## Lovibond® Water Testing

Tintometer<sup>®</sup> Group

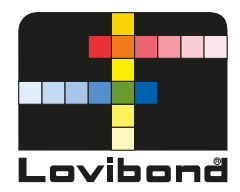

# Photometer MD 610

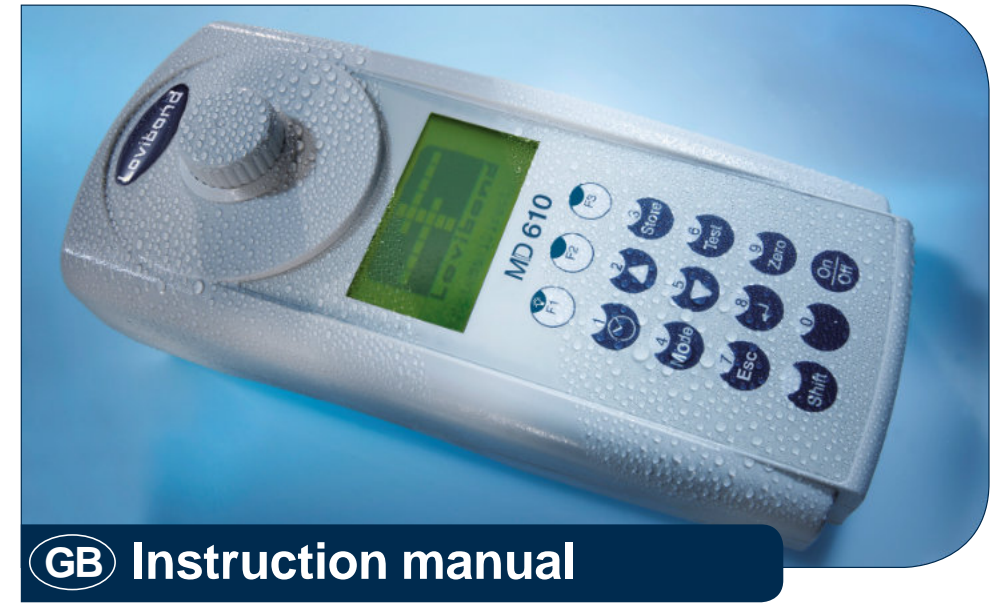

Distributed By:

Camlab Limited

Camlab House, Norman Way Industrial Estate, Over, Cambridge CB24 5WE, UK

E: sales@camlab.co.uk

T: +44 1954 233110

www.lovibond.com

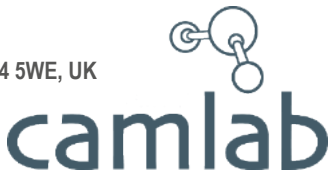

## Important steps before using the photometer

Pleasecarry out the following steps as described in the Instruction manual. Becomefamiliar with your new photometer before starting with the f rst tests:

- Unpacking and inspection of delivery contents, see page 358.
- Install the batteries, seepage 302 and following.

Perform the following settings in the Mode-Menu; Instruction manual from page 315 and following:

- MODE 10: select language
- MODE 12: set date and time
- MODE 34: perform "Delete data"
- MODE 69: perform "User m. init" to initialise the user polynomial system

If required set other functions.

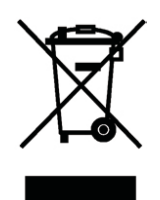

#### Wichtige Information

Um die Qualität unserer Umwelt zu erhalten, beschützen und zu verbessern Entsorgung von elektronischen Geräten in der Europäischen Union Aufgrund der Europäischen Verordnung 2012/19/EU darf Ihr elektronisches Gerät nicht mit dem normalen Hausmüllentsorgt werden! Tintometer GmbH entsorgt ihr elektrisches Gerät auf eine professionelle und für die Umwelt verantwortungsvolle Weise. Dieser Serviceist, **die Transportkosten nicht inbegrif en**, kostenlos. Dieser Servicegilt ausschließlichfür elektrische Geräte die nach dem 13.08.2005 erworben wurden. Senden Sie Ihre zu entsorgenden Tintometer Geräte frei Haus an Ihren Lieferanten.

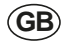

(DE

#### Important Information To Preserve,Protect and Improve the Quality of the Environment Disposal of Electrical Equipment in the European Union

Becauseof the European Directive 2012/19/EU your electrical instrument must not be disposed of with normal household waste! Tintometer GmbH will dispose of your electrical instrument in a professional and environmentally responsible manner. This service, **excluding the cost of transportation** is free of charge. This service only applies to electrical instruments purchased after 13th August 2005. Send your electrical Tintometer instruments for disposal freight prepaid to your supplier.

 $(\mathbf{FR})$ 

### Notice importante

#### Conserver, protéger et optimiser la qualité de l'environnement Élimination du matériel électrique dans l'Union Européenne

Conformément à la directive européenne nº 2012/19/UE, vous ne devezplus jeter vos instruments électriques dans les ordures ménagères ordinaires !
 La société Tintometer GmbH se charge d'éliminer vos instruments électriques de façon professionnelle et dans le respect de l'environnement. Ce service, qui ne comprend pas les frais de transport, est gratuit. Ce servicen'est valable que pour des instruments électriques achetés après le 13 août 2005. Nous vous prions d'envoyer vos instruments électriques Tintometer usés à vos frais à votre fournisseur.

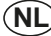

#### Belangr ke informatie

Om de kwaliteit van ons leefmilieu te behouden, te verbeteren en te beschermen is voor landen binnen de Europese Unie de Europese richtl n 2012/19/EU voor het verw deren van elektronischeapparatuur opgesteld. Volgens deze richtl n mag elektronische apparatuur niet met het huishoudel k afval worden afgevoerd.

Tintometer GmbH verw dert uw elektronisch apparaat op een professionele en milieubewuste w ze. Deze serviceis, **exclusief de verzendkosten**, gratis en alleen geldig voor elektrische apparatuur die na 13 augustus 2005 is gekocht. Stuur uw te verw deren Tintometer apparatuur franco aan uw leverancier.

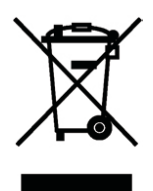

### Información Importante Para preservar, proteger y mejorar la calidad del medio ambiente Eliminación de equipos eléctricos en la Unión Europea

Con motivo de la Directiva Europea 2012/19/UE, iningún instrumento eléctrico deberá eliminarse junto con los residuos domésticos diarios! Tintometer GmbH se encargará de dichos instrumentos eléctricos de una manera profesional y sin dañar el medio ambiente. Este servicio, el cual escluye los gastos de transporte, es gratis y se aplicará únicamente a aquellos instrumentos eléctricos adquiridos después del 13 de agosto de 2005. Se ruega enviar aquellos instrumentos eléctricos inservibles de Tintometer a carga pagada a su distribuidor.

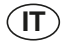

ES

### Informazioni importanti

## Conservare, proteggere e migliorare la qualità dell'ambiente Smaltimento di apparecchiature elettriche nell'Unione Europea

In base alla Direttiva europea 2012/19/UE, gli apparecchi elettrici non devono essere smaltiti insieme ai normali rif uti domestici!

Tintometer GmbH provvederà a smaltire i vostri apparecchi elettrici in maniera professionale e responsabile verso l'ambiente. Questo servizio, **esclusoil trasporto**, è completamente gratuito. Il servizio si applica agli apparecchi elettrici acquistati successivamenteal 13 agosto 2005. Siete pregati di inviare gli apparecchi elettrici Tintometer divenuti inutilizzabili a trasporto pagato al vostro rivenditore.

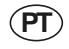

## Informação Importante

### Para Preservar, Proteger e Melhorar a Qualidade do Ambiente Remoção de Equipamento Eléctrico na União Europeia

Devido à Directiva Europeia 2012/19/UE, o seu equipamento eléctrico naõ deve ser removido com o lixo doméstico habitual!

A Tintometer GmbH tratará da remoção do seu equipamento eléctrico de forma prof ssional e responsávelem termos ambientais. Este serviço, **não incluindo os custos de transporte**, é gratuito. Este serviço só é aplicável no caso de equipamentos eléctricos comprados depois de 13 de Agosto de 2005. Por favor, envie os seusequipamentos eléctricos Tintometer que devem ser removidos ao seu fornecedor (transporte pago).

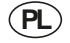

#### Istotna informacja Dla zachowania, ochrony oraz poprawy naszego rodowiska Usuwanie urz dze elektronicznych wUnii Europejskiej

Na podstawie Dyrektywy Parlamentu Europejskiego 2012/19/UE nie jest dozwolone usuwanie zakupionych przez Pa stwo urz dze elektronicznych wraz z normalnymi odpadami z gospodarstwa domowego! Tintometer GmbH usunie urz dzenia elektrycznego Pa stwaw sposób profesjonalny i odpowiedzialny z punktu widzenia rodowiska. Serwisten jest, za wyj tkiem kosztów transportu, bezpłatny. Serwis ten odnosi si wył cznie do urz dze elektrycznych zakupionych po 13.08.2005r. Przeznaczonedo usuni cia urz dzenia f rmy Tintometer mog Pa stwo przesyła na koszt własny do swojego dostawcy.

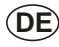

#### Wichtiger Entsorgungshinweiszu Batterien und Akkus

Jeder Verbraucher ist aufgrund der Batterieverordnung (Richtlinie 2006/66/ EG)gesetzlich zur Rückgabe aller ge- und verbrauchten Batterien bzw. Akkus verpf ichtet. Die Entsorgung über den Hausmüll ist verboten. Da auch bei Produkten aus unserem Sortiment Batterien und Akkus im Lieferumgang enthalten sind, weisen wir Sie auf folgendes hin:

Verbrauchte Batterien und Akkus gehören nicht in den Hausmüll, sondern können unentgeltlich bei den öf entlichen SammelstellenIhrer Gemeinde und überall dort abgegeben werden, wo Batterien und Akkus der betref enden Art verkauft werden. Weiterhin besteht für den Endverbraucherdie Möglichkeit, Batterien und Akkus an den Händler, bei dem sie erworben wurden, zurückzugeben (gesetzliche Rücknahmepf icht).

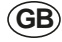

FR

ŃL

#### Important disposal instructions for batteries and accumulators

EC Guideline 2006/66/EC requires users to return all used and worn-out batteries and accumulators. They must not be disposed of in normal domestic waste. Because our products include batteries and accumulators in the delivery package our advice is as follows :

Used batteries and accumulators are not items of domestic waste. They must be disposed of in a proper manner. Your local authority may have a disposal facility; alternatively you can hand them in at any shop selling batteries and accumulators. You can also return them to the company which supplied them to you; the company is obliged to accept them.

Information importante pour l'élimination des piles et des accumulateurs

En vertu de la Directive européenne 2006/66/CE relative aux piles et accumulateurs, chaque utilisateur est tenu de restituer toutes les piles et tous les accumulateurs utilisés et épuisés. L'élimination avec les déchets ménagers est interdite. Etant donné que l'étendue de livraison des produits de notre gamme contient également des piles et des accumulateurs, nous vous signalons ce qui suit :

les piles et les accumulateurs utilisés ne sont pas des ordures ménagères, ils peuvent être remis sansfrais aux points de collecte publics de votre municipalité et partout où sont vendus des piles et accumulateurs du type concerné. Par ailleurs, l'utilisateur f nal a la possibilité de remettre les piles et les accumulateurs au commerçant auprès duquel ils ont été achetés (obligation de reprise légale).

Belangr ke mededeling omtrent afvoer van batter en en accu's

Ledere verbruiker is op basis van de richtl n 2006/66/EG verplicht om alle gebruikte batter en en accu'sin te leveren. Het is verboden deze af te voeren via het huisvuil. Aangezien ook onze producten geleverd worden met batter en en accu'sw zen w u op het volgende; Lege batter en en accu'shoren niet in het huisvuil thuis. Men kan deze inleveren b inzamelpunten van uw gemeente of overal daar waar deze verkocht worden. Tevensbestaat de mogel kheid batter en en accu'sdaar in te leveren waar u ze gekocht heeft. (wettel ke terugnameplicht)

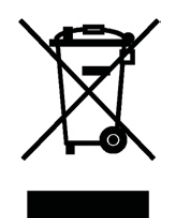

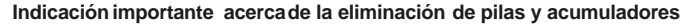

Basado en la norma relativa a pilas/ baterías (directiva 2006/66/CE), cada consumidor, está obligado por ley, a la devolución de todas las pilas/ baterías y acumuladores usados y consumidos. Estáprohibida la eliminación en la basura doméstica. Ya que en productos de nuestra gama, también se incluyen en el suministro pilas y acumuladores, le sugerimos lo siguiente:

Laspilas y acumuladores usados no pertenecen a la basura doméstica, sino que pueden ser entregados en forma gratuita en cada uno de los puntos de recolección públicos de su comunidad en los cuales se vendan pilas y acumuladores del tipo respectivo. Además, para el consumidor f nal existe la posibilidad de devolver las pilas y baterías recargables a los distribuidores donde se hayan adquirido (obligación legal de devolución).

Indicazioni importanti sullo smaltimento di pile e accumulatori

In base alla normativa concernente le batterie (Direttiva 2006/66/CE) ogni consumatore è tenuto per legge alla restituzione di tutte le batterie o accumulatori usati ed esauriti. È vietato lo smaltimento con i rif uti domestici. Dato che anche alcuni prodotti del nostro assortimento sono provvisti di pile e accumulatori, vi diamo di seguito delle indicazioni: Pile e accumulatori esauriti non vanno smaltiti insieme ai rif uti domestici, ma depositati gratuitamente nei punti di raccolta del proprio comune o nei punti vendita di pile e accumulatori dello stessotipo. Inoltre il consumatore f nale può portare batterie e accumulatori al rivenditore pressoil quale li ha acquistati (obbligo di raccolta previsto per legge).

Instruções importantes para a eliminação residual de pilhas e acumuladores

Os utilizadores f nais são legalmente responsáveis, nos termos do Regulamento relativo a pilhas e acumuladores (Directiva 2006/66/CE), pela entrega de todas as pilhas e acumuladores usados e gastos. É proibida a sua eliminação juntamente com o lixo doméstico. Uma vez que determinados produtos da nossagama contêm pilhas e/ou acumuladores, alertamos para os seguintes aspectos:

As pilhas e acumuladores usados não podem ser eliminados com o lixo doméstico, devendo sim ser entregues, sem encargos, junto dos pontos de recolha públicos do seu município, ou em qualquer ponto de venda de pilhas e acumuladores. O utilizador f nal dispõe ainda da possibilidade de entregar as pilhas e/ou acumuladores no estabelecimento comerciante onde os adquiriu (dever legal de aceitar a devolução).

Istotna wskazówkadotycz ca utylizacji baterii i akumulatorów

Ka dy u ytkownik na mocy rozporz dzenia w sprawie baterii (wytyczna 2006/66/WE) jest ustawowo zobowi zany do oddawania wszystkich rozładowanych i zu ytych baterii lub akumulatorów. Utylizacja wraz z odpadkami domowymi jest zabroniona. Poniewa tak e w produktach z naszego asortymentu zawarte s w zakresie dostawy baterie i akumulatory, zwracamy uwag na poni sze zasady:

zu yte baterie i akumulatory nie mog by wyrzucane wraz z odpadkami domowymi, lecz powinny by bezpłatnie przekazywane w publicznych miejscach zbiórki wyznaczonych przez gmin lub oddawane w punktach, gdzie sprzedawane s baterie i akumulatory danego rodzaju. Pozatym u ytkownik ko cowy ma mo liwo zwrócenia baterii i akumulatorów do przedstawiciela handlowego, u którego je nabył (ustawowy obowi zek przyj cia).

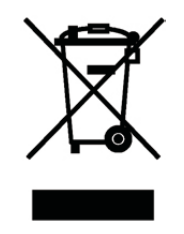

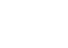

PT

ES

IT

PL

## Safety precautions

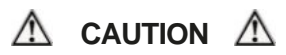

Reagents are formulated exclusively for chemical analysis and must not be used for any other purpose. Reagentsmust not get into the hands of children. Some of the reagents contain substances which are not entirely harmless environmentally. Be aware of the ingredients and take proper care when disposing of the test solution.

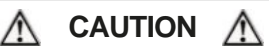

Pleaseread this instruction manual before unpacking, setting up or using the photometer. Pleaseread the method description completely before performing the test. Be aware of the risks of using the required reagents by reading the MSDS (Material Safety Data Sheets).Failure could result in serious injury to the operator or damage to the instrument.

## MSDS: www.lovibond.com

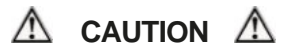

The accuracy of the instrument is only valid if the instrument is used in an environment with controlled electromagnetic disturbances according to DIN 61326. Wireless devices, e.g. wireless phones, must not be used near the instrument.

## Revision\_2d 11/2019

MD 610\_2d 11/2019

## Table of contents

| Part 1 Methods                                       | . 9  |
|------------------------------------------------------|------|
| 1.1 Table of Methods                                 | 10   |
| Acid demand to pH 4.3                                | 16   |
| Alkalinity-total (Alkalinity-m, m-Value)             | 18   |
| Alkalinity-total HR(Alkalinity-m HR,m-Value HR)      | 20   |
| Alkalinity-p (p-Value)                               | 22   |
| Aluminium with tablets                               | .24  |
| Aluminium (powder pack)                              | 26   |
| Ammonia with tablet                                  | . 28 |
| Ammonia (powder pack)                                | 30   |
| Ammonia, low range (LR)                              | 32   |
| Ammonia, high range (HR)                             | 34   |
| Boron                                                | 36   |
| Bromine with tablet                                  | 38   |
| Bromine (powder pack)                                | 40   |
| Chloride with tablet                                 | 42   |
| Chloride with Liquid Reagent                         | 44   |
| Chlorine                                             | 46   |
| Chlorine with tablet                                 | 48   |
| free Chlorine                                        | 48   |
| total Chlorine                                       | 49   |
| dif erentiated determination (free, combined, total) | 50   |
| Chlorine HRwith tablet                               | 52   |
| free Chlorine                                        | 52   |
| total Chlorine                                       | 53   |
| dif erentiated determination (free, combined, total) | 54   |
| Chlorine with liquid reagent                         | 56   |
| free Chlorine                                        | 56   |
| total Chlorine                                       | 57   |
| dif erentiated determination (free, combined, total) | 58   |
| Chlorine (powder pack)                               | 60   |
| free Chlorine                                        | 60   |
| total Chlorine                                       | 61   |
| dif erentiated determination (free, combined, total) | 62   |
| Chlorine MR(VARIOpowder pack)                        | 64   |
| free Chlorine                                        | 64   |
| total Chlorine                                       | 65   |
| dif erentiated determination (free, combined, total) | 66   |
| Chlorine HR(powder pack)                             | 68   |
| free Chlorine                                        | 68   |

| total Chlorine                                        | 69   |
|-------------------------------------------------------|------|
| dif erentiated determination (free, combined, total)  | 70   |
| Chlorine dioxide with tablet                          | 72   |
| in presenceof Chlorine                                | . 74 |
| in absenceof Chlorine                                 | . 77 |
| Chlorine dioxide (powder pack)                        | . 78 |
| in absenceof Chlorine                                 | . 78 |
| in presenceof Chlorine                                | . 79 |
| Chlorine HR(KI)                                       | 82   |
| Chlorite in presence of Chlorine and Chlorine dioxide | . 84 |
| Chromium with Powder Pack                             | 88   |
| dif erentiated determination                          | 90   |
| Chromium (VI)                                         | . 92 |
| Chromium, total (Cr(III)+ Cr(VI))                     | . 93 |
| COD, low range (LR)                                   | . 94 |
| COD, middle range (MR)                                | . 96 |
| COD, high range (HR)                                  | . 98 |
| Colour, true and apparent                             | 100  |
| Copper with tablet                                    | 102  |
| dif erentiated determination (free, combined, total)  | 103  |
| free Copper                                           | 104  |
| total Copper                                          | 105  |
| Copper with liquid reagent and powder                 | 106  |
| dif erentiated determination (free, combined, total)  | 107  |
| free Copper                                           | 109  |
| total Copper                                          | 110  |
| Copper (powder pack)                                  | 112  |
| Cyanide                                               | 114  |
| CyA-TEST(Cyanuricacid)                                | 116  |
| DEHAT                                                 | 118  |
| DEHAPP                                                | 120  |
| Fluoride                                              | 122  |
| H2O2 with tablet reagent                              | 124  |
| H2O2LRwith liquid reagent                             | 126  |
| H2O2HRwith liquid reagent                             | 128  |
| Hardness, Calcium with Calcheck tablet                | 130  |
| Hardness, Calcium with Calcio tablet                  | 132  |
| Hardness,total                                        | 134  |
| Hardness,total HR                                     | 136  |
| Hydrazine                                             | 138  |
| Hydrazinewith liquid reagent                          | 140  |
| Hydrazinewith Vacu-vials                              | 142  |

| Hydrogen peroxide see H <sub>2</sub> O <sub>2</sub> | 144 |
|-----------------------------------------------------|-----|
| lodine                                              | 144 |
| Iron                                                | 146 |
| Iron with tablet                                    | 148 |
| Iron (powder pack)                                  | 150 |
| Iron TPTZ(powderpack)                               | 152 |
| Iron (Fein Mo, powder pack)                         | 154 |
| Iron LRwith liquid reagent                          | 156 |
| Iron LR2 with liquid reagent                        | 160 |
| Iron HRwith liquid reagent                          | 164 |
| Manganesewith tablet                                | 168 |
| ManganeseLR(powder pack)                            | 170 |
| ManganeseHR(powder pack)                            | 172 |
| Manganesewith liquid reagent                        | 174 |
| Molybdate with tablet                               | 176 |
| Molybdate LR(powder pack)                           | 178 |
| Molybdate HR(powder pack)                           | 180 |
| Molybdate HRwith liquid reagent                     | 182 |
| Nickel with tablet                                  | 184 |
| Nitrate with tablet and powder                      | 186 |
| Nitrate (tube test)                                 | 188 |
| Nitrite with tablet                                 | 190 |
| Nitrite LR(powder pack)                             | 192 |
| Nitrogen, total LR                                  | 194 |
| Nitrogen, total HR                                  | 196 |
| Oxygen, active                                      | 200 |
| Oxygen, dissolved                                   | 202 |
| Ozone                                               | 204 |
| in presenceof Chlorine                              | 206 |
| in absenceof Chlorine                               | 208 |
| PHMB(Biguanide)                                     | 210 |
| Phosphate                                           | 212 |
| Phosphate,ortho LRwith tablet                       | 214 |
| Phosphate,ortho HRwith tablet                       | 216 |
| Phosphate,ortho (powder pack)                       | 218 |
| Phosphate,ortho (tube test)                         | 220 |
| Phosphate1, ortho C                                 | 222 |
| Phosphate2, ortho C                                 | 224 |
| Phosphate,hydrolyzable(tube test)                   | 226 |
| Phosphate,total (tube test)                         | 228 |
| PhosphateLRwith Liquid reagent                      | 230 |
| PhosphateHRwith Liquid reagent                      | 234 |

| Phosphor                  | nates                                          | 238 |  |  |  |  |  |  |
|---------------------------|------------------------------------------------|-----|--|--|--|--|--|--|
| pH valueLRwith tablet 242 |                                                |     |  |  |  |  |  |  |
| pH valuev                 | vith tablet                                    | 244 |  |  |  |  |  |  |
| pH valuev                 | vith liquid reagent                            | 246 |  |  |  |  |  |  |
| pH value                  | HRwith tablet                                  | 248 |  |  |  |  |  |  |
| Polyacryla                | atewith liquid reagent                         | 250 |  |  |  |  |  |  |
| Potassiun                 | ٦                                              | 254 |  |  |  |  |  |  |
| Silica                    |                                                | 256 |  |  |  |  |  |  |
| SilicaLRP                 | Ρ                                              | 258 |  |  |  |  |  |  |
| SilicaHRF                 | P                                              | 260 |  |  |  |  |  |  |
| Silicawith                | liquid reagent and powder                      | 262 |  |  |  |  |  |  |
| Sodiumhy                  | /pochlorite                                    | 264 |  |  |  |  |  |  |
| Sulfate wit               | th tablet                                      | 266 |  |  |  |  |  |  |
| Sulfate (po               | owder pack)                                    | 268 |  |  |  |  |  |  |
| Sulf de                   |                                                | 270 |  |  |  |  |  |  |
| Sulf te                   |                                                | 272 |  |  |  |  |  |  |
| Surfactan                 | ts,anionic                                     | 274 |  |  |  |  |  |  |
| Surfactan                 | ts, nonionic                                   | 276 |  |  |  |  |  |  |
| Surfactants, cationic     |                                                |     |  |  |  |  |  |  |
| Suspende                  | edSolids                                       | 280 |  |  |  |  |  |  |
| TOCLR                     |                                                | 282 |  |  |  |  |  |  |
| TOCHR                     |                                                | 284 |  |  |  |  |  |  |
| Turbidity                 |                                                | 286 |  |  |  |  |  |  |
| Triazole/ E               | Benzotriazole(powder pack)                     | 288 |  |  |  |  |  |  |
| Urea                      |                                                | 290 |  |  |  |  |  |  |
| Zincwith                  | tablet                                         | 292 |  |  |  |  |  |  |
| Zincwith                  | liquid reagent and powder                      | 294 |  |  |  |  |  |  |
|                           |                                                |     |  |  |  |  |  |  |
| 1.2                       | Important notes                                | 96  |  |  |  |  |  |  |
| 1.2.1                     | Correct use of reagents                        | 296 |  |  |  |  |  |  |
| 1.2.2                     | Cleaning of vials and accessories for analysis | 297 |  |  |  |  |  |  |
| 1.2.3                     | Guidelinesfor photometric measurements         | 297 |  |  |  |  |  |  |
| 1.2.4                     | Sampledilution techniques                      | 299 |  |  |  |  |  |  |
| 1.2.5                     | Correcting for volume additions                | 299 |  |  |  |  |  |  |
|                           |                                                |     |  |  |  |  |  |  |
| Part 2                    | Instrument Manual                              | 301 |  |  |  |  |  |  |
| 2.1                       | Operation                                      | 302 |  |  |  |  |  |  |
| 2.1.1                     | Setup                                          | 302 |  |  |  |  |  |  |
| 2.1.2                     | Savingdata – Important Notes                   | 302 |  |  |  |  |  |  |
| 2.1.3                     | Replacementof batteries                        | 302 |  |  |  |  |  |  |
| 2.1.4                     | Instrument (explosiondrawing)                  | 303 |  |  |  |  |  |  |
| 2.2                       | Overview of function keys                      | 05  |  |  |  |  |  |  |
|                           |                                                |     |  |  |  |  |  |  |

| 2.2.1   | Overview                             | 305   |
|---------|--------------------------------------|-------|
| 2.2.2   | Displayingtime and date              | 306   |
| 2.2.3   | Usercountdown                        | 306   |
| 2.3     | Operation mode                       | 307   |
| 2.3.1   | Automatic switch of                  | . 307 |
| 2.3.2   | Selectinga method                    | 307   |
| 2.3.2.1 | Method Information (F1)              | 307   |
| 2.3.2.2 | Chemical Species Information         | 308   |
| 2.3.3   | Dif erentiation                      | 308   |
| 2.3.4   | Performing Zero                      | 308   |
| 2.3.5   | Performing Tests                     | 309   |
| 2.3.6   | Ensuringreaction periods (countdown) | 309   |
| 2.3.7   | Changing chemical species            | 310   |
| 2.3.8   | Storing results                      | 310   |
| 2.3.9   | Perform additional measurements      | 311   |
| 2.3.10  | Selectinga new method                | 311   |
| 2.3.11  | Measureabsorbance                    | 312   |
| 2.4     | Bluetooth <sup>®</sup>               | 313   |
| 2.5     | Internet Updates                     | 314   |
| 2.6     | Mode Functions                       | 315   |
|         | Schema                               | 315   |
| 2.6.1   | Instrument basicsettings             | 316   |
| 2.6.2   | Data transfer of stored results      | 324   |
| 2.6.3   | Recall/ delete stored results        | 328   |
| 2.6.4   | Calibration                          | 333   |
|         | Calcium HardnessMethod 191           | 333   |
|         | FluorideMethod 170                   | 335   |
|         | UserCalibration                      | 337   |
|         | Store user calibration               | 339   |
|         | Delete user calibration              | 340   |
| 2.6.5   | Lab function                         | 341   |
|         | Prof -Mode                           | 341   |
|         | One Time Zero                        | 342   |
| 2.6.6   | Useroperations                       | 343   |
|         | Usermethod list                      | 343   |
|         | User Concentration Methods           | 345   |
|         | User Polynomials                     | 347   |
|         | Delete User Methods                  | 350   |
|         | Print Data of User Methods           | 351   |
|         | Initialise User Method System        | 352   |
| 2.6.7   | LangelierSaturation Index            | 353   |
|         | Selectionof temperature unit         | 354   |

| 2.6.8  | Photometer-Information                            |
|--------|---------------------------------------------------|
|        |                                                   |
| Part 3 | Enclosure                                         |
| 3.1    | Unpacking                                         |
| 3.2    | Delivery contents                                 |
| 3.3    | Technicaldata                                     |
| 3.4    | Abbreviations                                     |
| 3.5    | Troubleshooting                                   |
| 3.5.1  | Operating messages in the display / error display |
| 3.5.2  | General                                           |
| 3.6    | Declaration of CE-Conformity                      |
| 3.7    | Copyright and Trademark Notice                    |

## Part 1

## **Methods**

MD 610\_2d 11/2019

## 1.1 Table of Methods

| No.   | Analysis                   | Reagent   | Range         | Displayed as           | Method                                                   | λ<br>[nm] | OTZ          | Page      |
|-------|----------------------------|-----------|---------------|------------------------|----------------------------------------------------------|-----------|--------------|-----------|
| 20    | Acid demand to<br>pH 4.3 T | tablet    | 0.1-4         | mmol/l                 | Acid/Indicator 1,2,5                                     | 610       | √            | 16        |
| 30    | Alkalinity, total T        | tablet    | 5-200         | mg/I CaCO <sub>3</sub> | Acid/Indicator 1,2,5                                     | 610       | √            | 18        |
| 31    | Alkalinity HR,<br>total T  | tablet    | 5-500         | mg/I CaCO <sub>3</sub> | Acid/Indicator 1,2,5                                     | 610       | 1            | 20        |
| 35    | Alkalinity-p T             | tablet    | 5-300         | mg/I CaCO <sub>3</sub> | Acid/Indicator 1,2,5                                     | 560       | $\checkmark$ | 22        |
| 40    | Aluminium T                | tablet    | 0.01-0.3      | mg/I AI                | Eriochrome<br>Cyanine R <sup>2</sup>                     | 530       | 1            | 24        |
| 50    | Aluminium PP               | PP+liquid | 0.01-<br>0.25 | mg/I AI                | Eriochrome<br>Cyanine R <sup>2</sup>                     | 530       | -            | 26        |
| 60    | Ammonia T                  | tablet    | 0.02-1        | mg/l N                 | Indophenol blue 2,3                                      | 610       | $\checkmark$ | 28        |
| 62    | Ammonia PP                 | PP        | 0.01-0.8      | mg/l N                 | Salicylate <sup>2</sup>                                  | 660       | -            | 30        |
| 65    | Ammonia LRTT               | tube test | 0.02-2.5      | mg/l N                 | Salicylate <sup>2</sup>                                  | 660       | -            | 32        |
| 66    | Ammonia HR TT              | tube test | 1-50          | mg/l N                 | Salicylate <sup>2</sup>                                  | 660       | -            | 34        |
| 85    | Boron T                    | tablet    | 0.1-2         | mg/l B                 | Azomethine <sup>3</sup>                                  | 430       | $\checkmark$ | 36        |
| 80    | Bromine T                  | tablet    | 0.05-13       | mg/l Br <sub>2</sub>   | DPD <sup>5</sup>                                         | 530       | $\checkmark$ | 38        |
| 81    | Bromine PP                 | PP        | 0.05-4.5      | mg/I Br <sub>2</sub>   | DPD 1,2                                                  | 530       | √            | 40        |
| 90    | Chloride T                 | tablet    | 0.5 -25       | mg/I Cl <sup>-</sup>   | Silver nitrate/<br>turbidity                             | 530       | 1            | 42        |
| 92    | Chloride L                 | liquid    | 0.5-20        | mg/l Cl <sup>-</sup>   | Mercurythiocyanate/<br>Iron nitrate                      | 430       | 1            | 44        |
| 100   | Chlorine T *               | tablet    | 0.01-6        | mg/I Cl <sub>2</sub>   | DPD 1,2,3                                                | 530       | √            | 46,<br>73 |
| 103   | Chlorine HR T*             | tablet    | 0.1-10        | mg/I Cl <sub>2</sub>   | DPD 1,2,3                                                | 530       | ~            | 46,<br>52 |
| 101   | Chlorine L *               | liquid    | 0.02-4        | mg/I Cl <sub>2</sub>   | DPD 1,2,3                                                | 530       | ~            | 46,<br>56 |
| 110   | Chlorine PP*               | PP        | 0.02-2        | mg/l Cl <sub>2</sub>   | DPD 1,2                                                  | 530       | 1            | 46,<br>60 |
| 113   | Chlorine MR PP*            | PP        | 0.02-3.5      | mg/I Cl <sub>2</sub>   | DPD 1,2                                                  | 530       | 1            | 46,<br>60 |
| 111 ( | Chlorine HR PP*            | PP        | 0.1-8         | mg/I Cl <sub>2</sub>   | DPD <sup>1,2</sup>                                       | 530       | -            | 46,<br>68 |
| 120   | Chlorine dioxide T         | tablet    | 0.02-11       | mg/I CIO <sub>2</sub>  | DPD, Glycine 1,2                                         | 530       | $\checkmark$ | 72        |
| 122   | Chlorine dioxide PP        | PP        | 0.04-3.8      | mg/I CIO <sub>2</sub>  | DPD <sup>1,2</sup>                                       | 530       | $\checkmark$ | 78        |
| 105   | Chlorine HR (KI) T         | tablet    | 5-200         | mg/I Cl <sub>2</sub>   | KI/Acid <sup>5</sup>                                     | 530       | -            | 82        |
| 125   | Chromium PP                | PP        | 0.02-2        | mg/l Cr                | 1,5-Diphenyl-<br>carbohydrazide <sup>1,2</sup>           | 530       | -            | 82        |
| 130   | COD LR TT                  | tube test | 3 -150        | mg/I O <sub>2</sub>    | Dichromate/H2SO41,2                                      | 430       | -            | 94        |
| 131   | COD MR TT                  | tube test | 20 -1500      | mg/I O <sub>2</sub>    | Dichromate/H2SO41,2                                      | 610       | -            | 96        |
| 132   | COD HR TT                  | tube test | 0.2 -15       | g/I O <sub>2</sub>     | Dichromate/H <sub>2</sub> SO <sub>4</sub> <sup>1,2</sup> | 610       | _            | 98        |

\* = free, combined, total; PP= powder pack; T = tablet; L = liquid; TT= tube test; LR= low range; MR = middle range; HR = high range; Vacu-vial<sup>®</sup> is a registered trade mark of CHEMetrics Inc.

| No. | Analysis                           | Reagent            | Range         | Displayed as                       | Method                                    | λ<br>[nm] | OTZ          | Page        |
|-----|------------------------------------|--------------------|---------------|------------------------------------|-------------------------------------------|-----------|--------------|-------------|
| 204 | Colour                             | direct<br>reading  | 0-500         | Pt-Co units                        | Pt-Co-Scale <sup>1,2</sup><br>(APHA)      | 430       | -            | 100         |
| 150 | Copper T *                         | tablet             | 0.05-5        | mg/l Cu                            | Biquinoline <sup>4</sup>                  | 560       | $\checkmark$ | 102         |
| 151 | Copper L*                          | liquid +<br>powder | 0.05-4        | mg/l Cu                            | Bicinchoninate                            | 560       | 1            | 106         |
| 153 | Copper PP                          | PP                 | 0.05-5        | mg/l Cu                            | Bicinchoninate                            | 560       | $\checkmark$ | 112         |
| 157 | Cyanide                            | Powder +<br>liquid | 0.01-0.5      | mg/I CN                            | Pyridine-<br>barbituric acid <sup>1</sup> | 580       | 1            | 114         |
| 160 | CyA-TEST T                         | tablet             | 0-160         | mg/I CyA                           | Melamine                                  | 530       | $\checkmark$ | 116         |
| 165 | DEHA T                             | tablet +<br>liquid | 20-500        | µg⁄I DEHA                          | PPST <sup>3</sup>                         | 560       | ~            | 118         |
| 167 | DEHA PP                            | PP+liquid 2        | 0-500         | µg/I DEHA                          | PPST <sup>3</sup>                         | 560       | -            | 120         |
| 170 | Fluoride L                         | liquid             | 0.05-2        | mg/l F                             | SPADNS <sup>2</sup>                       | 580       | $\checkmark$ | 122         |
| 210 | H <sub>2</sub> O <sub>2</sub> T    | tablet             | 0.03-3        | mg/I H <sub>2</sub> O <sub>2</sub> | DPD/catalyst <sup>5</sup>                 | 530       | $\checkmark$ | 124         |
| 213 | H <sub>2</sub> O <sub>2</sub> LRL  | liquid             | 1-50          | mg/I H <sub>2</sub> O <sub>2</sub> | Titanium<br>tetrachloride/acid            | 430       | -            | 126         |
| 214 | H <sub>2</sub> O <sub>2</sub> HR L | liquid             | 40-500        | mg/I H <sub>2</sub> O <sub>2</sub> | Titanium<br>tetrachloride/acid            | 530       | _            | 128         |
| 190 | Hardness, Calcium T                | tablet             | 50-900        | mg/I CaCO <sub>3</sub>             | Murexide <sup>4</sup>                     | 560       | —            | 130         |
| 191 | Hardness, Calcium<br>2 T           | tablet             | 0-500         | mg/I CaCO <sub>3</sub>             | Murexide <sup>4</sup>                     | 560       | ~            | 132         |
| 200 | Hardness,total T                   | tablet             | 2-50          | mg/I CaCO <sub>3</sub>             | Metallphthalein 3                         | 560       | $\checkmark$ | 134         |
| 201 | Hardness,total<br>HR T             | tablet             | 20-500        | mg/I CaCO <sub>3</sub>             | Metallphthalein 3                         | 560       | $\checkmark$ | 136         |
| 205 | Hydrazine P                        | powder             | 0.05-0.5      | mg/l N <sub>2</sub> H <sub>4</sub> | 4-(Dimethyl-<br>amino)-<br>benzaldehyde 3 | 430       | V            | 138         |
| 206 | Hydrazine L                        | liquid             | 0.005-<br>0.6 | mg/I N <sub>2</sub> H <sub>4</sub> | 4-(Dimethyl-<br>amino)-<br>benzaldehyde 3 | 430       | -            | 140         |
| 207 | Hydrazine C                        | Vacu-vial          | 0.01-0.7      | mg/I N <sub>2</sub> H <sub>4</sub> | PDMAB                                     | 430       | -            | 142         |
| 215 | lodine T                           | tablet             | 0.05-3.6      | mg/I I                             | DPD 5                                     | 530       | √            | 144         |
| 220 | Iron T                             | tablet             | 0.02-1        | mg/l Fe                            | PPST <sup>3</sup>                         | 560       | ~            | 146,<br>148 |
| 222 | Iron PP                            | PP                 | 0.02-3        | mg/l Fe                            | 1,10-Phenan-<br>troline <sup>3</sup>      | 530       | 1            | 146,<br>150 |
| 223 | Iron (TPTZ) PP                     | PP                 | 0.02-1.8      | mg/l Fe                            | TPTZ                                      | 580       | _            | 146,<br>152 |
| 224 | Iron (Fe in Mo) PP                 | PP                 | 0.01-1.8      | mg/l Fe                            | Fein Mo                                   | 580       | -            | 146,<br>154 |
| 225 | Iron LRL                           | liquid             | 0.03-2        | mg/l Fe                            | Ferrozine /<br>Thioglycolate              | 560       | 1            | 146,<br>156 |

\* = free, combined, total; PP= powder pack; T = tablet; L = liquid; TT= tube test; LR= low range; MR = middle range; HR = high range; Vacu-vial<sup>®</sup> is a registered trade mark of CHEMetrics Inc.

| No. | Analysis                 | Reagent            | Range    | Displayed as          | Method                                           | λ<br>[nm] | OTZ          | Page        |
|-----|--------------------------|--------------------|----------|-----------------------|--------------------------------------------------|-----------|--------------|-------------|
| 226 | Iron LR2L                | liquid             | 0.03-2   | mg/l Fe               | Ferrozine /<br>Thioglycolate                     | 560       | 1            | 146,<br>160 |
| 227 | Iron HR L                | liquid             | 0.1-10   | mg/l Fe               | Thioglycolate                                    | 530       | 1            | 146,<br>164 |
| 240 | Manganese T              | tablet             | 0.2-4    | mg/l Mn               | Formaldoxime                                     | 530       | $\checkmark$ | 168         |
| 242 | Manganese LR PP          | PP+liquid          | 0.01-0.7 | mg/I Mn               | PAN                                              | 560       | -            | 170         |
| 243 | Manganese HR PP F        | P+liquid           | 0,1-18   | mg/l Mn               | Periodate<br>oxidation <sup>2</sup>              | 530       | 1            | 172         |
| 245 | Manganese L              | liquid             | 0.05-5   | mg/l Mn               | Formaldoxime                                     | 430       | $\checkmark$ | 174         |
| 250 | Molybdate T              | tablet             | 1-50     | mg/I MoO <sub>4</sub> | Thioglycolate <sup>4</sup>                       | 430       | $\checkmark$ | 176         |
| 251 | Molybdate LRPP           | PP                 | 0,05-5   | mg/I MoO <sub>4</sub> | Ternary Complex                                  | 610       | $\checkmark$ | 178         |
| 252 | Molybdate HR PP          | PP                 | 0.5-66   | mg/I MoO <sub>4</sub> | Mercaptoacetic acid                              | 430       | 1            | 180         |
| 254 | Molybdate HR L           | liquid             | 1-100    | mg/I MoO <sub>4</sub> | Thioglycolate                                    | 430       | $\checkmark$ | 182         |
| 257 | Nickel T                 | tablet             | 0.1-10   | mg/l Ni               | Nioxime                                          | 560       | √            | 184         |
| 260 | Nitrate                  | tablet +<br>powder | 0.08-1   | mg/l N                | Zinc reduction<br>/ NED                          | 530       | 1            | 186         |
| 265 | Nitrate TT               | tube test          | 1-30     | mg/l N                | Chromotropic acid                                | 430       | -            | 188         |
| 270 | Nitrite T                | tablet             | 0.01-0.5 | mg/l N                | N-(1-Naphthyl)-<br>ethylendiamine <sup>2,3</sup> | 560       | 1            | 190         |
| 272 | Nitrite LRPP             | PP                 | 0.01-0.3 | mg/l N                | Diazotization                                    | 530       | $\checkmark$ | 192         |
| 280 | Nitrogen, total<br>LR TT | tube test          | 0.5-25   | mg/l N                | Persulfate digestion method                      | 430       | -            | 194         |
| 281 | Nitrogen, total<br>HR TT | tube test          | 5-150    | mg/l N                | Persulfate<br>digestion method                   | 430       | -            | 196         |
| 290 | Oxygen, active T         | tablet             | 0.1-10   | mg/I O <sub>2</sub>   | DPD                                              | 530       | √            | 200         |
| 292 | Oxygen, dissolved        | Vacu-vial          | 10-800   | µg/I O <sub>2</sub>   | Rhodazine D™                                     | 530       | -            | 202         |
| 300 | Ozone (DPD) T            | tablet             | 0.02-2   | mg/I O <sub>3</sub>   | DPD/Glycine <sup>5</sup>                         | 530       | √            | 204         |
| 70  | PHMB T                   | tablet             | 2-60     | mg/I PHMB             | Buf er/Indicator                                 | 560       | √            | 210         |
| 320 | Phosphate, T<br>ortho LR | tablet             | 0.05-4   | mg/l PO <sub>4</sub>  | Ammonium-<br>molybdate <sup>2,3</sup>            | 660       | 1            | 212,<br>214 |
| 321 | Phosphate, ortho<br>HR T | tablet             | 1-80     | mg/l PO <sub>4</sub>  | Vanado-<br>molybdate <sup>2</sup>                | 430       | 1            | 212,<br>216 |
| 323 | Phosphate, PP<br>ortho   | PP                 | 0.06-2.5 | mg/I PO <sub>4</sub>  | Molybdate/<br>Ascorbic acid <sup>2</sup>         | 660       | 1            | 212,<br>218 |
| 324 | Phosphate, ortho<br>TT   | tube test          | 0.06-5   | mg/I PO <sub>4</sub>  | Molybdate/<br>Ascorbic acid <sup>2</sup>         | 660       | -            | 212,<br>220 |
| 327 | Phosphate 1 C, ortho     | Vacu-vial          | 5-40     | mg/I PO <sub>4</sub>  | Vanado-<br>molybdate <sup>2</sup>                | 430       | -            | 212,<br>222 |
| 328 | Phosphate 2 C, ortho     | Vacu-vial          | 0.05-5   | mg/I PO <sub>4</sub>  | Stannous<br>chloride <sup>2</sup>                | 660       | -            | 212,<br>224 |

\* = free, combined, total; PP= powder pack; T = tablet; L = liquid; TT= tube test; LR= low range; MR = middle range; HR = high range; Vacu-vial<sup>®</sup> is a registered trade mark of CHEMetrics Inc.

| No. | Analysis                     | Reagent            | Range    | Displayed<br>as       | Method                                                                | λ<br>[nm] | OTZ          | Page        |
|-----|------------------------------|--------------------|----------|-----------------------|-----------------------------------------------------------------------|-----------|--------------|-------------|
| 325 | Phosphate, hydr.<br>TT       | tube test          | 0.02-1.6 | mg/l P                | Acid digestion,<br>Ascorbic acid <sup>2</sup>                         | 660       | -            | 212,<br>226 |
| 326 | Phosphate, total<br>TT       | tube test          | 0.02-1.1 | mg/l P                | Acid persulf digestion,<br>Ascorbic acid <sup>2</sup>                 | 660       | -            | 212,<br>228 |
| 334 | Phosphate LRL                | liquid             | 0.1-10   | mg/l PO <sub>4</sub>  | Phosphomolybdic acid/Ascorbic acid                                    | 660       | ~            | 212,<br>230 |
| 335 | Phosphate HR L               | liquid             | 5-80     | mg/l PO <sub>4</sub>  | Vanado-<br>molybdate                                                  | 430       | ~            | 212,<br>234 |
| 316 | Phosphonate PP               | PP                 | 0-125    | mg/l                  | Persulfate<br>UV-Oxidation                                            | 660       | -            | 238         |
| 329 | pH-Value LRT                 | tablet             | 5.2-6.8  | —                     | Bromocresolpurple <sup>5</sup>                                        | 560       | $\checkmark$ | 242         |
| 330 | pH-Value T                   | tablet             | 6.5-8.4  | —                     | Phenolred⁵                                                            | 560       | $\checkmark$ | 244         |
| 331 | pH-Value L                   | liquid             | 6.5-8.4  | —                     | Phenolred⁵                                                            | 560       | $\checkmark$ | 246         |
| 332 | pH-Value HR T                | tablet             | 8.0-9.6  | —                     | Thymolblue <sup>5</sup>                                               | 560       | $\checkmark$ | 248         |
| 338 | Polyacrylate L               | liquid             | 1-30     | mg/ I<br>Polyacryl    | Turbidity                                                             | 660       | ~            | 250         |
| 340 | Potassium T                  | tablet             | 0.7-16   | mg/l K                | Tetraphenylborate-<br>Turbidity <sup>4</sup>                          | 430       | ~            | 254         |
| 350 | Silica T                     | tablet             | 0.05-4   | mg/I SiO <sub>2</sub> | Silicomolybdate <sup>2,3</sup>                                        | 660       | $\checkmark$ | 256         |
| 351 | Silica LR PP                 | PP                 | 0.1-1.6  | mg/I SiO <sub>2</sub> | Heteropolyblue <sup>2</sup>                                           | 660       | -            | 258         |
| 352 | Silica HR PP                 | PP                 | 1-90     | mg/I SiO <sub>2</sub> | Silicomolybdate <sup>2</sup>                                          | 430       | $\checkmark$ | 260         |
| 353 | Silica L                     | liquid +<br>powder | 0.1-8    | mg/I SiO <sub>2</sub> | Heteropolyblue <sup>2</sup>                                           | 660       | ~            | 262         |
| 212 | Sodium<br>hypochlorite T     | tablet             | 0.2-16   | % NaOCI               | Potassium<br>iodide⁵                                                  | 530       | ~            | 264         |
| 355 | Sulfate T                    | tablet             | 5-100    | mg/I SO <sub>4</sub>  | Bariumsulfate-<br>Turbidity                                           | 610       | ~            | 266         |
| 360 | Sulfate PP                   | PP                 | 5-100    | mg/I SO <sub>4</sub>  | Bariumsulfate-<br>Turbidity <sup>2</sup>                              | 530       | ~            | 268         |
| 365 | Sulf de                      | tablet             | 0.04-0.5 | mg/I S                | DPD/Catalyst 3,4                                                      | 660       | $\checkmark$ | 270         |
| 370 | Sulf te T                    | tablet             | 0.1-5    | mg/I SO <sub>3</sub>  | DTNB                                                                  | 430       | $\checkmark$ | 272         |
| 376 | Surfactants, TT<br>(anionic) | tube test          | 0.05-2   | mg/I SDSA             | methylene blue <sup>6,1</sup>                                         | 660       | -            | 274         |
| 377 | Surfactants TT<br>(nonionic) | tube test          | 0.1-7.5  | mg/l<br>Triton®X-100  | TBPE®                                                                 | 610       | -            | 276         |
| 378 | Surfactants TT<br>(cationic) | tube test          | 0.05-1.5 | mg/I CTAB             | disulf ne blue <sup>6,1</sup>                                         | 610       | -            | 278         |
| 384 | Suspended Solids             | direct<br>reading  | 0-750    | mg/I TSS              | photometric                                                           | 660       | -            | 280         |
| 380 | TOC LR TT                    | tube test          | 5.0-80.0 | mg/I TOC              | H <sub>2</sub> SO <sub>4</sub> /Persulfate/<br>Indicator <sup>6</sup> | 610       | -            | 282         |

\* = free, combined, total; PP= powder pack; T = tablet; L = liquid; TT= tube test; LR= low range; MR = middle range; HR = high range; Vacu-via<sup>®</sup> is a registered trade mark of CHEMetrics Inc.

| No. | Analysis         | Reagent            | Range     | Displayed<br>as        | Method                                                                | λ<br>[nm] | OTZ | Page |
|-----|------------------|--------------------|-----------|------------------------|-----------------------------------------------------------------------|-----------|-----|------|
| 381 | TOC HR TT        | tube test          | 50-800    | mg/I TOC               | H <sub>2</sub> SO <sub>4</sub> /Persulfate/<br>Indicator <sup>6</sup> | 610       | -   | 284  |
| 386 | Turbidity        | direct<br>reading  | 10-1000   | FAU                    | Attenuated<br>Radiation Method                                        | 530       | -   | 286  |
| 388 | Tolyltriazole PP | PP                 | 1-16      | mg/l Benzo<br>triazole | Catalysed UV photolysis                                               | 430       | 1   | 288  |
| 390 | Urea T           | tablet +<br>liquid | 0.1-2.5   | mg/l Urea              | Indophenol/<br>Urease                                                 | 610       | 1   | 290  |
| 400 | Zinc T           | tablet             | 0.02 -0.9 | mg/l Zn                | Zincon <sup>3</sup>                                                   | 610       | -   | 292  |
| 405 | Zinc L           | liquid +<br>powder | 0.1 -2.5  | mg/l Zn                | Zincon / EDTA                                                         | 610       | 1   | 294  |

\* = free, combined, total; PP= powder pack; T = tablet; L = liquid; TT= tube test; LR= low range; MR = middle range; HR = high range; Vacu-vial<sup>®</sup> is a registered trade mark of CHEMetrics Inc.

## 1.1 Methods

The precision of Lovibond<sup>®</sup> Reagent Systems(tablets, powder packsand tube tests) isidentical to the precision specified in standards literature such as American Standards (AWWA), ISO etc.

Most of the data referred to in these standard methods relates to Standard Solutions. Therefore they are not readily applicable to drinking-, boiler- or waste-water, since various interferences can have a major inf uence on the accuracy of the method.

For this reason we don't state such potentially misleading data.

Due to the fact that each sample is different, the only way to check the tolerances ('precision') is the Standard Additions Method.

According to this method, f rst the original sample is tested. Then further samples(2 to 4) are taken and small amounts of a Standard Solution are added, and further results are obtained. The amounts added range from approximately half, up to double the amount present in the sample itself.

These supplementary results make it possible to estimate the actual concentration of the original sample by comparison.

## Literature

The reagent formulations are based on internationally recognised test methods. Some are described in national and/or international guidelines.

- 1. Deutsche Einheitsverfahren zur Wasser-, Abwasser- und Schlammuntersuchung
- 2. Standard Methods for the Examination of Water and Wastewater; 18th Edition, 1992
- Photometrische Analysenverfahren, Schwedt, Wissenschaftliche VerlagsgesellschaftmbH, Stuttgart 1989
- 4. Photometrische Analyse, Lange / Vejdelek, Verlag Chemie 1980
- 5. Colorimetric Chemical Analytical Methods, 9th Edition, London
- 6. adapted from Merck, for more information see instructions delivered with the test

## Notes for searching:

#### OTZ (OneTimeZero) switching on and of , see Mode 55, page 342

| Active Oxygen                                 | -> | Oxygen, activ     |
|-----------------------------------------------|----|-------------------|
| Alkalinity-m                                  | -> | Alkalinity, total |
| Biguanide                                     | -> | PHMB              |
| Calcium Hardness                              | -> | Hardness, Calcium |
| Cyanuric acid                                 | -> | CyA-TEST          |
| H <sub>2</sub> O <sub>2</sub>                 | -> | Hydrogen peroxide |
| Monochloramine                                | -> | Chloramine, mono  |
| m-Value                                       | -> | Alkalinity, total |
| Total Hardness                                | -> | Hardness, total   |
| p-Value                                       | -> | Alkalinity-p      |
| Silicon dioxide                               | -> | Silica            |
| total Alkalinity                              | -> | Alkalinity, total |
| total Hardness                                | -> | Hardness, total   |
| Langelier Saturation<br>Index (Water Balance) | -> | Mode function 70  |

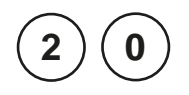

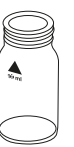

Ø 24 mm

prepare Zero press ZERO

## Acid demand to pH 4.3 with Tablet

0.1 – 4 mmol/l

- 1. Fill a clean vial (24 mm Ø) with **10 ml of the water sample**, closetightly with the cap.
- 2. Placethe vial in the sample chamber making sure that the  $\underline{\chi}$  marks are aligned.
- 3. Press ZERO key.
- 4. Remove he vial from the sample chamber.
- 5. Add **one ALKA-M-PHOTOMETER tablet** straight from the foil to the water sample and crush the tablet using a clean stirring rod.
- 6. Close the vial tightly with the cap and swirl several times until the tablet is dissolved.
- 7. Placethe vial in the sample chamber making sure that the  $\chi$  marks are aligned.
- Zero accepted prepare Test press TEST
- 8. Press TEST key.

The result is shown in the display as Acid demand to pH 4.3 in mmol/l.

#### Notes:

- 1. The terms total Alkalinity, Alkalinity-m, m-Value and Acid demand to pH 4.3 are identical.
- 2. For accurate results exactly 10 ml of water sample must be taken for the test.

| Reagent           | Form of reagent/Quantity | Order-No. |
|-------------------|--------------------------|-----------|
| ALKA-M-PHOTOMETER | Tablet / 100             | 513210BT  |

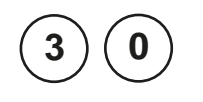

## Alkalinity, total = Alkalinity-m = m-Value with Tablet

5 - 200 mg/l CaCO<sub>3</sub>

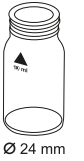

- 1. Fillaclean vial (24 mm Ø) with **10 ml of the water sample**, close tightly with the cap.
- 2. Placethe vial in the sample chamber making sure that the  $\underline{\chi}$  marks are aligned.
- prepare Zero press ZERO
- 3. Press ZERO key.
- 4. Remove he vial from the sample chamber.
- 5. Add **one ALKA-M-PHOTOMETER tablet** straight from the foil to the water sample and crush the tablet using a clean stirring rod.
- 6. Close the vial tightly with the cap and swirl several times until the tablet is dissolved.
- 7. Place the vial in the sample chamber making sure that the  $\underline{\chi}$  marks are aligned.
- Zero accepted

   prepare Test

   press TEST

  8. Press TEST key.

The result is shown in the display as total Alkalinity.

#### Notes:

- 1. The terms total Alkalinity, Alkalinity-m, m-Value and Alkalinity to pH 4.3 are identical.
- 2. For accurate results exactly 10 ml of water sample must be taken for the test.
- 3. Conversion table:

|                          | Acid demand to pH 4.3 | German | English | French |
|--------------------------|-----------------------|--------|---------|--------|
|                          | DIN 38 409 (Ks4.3)    | °dH*   | °eH*    | °fH*   |
| 1 mg/l CaCO <sub>3</sub> | 0.02                  | 0.056  | 0.07    | 0.1    |

\*Carbonate hardness (reference = Hydrogencarbonate-anions) Example:

10 mg/l CaCO<sub>3</sub> = 10 mg/l x 0.056 = 0.56 °dH

 $10 \text{ mg/l CaCO}_{3} = 10 \text{ mg/l } \times 0.02 = 0.2 \text{ mmol/l}$ 

4. 🔺 CaCO<sub>3</sub>

°dH °eH

°fH

▼ °aH

| Reagent           | Form of reagent/Quantity | Order-No. |
|-------------------|--------------------------|-----------|
| ALKA-M-PHOTOMETER | Tablet / 100             | 513210BT  |

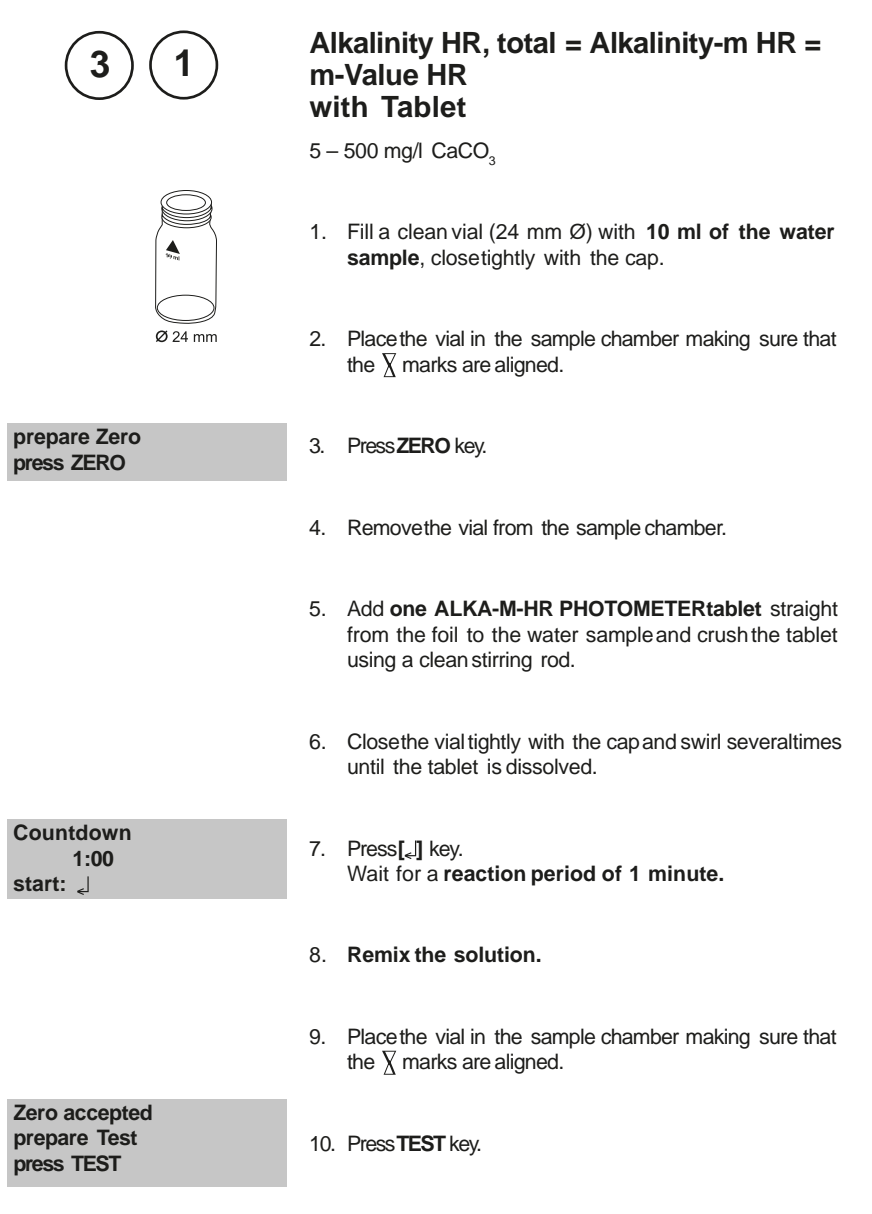

The result is shown in the display as total Alkalinity.

### Notes:

- 1. For verif cation of the result look carefully at the bottom of the vial. If a thin yellow layer forms, then mix the vial again. This ensures that reaction is complete. Rereadthe result.
- 2. Conversion table:

|                          | Acid demand to pH 4.3 | German | English | French |
|--------------------------|-----------------------|--------|---------|--------|
|                          | DIN 38 409 (Ks4.3)    | °dH*   | °eH*    | °fH*   |
| 1 mg/l CaCO <sub>3</sub> | 0.02                  | 0.056  | 0.07    | 0.1    |

\*Carbonate hardness (reference = Hydrogencarbonate-anions) Example:

 $10 \text{ mg/l CaCO}_3 = 10 \text{ mg/l x } 0.056 = 0.56 \text{ °dH}$ 

 $10 \text{ mg/l CaCO}_{3}^{3} = 10 \text{ mg/l } \times 0.02 = 0.2 \text{ mmol/l}$ 

3. 🔺 CaCO<sub>3</sub>

°dH °eH

°fH

°aH

| Reagent              | Form of reagent/Quantity | Order-No. |  |
|----------------------|--------------------------|-----------|--|
| ALKA-M-HR-PHOTOMETER | Tablet / 100             | 513240BT  |  |

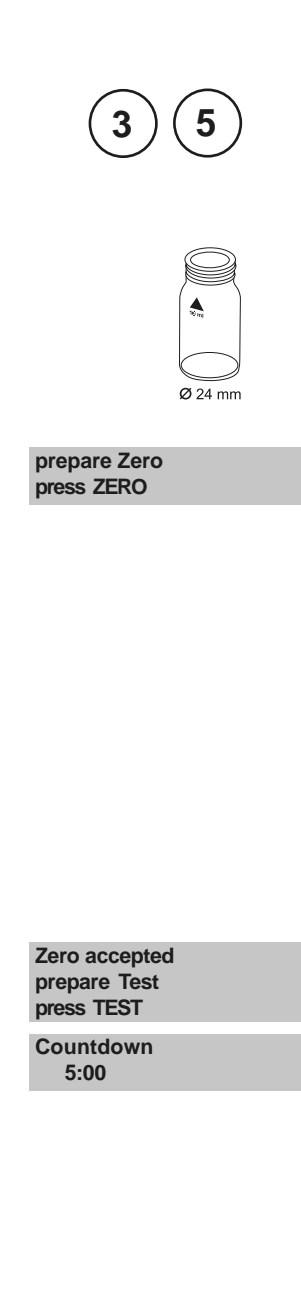

## Alkalinity-p = p-value with Tablet

5 - 300 mg/l CaCO<sub>3</sub>

- 1. Fill a clean vial (24 mm Ø) with **10 ml of the water sample**, closetightly with the cap.
- 2. Placethe vial in the sample chamber making sure that the  $\underline{\chi}$  marks are aligned.
- 3. Press ZERO key.
- 4. Remove he vial from the sample chamber.
- 5. Add **one ALKA-P-PHOTOMETER tablet** straight from the foil to the water sample and crush the tablet using a clean stirring rod.
- 6. Close the vial tightly with the cap and swirl several times until the tablet is dissolved.
- 7. Place the vial in the sample chamber making sure that the  $\chi$  marks are aligned.
- 8. Press TEST key. Wait for a reaction period of 5 minutes.

After the reaction period is f nished the measurement starts automatically.

The result is shown in the display as Alkalinity-p.

#### Notes

- 1. The terms Alkalinity-p, p-Value and Alkalinity to pH 8.2 are identical.
- 2. For accurate test results exactly 10 ml of water sample must be taken for the test.
- 3. This method was developed from a volumetric procedure for the determination of Alkalinity-p. Due to undef ned conditions, the deviations from the standardised method may be greater.
- 4. Conversion table:

|                          | mg/I CaCO <sub>3</sub> | °dH   | °fH  | °eH  |
|--------------------------|------------------------|-------|------|------|
| 1 mg/l CaCO <sub>3</sub> |                        | 0.056 | 0.10 | 0.07 |
| 1 °dH                    | 17.8                   |       | 1.78 | 1.25 |
| 1 °fH                    | 10.0                   | 0.56  |      | 0.70 |
| 1 °eH                    | 14.3                   | 0.80  | 1.43 |      |

5. ▲ CaCO<sub>3</sub> °dH °eH °fH °aH

- By determining Alkalinity-p and Alkalinity-m it is possible to classify the alkalinity as Hydroxide, Carbonate and Hydrogencarbonate.
  - The following dif erentiation is only valid if:
  - a) no other alkalis are present and
  - b) Hydroxide und Hydrogen are not present in the same water sample.

If condition b) is not fulf lled pleaseget additional information from "Deutsche Einheitsverfahren zur Wasser-, Abwasser- und Schlammuntersuchung, D 8". Case 1: Alkalinity-p = 0 Hydrogen carbonate = m Carbonate = 0 Hydroxide = 0 Case 2: Alkalinity-p > 0 and Alkalinity-m > 2p Hydrogen carbonate = m - 2p Carbonate = 2p Hydroxide = 0 Case 3: Alkalinity-p > 0 and Alkalinity-m < 2p Hydrogen carbonate = 0 Carbonate = 2m - 2pHydrogen carbonate = 0 Carbonate = 2m - 2pHydroxide = 2m - 2p

| Reagent           | Form of reagent/Quantity | Order-No. |
|-------------------|--------------------------|-----------|
| ALKA-P-PHOTOMETER | Tablet / 100             | 513230BT  |

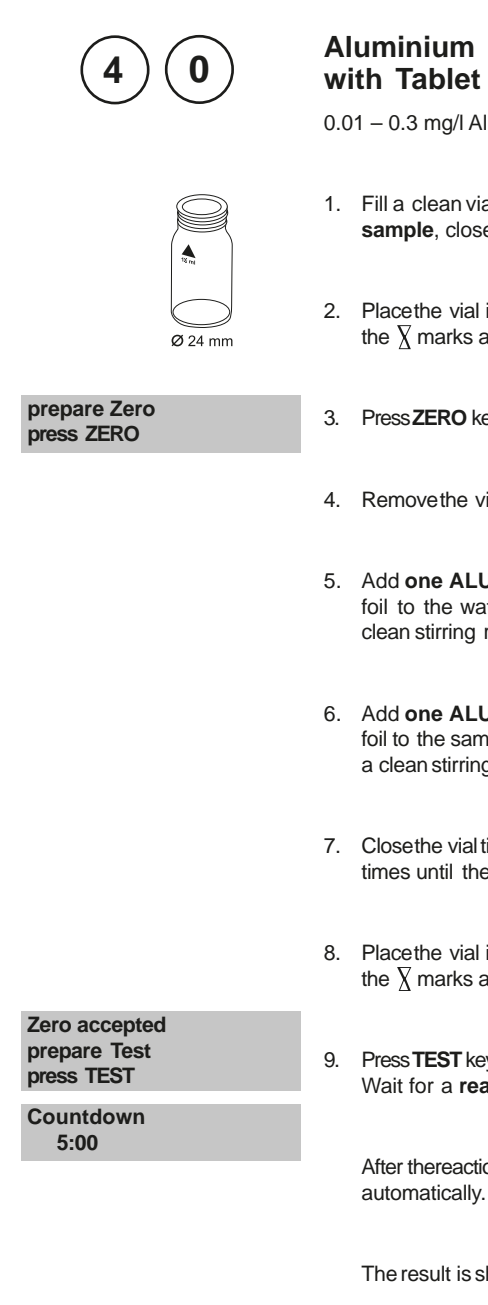

sample, closetightly with the cap.

2. Placethe vial in the sample chamber making sure that the  $\chi$  marks are aligned.

1. Fill a clean vial (24 mm Ø) with 10 ml of the water

- 3. Press ZERO key.
- 4. Remove the vial from the sample chamber.
- 5. Add one ALUMINIUM No. 1 tablet straight from the foil to the water sample and crush the tablet using a clean stirring rod (dissolve the tablet).
- 6. Add one ALUMINIUM No. 2 tablet straight from the foil to the samewater sample and crush the tablet using a clean stirring rod.
- 7. Close the vial tightly with the cap and swirl gently several times until the tablets are dissolved.
- 8. Place the vial in the sample chamber making sure that the  $\chi$  marks are aligned.
- 9. Press TEST key. Wait for a reaction period of 5 minutes.

After thereaction period isf nished themeasurement starts automatically.

The result is shown in the display in mg/l Aluminium.

Notes:

- 1. Before use, clean the vials and the accessorieswith Hydrochloric acid (approx. 20%). Rinsethem thoroughly with deionised water.
- 2. To get accurate results the sample temperature must be between 20°C and 25°C.
- 3. A low test result may be given in the presence of Fluorides and Polyphosphates. The ef ect of this is generally insignif cant unless the water has f uoride added artificially. In this case, the following table should be used:

| Fluoride |      | Displayed | dvalue: A | luminium | [mg/l Al] |      |
|----------|------|-----------|-----------|----------|-----------|------|
| [mg/l F] | 0.05 | 0.10      | 0.15      | 0.20     | 0.25      | 0.30 |
| 0.2      | 0.05 | 0.11      | 0.16      | 0.21     | 0.27      | 0.32 |
| 0.4      | 0.06 | 0.11      | 0.17      | 0.23     | 0.28      | 0.34 |
| 0.6      | 0.06 | 0.12      | 0.18      | 0.24     | 0.30      | 0.37 |
| 0.8      | 0.06 | 0.13      | 0.20      | 0.26     | 0.32      | 0.40 |
| 1.0      | 0.07 | 0.13      | 0.21      | 0.28     | 0.36      | 0.45 |
| 1.5      | 0.09 | 0.20      | 0.29      | 0.37     | 0.48      |      |

Example: If the result of Aluminium determination is 0.15 mg/l Al and the Fluoride concentration is known to be 0.4 mg/l F, the true concentration of Aluminium is 0.17 mg/l Al.

- 4. A special tablet ingredient prevents ef ects on the measurement due to iron and manganese.
- 5. Al

| Reagent                        | Form of reagent/Quantity                   | Order-No. |
|--------------------------------|--------------------------------------------|-----------|
| Set<br>ALUMINIUM No. 1 / No. 2 | Tablet / per 100<br>inclusive stirring rod | 517601BT  |
| ALUMINIUM No. 1                | Tablet / 100                               | 515460BT  |
| ALUMINIUM No. 2                | Tablet / 100                               | 515470BT  |

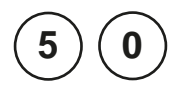

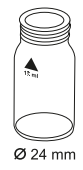

## Aluminium with Vario Powder Pack

0.01 - 0.25 mg/l Al

Use two clean vials (24 mm Ø) and mark one as blank for zeroing.

- 1. Fill 20 ml of the water sample in a 100 ml beaker.
- Add the contents of one Vario Aluminum ECR F20 Powder Pack straight from the foil to the water sample.
- 3. Dissolve he powder using a clean stirring rod.
- Press[\_] key. Wait for a reaction period of 30 seconds.

After the reaction period is f nished proceed as follows:

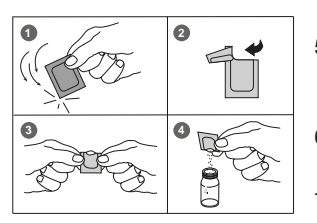

**Countdown 1** 

start: 🚽

0:30

- 5. Add the contentsof **one Vario Hexamine F20 Powder Pack** straight from the foil to the same water sample.
- 6. Dissolve the powder using a clean stirring rod.
- 7. Add **1 drop of Vario Aluminum ECR Masking Reagent** in the vial marked asblank.
- Add 10 ml of the preparedwater sampleto the vial (this is the blank).
- 9. Add the remaining 10 ml of the prepared water sample in the second clean vial (this is the sample).
- 10. Close the vials tightly with the caps and swirl several times to mix the contents.
- 11. Press[ ] key.

Wait for a reaction period of 5 minutes.

After the reaction period is f nished proceed as follows:

12. Place the vial (the blank) in the sample chamber making sure that the  $\underline{\chi}$  marks are aligned.

| Count  | tdown 2    |
|--------|------------|
|        | 5:00       |
| start: | <i>_</i> ا |

| prepare Zero<br>press ZERO                  | 13. Press ZERO key.                                                                                                 |  |  |  |
|---------------------------------------------|----------------------------------------------------------------------------------------------------|--|--|--|
|                                             | 14. Remove the vial from the sample chamber.                                                                        |  |  |  |
|                                             | <ol> <li>Place the vial (the sample) in the sample chamber<br/>making sure that the ∑ marks are aligned.</li> </ol> |  |  |  |
| Zero accepted<br>prepare Test<br>press TEST | 16. Press <b>TEST</b> key.                                                                                          |  |  |  |
|                                             |                                                                                                    |  |  |  |

The result is shown in the display in mg/l Aluminium.

### Notes:

- 1. Before use, clean the vials and the accessorieswith Hydrochloric acid (approx. 20%). Rinsethem thoroughly with deionised water.
- 2. To get accurate results the sample temperature must be between 20°C and 25°C.
- 3. A low test result may be given in the presence of Fluorides and Polyphosphates. The ef ect of this is generally insignif cant unless the water has f uoride added artif cially. In this case, the following table should be used:

| Fluoride |      | Displayedvalue: Aluminium [mg/l Al] |      |      |      |      |
|----------|------|-------------------------------------|------|------|------|------|
| [mg/I F] | 0.05 | 0.10                                | 0.15 | 0.20 | 0.25 | 0.30 |
| 0.2      | 0.05 | 0.11                                | 0.16 | 0.21 | 0.27 | 0.32 |
| 0.4      | 0.06 | 0.11                                | 0.17 | 0.23 | 0.28 | 0.34 |
| 0.6      | 0.06 | 0.12                                | 0.18 | 0.24 | 0.30 | 0.37 |
| 0.8      | 0.06 | 0.13                                | 0.20 | 0.26 | 0.32 | 0.40 |
| 1.0      | 0.07 | 0.13                                | 0.21 | 0.28 | 0.36 | 0.45 |
| 1.5      | 0.09 | 0.20                                | 0.29 | 0.37 | 0.48 |      |

Example: If the result of Aluminium determination is 0.15 mg/l Al and the Fluoride concentration is known to be 0.4 mg/l F, the true concentration of Aluminium is 0.17 mg/l Al.

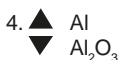

| Reagent                            | Form of reagent/Quantity | Order-No. |
|------------------------------------|--------------------------|-----------|
| Set                                |                          | 535000    |
| VARIO Aluminium ECRF20             | Powder Pack / 100        |           |
| VARIO Aluminium Hexamine F20       | Powder Pack / 100        |           |
| VARIO Aluminium ECRMasking Reagent | Liquid reagent / 25 ml   |           |

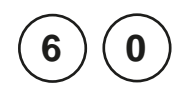

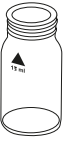

## Ø 24 mm

prepare Zero press ZERO

## Ammonia with Tablet

0.02 – 1 mg/l N

- 1. Fill a clean vial (24 mm Ø) with **10 ml of the water sample,** closetightly with the cap.
- 2. Placethe vial in the sample chamber making sure that the  $\underline{\chi}$  marks are aligned.
- 3. Press ZERO key.
- 4. Remove he vial from the sample chamber.
- Add one AMMONIA No. 1 tablet straightfrom the foil to the water sample and crush the tablet using a clean stirring rod.
- Add one AMMONIA No. 2 tablet straightfrom the foil to the same water sample and crush the tablet using a clean stirring rod.
- 7. Closethe vial tightly with the cap and swirl severaltimes until the tablets are dissolved.
- 8. Placethe vial in the sample chamber making sure that the  $\underline{\chi}$  marks are aligned.
- 9. Press TEST key. Wait for a reaction period of 10 minutes.

After the reaction period is f nished the measurement starts automatically.

The result is shown in the display in mg/I Ammonia as N.

Zero accepted prepare Test press TEST

Countdown 10:00

#### Notes:

- 1. The tablets must be added in the correct sequence.
- 2. The AMMONIA No. 1 tablet will only dissolve completely after the AMMONIA No. 2 tablet has been added.
- 3. The temperature of the sample is important for full colour development. At a temperature below 20°C the reaction period is 15 minutes.
- 4. Sea water samples:

Ammonia conditioning reagent is required when testing sea water or brackish water samples to prevent precipitation of salts.

Fill the test tube with the sample to the 10 ml mark and add one level spoonful of Conditioning Powder. Mix to dissolve, then continue as described in the test instructions.

5. Conversion:

 $mg/I NH_4 = mg/I N \times 1.29$  $mg/I NH_3 = mg/I N \times 1.22$ 

- 6. 📥 N
  - NH₄

| Reagent                                         | Form of reagent/Quantity                   | Order-No. |
|-------------------------------------------------|--------------------------------------------|-----------|
| Set<br>AMMONIA No. 1 / No. 2                    | Tablet / per 100<br>inclusive stirring rod | 517611BT  |
| AMMONIA No. 1                                   | Tablet / 100                               | 512580BT  |
| AMMONIA No. 2                                   | Tablet / 100                               | 512590BT  |
| Ammonia conditioning reagent (Seawater samples) | (approx. 100 tests)<br>powder / 15 g       | 460170    |

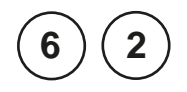

Ø 24 mm

0

## Ammonia with Vario Powder Pack

0.01 - 0.8 mg/l N

Use two clean vials (24 mm  $\varnothing$  ) and mark one as blank for zeroing.

- 1. Fill a clean vial (24 mm Ø) with **10 ml of deionised** water (this is the blank).
- 2. Fill the other clean vial (24 mm Ø) with **10 ml of the** water sample (this is the sample).
- Add the contents of one Vario Ammonia Salicylate F10 Powder Pack straight from the foil to each vial.
- 4. Close the vials with the caps and shake to mix the contents.
- 5. Press[ [] key. Wait for a **reaction period of 3 minutes**.

After the reaction period is f nished proceed as follows:

- Add the contents of one Vario Ammonia Cyanurate F10 Powder Pack straight from the foil to each sample.
- 7. Close the vials tightly with the caps and shake thoroughly until the reagent is dissolved completely.
- 8. Press[ [] key. Wait for a **reaction period of 15 minutes**.

After the reaction period is f nished proceed as follows:

- Placethe vial (the blank) in the sample chamber making sure that the X marks are aligned.
- 10. Press ZERO key.
- 11. Remove he vial from the sample chamber.
- 12. Place the vial (the sample) in the sample chamber making sure that the  $\chi$  marks are aligned.
- 13. Press TEST key.

The result is shown in the display in mg/l Ammonia as N.

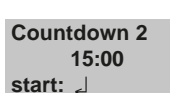

Countdown 1

3:00 اے start:

prepare Zero press ZERO

Zero accepted prepare Test press TEST
- 1. Extremely basic or acidic water samples should be adjusted with 0.5 mol/l (1 N) Sulfuric acid solution or 1 mol/l (1 N) Sodium hydroxide solution to pH 7.
- 2. Interferences:

| Interfering substance                    | Interference levels and treatments                                                                                                    |
|------------------------------------------|----------------------------------------------------------------------------------------------------|
| Calcium                                  | greater than 1000 mg/I CaCO <sub>3</sub>                                                                                                    |
| Iron                                     | Interferes at all levels. Correct as follows:                                                                                                    |
|                                          | a) determine the concentration of iron present in the<br>sample by performing a total Iron test                                                                                                    |
|                                          | b) add the same iron concentration as determined to the deionised water (step 1).                                                                                                    |
|                                          | The interference will be blanked out successfully.                                                                                                    |
| Magnesium                                | greater than 6000 mg/I CaCO <sub>3</sub>                                                                                                    |
| Nitrate                                  | greater than 100 mg/l NO <sub>3</sub> -N                                                                                                    |
| Nitrite                                  | greater than 12 mg/I NO <sub>2</sub> -N                                                                                                    |
| Phosphate                                | greater than 100 mg/I PO <sub>4</sub> -P                                                                                                    |
| Sulfate                                  | greater than 300 mg/l $SO_4$                                                                                                    |
| Sulf de                                  | intensif es the colour                                                                                                    |
| Glycine, Hydrazine,<br>Colour, Turbidity | Lesscommon interferences such as Hydrazine and<br>Glycine will cause intensif ed colours in the prepared<br>sample. Turbidity and colour will give erroneous high<br>values. Samples with severe interferences require<br>distillation. |

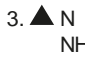

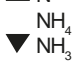

| Reagent                                                            | Form of reagent/Quantity | Order-No. |
|--------------------------------------------------------------------|--------------------------|-----------|
| Set<br>VARIO Ammonia Salicylate F10<br>VARIO Ammonia Cyanurate F10 | Powder Pack/per 100 PP   | 535500    |

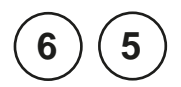

### Ammonia LR with Vario Tube Test

0.02 - 2.5 mg/l N

Insert the adapter for 16 mm Ø vials.

- 1. Open one white capped reaction vial and add 2 ml deionised water (this is the blank).
- 2. Open another white capped reaction vial and add **2 ml of the water sample** (this is the sample).
- 3. Add the contents of **one Vario Ammonia Salicylate F5 Powder Pack**straight from the foil into each vial.
- 4. Add the contents of **one Vario Ammonia Cyanurate F5 Powder Pack**straight from the foil into each vial.
- 5. Close the vials tightly with the caps and shake thoroughly until the reagent is dissolved completely.

| Countdown 1<br>20:00<br>start: 긽            | <ol> <li>Press[[] key.<br/>Wait for a reaction period of 20 minutes.</li> </ol>                                  |
|---------------------------------------------|----------------------------------------------------------------------------------------------------|
|                                             | After the reaction period is f nished proceed as follows:                                                        |
|                                             | 7. Placethe vial (the blank) in the sample chamber making sure that the marks are $\underline{\lambda}$ aligned. |
| prepare Zero<br>press ZERO                  | 8. Press ZERO key.                                                                                               |
|                                             | 9. Remove the vial from the sample chamber.                                                                      |
|                                             | 10. Place the vial (the sample) in the sample chamber making sure that the marks are $\frac{1}{2}$ aligned.      |
| Zero accepted<br>prepare Test<br>press TEST | 11. Press <b>TEST</b> key.                                                                                       |
|                                             | The result is shown in the display in mg/l Ammonia as N.                                                         |

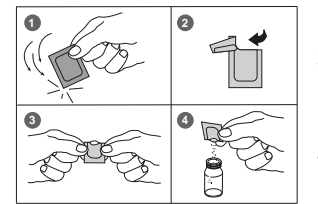

32

- 1. Strong alkaline or acidic water samples must be adjusted to approx. pH 7 before analysis (use 1 mol/l Hydrochloric acid resp. 1 mol/l Sodium hydroxide).
- Iron interferes with the test. The interferences will be eliminated as follows: Determine the amount of total iron present in the water sample. To produce the blank add an iron standard solution with the same iron concentration to the vial (point 1) instead of deionised water
- 3. Conversion:

 $mg/I NH_4 = mg/I N \times 1.29$  $mg/I NH_2 = mg/I N \times 1.22$ 

4. **A** N

▼ NH<sub>4</sub> NH<sub>3</sub>

| Reagent                                                                                          | Form of reagent/Quantity                                    | Order-No. |
|--------------------------------------------------------------------------------------------------|-------------------------------------------------------------|-----------|
| Set<br>VARIO Ammonia Salicylate F5<br>VARIO Ammonia Cyanurate F5<br>VARIO Am Dilugat Respont I R | Set<br>Powder Pack/50<br>Powder Pack/50<br>Pacetientuke (50 | 535600    |
| VARIO deionised water                                                                            | 100 ml                                                      |           |

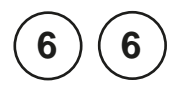

v

### Ammonia HR with Vario Tube Test

1 – 50 mg/l N

Insert the adapter for 16 mm Ø vials.

- 1. Open one white capped reaction vial and add **0.1 ml** deionised water (this is the blank).
- 2. Open another white capped reaction vial and add **0.1 ml of the water sample** (this is the sample).
- 3. Add the contents of **one Vario Ammonia Salicylate F5 Powder Pack**straight from the foil into each vial.
- 4. Add the contents of **one Vario Ammonia Cyanurate F5 Powder Pack**straight from the foil into each vial.
- 5. Close the vials tightly with the caps and shake thoroughly until the reagent is dissolved completely.

| 20:00<br>start: ا                           | 6.  | Press[[] key.<br>Wait for a reaction period of 20 minutes                                                       |
|---------------------------------------------|-----|----------------------------------------------------------------------------------------------------|
|                                             |     | After the reaction period is f nished proceed as follows:                                                       |
|                                             | 7.  | Placethe vial (the blank) in the sample chamber making sure that the marks are $\underline{\lambda}$ aligned.   |
| prepare Zero<br>press ZERO                  | 8.  | Press ZERO key.                                                                                                 |
|                                             | 9.  | Remove the vial from the sample chamber.                                                                        |
|                                             | 10. | Place the vial (the sample) in the sample chamber making sure that the marks are $\underline{\lambda}$ aligned. |
| Zero accepted<br>prepare Test<br>press TEST | 11. | Press <b>TEST</b> key.                                                                                          |
|                                             |     | The result is shown in the display in mg/l Ammonia as N.                                                        |

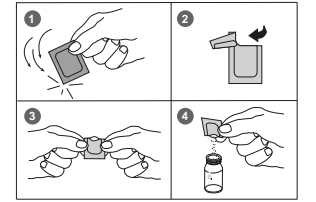

- 1. Strong alkaline or acidic water samples must be adjusted to approx. pH 7 before analysis (use 1 mol/l Hydrochloric acid resp. 1 mol/l Sodium hydroxide).
- 2. If chlorine is known to be present, add one drop of 0.1 mol/l Sodium thiosulfate for each 0.3 mg/l  $Cl_{2}$  in a one litre water sample.
- 3. Iron interferes with the test. The interferences will be eliminated as follows: Determine the amount of total iron present in the water sample. Add an iron standard solution with the same concentration to the vial (point 1) instead of deionised water to produce the blank.
- 4. Conversion: mg/l NH<sub>4</sub> = mg/l N x 1.29 mg/l NH<sub>3</sub> = mg/l N x 1.22
- 5. 🔺 N

▼ NH<sub>4</sub> NH<sub>3</sub>

| Reagent                     | Form of reagent/Quantity | Order-No. |
|-----------------------------|--------------------------|-----------|
| Set                         | Set                      | 535650    |
| VARIO Ammonia Salicylate F5 | Powder Pack/ 50          |           |
| VARIO Ammonia Cyanurate F5  | Powder Pack/ 50          |           |
| VARIO Am Diluent Reagent HR | Reaction tube / 50       |           |
| VARIO deionised water       | 100 ml                   |           |

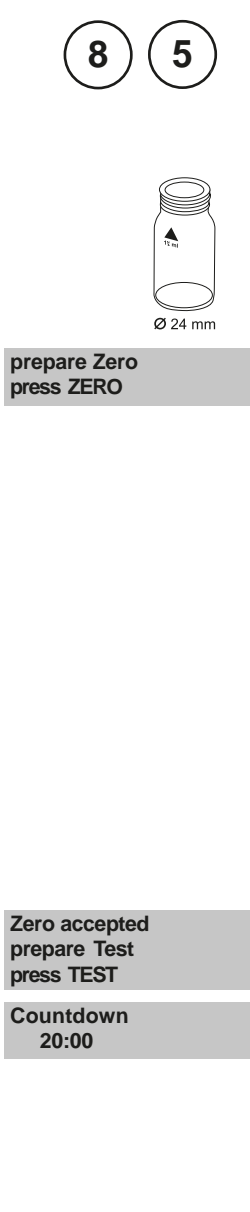

## Boron with Tablet

0.1 – 2 mg/l B

- 1. Fill a clean vial (24 mm Ø) with **10 ml of the water sample**, closetightly with the cap.
- 2. Placethe vial in the sample chamber making sure that the  $\chi$  marks are aligned.
- 3. Press ZERO key.
- 4. Remove the vial from the sample chamber.
- Add one BORON No. 1 tablet straight from the foil to the water sample and crush the tablet using a clean stirring rod and dissolve the tablet.
- 6. Add **one BORON No. 2 tablet** straight from the foil to the same water sample and crush the tablet using a clean stirring rod.
- 7. Close the vial tightly with the cap and swirl several times until the tablets are dissolved.
- 8. Placethe vial in the sample chamber making sure that the  $\chi$  marks are aligned.
- 9. Press TEST key.

Wait for a reaction period of 20 minutes.

After the reaction period is f nished the measurement starts automatically.

The result is shown in the display in mg/l Boron.

- 1. The tablets must added in the correct sequence.
- 2. The sample solution should have a pH value between 6 and 7.
- 3. Interferences are prevented by the presence of EDTAin the tablets.
- 4. The rate of colour development depends on the temperature. The temperature of the sample must be 20°C  $\pm$  1°C.

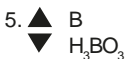

| Reagent                  | Form of reagent/Quantity                | Order-No. |
|--------------------------|-----------------------------------------|-----------|
| Set<br>Bor No. 1 / No. 2 | Tablet / per 100 inclusive stirring rod | 517681BT  |
| BORON No. 1              | Tablet / 100                            | 515790    |
| BORON No. 2              | Tablet / 100                            | 515800BT  |

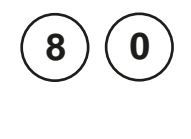

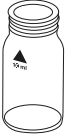

prepare Zero press ZERO

## Bromine with Tablet

0.05 - 13 mg/l Br<sub>2</sub>

- 1. Fill a clean vial (24 mm Ø) with **10 ml of the water sample**, closetightly with the cap.
- 2. Placethe vial in the sample chamber making sure that the  $\underline{\chi}$  marks are aligned.
- 3. Press ZERO key.
- 4. Remove the vial from the sample chamber and empty it, leaving a few drops remaining in the vial.
- 5. Add **one DPD No. 1 tablet** straight from the foil and crush the tablet using a clean stirring rod (note 5).
- 6. Add water sample to the 10 ml mark.
- 7. Closethe vial tightly with the cap and swirl several times until the tablet is dissolved.
- 8. Placethe vial in the sample chamber making sure that the  $\underline{X}$  marks are aligned.

Zero accepted prepare Test press TEST

9. Press TEST key.

The result is shown in the display in mg/l Bromine.

1. Vial cleaning:

As many household cleaners (e.g. dishwasher detergent) contain reducing substances, the subsequent determination of Bromine may show lower results. To avoid any measurement errors, only use glassware free of Chlorine demand. Preparation: Put all applicable glassware into Sodium hypochlorite solution (0.1 g/l) forone hour, then rinse all glasswarethoroughly with deionised water.

2. Preparing the sample:

When preparing the sample, the lost of Bromine, e.g. by pipetting or shaking, must be avoided. The analysismust take place immediately after taking the sample.

- 3. The DPDcolour development is carried out at a pH value of 6.2 to 6.5. The reagent tablet therefore contains a buf er for the pH adjustment. Strong alkaline or acidic water samples must be adjusted between pH 6 and pH 7 before the reagent is added (use 0.5 mol/l Sulfuric acid resp. 1 mol/l Sodium hydroxide).
- 4. Exceeding the measuring range: Concentrations above 22 mg/l Bromine can lead to results showing 0 mg/l. In this case, the water sample must be diluted with water free of Bromine.
  10 ml of the diluted sample should be mixed with the reagent and the measurement repeated.
- 5. Depending on the preparation of the dosed bromine, bromine compounds may not react completely with the DPDNo.1 tablet. In this case, the DPDNo.3 tablet should be added under observation with a reaction time of 2 minutes. Pleasefollow the directions of the bromine compound manufacturer where necessary.
- 6. Oxidising agents such as Chlorine, Ozone etc. interfere as they react in the same way as Bromine.

| Reagent   | Form of reagent/Quantity | Order-No. |
|-----------|--------------------------|-----------|
| DPD No. 1 | Tablet / 100             | 511050BT  |
| DPD No. 3 | Tablet / 100             | 511080BT  |

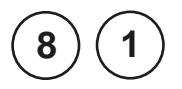

## with Powder Pack

**Bromine** 

0.05 - 4,5 mg/l Br

- 1. Fill a clean vial (24 mm Ø) with 10 ml of the water sample, closetightly with the cap.
  - 2. Placethe vial in the sample chamber making sure that the  $\chi$  marks are aligned.
  - 3. Press ZERO key.
  - 4. Remove he vial from the sample chamber.
  - 5. Add the contents of one Chlorine TOTAL-DPD/ F10 Powder Packstraight from the foil to the water sample (note 5).
  - 6. Close the vial tightly with the cap and swirl several times to mix the contents (approx. 20 seconds).
  - 7. Placethe vial in the sample chamber making sure that the  $\chi$  marks are aligned.
  - 8. Press TEST key. Wait for a reaction period of 3 minutes.

After the reaction period is f nished the measurement starts automatically.

The result is shown in the display in mg/l Bromine.

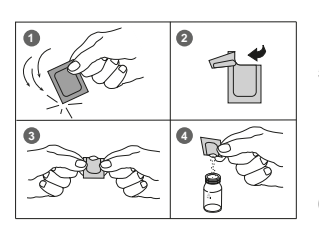

Zero accepted prepare Test press TEST

prepare Zero

press ZERO

Countdown 3:00

1. Vial cleaning:

As many household cleaners (e.g. dishwasher detergent) contain reducing substances, the subsequent determination of Bromine may show lower results. To avoid any measurement errors, only use glassware free of Chlorine demand. Preparation: Put all applicable glassware into Sodium hypochlorite solution (0.1 g/l) forone hour, then rinse all glasswarethoroughly with deionised water.

- Preparing the sample: When preparing the sample, the lost of Bromine, e.g. by pipetting or shaking, must be avoided. The analysismust take place immediately after taking the sample.
- 3. The DPDcolour development is carried out at a pH value of 6.2 to 6.5. The reagent tablet therefore contains a buf er for the pH adjustment. Strong alkaline or acidic water samples must be adjusted between pH 6 and pH 7 before the reagent is added (use 0.5 mol/l Sulfuric acid resp. 1 mol/l Sodium hydroxide).
- 4. Exceeding the measuring range: Concentrations above 4.5 mg/l Bromine can lead to results showing 0 mg/l. In this case, the water sample must be diluted with water free of Bromine.
  10 ml of the diluted sample should be mixed with the reagent and the measurement repeated.
- Alternatively a Chlorine FREE-DPD/F10powder pack may be used for the determination of some bromine compounds. Pleasefollow the directions of the bromine compound manufacturer where necessary.
- 6. Oxidising agents such as Chlorine, Ozone etc. interfere as they react in the same way as Bromine.

| Reagent                | Form of reagent/Quantity | Order-No. |
|------------------------|--------------------------|-----------|
| Chlorine Total-DPD/F10 | Powder Pack / 100        | 530120    |
| Clorine Free-DPD/F10   | Powder Pack / 100        | 530100    |

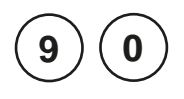

prepare Zero

press ZERO

#### Chloride with Tablet

0.5 - 25 mg/l Cl

- Fill a clean vial (24 mm Ø) with 10 ml of the water sample, closetightly with the cap.
- 2. Placethe vial in the sample chamber making sure that the  $\chi$  marks are aligned.
- 3. Press ZERO key.
- 4. Remove the vial from the sample chamber.
- 5. Add **one CHLORIDET1 tablet** straight from the foil to the water sample, crush the tablet using a clean stirring rod and dissolve the tablet.
- Add one CHLORIDET2 tablet straight from the foil to the same water sample and crush the tablet using a clean stirring rod.
- 7. Close the vial tightly with the cap and swirl gently several times until the tablet is dissolved (Note 1).
- 8. Placethe vial in the sample chamber making sure that the  $\underline{X}$  marks are aligned.
- 9. Press TEST key.

Wait for a reaction period of 2 minutes.

After the reaction period is f nished the measurement starts automatically.

The result is shown in the display in mg/l Chloride.

Zero accepted prepare Test press TEST

Countdown 2:00

1. Ensure that all particles of the tablet are dissolved – Chloride causes an extremely f ne distributed turbidity with a milky appearance.

Heavy shaking leads to bigger sized particles which can cause false readings.

- 2. High concentrations of electrolytes and organic compounds have dif erent effects on the precipitation reaction.
- 3. Ions which also form deposits with Silvernitrate in acidic media, such as Bromides, Iodides and Thiocyanates, interfere with the analysis.
- 4. Highly alkaline water should if necessary- be neutralised using Nitric acid before analysis.
- 5. Conversion: mg/l NaCl = mg/l Cl<sup>-</sup> x 1,65
- 6. ▲ CI<sup>-</sup> ▼ NaCl

| Reagent                 | Form of reagent/Quantity                   | Order-No. |
|-------------------------|--------------------------------------------|-----------|
| Set<br>CHLORIDE T1 / T2 | Tablet / per 100<br>inclusive stirring rod | 517741BT  |
| CHLORIDE T1             | Tablet / 100                               | 515910BT  |
| CHLORIDE T2             | Tablet / 100                               | 515920BT  |

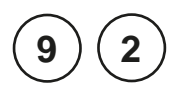

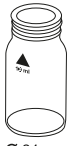

#### prepare Zero press ZERO

## Chloride with Liquid Reagent

0.5 - 20 mg/l Cl<sup>-</sup>

- 1. Fill a clean vial (24 mm Ø) with **10 ml of the water sample**, closetightly with the cap.
- 2. Placethe vial in the sample chamber making sure that the  $\underline{\chi}$  marks are aligned.
- 3. Press ZERO key.
- 4. Remove the vial from the sample chamber.
- 5. Fill the vial with drops of the same size by holding the bottle vertically and squeezeslowly:

#### 20 drops KS251 (Chloride Reagent A)

- 6. Close the vial tightly with the cap and invert several times to mix the contents.
- 7. Fill the vial with drops of the same size by holding the bottle vertically and squeezeslowly:

20 drops KS253 (Chloride Reagent B)

- 8. Close the vial tightly with the cap and invert several times to mix the contents.
- 8. Placethe vial in the sample chamber making sure that the  $\underline{X}$  marks are aligned.
- 9. Press TEST key. Wait for a reaction period of 5 minutes.

After the reaction period is f nished the measurement starts automatically.

The result is shown in the display in mg/l Chloride.

Zero accepted prepare Test press TEST

Countdown 5:00

- 1. Chloride causes an extremely fine distributed turbidity with a milky appearance. **Heavy** shaking leads to bigger sized particles which can causefalse readings.
- 2. Conversion:
  - mg/l NaCl = mg/l Cl<sup>-</sup> x 1,65
- 3. 📥 CI"
  - ▼ NaCl

| Reagent                    | Form of reagent/Quantity | Order-No. |
|----------------------------|--------------------------|-----------|
| KS251 (Chloride Reagenz A) | Liquid reagent / 65 ml   | 56L025165 |
| KS253 (Chloride Reagenz B) | Liquid reagent / 65 ml   | 56L025365 |

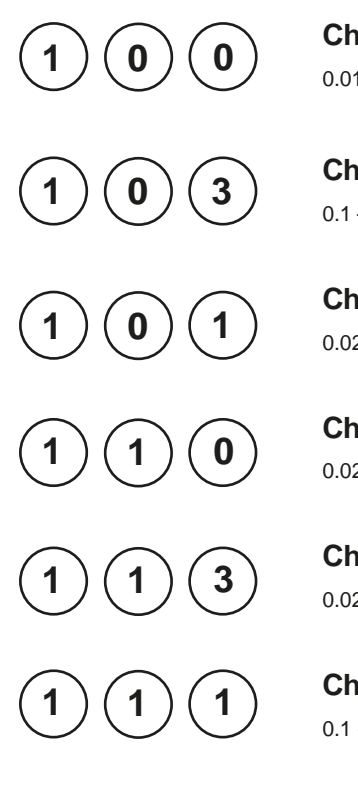

Chlorine with Tablet  $0.01 - 6 \text{ mg/l Cl}_2$ 

Chlorine HR with Tablet

Chlorine with Liquid Reagent 0.02 - 4 mg/l Cl,

Chlorine with Powder Pack 0.02 - 2 mg/l Cl,

Chlorine MR with Vario Powder Pack 0.02 - 3.5 mg/l Cl<sub>2</sub>

Chlorine HR with Powder Pack 0.1 - 8 mg/l Cl<sub>2</sub>

| Chlorine<br>>> | e<br>dif<br>free<br>total | The following selection is shown in the display:                           |
|----------------|---------------------------|----------------------------------------------------------------------------|
| >>             | dif                       | for the dif erentiated determination of free, combined and total Chlorine. |
| >>             | free                      | for the determination of free Chlorine.                                    |
| >>             | total                     | for the determination of total Chlorine.                                   |
|                |                           | Select the desired determination with the arrow                            |

keys[**]**and []**T**Conf rm with [ ] key.

1. Vial cleaning:

As many household cleaners (e.g. dishwasher detergent) contain reducing substances, the subsequent determination of Chlorine may show lower results. To avoid any measurement errors, only use glassware free of Chlorine demand.

Preparation: Put all applicable glassware into Sodium hypochlorite solution (0.1 g/l) for one hour, then rinse all glassware thoroughly with deionised water.

- 2. For individual testing of free and total Chlorine, the use of dif erent sets of glassware is recommended (ENISO7393-2, 5.3)
- 3. Preparing the sample: When preparing the sample, the lost of Chlorine, e.g. by pipetting or shaking, must be avoided. The analysismust take place immediately after taking the sample.
- 4. The DPDcolour development is carried out at a pH value of 6.2 to 6.5. The reagents therefore contain a buf er for the pH adjustment. Strong alkaline or acidic water samplesmust be adjusted between pH 6 and pH 7 before the reagent is added (use0.5 mol/l Sulfuric acid resp. 1 mol/l Sodium hydroxide).

Exceeding the measuring range:

Concentrations above:

10 mg/l Chlorine using tablets (method 100)

- 4 mg/l Chlorine using liquid reagents (method 101)
- 2 mg/l using powder packs (method 110)
- 8 mg/l using powder packs (method 111)

8 mg/l using powder packs (method 113)

can lead to results showing 0 mg/l. In this case, the water sample must be diluted with water free of Chlorine. 10 ml of the diluted sample should be mixed with the reagent and the measurement repeated.

5. Turbidity (can lead to errors):

The use of the reagent tablets in samples with high Calcium ion contents\* and/or high conductivity\* can lead to turbidity of the sample and therefore incorrect measurements. In this case, the reagent tablets DPDNo. 1 High Calcium and DPDNo. 3 High Calcium should be used as an alternative.

\* it is not possible to give exact values, because the development of turbidity depends on the nature of the sample.

- 6. If ??? is displayed at a dif erentiated test result see page 362.
- 7. Oxidizing agents such as Bromine, Ozone etc. interfere as they react in the same way as Chlorine.

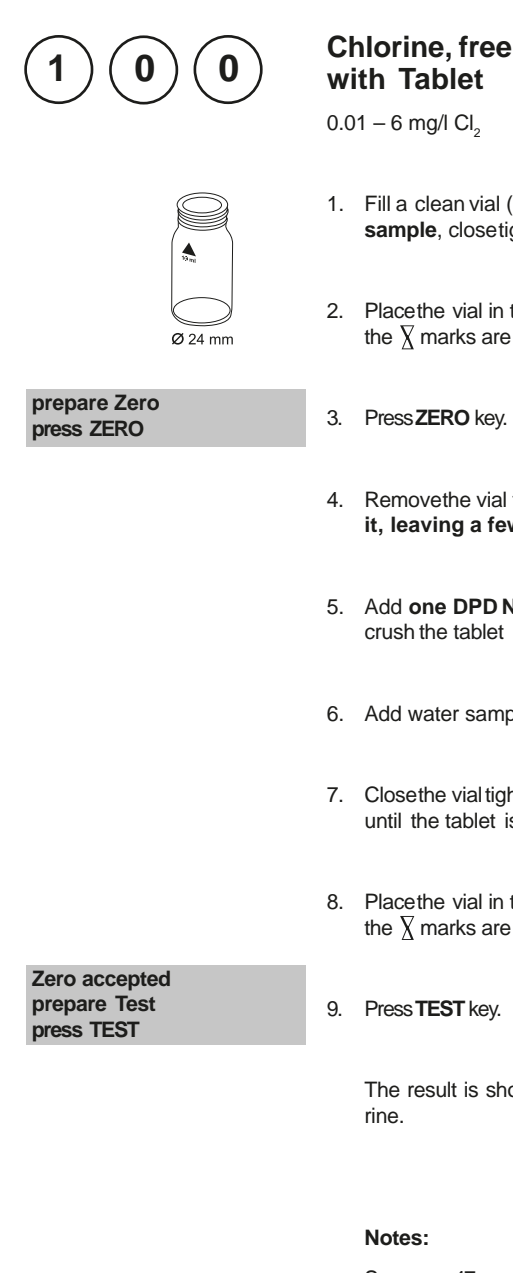

- 1. Fill a clean vial (24 mm Ø) with 10 ml of the water sample, closetightly with the cap.
- 2. Placethe vial in the sample chamber making sure that the  $\chi$  marks are aligned.
- 3. Press ZERO key.
- 4. Remove he vial from the sample chamber and empty it, leaving a few drops remaining in the vial.
- 5. Add one DPD No. 1 tablet straight from the foil and crush the tablet using a clean stirring rod.
- 6. Add water sample to the 10 ml mark.
- 7. Close the vial tightly with the cap and swirl several times until the tablet is dissolved.
- 8. Placethe vial in the sample chamber making sure that the  $\chi$  marks are aligned.

The result is shown in the display in mg/l free Chlo-

See page 47

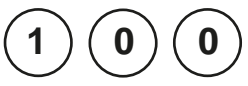

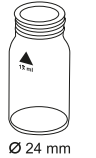

#### prepare Zero press ZERO

### Chlorine, total with Tablet

0.01 - 6 mg/l Cl<sub>a</sub>

- 1. Fill a clean vial (24 mm Ø) with 10 ml of the water sample, closetightly with the cap.
- 2. Placethe vial in the sample chamber making sure that the  $\chi$  marks are aligned.
- 3. Press ZERO key.
- 4. Remove the vial from the sample chamber and empty it, leaving a few drops remaining in the vial.
- 5. Add one DPD No. 1 tablet and one DPD No. 3 tablet straight from the foil and crush the tabletsusing a clean stirring rod.
- 6. Add water sample to the 10 ml mark.
- 7. Close the vial tightly with the cap and swirl several times until the tablets are dissolved.
- 8. Placethe vial in the sample chamber making sure that the  $\chi$  marks are aligned.

9. Press TEST key. Wait for a reaction period of 2 minutes.

After the reaction period is f nished the measurement starts automatically.

The result is shown in the display in mg/l total Chlorine.

#### Notes:

See page 47

Zero accepted prepare Test press TEST

Countdown 2:00

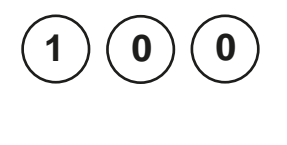

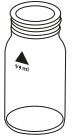

prepare Zero press ZERO

## Chlorine, dif erentiated determination with Tablet

0.01 - 6 mg/l Cl<sub>2</sub>

- 1. Fill a clean vial (24 mm Ø) with **10 ml of the water sample,** closetightly with the cap.
- 2. Placethe vial in the sample chamber making sure that the  $\underline{\chi}$  marks are aligned.
- 3. Press ZERO key.
- 4. Remove the vial from the sample chamber and empty it, leaving a few drops remaining in the vial.
- 5. Add **one DPD No. 1 tablet** straight from the foil and crush the tablet using a clean stirring rod.
- 6. Add water sample to the 10 ml mark.
- 7. Close the vial tightly with the cap and swirl several times until the tablet is dissolved.
- 8. Placethe vial in the sample chamber making sure that the  $\underline{X}$  marks are aligned.
- Zero accepted
   9. Press TEST key.

   press TEST
   10. Remove the vial from the sample chamber.

   11. Add one DPDNo. 3 tablet straightfrom the foil to the same water sample and crush the tablet using a clean

stirring rod.

- 12. Close the vial tightly with the cap and swirl several times until the tablet is dissolved.
  - MD 610\_2d 11/2019

13. Placethe vial in the sample chamber making sure that the  $\underline{X}$  marks are aligned.

#### T1 accepted prepare T2 press TEST

Countdown 2:00 14. Press **TEST** key. Wait for a **reaction period of 2 minutes**.

After the reaction period is f nished the measurement starts automatically.

The result is shown in the display in:

| *,** mg/l free Cl  | mg/l free Chlorine     |
|--------------------|------------------------|
| *,** mg/l combCl   | mg/l combined Chlorine |
| *,** mg/I total CI | mg/l total Chlorine    |

#### Notes:

See page 47

| Reagent                                                  | Form of reagent/Quantity                   | Order-No. |
|----------------------------------------------------------|--------------------------------------------|-----------|
| <b>Set</b><br>DPDNo. 1 / No. 3                           | Tablet / per 100<br>inclusive stirring rod | 517711BT  |
| DPD No. 1                                                | Tablet / 100                               | 511050BT  |
| DPD No. 3                                                | Tablet / 100                               | 511080BT  |
| Set<br>DPD No. 1 HIGH CALCIUM/<br>DPD No. 3 HIGH CALCIUM | Tablet / per 100 inclusive stirring rod    | 517781BT  |
| DPD No. 1 HIGH CALCIUM                                   | Tablet / 100                               | 515740BT  |
| DPD No. 3 HIGH CALCIUM                                   | Tablet / 100                               | 515730BT  |
|                                                          |                                            |           |

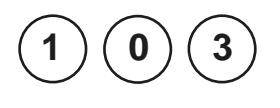

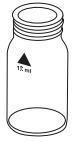

prepare Zero press ZERO

## Chlorine HR, free with Tablet

0.1 - 10 mg/l Cl<sub>2</sub>

- 1. Fill a clean vial (24 mm Ø) with **10 ml of the water sample**, closetightly with the cap.
- 2. Placethe vial in the sample chamber making sure that the  $\underline{\chi}$  marks are aligned.
- 3. Press ZERO key.
- 4. Remove he vial from the sample chamber and empty it, leaving a few drops remaining in the vial.
- 5. Add **one DPD No. 1 HR tablet** straight from the foil and crush the tablet using a clean stirring rod.
- 6. Add water sample to the 10 ml mark.
- 7. Closethe vial tightly with the cap and swirl severaltimes until the tablet is dissolved.
- 8. Placethe vial in the sample chamber making sure that the  $\underline{X}$  marks are aligned.

Zero accepted prepare Test press TEST

9. Press TEST key.

The result is shown in the display in mg/l free Chlorine.

#### Notes:

See page 47

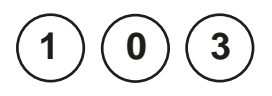

prepare Zero

press ZERO

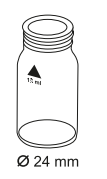

#### Chlorine HR, total with Tablet

0.1 - 10 mg/l Cl<sub>2</sub>

- 1. Fill a clean vial (24 mm Ø) with **10 ml of the water sample**, closetightly with the cap.
- 2. Placethe vial in the sample chamber making sure that the  $\overline{\chi}$  marks are aligned.
- 3. Press ZERO key.
- 4. Remove he vial from the sample chamber and empty it, leaving a few drops remaining in the vial.
- 5. Add one DPD No. 1 HR tablet and one DPD No. 3 HR tablet straight from the foil and crush the tablets using a clean stirring rod.
- 6. Add water sample to the 10 ml mark.
- 7. Closethe vial tightly with the cap and swirl several times until the tablets are dissolved.
- 8. Placethe vial in the sample chamber making sure that the  $\chi$  marks are aligned.

9. Press TEST key. Wait for a reaction period of 2 minutes.

After the reaction period is f nished the measurement starts automatically.

The result is shown in the display in mg/l total Chlorine.

#### Notes:

See page 47

Zero accepted prepare Test press TEST

Countdown 2:00

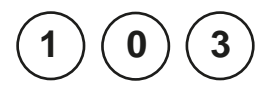

prepare Zero

press ZERO

# Chlorine HR, dif erentiated determination with Tablet

0.1 - 10 mg/l Cl<sub>2</sub>

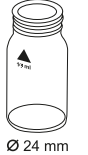

- 1. Fill a clean vial (24 mm Ø) with **10 ml of the water sample,** closetightly with the cap.
- 2. Placethe vial in the sample chamber making sure that the  $\overline{\chi}$  marks are aligned.
- 3. Press ZERO key.
- 4. Remove he vial from the sample chamber and empty it, leaving a few drops remaining in the vial.
- 5. Add **one DPD No. 1 HR tablet** straight from the foil and crush the tablet using a clean stirring rod.
- 6. Add water sample to the 10 ml mark.
- 7. Closethe vial tightly with the cap and swirl severaltimes until the tablet is dissolved.
- 8. Placethe vial in the sample chamber making sure that the  $\underline{\chi}$  marks are aligned.

| Zero accepted<br>prepare T1<br>press TEST | 9. Press <b>TEST</b> key.                                                                                                    |
|-------------------------------------------|----------------------------------------------------------------------------------------------------|
|                                           | 10. Remove the vial from the sample chamber.                                                                                            |
|                                           | 11. Add <b>one DPD No. 3 HR tablet</b> straight from the foil to the same water sample and crush the tablet using a clean stirring rod. |

12. Closethe vial tightly with the cap and swirl severaltimes until the tablet is dissolved.

| 13. | Placethe vial in the sample chamber making sure that |
|-----|------------------------------------------------------|
|     | the $\chi$ marks are aligned.                        |

| T1 accepted<br>prepare T2<br>press TEST                   | 14. Press <b>TEST</b> key.<br>Wait for a <b>reaction period of 2 minutes</b> . |
|-----------------------------------------------------------|--------------------------------------------------------------------------------|
| Countdown<br>2:00                                         |                                                                                |
|                                                           | After the reaction period is f nished the measurement starts automatically.    |
|                                                           | The result is shown in the display in:                                         |
| *,** mg/l freeCl<br>*,** mg/l combCl<br>*,** mg/l totalCl | mg/l free Chlorine<br>mg/l combined Chlorine<br>mg/l total Chlorine            |
|                                                           | Notes:                                                                         |

See page 47

| Reagent      | Form of reagent/Quantity | Order-No. |
|--------------|--------------------------|-----------|
| DPD No. 1 HR | Tablet / 100             | 511500BT  |
| DPD No. 3 HR | Tablet / 100             | 511590BT  |

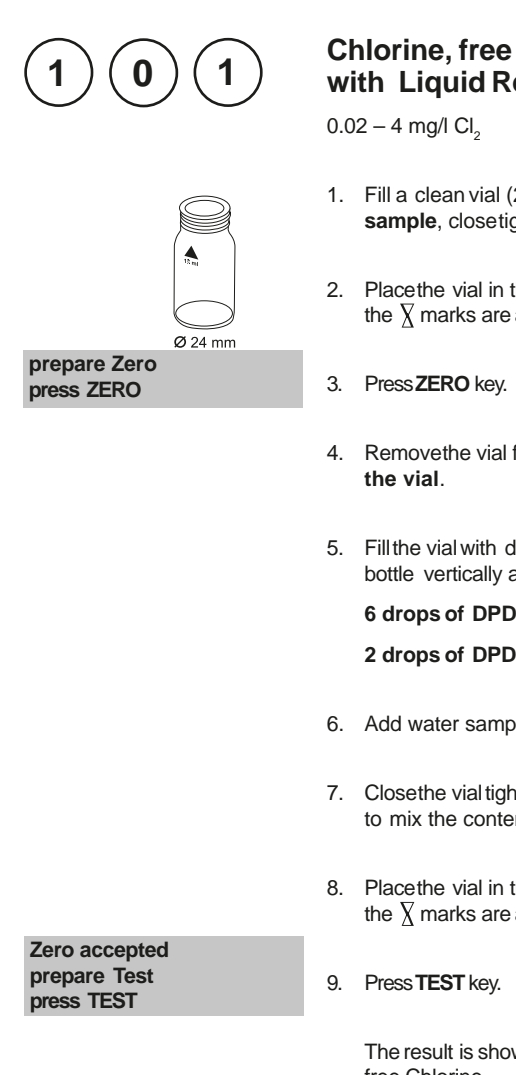

#### Notes (free and total Chlorine):

1. Also see page 47 and 59.

## with Liquid Reagent

- 1. Fill a clean vial (24 mm Ø) with 10 ml of the water sample, closetightly with the cap.
- 2. Place the vial in the sample chamber making sure that the  $\chi$  marks are aligned.
- 4. Remove he vial from the sample chamber and empty
- 5. Fill the vial with dropsof the samesizeby holding the bottle vertically and squeezeslowly:

6 drops of DPD1 buf er solution

#### 2 drops of DPD 1 reagent solution

- 6. Add water sample to the 10 ml mark.
- 7. Close the vial tightly with the cap and swirl several times to mix the contents.
- 8. Placethe vial in the sample chamber making sure that the  $\chi$  marks are aligned.

The result is shown in the display in mg/l free Chlorine.

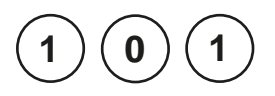

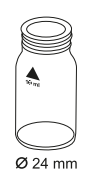

prepare Zero press ZERO

## Chlorine, total with Liquid Reagent

0.02 - 4 mg/l Cl<sub>2</sub>

- 1. Fill a clean vial (24 mm Ø) with **10 ml of the water sample**, closetightly with the cap.
- 2. Placethe vial in the sample chamber making sure that the  $\chi$  marks are aligned.
- 3. Press ZERO key.
- 4. Remove he vial from the sample chamber and empty the vial.
- 5. Fill the vial with drops of the same size by holding the bottle vertically and squeeze slowly:

6 drops of DPD 1 buf er solution

2 drops of DPD 1 reagent solution

3 drops of DPD 3 solution

- 6. Add water sample to the 10 ml mark.
- 7. Close the vial tightly with the cap and swirl several times to mix the contents.
- 8. Placethe vial in the sample chamber making sure that the  $\chi$  marks are aligned.

Zero accepted prepare Test press TEST

Countdown 2:00  Press TEST key. Wait for a reaction period of 2 minutes.

After the reaction period is f nished the measurement starts automatically.

The result is shown in the display in mg/l total Chlorine.

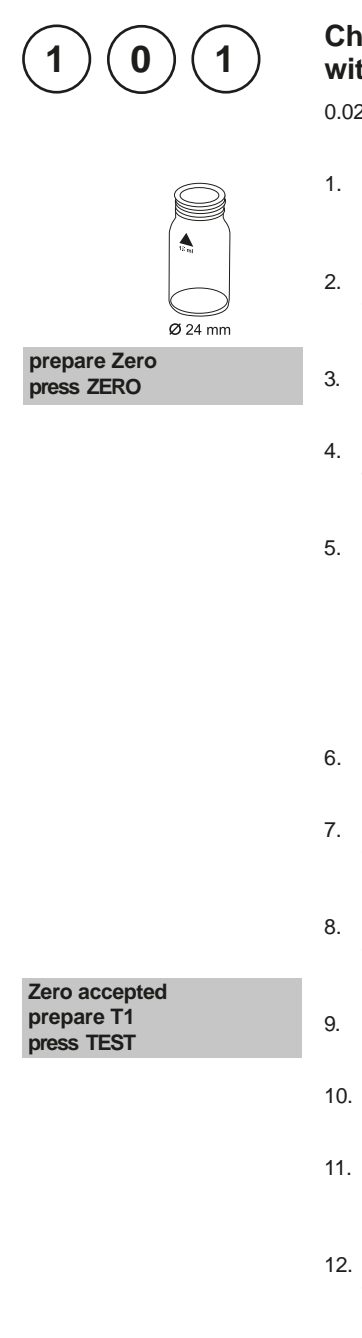

## Chlorine, dif erentiated determination with Liquid Reagent

0.02 - 4 mg/l Cl<sub>2</sub>

- Fill a clean vial (24 mm Ø) with 10 ml of the water sample, closetightly with the cap.
- 2. Placethe vial in the sample chamber making sure that the  $\underline{\chi}$  marks are aligned.
- 3. Press ZERO key.
- 4. Remove the vial from the sample chamber and empty the vial.
- 5. Fill the vial with drops of the same size by holding the bottle vertically and squeeze slowly:

#### 6 drops of DPD 1 buf er solution

#### 2 drops of DPD 1 reagent solution

- 6. Add water sample to the 10 ml mark.
- 7. Close the vial tightly with the cap and swirl several times to mix the contents.
- 8. Placethe vial in the sample chamber making sure that the  $\underline{X}$  marks are aligned.
- 9. Press TEST key.
- 10. Remove he vial from the sample chamber.
- 11. Add 3 drops of DPD 3 solution to the same water sample.
- 12. Close the vial tightly with the cap and swirl several times to mix the contents.

13. Placethe vial in the sample chamber making sure that the  $\chi$  marks are aligned.

| T1 accepted<br>prepare T2<br>press TEST                    | 14. Press <b>TEST</b> key.<br>Wait for a <b>reaction period of 2 minutes</b> . |
|------------------------------------------------------------|--------------------------------------------------------------------------------|
| Countdown<br>2:00                                          | After the reaction period is f nished the measurement starts automatically.    |
|                                                            | The result is shown in the display in:                                         |
| *,** mg/l freeCl<br>*,** mg/l comb.Cl<br>*,** mg/l totalCl | mg/l free Chlorine<br>mg/l combined Chlorine<br>mg/l total Chlorine            |
|                                                            |                                                                                |

#### Notes:

- 1. After use replace the bottle caps securely noting the colour coding.
- 2. Store the reagent bottles in a cool, dry place ideally between 6°C and 10°C.
- 3. Also see page 47
- 4. In samples with high Calcium ion contents\* and/or high conductivity\* can lead to turbidity of the sample and therefore incorrect measurements. In this case, the reagent tablets DPDNo. 1 High Calcium and DPDNo. 3 High Calcium should be used as an alternative. (Order-No.: see reagents "Chlorine with Tablet").

\* it is not possible to give exact values, because the development of turbidity depends on the nature of the sample.

| Reagent                                                                           | Form of reagent/Quantity                                                                                      | Order-No. |
|-----------------------------------------------------------------------------------|----------------------------------------------------------------------------------------------------|-----------|
| Set<br>DPDNo. 1 buf er solution<br>DPDNo. 1 reagent solution<br>DPDNo. 3 solution | (approx. 300 tests)<br>3 x Liquid reagent / 15 ml<br>1 x Liquid reagent / 15 ml<br>2 x Liquid reagent / 15 ml | 471056    |
| DPDNo. 1 buf er solution                                                          | Liquid reagent / 15 ml                                                                                        | 471010    |
| DPDNo. 1 reagent solution                                                         | Liquid reagent / 15 ml                                                                                        | 471020    |
| DPDNo. 3 solution                                                                 | Liquid reagent / 15 ml                                                                                        | 471030    |

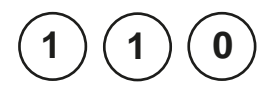

prepare Zero

Zero accepted

prepare Test press TEST

press ZERO

## Chlorine, free with Powder Pack

0.02 - 2 mg/l Cl<sub>2</sub>

- Fill a clean vial (24 mm Ø) with 10 ml of the water sample, closetightly with the cap.
- 2. Placethe vial in the sample chamber making sure that the  $\chi$  marks are aligned.
- 3. Press ZERO key.
- 4. Remove the vial from the sample chamber.
- Add the contents of one Chlorine FREE-DPD/ F10 Powder Packstraight from the foil to the water sample.
- 6. Close the vial tightly with the cap and swirl several times to mix the contents (approx. 20 seconds).
- 7. Placethe vial in the sample chamber making sure that the  $\underline{\chi}$  marks are aligned.
- 8. Press TEST key.

The result is shown in the display in mg/l free Chlorine.

#### Notes:

See page 47

- nple, closetightly with the cap.
- 4.

Ø 24 mm

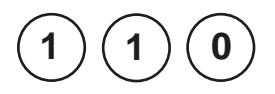

## Chlorine, total with Powder Pack

0.02 - 2 mg/l Cl<sub>2</sub>

Ø 24 mm

#### prepare Zero press ZERO

- 3. Press ZERO key.
- 4. Remove the vial from the sample chamber.

sample, closetightly with the cap.

the  $\chi$  marks are aligned.

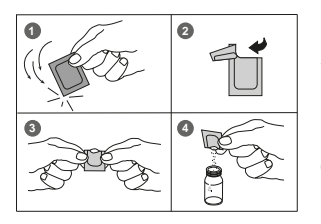

5. Add the contents of **one Chlorine TOTAL-DPD/ F10 Powder Pack**straight from the foil to the water sample.

1. Fill a clean vial (24 mm Ø) with 10 ml of the water

2. Placethe vial in the sample chamber making sure that

- 6. Closethe vial tightly with the cap and swirl several times to mix the contents (approx. 20 seconds).
- 7. Placethe vial in the sample chamber making sure that the  $\underline{\chi}$  marks are aligned.

Zero accepted prepare Test press TEST

Countdown 3:00 8. Press TEST key. Wait for a reaction period of 3 minutes.

After the reaction period is f nished the measurement starts automatically.

The result is shown in the display in mg/l total Chlorine.

#### Notes:

See page 47

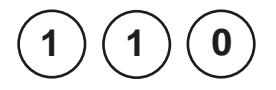

2

#### prepare Zero press ZERO

## Chlorine, dif erentiated determination with Powder Pack

0.02 - 2 mg/l Cl<sub>2</sub>

- 1. Fill a clean vial (24 mm Ø) with **10 ml of the water sample**, closetightly with the cap.
- 2. Placethe vial in the sample chamber making sure that the  $\underline{\chi}$  marks are aligned.
- 3. Press ZERO key.
- 4. Remove he vial from the sample chamber.
- 5. Add the contents of **one Chlorine FREE-DPD/F10 Powder Pack**straight from the foil to the water sample.
- 6. Closethe vial tightly with the cap and swirl several times to mix the contents (approx. 20 seconds).
- 7. Placethe vial in the sample chamber making sure that the  $\underline{\chi}$  marks are aligned.
- 8. Press TEST key.
- 9. Remove the vial from the sample chamber, empty the vial, rinse vial and cap several times and then f II the vial with **10 ml of the water sample**.

## 10. Add the contents of **one Chlorine TOTAL-DPD/**F10

**Powder Pack**straight from the foil to the water sample.

11. Close the vial tightly with the cap and swirl several times to mix the contents (approx. 20 seconds).

| Zero accepted |  |
|---------------|--|
| prepare T1    |  |
| press TEST    |  |

12. Placethe vial in the sample chamber making sure that the  $\underline{\chi}$  marks are aligned.

| T1 accepted<br>prepare T2<br>press TEST                      | 13. Press <b>TEST</b> key.<br>Wait for a <b>reaction period of 3 minutes.</b> |
|--------------------------------------------------------------|-------------------------------------------------------------------------------|
| Countdown<br>3:00                                            | After the reaction period is f nished the measurement starts automatically.   |
|                                                              | The result is shown in the display in:                                        |
| *,** mg/l free Cl<br>*,** mg/l comb.Cl<br>*,** mg/l total Cl | mg/l free Chlorine<br>mg/l combined Chlorine<br>mg/l total Chlorine           |
|                                                              | -                                                                             |

Notes:

See page 47

| Reagent                | Form of reagent/Quantity | Order-No. |
|------------------------|--------------------------|-----------|
| Clorine Free-DPD/F10   | Powder Pack / 100        | 530100    |
| Chlorine Total-DPD/F10 | Powder Pack / 100        | 530120    |

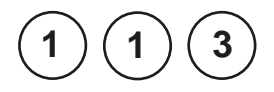

prepare Zero

Zero accepted prepare Test

press TEST

press ZERO

## Chlorine, free with Vario Powder Pack

0.02 - 3.5 mg/l Cl<sub>2</sub>

- 1. Fill a clean vial (24 mm Ø) with **10 ml of the water sample**, closetightly with the cap.
- 2. Place the vial in the sample chamber making sure that the  $\overline{\chi}$  marks are aligned.
- 3. Press ZERO key.
- 4. Remove the vial from the sample chamber.
- Add the contents of one VARIO Chlorine FREE-DPD/ F10 Powder Pack(blue color marking \_\_\_\_) straight from the foil to the water sample.
- 6. Close the vial tightly with the cap and swirl several times to mix the contents (approx. 20 seconds).
- 7. Placethe vial in the sample chamber making sure that the  $\overline{\chi}$  marks are aligned.
- 8. Press TEST key.

The result is shown in the display in mg/l free Chlorine.

#### Notes:

See page 47

Ø 24 mm

MD 610 2d 11/2019

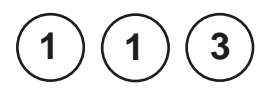

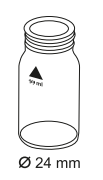

#### prepare Zero press ZERO

3. Press ZERO key.

the  $\chi$  marks are aligned.

Chlorine. total

0.02 - 3.5 mg/l Cl

with Vario Powder Pack

sample, closetightly with the cap.

4. Remove the vial from the sample chamber.

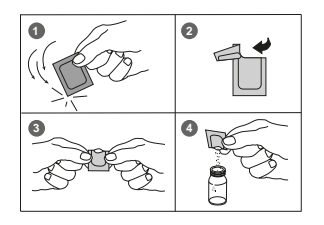

 Add the contentsof one VARIO Chlorine TOTAL-DPD/ F10 Powder Pack(blue color marking ) straight from the foil to the water sample.

1. Fill a clean vial (24 mm Ø) with 10 ml of the water

2. Place the vial in the sample chamber making sure that

- 6. Close the vial tightly with the cap and swirl several times to mix the contents (approx. 20 seconds).
- 7. Placethe vial in the sample chamber making sure that the  $\overline{\chi}$  marks are aligned.

Zero accepted prepare Test press TEST

Countdown 3:00 8. Press **TEST** key. Wait for a **reaction period of 3 minutes**.

After the reaction period is f nished the measurement starts automatically.

The result is shown in the displayin mg/l total Chlorine.

#### Notes:

Seepage 47

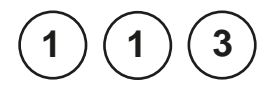

2

#### prepare Zero press ZERO

## Chlorine, dif erentiated determination with Vario Powder Pack

0.02 - 3.5 mg/l Cl<sub>2</sub>

- 1. Fill a clean vial (24 mm Ø) with **10 ml of the water sample**, closetightly with the cap.
- 2. Placethe vial in the sample chamber making sure that the  $\overline{\chi}$  marks are aligned.
- 3. Press ZERO key.
- 4. Remove he vial from the sample chamber.
- Add the contents of one VARIO Chlorine FREE-DPD/ F10 Powder Pack(blue color marking \_\_\_) straight from the foil to the water sample.
- 6. Close the vial tightly with the cap and swirl several times to mix the contents (approx. 20 seconds).
- 7. Placethe vial in the sample chamber making sure that the  $\underline{X}$  marks are aligned.
- 8. Press TEST key.
- 9. Remove the vial from the sample chamber, empty the vial, rinse vial and cap several times and then f II the vial with **10 ml of the water sample**.
- 10. Add the contents of one VARIO Chlorine TOTAL-DPD / F10 Powder Pack (blue color marking ) straight from the foil to the water sample.
- 11. Close the vial tightly with the cap and swirl several times to mix the contents (approx. 20 seconds).

| Zero accepted |  |
|---------------|--|
| prepare T1    |  |
| press TEST    |  |
12. Placethe vial in the sample chamber making sure that the  $\underline{X}$  marks are aligned.

| T1 accepted |
|-------------|
| prepare T2  |
| press TEST  |
|             |

Countdown 3:00 13. Press **TEST** key. Wait for a **reaction period of 3 minutes.** 

After the reaction period is f nished the measurement starts automatically.

The result is shown in the display in:

| *,** mg/l freeCl   | mg/l free Chlorine     |
|--------------------|------------------------|
| *,** mg/l comb.Cl  | mg/l combined Chlorine |
| *,** mg/I total CI | mg/l total Chlorine    |

### Notes:

See page 47

| Reagent                                              | Form of reagent/Quantity | Order-No. |
|------------------------------------------------------|--------------------------|-----------|
| VARIO Clorine Free-DPD/F10<br>(blue color marking)   | Powder Pack / 100        | 530180    |
| VARIO Chlorine Total-DPD/F10<br>(blue color marking) | Powder Pack / 100        | 530190    |

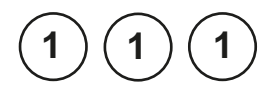

## Chlorine HR, free with Powder Pack plastic vial (type 3) ⊔ 10 mm

0.1 - 8 mg/l Cl<sub>2</sub>

10 ml 5 ml

## 1. Fill a clean vial (10 mm Ø) with 5 ml of the water sample, closetightly with the cap.

2. Placethe vial in the sample chamber making sure that the  $\underline{\chi}$  marks are aligned.

prepare Zero press ZERO

- 3. Press ZERO key.
- 4. Remove the vial from the sample chamber.
- Add the contents of two Chlorine Free-DPD/ F10 Powder Pack straight from the foil into the water sample.
- 6. Close the vial tightly with the cap and invert several times to mix the contents (20 sec.).
- 7. Placethe vial in the sample chamber making sure that the  $\underline{X}$  marks are aligned.
- 8. Pressthe TEST key.

The result is shown in the display in mg/l free Chlorine.

Notes: See page 47

Zero accepted prepare Test press TEST

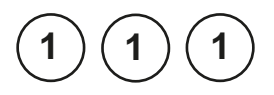

10 ml

5 m

### Chlorine HR, total with Powder Pack plastic vial (type 3) ⊔ 10 mm

0.1 - 8 mg/l Cl<sub>2</sub>

- 1. Fill a clean vial (10 mm Ø) with **5 ml of the water sample**, closetightly with the cap.
- 2. Placethe vial in the sample chamber making sure that the  $\underline{\chi}$  marks are aligned.

prepare Zero press ZERO

3. Press ZERO key.

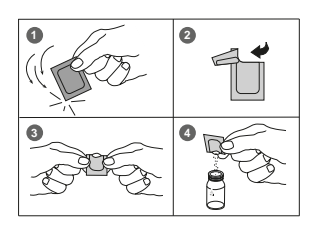

- 4. Remove the vial from the sample chamber.
- Add the contents of two Chlorine TOTAL-DPD/ F10 Powder Pack straight from the foil into the water sample.
- 6. Closethe vial tightly with the cap and swirl several times to mix the contents (approx. 20 seconds).
- Placethe vial in the sample chamber making sure that the X marks are aligned.

Zero accepted prepare Test press TEST

Countdown 3:00  Press TEST key. Wait for a reaction period of 3-6 minutes.

After the reaction period is f nished the measurement starts automatically.

The result is shown in the display in mg/l total Chlorine.

#### Notes: See page 47

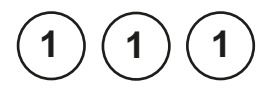

10 ml

5 m

### Chlorine HR, dif erentiated determination with Powder Pack plastic vial (type 3) ⊔ 10 mm

0.1 - 8 mg/l Cl<sub>2</sub>

З.

- 1. Fill a clean vial (10 mm Ø) with **5 ml of the water sample**, closetightly with the cap.
- 2. Placethe vial in the sample chamber making sure that the  $\underline{\chi}$  marks are aligned.

- prepare Zero press ZERO
- 4. Remove the vial from the sample chamber.

Press ZERO key.

- Add the contentsof two Chlorine Free-DPD/F10Powder Pack straight from the foil into the water sample.
- 6. Close the vial tightly with the cap and invert several times to mix the contents (20 sec.).
- 7. Placethe vial in the sample chamber making sure that the  $\underline{X}$  marks are aligned.
- 8. Pressthe TEST key.
- 9. Remove the vial from the sample chamber, empty the vial, rinse vial and cap several times and then f II the vial with 5 ml of the water sample.
- Add the contents of two Chlorine TOTAL-DPD/F10 Powder Pack straight from the foil into the water sample.
- 11. Close the vial tightly with the cap and invert several times to mix the contents (20 sec.).

### Zero accepted prepare T1 press TEST

12. Placethe vial in the sample chamber making sure that the  $\chi$  marks are aligned.

| 13. | Press TEST | 'key. |
|-----|------------|-------|
|-----|------------|-------|

Wait for a reaction period of 3 minutes.

After the reaction period is f nished the measurement starts automatically.

The result is shown in the display in:

| mg/l free Cl  | mg/l free Chlorine     |
|---------------|------------------------|
| mg/I comb.Cl  | mg/l combined Chlorine |
| mg/I total CI | mg/l total Chlorine    |

### Notes:

See page 47

| Reagent                | Form of reagent/Quantity | Order-No. |
|------------------------|--------------------------|-----------|
| Clorine Free-DPD/F10   | Powder Pack / 100        | 530100    |
| Chlorine Total-DPD/F10 | Powder Pack / 100        | 530120    |

T1 accepted prepare T2 press TEST

Countdown 3:00

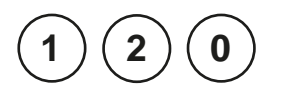

# Chlorine dioxide with Tablet

0.02 - 11 mg/l ClO<sub>2</sub>

| Chlorin<br>>> | e dioxide<br>with Cl<br>without Cl | The following selection is shown in the display:                       |
|---------------|------------------------------------|------------------------------------------------------------------------|
| >>            | with Cl                            | for the determination of Chlorine dioxide in the presence of Chlorine. |
| >>            | without Cl                         | for the determination of Chlorine dioxide in the absence of Chlorine.  |
|               |                                    | Select the desired determination with the arrow keys                   |

[Aand [] TConf rm with [ ] key.

1. Vial cleaning:

As many household cleaners (e.g. dishwasher detergent) contain reducing substances, the subsequent determination of Chlorine dioxide may show lower results. To avoid any measurement errors, only use glassware free of Chlorine demand. Preparation: Put all applicable glassware into Sodium hypochlorite solution (0.1 g/l) for one hour, then rinse all glassware thoroughly with deionised water.

2. Preparing the sample:

When preparing the sample, the lost of Chlorine dioxide, e.g. by pipetting or shaking, must be avoided. The analysismust take place immediately after taking the sample.

- 3. The DPDcolour development is carried out at a pH value of 6.2 to 6.5. The reagent tablet therefore contains a buf er for the pH adjustment. Strong alkaline or acidic water samplesmust be adjusted between pH 6 and pH 7 before the tablet is added (use 0.5 mol/l Sulfuric acid resp. 1 mol/l Sodium hydroxide).
- 4. Exceeding the measuring range:
  Concentrations above 19 mg/l Chlorine dioxide can lead to results showing 0 mg/l. In this case, the water sample must be diluted with water free of Chlorine dioxide.
  10 ml of the diluted sample should be mixed with the reagent and the measurement repeated.
- 5. If ??? is displayed at a dif erentiated test result seepage 362.
- 6. Oxidising agents such as Chlorine, Ozone etc. interfere as they react in the same way as Chlorine dioxide.

| Reagent   | Form of reagent/Quantity | Order-No. |
|-----------|--------------------------|-----------|
| DPD No. 1 | Tablet / 100             | 511050BT  |
| GLYCINE   | Tablet / 100             | 512170BT  |

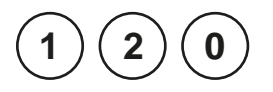

## Chlorine dioxide in the presence of Chlorine with Tablet

0.02 - 11 mg/l ClO<sub>2</sub>

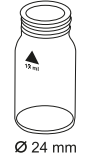

- 1. Fill a clean vial (24 mm Ø) with **10 ml of the water** sample.
- 2. Add **one GLYCINE tablet** straight from the foil and crush the tablet using a clean stirring rod.
- 3. Close the vial tightly with the cap and swirl several times until the tablet is dissolved.
- 4. Fill a second clean vial with 10 ml of water sample and close tightly with the cap.
- 5. Placethe vial in the sample chamber making sure that the  $\overline{\chi}$  marks are aligned.

| prepare Zero<br>press ZERO                | 6.  | Press ZERO key.                                                                                         |
|-------------------------------------------|-----|----------------------------------------------------------------------------------------------------|
|                                           | 7.  | Remove the vial from the sample chamber and <b>empty</b> the vial.                                      |
|                                           | 8.  | Add <b>one DPD No. 1 tablet</b> straight from the foil and crush the tablet using a clean stirring rod. |
|                                           | 9.  | Transfer the contentsof the f rst vial (Glycinesolu-<br>tion) into the prepared vial (point 8).         |
|                                           | 10. | Close the vial tightly with the cap and swirl several times until the tablet is dissolved.              |
|                                           | 11. | Placethe vial in the sample chamber making sure that the $\sum marks$ are aligned.                      |
| Zero accepted<br>prepare T1<br>press TEST | 12. | Press <b>TEST</b> key.                                                                                  |

13. Remove he vial from the sample chamber, empty the vial, rinse vial and cap several times. Fill with a few drops of water sample. 14. Add one DPD No. 1 tablet straight from the foil and crush the tablet using a clean stirring rod. 15. Add water sample to the 10 ml mark. 16. Close the vial tightly with the cap and swirl several times until the tablet is dissolved. 17. Placethe vial in the sample chamber making sure that the  $\chi$  marks are aligned. T1 accepted prepare T2 18. Press TEST key. press TEST 19. Remove the vial from the sample chamber. 20. Add one DPDNo. 3 tablet straightfrom the foil to the same water sample and crush the tablet using a clean stirring rod. 21. Close the vial tightly with the cap and swirl several times until the tablet is dissolved. 22. Placethe vial in the sample chamber making sure that the  $\chi$  marks are aligned. T2 accepted prepare T3 23. Press TEST key. press TEST Wait for a reaction period of 2 minutes. Countdown After the reaction period is f nished the measurement 2:00 starts automatically. The result is shown in the display in: \*,\*\* mg/l ClO<sub>2</sub> Chlorine dioxide in mg/l CIO<sub>2</sub>. mg/l free Chlorine mg/l free Cl mg/l combined Chlorine \*,\*\* mg/l comb.Cl \*,\*\* mg/l total Cl mg/l total Chlorine

#### Notes:

See next page.

### Notes: (Chlorine dioxide in the presence of Chlorine)

1. The conversion factor to convert Chlorine dioxide (display) to Chlorine dioxide as Chlorine is 2.6315.

 $mg/I CIO_{2} [CI] = mg/I CIO_{2} \cdot 2,6315$ 

Chlorine dioxide displayed as Chlorine units CIO<sub>2</sub>[CI] has its origin in swimming poolwater treatment according to DIN 19643.

- 2. The total Chlorine result given includes the contribution of the chlorine dioxide as Chlorine reading. For true Chlorine value add the free and combined Chlorine readings.
- 3. See also page 73.

| Reagent   | Form of reagent/Quantity | Order-No. |
|-----------|--------------------------|-----------|
| DPD No. 1 | Tablet / 100             | 511050BT  |
| DPD No. 3 | Tablet / 100             | 511080BT  |
| GLYCINE   | Tablet / 100             | 512170BT  |

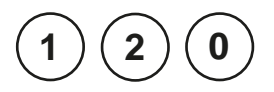

Ø 24 mm

## Chlorine dioxide in absence of Chlorine with Tablet

0.02 - 11 mg/l ClO<sub>2</sub>

- 1. Fill a clean vial (24 mm Ø) with **10 ml of the water sample**, closetightly with the cap.
- 2. Placethe vial in the sample chamber making sure that the  $\overline{\chi}$  marks are aligned.

### prepare Zero press ZERO

- 3. Press ZERO key.
- 4. Remove the vial from the sample chamber and empty it, leaving a few drops remaining in the vial.
- 5. Add **one DPD No. 1 tablet** straight from the foil and crush the tablet using a clean stirring rod.
- 6. Add water sample to the 10 ml mark.
- 7. Close the vial tightly with the cap and swirl several times until the tablet is dissolved.
- 8. Placethe vial in the sample chamber making sure that the  $\underline{\chi}$  marks are aligned.

### Zero accepted prepare Test press TEST

9. Press TEST key.

\*\* mg/l ClO<sub>2</sub>

The result is shown in the display as Chlorine dioxide in mg/l ClO<sub>2</sub>.

Notes:

See page 73

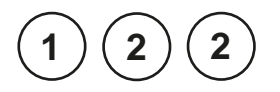

## Chlorine dioxide in absence of Chlorine with Powder Pack

0.04 - 3.8 mg/l CIO<sub>2</sub>

- Ø 24 mm
- 1. Fill a clean vial (24 mm Ø) with **10 ml of the water sample**, closetightly with the cap.
- 2. Placethe vial in the sample chamber making sure that the  $\underline{\chi}$  marks are aligned.

### prepare Zero press ZERO

Press ZERO key.

3.

- 4. Remove the vial from the sample chamber.
- Add the contents of one Chlorine FREE-DPD/ F10 Powder Packstraight from the foil to the water sample (Note 5).
- 6. Close the vial tightly with the cap and swirl several times to mix the contents (approx. 20 seconds).
- 7. Placethe vial in the sample chamber making sure that the  $\underline{\chi}$  marks are aligned.
- Zero accepted prepare Test press TEST
- 8. Press TEST key.

The result is shown in the display in mg/l Chlorine dioxide.

### Notes:

See page 80

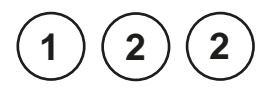

Ø 24 mm

## Chlorine dioxide in the presence of Chlorine with Powder Pack

0.04 - 3.8 mg/l CIO<sub>2</sub>

- 1. Fill a clean vial (24 mm Ø) with **10 ml of the water sample**, closetightly with the cap.
- 2. Placethe vial in the sample chamber making sure that the  $\underline{\chi}$  marks are aligned.

### prepare Zero press ZERO

- 3. Press ZERO key.
- 4. Remove the vial from the sample chamber.
- 5. Add **one GLYCINEtablet** straight from the foil to the water sample and crush the tablet using a clean stirring rod.
- 6. Closethe vial tightly with the cap and swirl gently several times until the tablet is dissolved
- Add the contents of one Chlorine FREE-DPD/ F10 Powder Packstraight from the foil into the pre prepared vial.
- 8. Close the vial tightly with the cap and swirl several times to mix the contents (approx. 20 seconds).
- 9. Placethe vial in the sample chamber making sure that the  $\underline{\chi}$  marks are aligned.

Zero accepted prepare Test press TEST

10. Press TEST key.

The result is shown in the display in mg/l Chlorine dioxide.

### Notes:

See page 80

0

1. Vial cleaning:

As many household cleaners (e.g. dishwasher detergent) contain reducing substances, the subsequent determination of Chlorine dioxide may show lower results. To avoid any measurement errors, only use glassware free of Chlorine demand. Preparation: Put all applicable glassware into Sodium hypochlorite solution (0.1 g/l) for one hour, then rinse all glasswarethoroughly with deionised water.

- Preparing the sample: When preparing the sample, the lost of Chlorine dioxide, e.g. by pipetting or shaking, must be avoided. The analysismust take place immediately after taking the sample.
- 3. The DPDcolour development is carried out at a pH value of 6.2 to 6.5. The reagent tablet therefore contains a buf er for the pH adjustment. Strong alkaline or acidic water samplesmust be adjusted between pH 6 and pH 7 before the tablet is added (use 0.5 mol/l Sulfuric acid resp. 1 mol/l Sodium hydroxide).
- 4. Exceeding the measuring range: Concentrations above 3.8 mg/l Chlorine dioxide can lead to results showing 0 mg/l. In this case, the water sample must be diluted with water free of Chlorine dioxide. 10 ml of the diluted sample should be mixed with the reagent and the measurement repeated.
- 5. Oxidising agents such as Chlorine, Ozone etc. interfere as they react in the same way as Chlorine dioxide.

| Reagent              | Form of reagent/Quantity | Order-No. |
|----------------------|--------------------------|-----------|
| Clorine Free-DPD/F10 | Powder Pack / 100        | 530100    |
| GLYCINE              | Tablet / 100             | 512170BT  |

MD 610\_2d 11/2019

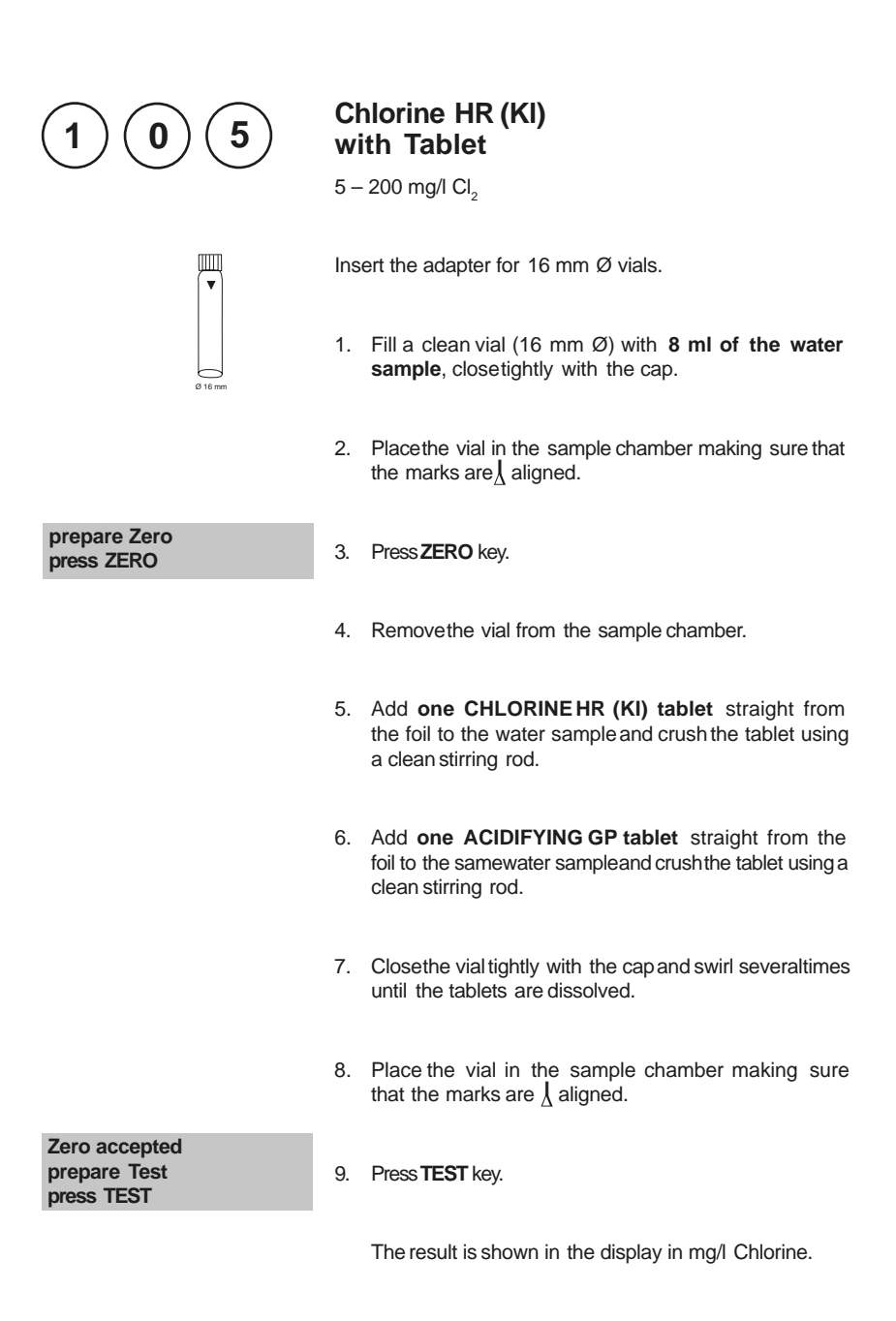

1. Oxidizing agents interfere as they react in the same way as Chlorine.

| Reagent                                | Form of reagent/Quantity                   | Order-No. |
|----------------------------------------|--------------------------------------------|-----------|
| Set ACIDIFYING GP/<br>CHLORINE HR (KI) | Tablet / per 100<br>inclusive stirring rod | 517721BT  |
| CHLORINE HR (KI)                       | Tablet / 100                               | 513000BT  |
| ACIDIFYING GP                          | Tablet / 100                               | 515480BT  |

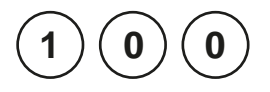

## Chlorite in presence of Chlorine and Chlorine dioxide

0,01 - 6 mg/l Cl<sub>2</sub>

Firstly, the glycine method is used to measure the concentration of Chlorine Dioxide. This is then followed by the determination of the free and total chlorine, from which the Combined Chlorine can be calculated. A third test is performed which measuresthe Total Chlorine concentration plusany Chlorite present. Finally, the Chlorite concentration can be calculated from the three recorded results.

The following selection is shown in the display:

select for the determination of free Chlorine.

- 1. Fill a clean vial with 10 ml of water sample.
- Add one GLYCINE tablet straight from the foil to the water sample and crush the tablet using a clean stirring rod.
- 3. Closethe vial tightly with the cap and swirl gently several times until the tablet is dissolved.
- 4. Fill a second clean vial with 10 ml of water sample, close tightly with the cap.
- 5. Placethe vial in the sample chamber making sure that the  $\chi$  marks are aligned.
- 6. Press ZERO key.
- 7. Remove the vial from the sample chamber and empty the vial.
- 8. Add **one DPD No. 1 tablet** straight from the foil and crush the tablet using a clean stirring rod.
- 9. Transfer the contents of the f rst vial (Glycinesolution) into the prepared vial (point 8).

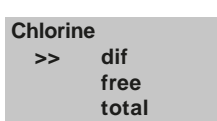

>> free

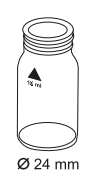

prepare Zero press ZERO

- 10. Close the vial tightly with the cap and swirl several times until the tablets are dissolved.
- 11. Placethe vial in the sample chamber making sure that the  $\chi$  marks are aligned.

Zero accepted prepare Test press TEST

12. Press TEST key.

Record the displayed test result (G).

- 13. Remove the vial from the sample chamber, empty the vial, rinse vial and cap several times. Fill with **a few drops of water sample**.
- 14. Add **one DPD No. 1 tablet** straight from the foil and crush the tablet using a clean stirring rod.
- 15. Add water sample to the 10 ml mark.
- 16. Close the vial tightly with the cap and swirl several times until the tablet is dissolved.
- 17. Placethe vial in the sample chamber making sure that the  $\underline{X}$  marks are aligned.

Zero accepted prepare Test press TEST

18. Press TEST key.

Record the displayed test result (A).

- 19. Remove the vial from the sample chamber.
- 20. Add **one DPDNo. 3 tablet** straightfrom the foil to the same water sample and crush the tablet using a clean stirring rod.
- 21. Close the vial tightly with the cap and swirl several times until the tablet is dissolved.
- 22. Placethe vial in the sample chamber making sure that the  $\underline{X}$  marks are aligned.

|                                             | 23. Wait for a <b>reaction period of 2 minutes</b> .                                                                                       |
|---------------------------------------------|----------------------------------------------------------------------------------------------------|
| Zero accepted<br>prepare Test<br>press TEST | 24. Press TEST key.<br>Record the displayed test result (C).                                                                               |
|                                             | 25. Remove the vial from the sample chamber.                                                                                               |
|                                             | 26. Add <b>one DPDACIDIFYINGtablet</b> straight from the foil to the same water sample and crush the tablet using a clean stirring rod.    |
|                                             | 27. Wait for a reaction period of 2 minutes.                                                                                               |
|                                             | 28. Add <b>one DPD NEUTRALISINGtablet</b> straight from the foil to the same water sample and crush the tablet using a clean stirring rod. |
|                                             | 29. Close the vial tightly with the cap and swirl several times until the tablets are dissolved.                                           |
|                                             | 30. Placethe vial in the sample chamber making sure that the $\underline{X}$ marks are aligned.                                            |
| Zero accepted<br>prepare Test<br>press TEST | 31. Press TEST key.<br>Record the displayed test result (D).                                                                               |

### Calculations:

| mg/l Chlorine dioxide  | = result G x 1,9                         |
|------------------------|------------------------------------------|
| mg/l free Chlorine     | = result A – result G                    |
| mg/l combined Chlorine | = result C – result A                    |
| mg/l Chlorite          | = result D – ( result C + 4 x result G ) |

### **Tolerances:**

- 1. By calculation of non direct analysable parameters it is necessaryto consider the error propagation besed on the possible tolerances of the single test tesults.
- 2. see Notes Chlorine, page 47.

| Reagent                 | Form of reagent/Quantity                   | Order-No. |
|-------------------------|--------------------------------------------|-----------|
| Set<br>DPDNo. 1 / No. 3 | Tablet / per 100<br>inclusive stirring rod | 517711BT  |
| DPD No. 1               | Tablet / 100                               | 511050BT  |
| DPD No. 3               | Tablet / 100                               | 511080BT  |
| GLYCINE                 | Tablet / 100                               | 512170BT  |
| DPD ACIDIFYING          | Tablet / 100                               | 512120    |
| DPD NEUTRALISING        | Tablet / 100                               | 511020BT  |

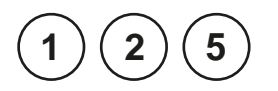

## **Chromium with Powder Pack**

0.02 – 2 mg/l Cr

| Chrom<br>>> | dif<br>Cr (VI)<br>Cr (III + VI) | The following selection is shown in the display:                                                                                                    |
|-------------|---------------------------------|----------------------------------------------------------------------------------------------------|
| >>          | dif                             | for the diferentiated determination of Chromium (VI), Chromium (III) and total Chromium                                                                                                    |
| >>          | Cr (VI)                         | for the determination of Chromium (VI)                                                                                                    |
| >>          | Cr (III + VI)                   | for the determination of total Chromium (sum Cr (III) + Cr (VI))                                                                                                    |
|             |                                 | Select the desired determination with the arrow keys $[A = 1]$ where $A = 1$ and $[]$ where $A = 1$ and $A = 1$ and $A = 1$ a |

### Note:

1. If ??? is displayed at the dif entiated test result see page 362.

MD 610\_2d 11/2019

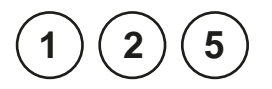

## Chromium, dif erentiated determination with Powder Pack

0.02 - 2 mg/l Cr

### **Digestion:**

- 1. Fill a clean vial (16 mm Ø) with **10 ml of water sample**.
- 2. Add the contents of **one PERSULF.RGTFORCRPow**der Packstraight from the foil into the vial.
- 3. Close the vial tightly with the cap and swirl several times to mix the contents.
- Heat the vial for 120 minutes in a preheated thermoreactor at a temperature of 100°C.
- Remove the vial from the thermoreactor. (CAUTION: The vials are hot!). Invert the vial and allow to cool to room temperature.

#### Performing test procedure:

Insert the adapter for 16 mm Ø vials.

- 6. Place the pre prepared vial in the sample chamber making sure that the marks  $\frac{1}{2}$  are aligned.
- 7. Press ZERO key.
- 8. Remove the vial from the sample chamber.
- Add the contents of one CHROMIUM HEXAVALENT Powder Pack straight from the foil into the prepared vial.
- 10. Close the vial tightly with the cap and swirl several times to mix the contents.
- 11. Placethe vial in the sample chamber making sure that the marks  $\frac{1}{2}$  are aligned.
- 12. Press TEST key.

Wait for a reaction period of 5 minutes.

After the reaction period is f nished the measurement starts automatically.

prepare Zero press ZERO

Zero accepted prepare T1 press TEST

Countdown 5:00

|                                                           | 13. Fill a second clean vial (16 mm Ø) with <b>10 ml of the water sample</b> .                                              |
|-----------------------------------------------------------|----------------------------------------------------------------------------------------------------|
| Ø 16 mm                                                   | 14. Add the contents of <b>one CHROMIUM HEXAVALENT</b><br><b>Powder Pack</b> straight from the foil to the water<br>sample. |
|                                                           | 15. Closethe vial tightly with the cap and swirl severaltimes to mix the contents.                                          |
|                                                           | 16. Placethe vial in the sample chamber making sure that the marks $\frac{1}{2}$ are aligned.                               |
| T1 accepted<br>prepare T2<br>press TEST                   | 17. Press <b>TEST</b> key.                                                                                                  |
|                                                           | Wait for a <b>reaction period of 5 minutes</b> .                                                                            |
| Countdown<br>5:00                                         | After the reaction period is f nished the measurement starts automatically.                                                 |
|                                                           | The result is shown in the display in:                                                                                      |
| *,** mg/l Cr(VI)<br>*,** mg/l Cr(III)<br>*,** mg/l Crtot. | mg/l Cr (VI)<br>mg/l Cr (III)<br>mg/l Cr total Chromium                                                                     |
|                                                           |                                                                                                    |

- 1. Performing steps 1–12 determines concentration of total chromium and steps 13–17 determines concentration of Chromium (VI). The concentration of Chromium (III) results out of the difference.
- 2. pH value of the water sample should be between 3 and 9.
- For information about interferences especially in waste water and chemical waste water through metals and reductive or oxidic agents see DIN 38 405 – D 24 and Standard Methods of Water and Wastewater, 20th Edition; 1998.

| Reagent             | Form of reagent/Quantity | Order-No. |
|---------------------|--------------------------|-----------|
| PERSULF.RGT FOR CR  | Powder Pack / 100        | 537300    |
| CHROMIUM HEXAVALENT | Powder Pack / 100        | 537310    |

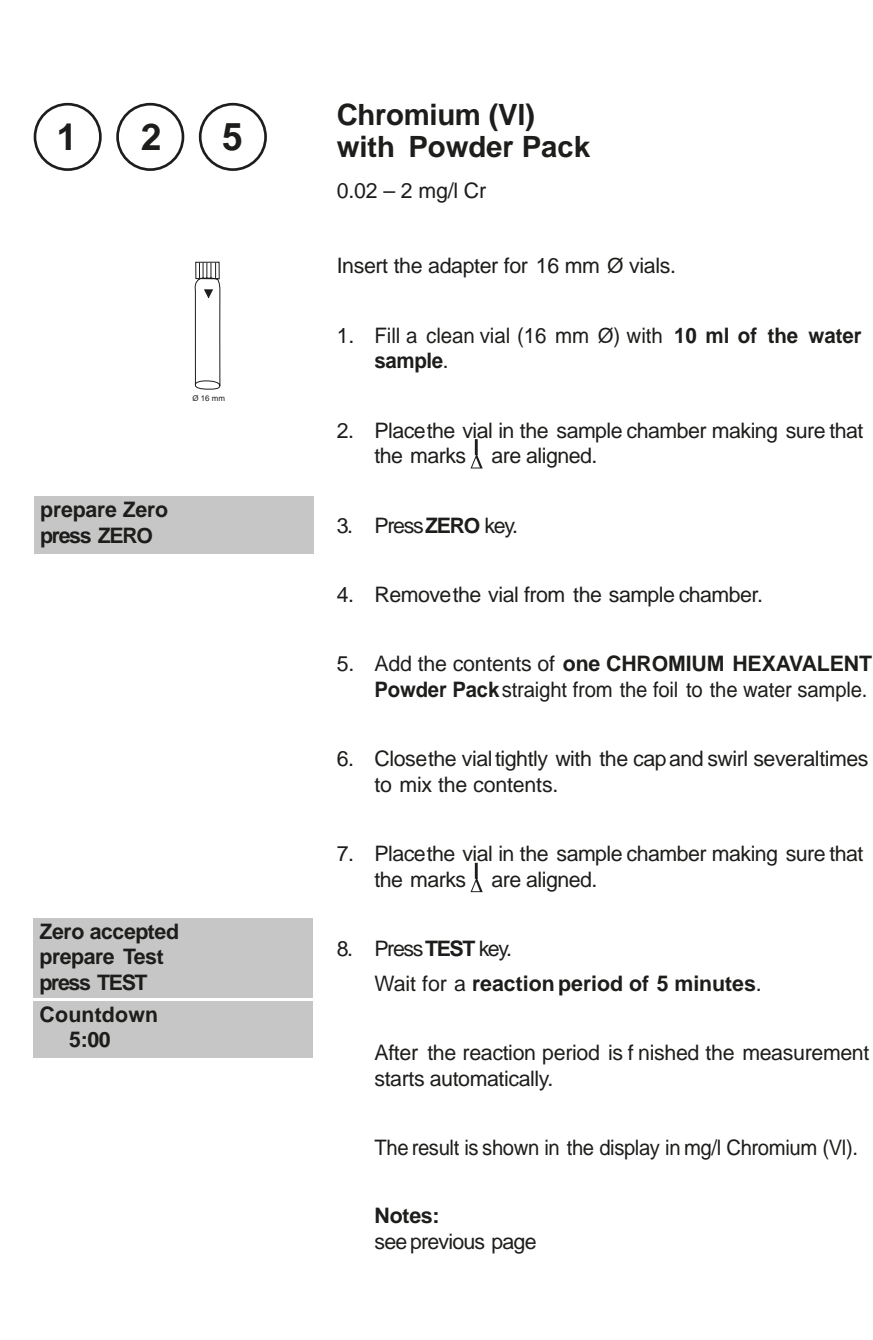

| Reagent             | Form of reagent/Quantity | Order-No. |
|---------------------|--------------------------|-----------|
| PERSULF.RGT FOR CR  | Powder Pack / 100        | 537300    |
| CHROMIUM HEXAVALENT | Powder Pack / 100        | 537310    |

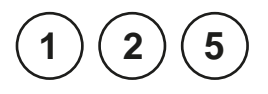

## Chromium, total (Cr(III) + Cr(VI)) with Powder Pack

0.2 - 2 mg/l Cr

### **Digestion:**

- 1. Fill a clean vial (16 mm Ø) with 10 ml of water sample.
- 2. Add the contents of **one PERSULF.RGTFORCRPow**der Packstraight from the foil into the vial.
- Close the vial tightly with the cap and swirl several times to mix the contents.
- Heat the vial for 120 minutes in a preheated thermoreactor at a temperature of 100°C.
- Remove the vial from the thermoreactor. (CAUTION: The vials are hot!). Invert the vial and allow to cool to room temperature.

### Performing test procedure:

Insert the adapter for 16 mm Ø vials.

- 7. Press ZERO key.
- 8. Remove the vial from the sample chamber.
- Add the contents of one CHROMIUM HEXAVALENT Powder Pack straight from the foil to the water sample.
- 10. Close the vial tightly with the cap and swirl several times to mix the contents.
- 11. Placethe vial in the sample chamber making sure that the marks  $\frac{1}{2}$  are aligned.

### 12. Press **TEST** key. Wait for a **reaction period of 5 minutes**.

After the reaction period is f nished the measurement starts automatically.

The result is shown in the display in mg/l total Chromium.

prepare Zero press ZERO

Zero accepted prepare Test press TEST Countdown

5:00

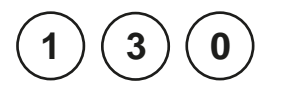

## COD LR with Vario Tube Test

3 - 150 mg/l O<sub>2</sub>

Insert the adapter for 16 mm Ø vials.

- Open one white capped reaction vial and add 2 ml deionised water (this is the blank (Note 1)).
- 2. Open another white capped reaction vial and add **2 ml of the water sample** (this is the sample).
- Close the vials with the cap tightly. Invert the vial gently several times to mix the contents.
   (CAUTION: The vial will become hot during mixing!)
- Heat the vials for 120 minutes in the preheated reactor at a temperature of 150°C.

### (CAUTION: The vials are hot!) Remove the tubes from the heating block and allow them to cool to 60°C or less. Mix the contents by carefully inverting each tube several times while still warm. Then allow the tubes to cool to ambient temperature before measuring. (Note 2).

- 6. Place the vial (the blank (Note 3, 4)) in the sample chamber making sure that the marks are  $\lambda$  aligned.
- 7. Press ZERO key.
- 8. Remove the vial from the sample chamber.
- 9. Place the vial (the sample (Note 3, 4)) in the sample chamber making sure that the marks are  $\lambda$  aligned.
- 10. Press TEST key.

The result is shown in the display in mg/l COD.

Zero accepted prepare Test press TEST

prepare Zero

press ZERO

- 1. Run samples and blanks with the same batch of vials. The blank is stable when stored in the dark and can be used for further measurements with vials of the same batch.
- 2. Do not place the hot vials in the sample chamber. Cool the vials to room temperature for f nal measurements.
- 3. Suspended solids in the vial lead to incorrect measurements. For this reason it is important to place the vials carefully in the sample chamber. The precipitate at the bottom of the sample should be not suspended.
- 4. Clean the outside of the vials with a towel. Finger prints or other marks will be removed.
- 5. Samplescan be measured when the Chloride content does not exceed 1000 mg/l.
- 6. In exceptional cases, compounds contained in the water cannot be oxidized adequately, so results may be lower than reference methods.

| Reagent     |              | Form of reagent/Quantity | Order-No. |
|-------------|--------------|--------------------------|-----------|
| CSBVARIO LR | 3 - 150 mg/l | 1 Set (25 tests)         | 2420720   |

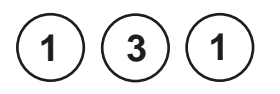

## COD MR with Vario Tube Test

20 - 1500 mg/l O<sub>2</sub>

Insert the adapter for 16 mm Ø vials.

- 1. Open one white capped reaction vial and add 2 ml deionised water (this is the blank (Note 1)).
- 2. Open another white capped reaction vial and add **2 ml of the water sample** (this is the sample).
- Close the vials with the captightly. Invert the vial gently several times to mix the contents. (CAUTION: The vial will become hot during mixing!)
- Heat the vials for 120 minutes in the preheated reactor at a temperature of 150°C.

### (CAUTION: The vials are hot!) Remove the tubes from the heating block and allow them to cool to 60°C or less. Mix the contents by carefully inverting each tube several times while still warm. Then allow the tubes to cool to ambient temperature before measuring. (Note 2).

- 6. Place the vial (the blank (Note 3, 4)) in the sample chamber making sure that the marks are  $\lambda$  aligned.
- 7. Press ZERO key.
- 8. Remove he vial from the sample chamber.
- 9. Place the vial (the sample (Note 3, 4)) in the sample chamber making sure that the marks are  $\lambda$  aligned.
- 10. Press TEST key.

The result is shown in the display in mg/l COD.

prepare Zero

press ZERO

Zero accepted prepare Test press TEST

- 1. Run samples and blanks with the same batch of vials. The blank is stable when stored in the dark and can be used for further measurements with vials of the same batch.
- 2. Do not place the hot vials in the sample chamber. Cool the vials to room temperature for f nal measurements.
- 3. Suspended solids in the vial lead to incorrect measurements. For this reason it is important to place the vials carefully in the sample chamber. The precipitate at the bottom of the sample should be not suspended.
- 4. Clean the outside of the vials with a towel. Finger prints or other marks will be removed.
- 5. Samplescan be measured when the Chloride content does not exceed 1000 mg/l.
- 6. In exceptional cases, compounds contained in the water cannot be oxidized adequately, so results may be lower than reference methods.
- 7. For samples under 100 mg/l COD it is recommended to repeat the test with the tube test for COD LR.

| Reagent                    | Form of reagent/Quantity | Order-No. |
|----------------------------|--------------------------|-----------|
| CSBVARIO MR 20 - 1500 mg/l | 1 Set (25 tests)         | 2420721   |

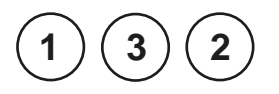

## COD HR with Vario Tube Test

0.2 - 15 g/l O<sub>2</sub> (≙ 200 - 15000 mg/l O<sub>2</sub>)

Insert the adapter for 16 mm Ø vials.

- 1. Open one white capped reaction vial and add 0.2 ml deionised water (this is the blank (Note 1)).
- 2. Open another white capped reaction vial and add 0.2 ml of the water sample (this is the sample).
- 3. Close the vials with the cap tightly. Invert the vial gently severaltimes to mix the contents. (CAUTION: The vial will become hot during mixing!)
- 4. Heat the vials for 120 minutes in the preheated reactor at a temperature of 150°C.

### 5. (CAUTION: The vials are hot!) Remove the tubes from the heating block and allow them to cool to 60°C or less. Mix the contents by carefully inverting each tube several times while still warm. Then allow the tubes to cool to ambient temperature before measuring. (Note 2).

- 6. Place the vial (the blank (Note 3, 4)) in the sample chamber making sure that the marks are  $\lambda$  aligned.
- 7. Press ZERO key.
- 8. Remove he vial from the sample chamber.
- 9. Place the vial (the sample (Note 3, 4)) in the sample chamber making sure that the marks are  $\lambda$  aligned.
- 10. Press TEST key.

The result is shown in the display in g/l COD.

prepare Zero

press ZERO

Zero accepted prepare Test press TEST

- 1. Run samples and blanks with the same batch of vials. The blank is stable when stored in the dark and can be used for further measurements with vials of the same batch.
- 2. Do not place the hot vials in the sample chamber. Cool the vials to room temperature for f nal measurements.
- 3. Suspended solids in the vial lead to incorrect measurements. For this reason it is important to place the vials carefully in the sample chamber. The precipitate at the bottom of the sample should be not suspended.
- 4. Clean the outside of the vials with a towel. Finger prints or other marks will be removed.
- 5. Samplescan be measured when the Chloride content does not exceed 10000 mg/l.
- In exceptional cases, compounds contained in the water cannot be oxidized adequately, so results may be lower than reference methods.
- 7. For samples under 1 g/l COD it is recommended to repeat the test with the test kit for COD MR or for samples under 0,1 g/l COD with the tube test COD LR.

| Reagent                      | Form of reagent/Quantity | Order-No. |
|------------------------------|--------------------------|-----------|
| CSBVARIO HR 200 - 15000 mg/l | 1 Set (25 tests)         | 2420722   |

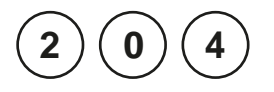

### Colour, true and apparent (APHA Platinum-Cobalt Standard Method)

0-500 Pt-Co units

### Sample preparation (Note 4):

### Step A

Filter approx. **50 ml deionised water** through a membrane f lter with a pore width of 0.45  $\mu$ m. Discardthe f ltrate. Filter another **50 ml deionised water** and keep it for zeroing.

### Step B

Filter approx. **50 ml water sample** using the same f lter. Keep this f ltrate for sample measurement.

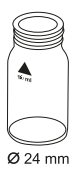

- 1. Filla clean vial (24 mm Ø) with **10 ml of the f Itrated deionised water** (from Step A), closetightly with the cap.
- 2. Placethe vial in the sample chamber making sure that the  $\underline{\chi}$  marks are aligned.

- prepare Zero press ZERO
- 3. Press ZERO key.
- 4. Remove the vial from the sample chamber and empty it completely.
- Rinsethe vial with the f ltrated water sample and f II with 10 ml f ltrated water sample (from Step B).
- 6. Placethe vial in the sample chamber making sure that the  $\underline{X}$  marks are aligned.
- 7. Press TEST key.

The result is shown in the display in Pt-Co units.

### Zero accepted prepare Test press TEST

- This colour scale was originally developed by A. Hazen as a visual comparison scale. It is therefore necessaryto ascertain whether the extinction maximum of the water sample is in the range from 420 to 470 nm, as this method is only suitable for water samples with yellowish to yellowish-brown coloration. Where applicable, a decision should be made based on visual inspection of the water sample.
- This method 204 Colour (Hazen) is calibrated on the basis of the standards specified by "Standard Methods for the Examination of Water and Wastewater" (also see ENISO 7887:1994).
  - 1 Pt-Co colour unit = 1 mg/L of platinum as chloroplatinate ion
- 3. The estimated detection limit is 15 mg/L Pt.
- 4. Colour may be expressed as "apparent" or "true" colour. The apparent colour is defined as the colour of a solution due to dissolved substances and suspended particles in the sample. This manual describes the determination of true colour by filtration of the water sample. To determine the apparent colour, non-filtrated deionised water and sample are measured.
- 5. Sample collection, preservation and storage:

Pour the water sample into clean glass or plastic containers and analyse as soon as possible after the sample is taken. If this is not possible, f II the container right up to the top and sealtightly. Do not stir the sample; avoid lengthy contact with the air. The sample may be stored in a dark place at a temperature of 4°C for 24 hours. Before performing measurements, the water sample must be brought up to room temperature.

| 1         | 50                   | Copper<br>with Tablet<br>0.05 – 5 mg/l Cu                                |
|-----------|----------------------|--------------------------------------------------------------------------|
| Copper >> | dif<br>free<br>total | The following selection is shown in the display:                         |
| >>        | dif                  | for the dif erentiated determination of free, combined and total Copper. |
| >>        | free                 | for the determination of free Copper.                                    |
| >>        | total                | for the determination of total Copper.                                   |

Select the desired determination with the arrow keys [] and []  $\mathbf{C}$  on f rm with [ ] key.

### Note:

1. If ??? is displayed at the dif entiated test result see page 362.

| Reagent                    | Form of reagent/Quantity                   | Order-No. |
|----------------------------|--------------------------------------------|-----------|
| Set<br>COPPERNo. 1 / No. 2 | Tablet / per 100<br>inclusive stirring rod | 517691BT  |
| COPPERNo. 1                | Tablet / 100                               | 513550BT  |
| COPPERNo. 2                | Tablet / 100                               | 513560BT  |
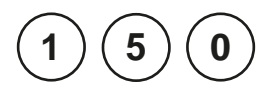

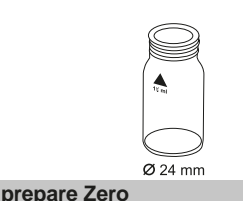

# Copper, dif erentiated determination with Tablet

0.05 – 5 mg/l Cu

- 1. Fill a clean vial (24 mm Ø) with **10 ml of the water sample**, closetightly with the cap.
- 2. Placethe vial in the sample chamber making sure that the  $\chi$  marks are aligned.
- 3. Press ZERO key.
- 4. Remove the vial from the sample chamber.
- Add one COPPERNo.1 tablet straight from the foil to the water sample and crush the tablet using a clean stirring rod.
- 6. Close the vial tightly with the cap and swirl several times until the tablet is dissolved.
- 7. Placethe vial in the sample chamber making sure that the  $\chi$  marks are aligned.
- 8. Press TEST key.
- 9. Remove the vial from the sample chamber.
- 10. Add **one COPPERNo.2** tablet straight from the foil to the same water sample and crush the tablet using a clean stirring rod.
- 11. Close the vial tightly with the cap and swirl several times until the tablet is dissolved.
- 12. Placethe vial in the sample chamber making sure that the  $\underline{\chi}$  marks are aligned.
- 13. Press TEST key.

The result is shown in the display in: mg/l free Copper mg/l combined Copper mg/l total Copper

| Zero accepted |
|---------------|
| prepare T1    |
| press TEST    |

press ZERO

T1 accepted prepare T2 press TEST

| *,** mg/l | free Cu  |
|-----------|----------|
| *,** mg/l | combCu   |
| *,** mg/l | total Cu |

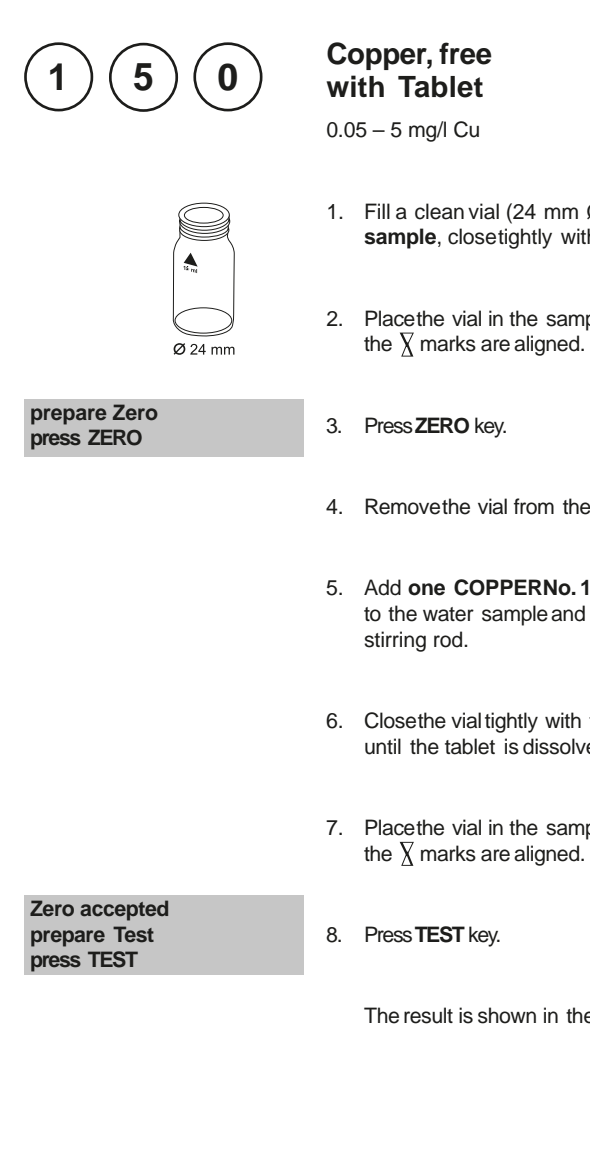

## 1. Fill a clean vial (24 mm Ø) with 10 ml of the water sample, closetightly with the cap.

- 2. Placethe vial in the sample chamber making sure that
- 4. Remove he vial from the sample chamber.
- 5. Add one COPPERNo.1 tablet straight from the foil to the water sample and crush the tablet using a clean
- 6. Close the vial tightly with the cap and swirl several times until the tablet is dissolved.
- 7. Placethe vial in the sample chamber making sure that

The result is shown in the display in mg/l free Copper.

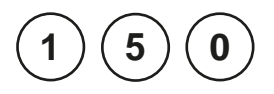

# Copper, total with Tablet

0.05 - 5 mg/l Cu

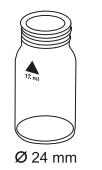

- 1. Fill a clean vial (24 mm Ø) with **10 ml of the water sample**, closetightly with the cap.
- 2. Placethe vial in the sample chamber making sure that the  $\underline{\chi}$  marks are aligned.

# prepare Zero press ZERO

- 3. Press ZERO key.
- 4. Remove the vial from the sample chamber.
- Add one COPPERNo. 1 tablet and one COPPER No. 2 tablet straight from the foil to the water sample and crush the tablets using a clean stirring rod.
- 6. Close the vial tightly with the cap and swirl several times until the tablets are dissolved.
- 7. Placethe vial in the sample chamber making sure that the  $\chi$  marks are aligned.

Zero accepted prepare Test press TEST

8. Press TEST key.

The result is shown in the display in mg/l total Copper.

| 1            | 5 1                  | Copper<br>with Liquid reagent and powder<br>0.05 – 4 mg/l Cu             |
|--------------|----------------------|--------------------------------------------------------------------------|
| Copper<br>>> | dif<br>free<br>total | The following selection is shown in the display:                         |
| >>           | dif                  | for the dif erentiated determination of free, combined and total Copper. |
| >>           | free                 | for the determination of free Copper.                                    |
| >>           | total                | for the determination of total Copper.                                   |

Select the desired determination with the arrow keys [] and []  $\mathbf{C}$  onf rm with [ ] key.

# Notes:

1. For correct dosage the spoon supplied with the reagents must be used.

2. If ??? is displayed at the dif entiated test result seepage 362.

| Reagent                     | Form of reagent/Quantity | Order-No. |
|-----------------------------|--------------------------|-----------|
| KS240 – Coppercol Reagent 1 | Liquid reagent / 30 ml   | 56L024030 |
| KS241 – Coppercol Reagent 2 | Liquid reagent / 30 ml   | 56L024130 |
| KP242 – Coppercol Reagent 3 | Powder / 10 g            | 56L024210 |
| COPPERNo. 2                 | Tablet / 100             | 513560BT  |

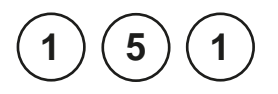

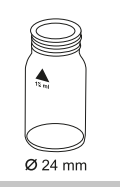

prepare Zero press ZERO

# Copper, dif erentiated determination with Liquid reagent and powder

0.05 – 4 mg/l Cu

- 1. Fill a clean vial (24 mm Ø) with **10 ml of the water sample**, closetightly with the cap.
- 2. Placethe vial in the sample chamber making sure that the  $\underline{\chi}$  marks are aligned.
- 3. Press ZERO key.
- 4. Remove the vial from the sample chamber.
- 5. Fill the vial with drops of the same size by holding the bottle vertically and squeezeslowly:

10 drops of KS240 (Coppercol Reagent 1)

- 6. Close the vial tightly with the cap and swirl several times to mix the contents.
- 7. Fill the vial with drops of the same size by holding the bottle vertically and squeezeslowly:

10 drops of KS241 (Coppercol Reagent 2)

- 8. Close the vial tightly with the cap and swirl several times to mix the contents.
- 9. Add 1 level spoon of reagent KP242 (Coppercol Reagent 3) (note 1, page 106).
- 10. Close the vial tightly with the cap and swirl several times to dissolve the powder.
- 11. Placethe vial in the sample chamber making sure that the  $\chi$  marks are aligned.

## Zero accepted prepare T1 press TEST

- 12. Press TEST key.
- 13. Remove the vial from the sample chamber.

- 14. Add **one COPPERNo. 2 tablet** straight from the foil to the same water sample and crush the tablet using a clean stirring rod.
- 15. Closethe vial tightly with the cap and swirl several times until the tablet is dissolved.
- 16. Placethe vial in the sample chamber making sure that the  $\chi$  marks are aligned.
- 17. Press TEST key.

The result is shown in the display in:

mg/l free Copper mg/l combined Copper mg/l total Copper

\*,\*\* mg/l free Cu \*,\*\* mg/l combCu \*,\*\* mg/l total Cu

T1 accepted prepare T2

press TEST

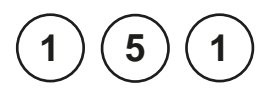

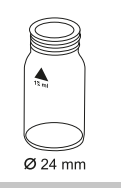

prepare Zero press ZERO

# Copper, free with Liquid reagent and powder

0.05 – 4 mg/l Cu

- 1. Fill a clean vial (24 mm Ø) with **10 ml of the water sample**, closetightly with the cap.
- 2. Placethe vial in the sample chamber making sure that the  $\chi$  marks are aligned.
- 3. Press ZERO key.
- 4. Remove the vial from the sample chamber.
- 5. Fill the vial with drops of the same size by holding the bottle vertically and squeezeslowly:

10 drops of KS240 (Coppercol Reagent 1)

- 6. Close the vial tightly with the cap and swirl several times to mix the contents.
- 7. Fill the vial with drops of the same size by holding the bottle vertically and squeezeslowly:

10 drops of KS241 (Coppercol Reagent 2)

- 8. Close the vial tightly with the cap and swirl several times to mix the contents.
- 9. Add 1 level spoon of reagent KP242 (Coppercol Reagent 3) (note 1, page 106).
- 10. Close the vial tightly with the cap and swirl several times to dissolve the powder.
- 11. Placethe vial in the sample chamber making sure that the  $\chi$  marks are aligned.
- 12. Press TEST key.

The result is shown in the display in mg/l free Copper.

Zero accepted prepare Test press TEST

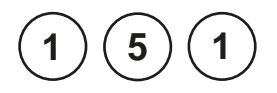

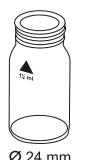

# prepare Zero

press ZERO

# Copper, total with Liquid reagent and powder

0.05 – 4 mg/l Cu

- 1. Fill a clean vial (24 mm Ø) with **10 ml of the water sample**, closetightly with the cap.
- 2. Placethe vial in the sample chamber making sure that the  $\underline{X}$  marks are aligned.
- 3. Press ZERO key.
- 4. Remove he vial from the sample chamber.
- 5. Fill the vial with drops of the same size by holding the bottle vertically and squeeze slowly:

# 10 drops of KS240 (Coppercol Reagent 1)

- 6. Closethe vial tightly with the cap and swirl severaltimes to mix the contents.
- 7. Fill the vial with drops of the same size by holding the bottle vertically and squeeze slowly:

# 10 drops of KS241 (Coppercol Reagent 2)

- 8. Closethe vial tightly with the cap and swirl several times to mix the contents.
- 9. Add 1 level spoon of reagent KP242 (Coppercol Reagent 3) (note 1, page 106).
- 10. Closethe vial tightly with the cap and swirl several times to dissolve the powder.
- 11. Add **one COPPERNo. 2 tablet** straight from the foil to the same water sample and crush the tablet using a clean stirring rod.

- 12. Close the vial tightly with the cap and swirl several times until the tablet is dissolved.
- 13. Placethe vial in the sample chamber making sure that the  $\underline{\chi}$  marks are aligned.

Zero accepted prepare Test press TEST

14. Press TEST key.

The result is shown in the display in mg/l total Copper.

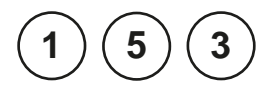

# Copper, free (Note 1) with Vario Powder Pack

0.05 – 5 mg/l Cu

- 1. Fill a clean vial (24 mm Ø) with **10 ml of the water sample**, closetightly with the cap.
- 2. Placethe vial in the sample chamber making sure that the  $\underline{\chi}$  marks are aligned.
- 3. Press ZERO key.

Ø 24 mm

- 4. Remove the vial from the sample chamber.
- 5. Add the contents of **one VARIO Cu 1 F10 Powder Pack**straight from the foil to the water sample.
- 6. Closethe vial tightly with the cap and swirl severaltimes to mix the contents (Note 3).
- 7. Placethe vial in the sample chamber making sure that the  $\underline{X}$  marks are aligned.
- 8. Press TEST key.

Wait for a reaction period of 2 minutes.

After the reaction period is f nished the measurement starts automatically.

The result is shown in the display in mg/l Copper

Zero accepted prepare Test press TEST

prepare Zero

press ZERO

Countdown 2:00

- 1. For determination of total Copper digestion is required.
- Extremely acid water samples (pH 2 or less) must be adjusted between pH 4 and pH 6 before the reagent is added (with 8 mol/l Potassiumhydroxide solution KOH). Caution: pH values above 6 can lead to Copper precipitation.
- 3. Accuracy is not af ected by undissolved powder.
- 4. Interferences:

| Cyanide, CN <sup>-</sup> | Cyanide prevents full colour development.<br>Add 0.2 ml Formaldehydeto 10 ml water sample and wait for a<br>reaction time of 4 minutes (Cyanide is masked). After this perform<br>test as described. Multiply the result by 1.02 to correct the sample<br>dilution by Formaldehyde. |
|--------------------------|----------------------------------------------------------------------------------------------------|
| Silver, Ag⁺              | If a turbidity remains and turns black, silver interference is likely.<br>Add 10 drops of saturated Potassiumchloride solution to 75 ml of<br>water sample. Filtrate through a f ne f lter. Use 10 ml of the f ltered<br>water sample to perform test.                              |

| Reagent        | Form of reagent/Quantity | Order-No. |
|----------------|--------------------------|-----------|
| VARIO Cu 1 F10 | Powder Pack / 100        | 530300    |

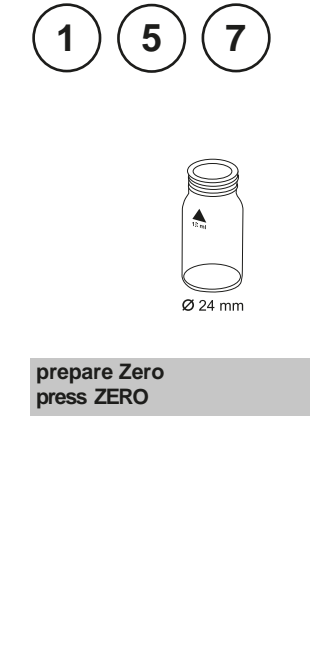

# Cyanide with Reagent Test

0.01 - 0.5 mg/l CN

- Fill a clean vial (24 mm Ø) with 2 ml of the water sample and 8 ml of deionised water, close tightly with the cap.
- 2. Placethe vial in the sample chamber making sure that the  $\underline{\chi}$  marks are aligned.
- 3. Press ZERO key.
- 4. Remove he vial from the sample chamber.
- 5. Add **two level spoonsNo. 4 (white) of Cyanide-11** into the prepared water sample, replace the cap tightly and invert the vial several times to mix the contents.
- 6. Add two level spoonsNo. 4 (white) of Cyanide-12, replace the cap tightly and invert the vial severaltimes to mix the contents.
- 7. Fill the vial with drops of the same size by holding the bottle vertically and squeeze slowly:

# 3 drops of Cyanide-13

- 8. Close the vial tightly with the cap and invert several times to mix the contents.
- 9. Placethe vial in the sample chamber making sure that the  $\underline{X}$  marks are aligned.
- 10. Press TEST key.

Wait for a reaction period of 10 minutes.

After the reaction period is f nished the measurement starts automatically.

The result is shown in the display in mg/l Cyanide.

Zero accepted prepare Test press TEST

Countdown 10:00

- 1. Only free Cyanide and Cyanides that can be destroyed by Chlorine are determined by this test.
- 2. In the presence of Thiocyanate, heavy metal complexes, colorants or aromatic amines, the cyanide must be separated out by distillation before analysis performed.
- 3. Store the reagents in closed containers at a temperature of + 15°C to + 25°C.

| Reagent                             | Form of reagent/Quantity                       | Order-No. |
|-------------------------------------|------------------------------------------------|-----------|
| <b>SET:</b><br>Cyanid-11/ -12 / -13 | Reagent test / 200<br>(Powder, Liquid reagent) | 2418875   |

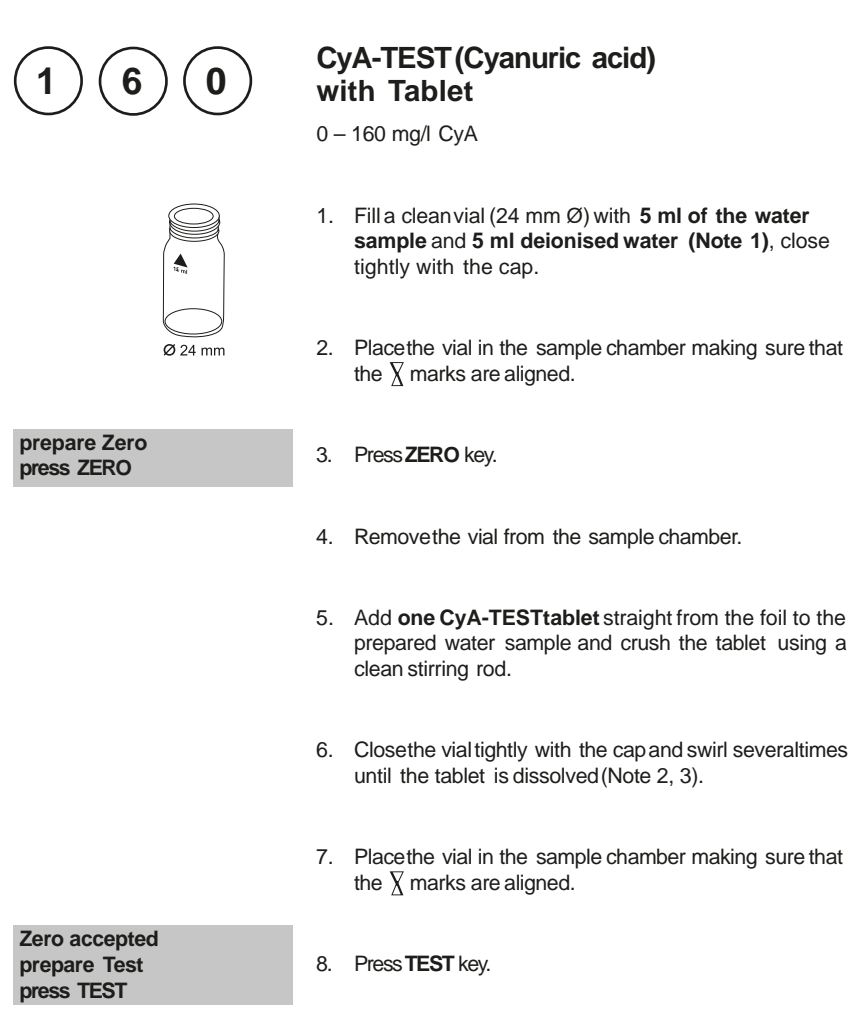

The result is shown in the display in mg/l Cyanuric acid.

- 1. Use deionised water or tap water free of Cyanuric acid.
- 2. If Cyanuric acid is present a cloudy solution will occur. Small single particles are not necessarily caused by Cyanuric acid.
- 3. Dissolve the tablet completely (therefore swirl the vial approx. 1 minute). Un-dissolved particles of the tablet can cause results that are too high.

| Reagent  | Form of reagent/Quantity | Order-No. |
|----------|--------------------------|-----------|
| CyA-TEST | Tablet / 100             | 511370BT  |

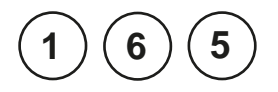

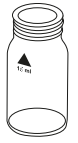

**Ø** 24 mm

#### prepare Zero press ZERO

# DEHA (N,N-Diethylhydroxylamine) with Tablet and Liquid Reagent

 $20-500~\mu\text{g/l}$  DEHA/ 0.02-0.5~mg/l DEHA

- 1. Fill a clean vial (24 mm Ø) with **10 ml of the water sample,** close tightly with the cap (Note 2).
- 2. Placethe vial in the sample chamber making sure that the  $\chi$  marks are aligned.
- 3. Press ZERO key.
- 4. Remove the vial from the sample chamber.
- 5. Fill the vial with drops of the same size by holding the bottle vertically and squeeze slowly:

# 6 drops (0.25ml) of DEHA solution

- 6. Closethe vial tightly with the cap and swirl severaltimes to mix the contents.
- Add one DEHA tablet straight from the foil to the same water sample and crush the tablet using a clean stirring rod.
- 8. Closethe vial tightly with the cap and swirl several times until the tablet is dissolved.
- 9. Placethe vial in the sample chamber making sure that the  $\underline{\chi}$  marks are aligned.
- 10. Press TESTkey.

Wait for a reaction period of 10 minutes.

After the reaction period is f nished the measurement starts automatically.

The result is shown in the display as DEHA.

Zero accepted prepare Test press TEST

Countdown 10:00

- 1. Application: Testing of residual corrosion inhibitors (Oxygen scavengers)in boiler feed water or condensate.
- 2. Before using clean the vials with Hydrochloric acid (approx. 20%). Rinsethoroughly with deionised water.
- 3. Keep the sample dark during colour development time. UV-light (sunlight) causeshigh measurement results.
- 4. Ideal temperature for full colour development is  $20^{\circ}C \pm 2^{\circ}C$ .
- 5. Interferences:
  - Iron (II) interferes at all concentrations: Repeat the test procedure but without adding the DEHAsolution. If the displayed result is above 20 µg/l subtract this value from the DEHAtest result.
  - Substanceswhich reduce Iron (III)interfere. Substanceswhich complex iron strongly may interfere also.

| Borate (as Na <sub>2</sub> B <sub>4</sub> O <sub>7</sub> ) | 500 mg/l   |
|------------------------------------------------------------|------------|
| Cobalt                                                     | 0.025 mg/l |
| Copper                                                     | 8.0 mg/l   |
| Hardness (as CaCO <sub>3</sub> )                           | 1000 mg/l  |
| Lignosulfonates                                            | 0.05 mg/l  |
| Manganese                                                  | 0.8 mg/l   |
| Molybdenum                                                 | 80 mg/l    |
| Nickel                                                     | 0.8 mg/l   |
| Phosphate                                                  | 10 mg/l    |
| Phosphonates                                               | 10 mg/l    |
| Sulfate                                                    | 1000 mg/l  |
| Zinc                                                       | 50 mg/l    |

• Substanceswhich may interfere when present in concentrations at:

6. There is an option to change the unit from mg/l to  $\mu$ g/l.

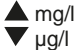

| Reagent              |               | Form of reagent/Quantity | Order-No. |
|----------------------|---------------|--------------------------|-----------|
| <b>DEHA</b> Solution | ca. 60 Tests  | Liquid reagent / 15 ml   | 461185    |
| DEHA Solution        | ca. 400 Tests | Liquid reagent / 100 ml  | 461181    |
| DEHA                 |               | Tablet / 100             | 513220BT  |

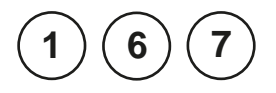

# DEHA (N,N-Diethylhydroxylamin) with Vario Powder Pack and Liquid Reagent

 $20-500~\mu\text{g/l}$  DEHA/ 0.02-0.5~mg/l DEHA

Use two clean vials (24 mm Ø) and mark one as blank for zeroing (Note 2).

- 1. Filla clean vial with **10 ml deionised water** (this is the blank).
- 2. Fill the second clean vial with **10 ml of the water sample** (this is the sample).

Ø 24 mm

- 3. Add the contents of one VARIO OXYSCAV 1 Rgt Powder Pack straight from the foil into each vial.
- 4. Close the vials tightly with the caps and swirl several times to mix the contents.
- 5. Add 0.20 ml VARIO DEHA 2 Rgt Solution to each vial (Note 4).
- 6. Close the vials tightly with the caps and swirl several times to mix the contents.

# 7. Press[] key.

Wait for a reaction period of 10 minutes (Note 5).

After the reaction period is f nished proceed as follows:

- 8. Placethe vial (the blank) in the sample chamber making sure that the  $\overline{\chi}$  marks are aligned.
- 9. Press ZERO key.
- 10. Remove he vial from the sample chamber.
- 11. Placethe vial (the sample) in the sample chamber making sure that the  $\chi$  marks are aligned.
- 12. Press TEST key.

The result is shown in the display as DEHA.

Countdown 1 10:00 start: J

prepare Zero press ZERO

Zero accepted prepare Test press TEST

- 1. Application: Testing of residual corrosion inhibitors (Oxygen scavengers)in boiler feed water or condensate.
- 2. Before using clean the vials with Hydrochloric acid (approx. 20%). Rinsethoroughly with deionised water.
- 3. Ideally temperature for full colour development is 25°C ± 3 °C.
- 4. Volume should always be metered by using suitable pipette (classA).
- 5. Keep blank and sample dark during colour development time. UV-light (sunlight) causes high measurement results.
- 6. Interferences:
  - Iron (II) interferes at all concentrations:

Repeat the test procedure but without adding the VARIODEHARgt 2 solution. If the displayed result is above 20  $\mu$ g/l subtract this value from the DEHAtest result.

 Substanceswhich reduce Iron (III) interfere. Substanceswhich complex iron strongly may interfere also.

| Borate (as Na <sub>2</sub> B <sub>4</sub> O <sub>7</sub> ) | 500 mg/l   |
|------------------------------------------------------------|------------|
| Cobalt                                                     | 0.025 mg/l |
| Copper                                                     | 8.0 mg/l   |
| Hardness (as CaCO <sub>3</sub> )                           | 1000 mg/l  |
| Lignosulfonates                                            | 0.05 mg/l  |
| Manganese                                                  | 0.8 mg/l   |
| Molybdenum                                                 | 80 mg/l    |
| Nickel                                                     | 0.8 mg/l   |
| Phosphate                                                  | 10 mg/l    |
| Phosphonates                                               | 10 mg/l    |
| Sulfate                                                    | 1000 mg/l  |
| Zinc                                                       | 50 mg/l    |

• Substanceswho may interfere when present in concentrations at:

- 7. There is an option to change the unit from mg/l to  $\mu$ g/l.
  - ▲ mg/l ▼ μg/l

| Reagent                                          | Form of reagent/Quantity                                               | Order-No. |
|--------------------------------------------------|------------------------------------------------------------------------|-----------|
| VARIO OXYSCAV 1 Rgt<br>VARIO DEHA 2 Rgt Solution | <b>Set (100 Tests)</b><br>Powder Pack / 200<br>Liquid reagent / 100 ml | 536000    |

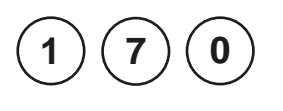

# Fluoride with Liquid Reagent

0.05 – 2 mg/l F

# Ø 24 mm

# Caution: See notes!

- 1. Filla clean vial (24 mm Ø) with exactly 10 ml of water sample (Note 4), close tightly with the cap.
- 2. Placethe vial in the sample chamber making sure that the  $\underline{X}$  marks are aligned.
- 3. Press ZERO key.
- 4. Remove he vial from the sample chamber.
- Add exactly 2 ml SPADNSreagent solution (Note 4) to the water sample.
   Caution: Vial isf lled up to the top! (Note 8)
- 6. Close the vial tightly with the cap and swirl several times to mix the contents.
- 7. Placethe vial in the sample chamber making sure that the  $\underline{\chi}$  marks are aligned.

Zero accepted prepare Test press TEST

prepare Zero

press ZERO

Press TEST key.

The result is shown in the display in mg/l Fluoride.

MD 610\_2d 11/2019

- The same batch of SPADNSreagent solution must be used for adjustment and test. The adjustment process needs to be performed for each new batch of SPADNSreagent solution (see Standard Methods 20th, 1998, APHA, AWWA, WEF4500 F D., S. 4-82). The procedure is described in chapter 2.6.4 "Calibration – Fluoride Method 170" on page 335.
- 2. During adjustment and test the same vial should be used for zeroing and test, as dif erent vials may exhibit minor tolerances.
- The calibration solution and the water samples to be tested should have the same temperature (± 1°C).
- 4. As the test result is highly dependent on exact sample and reagent volumes, the sample and reagent volumes should always be metered by using a 10 ml resp. 2 ml volumetric pipette (classA).
- 5. The accuracy of the test methods decreases above a level of 1.2 mg/l Fluoride. Although the results are suf ciently accurate for most applications, even more exact results can be achieved by 1:1 dilution of the sample prior to use and subsequent multiplication of the result by 2.
- 6. SPADNSreagent solution contains Arsenite. Chlorine concentrations up to 5 mg/l do not interfere.
- 7. Seawater and wastewater samples must be distilled.
- 8. It is convenient to use special vials with larger volume.

| Reagent                | Form of reagent/Quantity | Order-No. |
|------------------------|--------------------------|-----------|
| SPADNSreagent solution | Liquid reagent / 250 ml  | 467481    |
| Fluoride standard      | Solution / 30 ml         | 205630    |

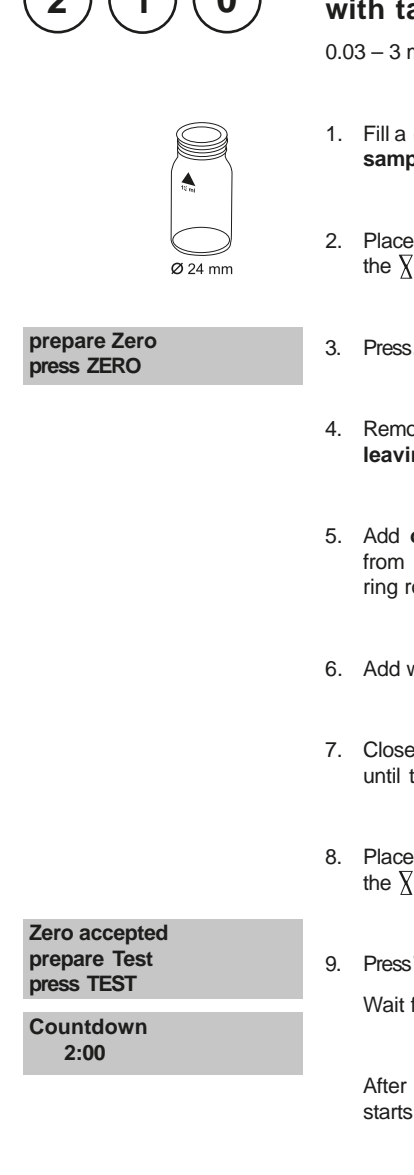

# H<sub>2</sub>O<sub>2</sub> (Hydrogen peroxide) with tablet reagent

0.03 - 3 mg/l H<sub>2</sub>O<sub>2</sub>

- 1. Fill a clean vial (24 mm Ø) with 10 ml of the water sample, closetightly with the cap.
- 2. Placethe vial in the sample chamber making sure that the  $\chi$  marks are aligned.
- 3. Press ZERO key.
- 4. Remove the vial from the sample chamber and empty it, leaving a few drops remaining in the vial.
- 5. Add one HYDROGENPEROXIDELR tablet straight from the foil and crush the tablet using a clean stirring rod.
- 6. Add water sample to the 10 ml mark.
- 7. Close the vial tightly with the cap and swirl several times until the tablet is dissolved.
- 8. Placethe vial in the sample chamber making sure that the  $\chi$  marks are aligned.
- 9. Press TEST key.

Wait for a reaction period of 2 minutes.

After the reaction period is f nished the measurement starts automatically.

The result is shown in the display in mg/l  $H_2O_2$ .

1. Vial cleaning:

As many household cleaners (e.g. dishwasher detergent) contain reducing substances, the subsequent determination of Hydrogen peroxide may show lower results. To avoid any measurement errors, only use glassware free of Chlorine demand.

Preparation: Put all applicable glassware into Sodium hypochlorite solution (0.1 g/l) for one hour, then rinse all glassware thoroughly with deionised water.

2. Preparing the sample:

When preparing the sample, the lost of Hydrogen peroxide, e.g. by pipetting or shaking, must be avoided. The analysismust take place immediately after taking the sample.

- 3. The DPDcolour development is carried out at a pH value of 6.2 to 6.5. The reagent tablet therefore contains a buf er for the pH adjustment. Strong alkaline or acidic water samplesmust be adjusted between pH 6 and pH 7 before the tablet is added (use 0.5 mol/l Sulfuric acid resp. 1 mol/l Sodium hydroxide).
- 4. Exceeding the measuring range:
  Concentrations above 5 mg/l Hydrogen peroxide can lead to results showing 0 mg/l. In this case, the water sample must be diluted with water free of Hydrogen peroxide. 10 ml of the diluted sample should be mixed with the reagent and the measurement repeated.
- 5. Oxidising agents such as Chlorine, Ozone etc. interfere as they react in the same way as Hydrogen peroxide.

| Reagent             | Form of reagent/Quantity | Order-No. |
|---------------------|--------------------------|-----------|
| Hydrogenperoxide LR | Tablet / 100             | 512380BT  |

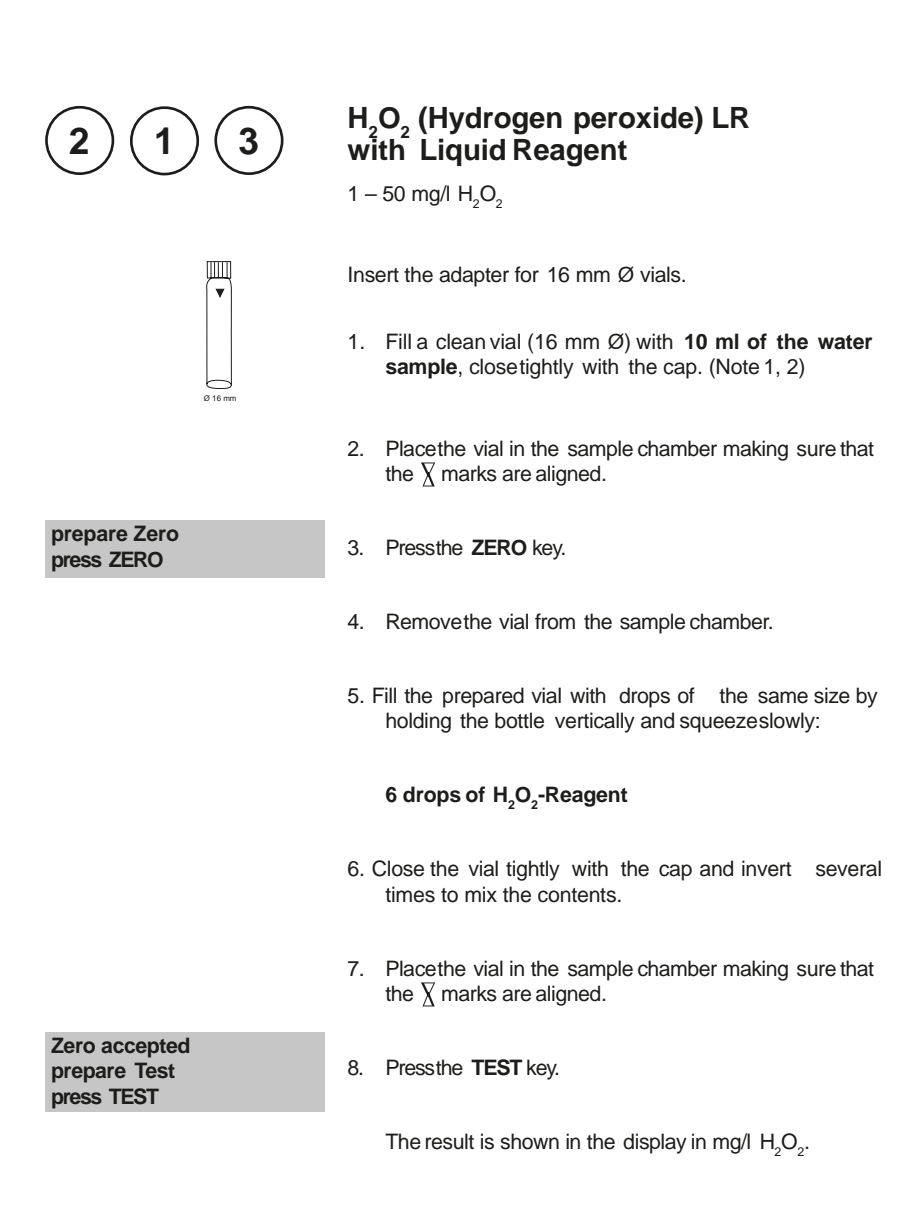

1. The hydrogen peroxide is determined in the form of yellow/orange coloured peroxotitanic acids in strongly acidic media. In connection with neutral to weakly alkaline (~pH 10) samples, the acid in the reagent is suf cient in order to produce a medium suitable for measurement. In the case of strongly alkaline samples (pH > 10), the samples must be acidif ed before measurement otherwise the results may be deficient. This is achieved by diluting the sample with a 5% sulphuric acid solution, for example, at a ratio of 1:1.

In contrast to many other colour reactions, in connection with the presence of hydrogen peroxide, discoloration with long-term stability is achieved that can still be measured after 24 h. Particles in the sample solution or turbidity distort the analysis and must be eliminated by centrifuging or simply filtering the sample solution prior to performing the measurement. Falsif cation of the measurement results hould also be expected in connection with coloured solutions.

- Oxidising agents such as chlorine, bromine, chlorine dioxide and ozone do not distort the analysis.On the other hand, however, water discoloration doesdistort the analysis.In thiscase, proceed as described in the following:
  - Filla clean vial (16 mm Ø) with 10 ml of the water sampleand perform zero calibration (see "Operation").
  - Measure the sample solution without the addition of drops of reagent (result B).
  - Then the same sample solution, measured with the addition of the reagent drops (result A).
  - Calculations: mg/I H<sub>2</sub>O<sub>2</sub> = result A result B
- 3. Attention: Thereference reagent containsa 25% sulphuric acid solution. It is recommended to wear appropriate protective clothing (protective goggles/gloves).

| Reagent                                | Form of reagent/Quantity | Order-No. |
|----------------------------------------|--------------------------|-----------|
| H <sub>2</sub> O <sub>2</sub> -reagent | Liquid reagent / 15 ml   | 424991    |

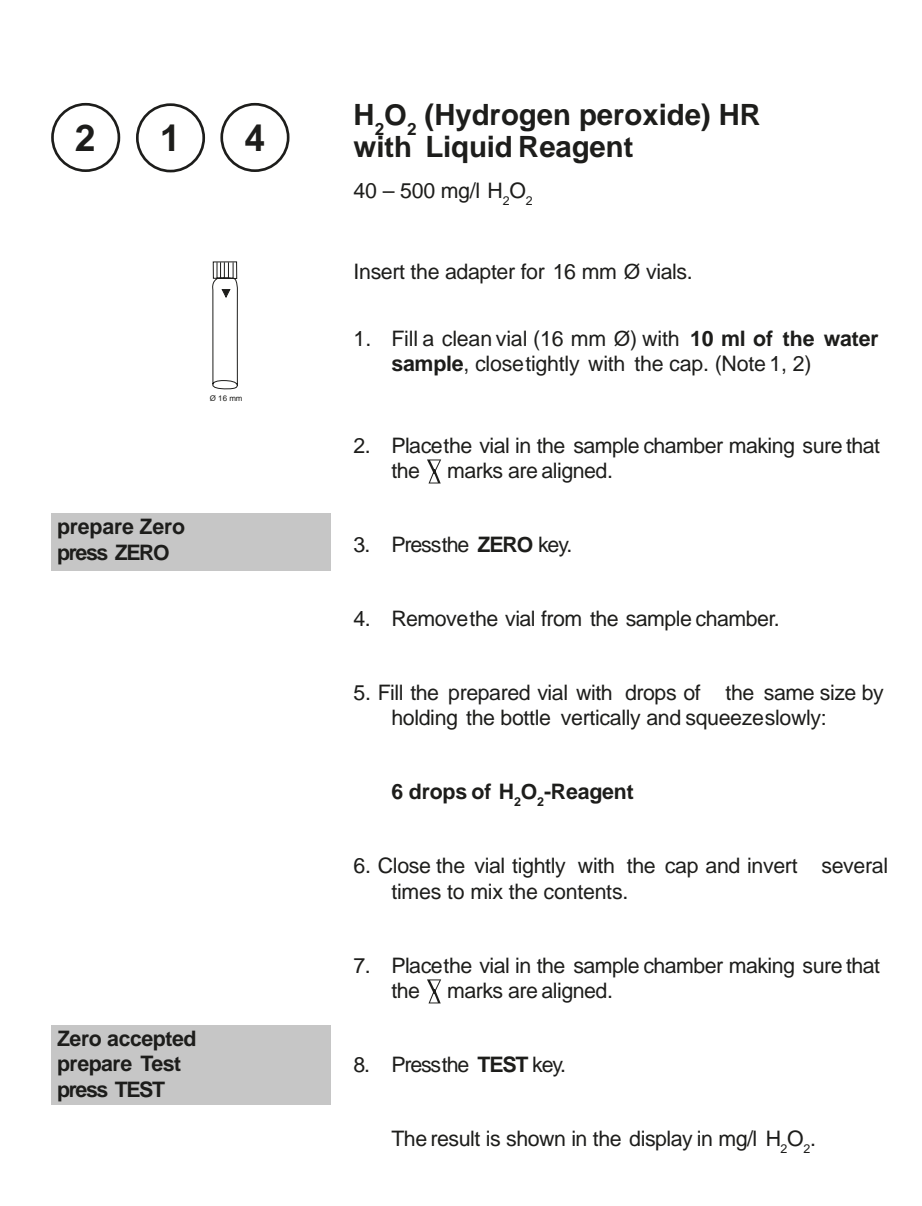

1. The hydrogen peroxide is determined in the form of yellow/orange coloured peroxotitanic acids in strongly acidic media. In connection with neutral to weakly alkaline (~pH 10) samples, the acid in the reagent is suf cient in order to produce a medium suitable for measurement. In the case of strongly alkaline samples (pH > 10), the samples must be acidif ed before measurement otherwise the results may be deficient. This is achieved by diluting the sample with a 5% sulphuric acid solution, for example, at a ratio of 1:1.

In contrast to many other colour reactions, in connection with the presence of hydrogen peroxide, discoloration with long-term stability is achieved that can still be measured after 24 h. Particles in the sample solution or turbidity distort the analysis and must be eliminated by centrifuging or simply filtering the sample solution prior to performing the measurement. Falsif cation of the measurement results hould also be expected in connection with coloured solutions.

- Oxidising agents such as chlorine, bromine, chlorine dioxide and ozone do not distort the analysis.On the other hand, however, water discoloration doesdistort the analysis.In thiscase, proceed as described in the following:
  - Filla clean vial (16 mm Ø) with 10 ml of the water sampleand perform zero calibration (see "Operation").
  - Measure the sample solution without the addition of drops of reagent (result B).
  - Then the same sample solution, measured with the addition of the reagent drops (result A).
  - Calculations: mg/I H<sub>2</sub>O<sub>2</sub> = result A result B
- 3. Attention: Thereference reagent containsa 25% sulphuric acid solution. It is recommended to wear appropriate protective clothing (protective goggles/gloves).

| Reagent                                | Form of reagent/Quantity | Order-No. |
|----------------------------------------|--------------------------|-----------|
| H <sub>2</sub> O <sub>2</sub> -reagent | Liquid reagent / 15 ml   | 424991    |

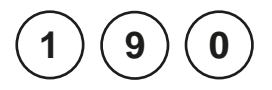

# Hardness, Calcium with Tablet

50 - 900 mg/l CaCO<sub>3</sub>

- Ø 24 mm
- 1. Fill a clean vial (24 mm  $\emptyset$ ) with **10 ml deionised water**.
- Add one CALCHECKtablet straight from the foil to the deionised water and crush the tablet using a clean stirring rod.
- 3. Closethe vial tightly with the cap and swirl severaltimes until the tablet is dissolved.
- 4. Placethe vial in the sample chamber making sure that the  $\underline{\chi}$  marks are aligned.

# 5. Press ZERO key.

Wait for a reaction period of 2 minutes.

After the reaction period is f nished the measurement starts automatically.

- 6. Remove the vial from the sample chamber.
- 7. Add 2 ml of the water sample to the prepared vial. Caution: Vial isf lled up to the top! (Note 4)
- 8. Close the vial tightly with the cap and swirl several times (5x) to mix the contents.
- 9. Placethe vial in the sample chamber making sure that the  $\chi$  marks are aligned.
- 10. Press TEST key.

The result is shown in the display as Calcium Hardness.

prepare Zero press ZERO

Countdown 2:00

Zero accepted prepare Test press TEST

- 1. Strong alkaline or acidic water samples must be adjusted between pH 4 and pH 10 before the tablet is added (use 1 mol/l Hydrochloric acid resp. 1mol/l Sodium hydroxide).
- 2. The tolerance of the method is increasing with higher concentrations. When diluting samples, this should be take into account, always measuring in the f rst third of the range.
- This method was developed from a volumetric procedure for the determination of calcium. Due to undef ned conditions, the deviations from the standardised method may be greater.
- 4. It is convenient to use special vials with larger volume.
- 5. ▲ CaCO<sub>3</sub> °dH °eH °fH ▼ °aH

| Reagent  | Form of reagent/Quantity | Order-No. |
|----------|--------------------------|-----------|
| CALCHECK | Tablet / 100             | 515650    |

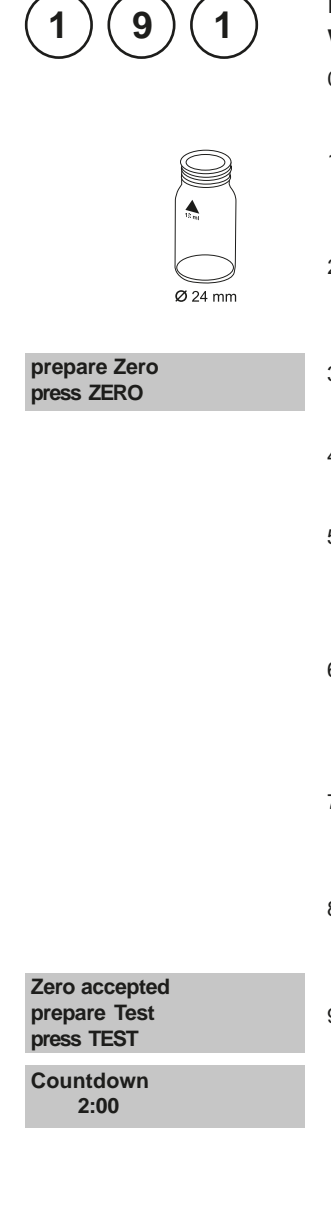

# Hardness, Calcium 2T with Tablet

0-500 mg/l CaCO<sub>3</sub>

- 1. Filla clean vial (24 mm Ø) with **10 ml of water sample**, close tightly with the cap.
- 2. Placethe vial in the sample chamber making sure that the  $\chi$  marks are aligned.
- 3. Press ZERO key.
- 4. Remove he vial from the sample chamber.
- Add one CALCIOH No. 1 tablet straight from the foil to the 10 ml water sample, crush the tablet using a clean stirring rod and dissolve the tablet completely.
- Add one CALCIOH No. 2 tablet straight from the foil to the same water sample and crush the tablet using a clean stirring rod.
- 7. Closethe vial tightly with the cap and swirl gently several times until the tablet is completely dissolved.
- 8. Placethe vial in the sample chamber making sure that the  $\underline{X}$  marks are aligned.
- 9. Press TEST key.

Wait for a reaction period of 2 minutes.

After the reaction period is f nished the measurement starts automatically.

The result is shown in the display as Calcium Hardness.

- 1. To optimise the readings an optional batch related calibration can be performed using Mode 40, see page 334.
- 2. Strong alkaline or acidic water samplesmust be adjusted to a pH-value between pH 4 and 10 before the tablets are added (use 1 mol/l Hydrochloride acid resp. 1 mol/l Sodium hydroxide).
- 3. For accurate test results exactly 10 ml of water sample must be taken for the test.
- 4. This method was developed from a volumetric procedure for the determination of Calcium Hardness.Due to undef ned conditions, the deviations from the standardised method may be greater.
- 5. The tolerance of the method is increasing with higher concentrations. When diluting samples, this should be taken in account, always measuring in the f rst third of the range.
- 6. Interferences:
  - Magnesium hardnessup to 200 mg/l CaCO<sub>3</sub> does not interfere.
  - Iron concentration above 10 mg/l may causelow results.
  - Zinc concentration above 5 mg/l may cause high results.
- 7. ▲ CaCO<sub>3</sub>
  - °dH °eH °fH
  - ▼ °aH

| Reagent                       | Form of reagent/Quantity                   | Order-No. |
|-------------------------------|--------------------------------------------|-----------|
| Set<br>CALCIO H No. 1 / No. 2 | Tablet / per 100<br>inclusive stirring rod | 517761BT  |

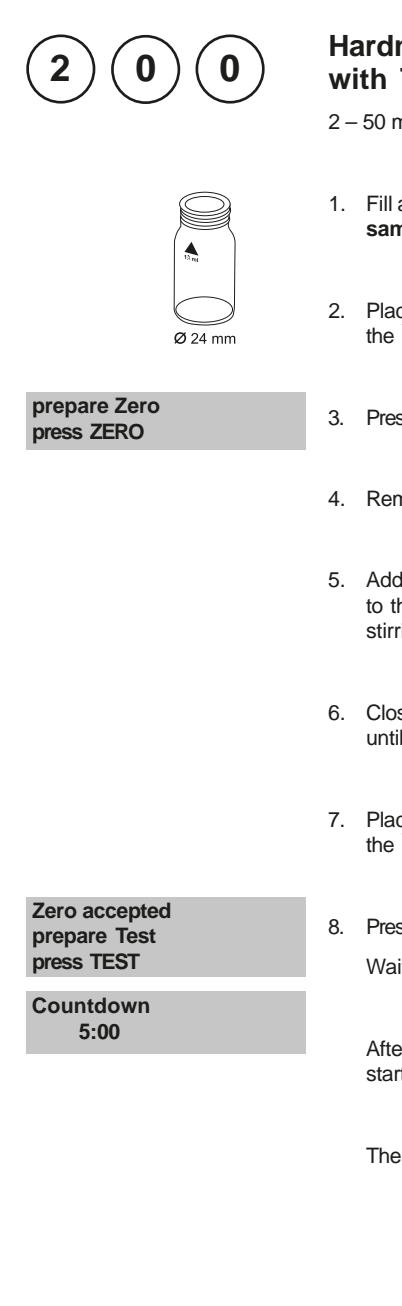

# Hardness, total with Tablet

2-50 mg/l CaCO3

- 1. Fill a clean vial (24 mm Ø) with **10 ml of the water sample**, closetightly with the cap.
- 2. Placethe vial in the sample chamber making sure that the  $\underline{\chi}$  marks are aligned.
- 3. Press ZERO key.
- 4. Remove he vial from the sample chamber.
- Add one HARDCHECKPtablet straight from the foil to the water sample and crush the tablet using a clean stirring rod.
- 6. Closethe vial tightly with the cap and swirl several times until the tablet is dissolved.
- 7. Placethe vial in the sample chamber making sure that the  $\chi$  marks are aligned.
- 8. Press TEST key.

Wait for a reaction period of 5 minutes.

After the reaction period is f nished the measurement starts automatically.

The result is shown in the display as total Hardness.

- 1. Strong alkaline or acidic water samplesmust be adjusted between pH 4 and pH 10 before the tablet is added (use1 mol/l Hydrochloric acid resp. 1mol/l Sodium hydroxide).
- 2. Conversion table:

|                          | mg/I CaCO <sub>3</sub> | °dH   | °fH  | °eH  |
|--------------------------|------------------------|-------|------|------|
| 1 mg/l CaCO <sub>3</sub> |                        | 0.056 | 0.10 | 0.07 |
| 1 °dH                    | 17.8                   |       | 1.78 | 1.25 |
| 1 °fH                    | 10.0                   | 0.56  |      | 0.70 |
| 1 °eH                    | 14.3                   | 0.80  | 1.43 |      |
| 0.000                    | •                      |       |      |      |

3. ▲ CaCO<sub>3</sub> °dH °eH °fH ♥ °aH

| Reagent     | Form of reagent/Quantity | Order-No. |
|-------------|--------------------------|-----------|
| HARDCHECK P | Tablet / 100             | 515660BT  |

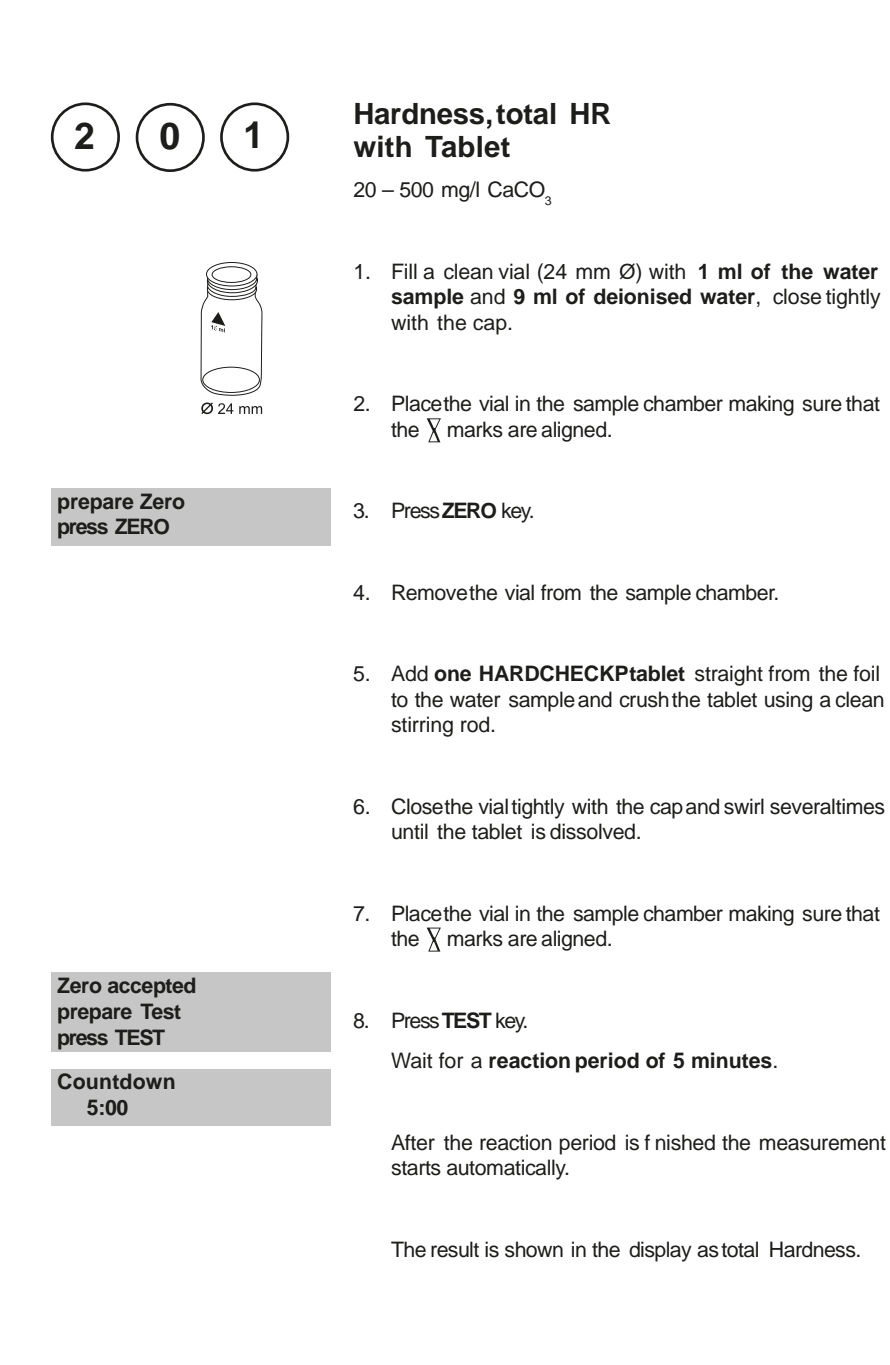

- 1. Strong alkaline or acidic water samplesmust be adjusted between pH 4 and pH 10 before the tablet is added (use1 mol/l Hydrochloric acid resp. 1mol/l Sodium hydroxide).
- 2. Conversion table:

|                          | mg/I CaCO <sub>3</sub> | °dH   | °fH  | °eH  |
|--------------------------|------------------------|-------|------|------|
| 1 mg/l CaCO <sub>3</sub> |                        | 0.056 | 0.10 | 0.07 |
| 1 °dH                    | 17.8                   |       | 1.78 | 1.25 |
| 1 °fH                    | 10.0                   | 0.56  |      | 0.70 |
| 1 °eH                    | 14.3                   | 0.80  | 1.43 |      |
| •                        |                        |       |      |      |

3. ▲ CaCO<sub>3</sub> °dH °eH °fH ▼ °aH

| Reagent     | Form of reagent/Quantity | Order-No. |
|-------------|--------------------------|-----------|
| HARDCHECK P | Tablet / 100             | 515660BT  |

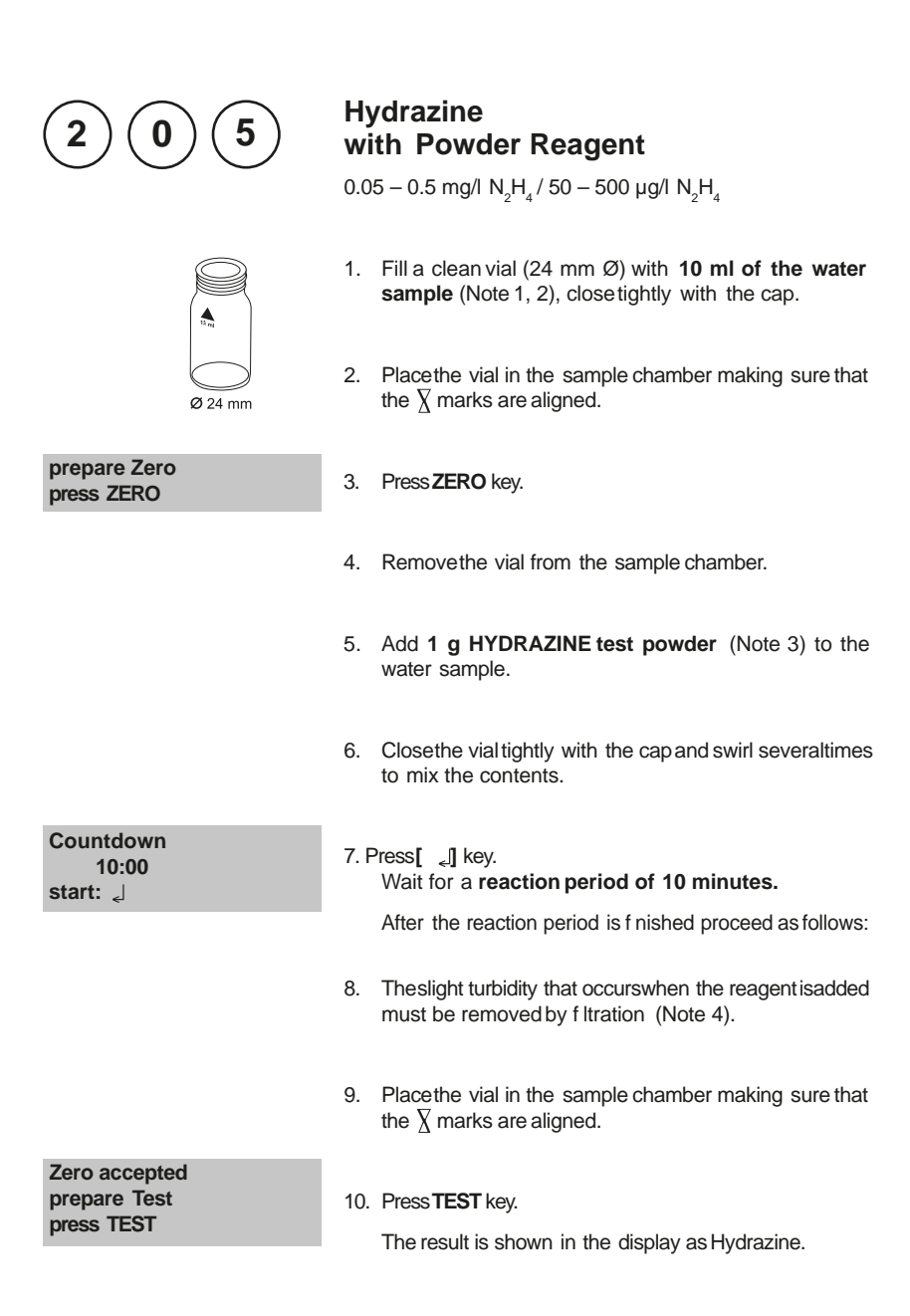
- 1. If the water sample is cloudy, you must f lter it before performing the zero calibration.
- 2. The temperature of the water sample should not exceed 21°C.
- 3. Using the Hydrazine spoon: 1 g is equivalent to one level spoon.
- 4. Qualitative folded f lter papers for medium precipitates are recommended.
- 5. In order to check whether the reagent has aged (if it has been stored for a lengthy period), perform the test as described above using tap water. If the result is above the detection limit of 0.05 mg/l, you should only use the reagent with reservations as there may be a major deviation in results.
- 6. There is an option to change the unit from mg/l to  $\mu$ g/l.

▲ mg/l

▼ µg/l

| Reagent              | Form of reagent/Quantity | Order-No. |
|----------------------|--------------------------|-----------|
| Hydrazin Test Powder | Powder / 30 g            | 462910    |
| Spoon                |                          | 384930    |

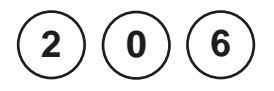

### Hydrazine with Vario Liquid Reagent

0.005-0.6 mg/l  $\mathrm{N_2H_4}$  / 5 – 600 µg/l  $\mathrm{N_2H_4}$ 

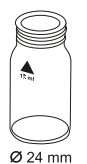

Use two clean vials (24 mm  $\ensuremath{\mathcal{D}}\xspace)$  and mark one as blank for zeroing.

- 1. Fill a clean vial with 10 ml deionised water (this is the blank).
- Add 1 ml VARIO Hydra 2 Rgt Solution into the vial (Note 3).
- 3. Closethe vial tightly with the cap and swirl severaltimes to mix the contents.
- 4. Placethe vial (the blank) in the sample chamber making sure that the  $\overline{\chi}$  marks are aligned.

### 5. Press ZERO key.

- 6. Remove he vial from the sample chamber.
- 7. Fill the second clean vial with **10 ml of the water sample** (this is the sample).
- 8. Add 1 ml VARIO Hydra 2 Rgt Solution into the vial.
- 9. Closethe vial tightly with the cap and swirl severaltimes to mix the contents.
- 10. Placethe vial (the blank) in the sample chamber making sure that the  $\overline{\chi}$  marks are aligned.

### 11. Press **TEST** key. Wait for a **reaction period of 12 minutes**.

After the reaction period is f nished the measurement starts automatically.

The result is shown in the display as Hydrazine.

### Zero accepted prepare Test press TEST

prepare Zero

press ZERO

Countdown 12:00

- 1. Samples cannot be preserved and must be analysed immediately.
- 2. Sampletemperature should be  $21^{\circ}C \pm 4^{\circ}C$ .
- 3. The blank may develop a faint yellow colour due to the reagent.

### 4. Interferences:

- Ammonia causesno interferences up to 10 mg/l.
  - At a concentration of 20 mg/l it is possible that the test result increases by 20%.
- Morpholine doesnot interfere up to 10 mg/l.
- Highly coloured or turbid samples:

Mix 1 part deionised water with 1 part household bleach. Add 1 drop of this mixture into 25 ml water sample and mix. Use 10 ml prepared sample in place of deionised water in point 1.

Note: at point 7 use the unprepared water sample.

Principle: Hydrazine is oxidised by household bleach. Colour interference will be eliminated by zeroing.

- 5. There is an option to change the unit from mg/L to µg/L.
  - ▲ mg/l

▼ µg/l

| Reagent                    | Form of reagent/Quantity | Order-No. |
|----------------------------|--------------------------|-----------|
| VARIO Hydra 2 Rgt Solution | Liquid reagent / 100 ml  | 531200    |

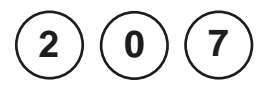

# Hydrazine with Vacu-vials® K-5003 (seeNotes)

0.01 – 0.7 mg/l  $\mathrm{N_2H_4}$  / 10 – 700 µg/l  $\mathrm{N_2H_4}$ 

Insert the adapter for 13 mm Ø vials.

- 1. Placethe blank in the sample chamber. The blank ispart of the test kit.
- 2. Press ZERO key.
- 3. Remove he blank from the sample chamber.
- 4. Fill the sample container to the 25 ml mark with the water sample.
- Placeone Vacu-vial<sup>®</sup> in the sample container. Snap the tip by pressing the vial against the side of the sample container. The Vacu-vial<sup>®</sup> breaksat the neck and the vial f lls automatically. A small volume of inert gas remains in the Vacu-vial<sup>®</sup>.
- Mix the contents of the Vacu-vial<sup>®</sup> by inverting it several times, allowing the bubble to move from one end to the other. Dry the outside of the vial.
- 7. Placethe Vacu-vial® in the sample chamber.
- 8. Press TEST key.

Wait for a reaction period of 10 minutes.

After the reaction period is f nished the measurement starts automatically.

The result is shown in the display as Hydrazine.

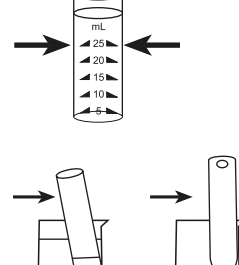

prepare Zero

press ZERO

Zero accepted prepare Test press TEST

Countdown 10:00

- 1. This method is adapted from CHEMetrics. The measuring range and wavelength used for this photometer may dif er from the data specified by CHEMetrics.
- 2. Readthe original test instruction and the MSDS(delivered with the test) before performing the test. MSDSalso available at www.chemetrics.com.
- 3. Vacu-vials  $^{\ensuremath{\oplus}}$  is a registered trade mark of the company CHEMetrics, Inc. / Calverton, U.S.A.
- 4. There is an option to change the unit from mg/l to  $\mu$ g/l.

mg/l ▼µg/l

| Reagent                                     | Form of reagent/Quantity | Order-No. |
|---------------------------------------------|--------------------------|-----------|
| Vacu-vials <sup>®</sup> / CHEMetrics K-5003 | Test-Kit / 30            | 380470    |

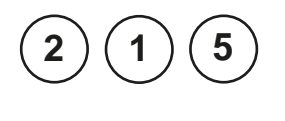

### Ø 24 mm

### prepare Zero press ZERO

### lodine with Tablet

0.05 – 3.6 mg/l l

- 1. Fill a clean vial (24 mm Ø) with **10 ml of the water sample**, closetightly with the cap.
- 2. Placethe vial in the sample chamber making sure that the  $\underline{\chi}$  marks are aligned.
- 3. Press ZERO key.
- 4. Remove he vial from the sample chamber, empty the vial leaving a view drops in.
- Add one DPD No. 1 tablet straight from the foil to the water sample and crush the tablet using a clean stirring rod.
- 6. Add water sample to the 10 ml mark.
- 7. Closethe vial tightly with the cap and swirl severaltimes until the tablet is dissolved.
- 8. Placethe vial in the sample chamber making sure that the  $\underline{X}$  marks are aligned.

Zero accepted prepare Test press TEST

9. Press TEST key.

The result is shown in the display in mg/l lodine.

1. Oxidizing reagents, such as Chlorine, Bromine, etc. interfere as they react in the same way as lodine.

| Reagent   | Form of reagent/Quantity | Order-No. |
|-----------|--------------------------|-----------|
| DPD No. 1 | Tablet / 100             | 511050BT  |

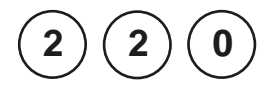

### Iron with Tablet

 $0.02-1\mbox{ mg/l}$  Fe Determination of total dissolved Iron  $Fe^{2*}$  and  $Fe^{3*}$ 

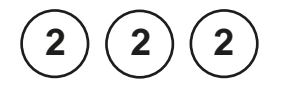

## Iron with Vario Powder Pack

0.02 – 3 mg/l Fe

Determination of all dissolved iron and most undissolved forms of iron.  $^{\ast}$ 

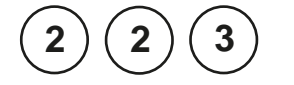

# Iron, total with Vario Powder Pack

0.02 - 1.8 mg/l Fe

Determination of all dissolved iron and most undissolved forms of iron; most undissolved iron oxides are recovered by the reagent.  $^{\ast}$ 

### Iron, total (Fein Mo) with Vario Powder Pack

0.01 - 1.80 mg/l Fe

Determination of all dissolvediron and unsolved iron in the presence of high molybdate concentrations

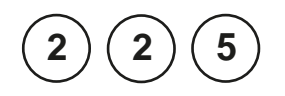

### Iron LR with Liquid Reagent

0.03 – 2 mg/l Fe

Determination of total soluble Iron  ${\sf Fe}^{2+\!/\!3+}$  in presence of complexing agent (e.g. Molybdate) \*

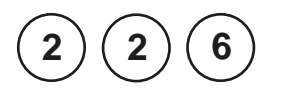

### Iron LR2 with Liquid reagent

0.03 – 2 mg/l  $\,Fe^{2+}$  and  $Fe^{3+}$ 

Determination of total soluble Iron  $\rm Fe^{2+} and \, Fe^{3+} in$  presence of complexing agent (e.g. Molybdate) \*

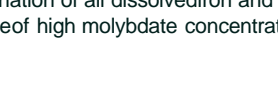

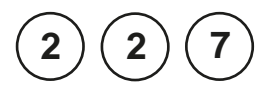

### Iron HR with Liquid reagent

0.1 - 10 mg/l Fe

Determination of total soluble Iron  ${\sf Fe}^{{\scriptscriptstyle 2+/3+}}$  in presence of complexing agent (e.g. Molybdate) \*

\*This information refers to analysis of the water sample without digestion.

Further information can be found in the method notes.

Notes (Methods 220, 222, 223):

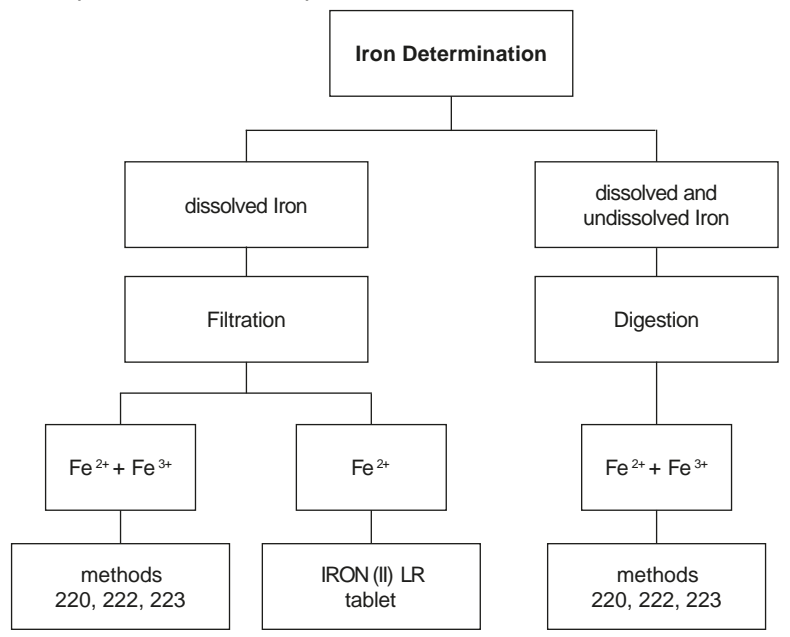

Digestion procedure for the determination of total dissolvedand undissolvediron.

- 1. Add 1 ml of concentrated sulfuric acid to 100 ml water sample. Heat and boil for 10 minutes or until all particles are dissolved. After cooling down, the sample is set to a pH-value of 3 to 6 by using ammonia solution. Ref II with deionised water to the previous volume of 100 ml and mix well. 10 ml of this pre-treated solution is used for the following analysis. Perform as described by the selected test method.
- 2. Water which has been treated with organic compounds like corrosion inhibitors must be oxidised where necessaryto break down the iron. Therefore add 1 ml concentrated sulfuric acid and 1 ml concentrated nitric acid to 100 ml water sample and boil to approx. half volume. After cooling down, proceed as described above.

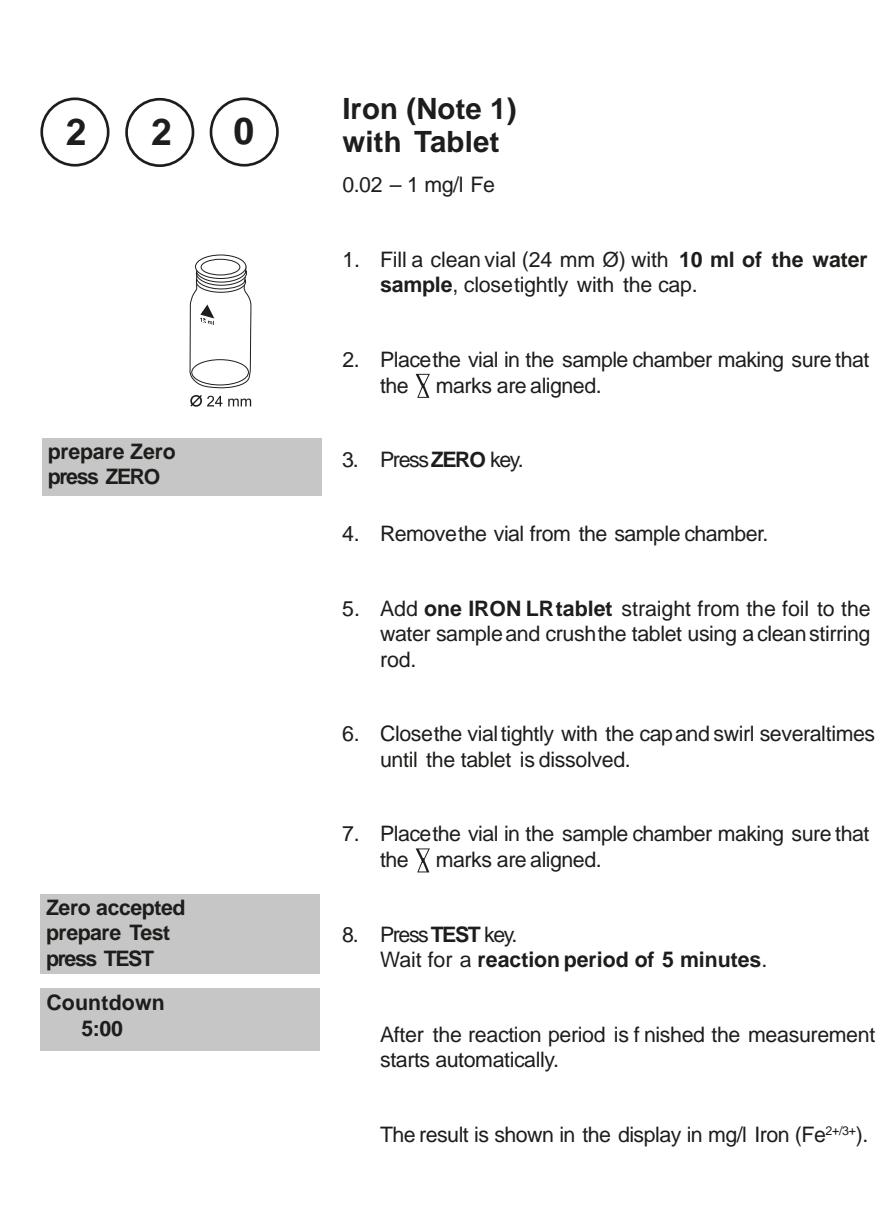

- 1. This method determines the total dissolved Iron as  $Fe^{2+}$  and  $Fe^{3+}$ .
- 2. The IRON(II) LR tablet is used for dif erentiation as described above instead of the IRONLR tablet.

 $Fe^{3+} = Fe^{2+/3+} - Fe^{2+}$ 

3. For the determination of total dissolved and undissolved iron digestion is required. An example is described on page 147.

| Reagent      | Form of reagent/Quantity | Order-No. |
|--------------|--------------------------|-----------|
| IRON LR      | Tablet / 100             | 515370BT  |
| IRON (II) LR | Tablet / 100             | 515420BT  |

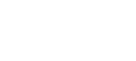

Ø 24 mm

### prepare Zero press ZERO

### Iron (Note 1) with Vario Powder Pack

0.02 - 3 mg/l Fe

- 1. Fill a clean vial (24 mm Ø) with **10 ml of the water sample**, closetightly with the cap.
- 2. Placethe vial in the sample chamber making sure that the marks  $\overline{X}$  are aligned.
- 3. Press ZERO key.
- 4. Remove he vial from the sample chamber.
- 5. Add the contents of **one Vario Ferro F10 Powder Pack**straight from the foil to the water sample.
- 6. Close the vial tightly with the cap and swirl several times to mix the contents (Note 4).
- 7. Placethe vial in the sample chamber making sure that the  $\underline{X}$  marks are aligned.
- 8. Press TEST key.

Wait for a reaction period of 3 minutes (Note 5).

After the reaction period is f nished the measurement starts automatically.

The result is shown in the display in mg/l Iron.

| 2 |
|---|
|   |

| Zero accepted |  |  |  |
|---------------|--|--|--|
| prepare Test  |  |  |  |
| press TEST    |  |  |  |

Countdown 3:00

- 1. The reagent reacts with all dissolved iron and most undissolved forms of iron in the water sample.
- 2. Iron oxide requires prior digestion: use mild, vigorous or Digesdahl digestion (e.g. for digestion with acid seepage 147).
- 3. Very strong alkaline or acidic water samples must be adjusted to a pH value between 3 and 5 before analysis.
- 4. Accuracy is not af ected by undissolved powder.
- 5. Water samples containing visible rust should be allowed to react for at least f ve minutes.

| Reagent         | Form of reagent/Quantity | Order-No. |
|-----------------|--------------------------|-----------|
| VARIO Ferro F10 | Powder Pack / 100        | 530560    |

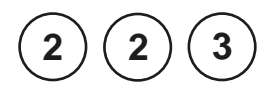

# Iron, total (TPTZ,Note 1) with Vario Powder Pack

0.02 - 1.8 mg/l Fe

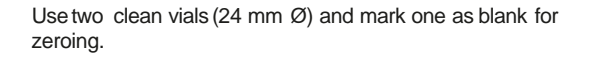

1. Filla clean vial with **10 ml deionised water** (this is the blank).

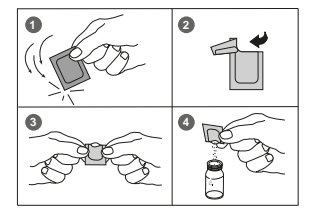

Ø 24 mm

- 2. Fill the second clean vial with **10 ml of the water sample** (this is the sample).
- 3. Add the contentsof **one Vario IRON TPTZF10Powder Pack** straight from the foil into each vial.
- 4. Close the vials tightly with the caps and swirl several times to mix the contents.

| Countdown<br>3:00<br>start:                 | 5.  | Press[_] key.<br>Wait for a reaction <b>period of 3 minutes.</b>                               |
|---------------------------------------------|-----|------------------------------------------------------------------------------------------------|
|                                             |     | After the reaction period is f nished proceed as follows:                                      |
|                                             | 6.  | Placethe vial (the blank) in the sample chamber making sure that the $\chi$ marks are aligned. |
| prepare Zero<br>press ZERO                  | 7.  | Press ZERO key.                                                                                |
|                                             | 8.  | Remove the vial from the sample chamber.                                                       |
|                                             | 9.  | Placethe vial (the sample) in the sample chamber making sure that the $X$ marks are aligned.   |
| Zero accepted<br>prepare Test<br>press TEST | 10. | Press <b>TEST</b> key.<br>The result is shown in the display in mg/l Iron.                     |
|                                             |     |                                                                                                |

- 1. For determination of total Iron digestion is required. TPTZreagent recovers most insoluble iron oxides without digestion.
- 2. Rinseall glassware with 1:1 Hydrochloric acid solution f rst and then rinse with deionised water to remove iron deposits that can causeslightly high results.
- 3. Strong alkaline or acidic water samples must be adjusted between pH 3 and pH 8 before the reagent is added (use 0.5 mol/l Sulfuric acid resp. 1 mol/l Sodium hydroxide).
- 4. Interferences:

When interferences occur, colour development is inhibited or a precipitate is formed. The values below refer to a standard with an iron concentration of 0.5 mg/l. The following substances not interfere when present up to the levels given:

| Substance                | no interference to |
|--------------------------|--------------------|
| Cadmium                  | 4.0 mg/l           |
| Chromium <sup>(3+)</sup> | 0.25 mg/l          |
| Chromium (6+)            | 1.2 mg/l           |
| Cobalt                   | 0.05 mg/l          |
| Copper                   | 0.6 mg/l           |
| Cyanide                  | 2.8 mg/l           |
| Manganese                | 50 mg/l            |
| Mercury                  | 0.4 mg/l           |
| Molybdenum               | 4.0 mg/l           |
| Nickel                   | 1.0 mg/l           |
| Nitrite Ion              | 0.8 mg/l           |

| Reagent            | Form of reagent/Quantity | Order-No. |
|--------------------|--------------------------|-----------|
| VARIO IRON TPTZF10 | Powder Pack / 100        | 530550    |

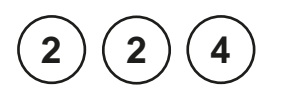

0

### Iron, total (Fein Mo) in the presence of Molybdate with Vario Powder Pack

0.01 - 1.80 mg/l Fe

- 1. Fill a clean Mixing Cylinder (50 ml) with 50 ml of the water sample.
- 2. Add the contents of one Vario (Fein Mo) Rgt 1 Powder Pack straight from the foil into the water sample (50 ml).
- 3. Close the Mixing Cylinder tightly with a stopper and invert several times to dissolve the powder.
- Use two clean vials (24 mm Ø) and mark one as 4. blank for zeroing.
- 5. Add 10 ml of the prepared water sample to the vial (this is the blank).
- 6. Close the blank tightly with the cap.
- 7. Fill a clean Mixing Cylinder (25 ml) with 25 ml of the prepared water sample.
- 8. Add the contents of one Vario (Fein Mo) Rgt 2 **Powder Pack** straight from the foil into the prepared water sample (25 ml).
- 9. Close the Mixing Cylinder tightly with a stopper and invert several times to dissolve the powder (note 5).

### 10. Press [\_] key. Wait for a reaction period of 3 minutes.

- 11. After the reaction period is f nished proceed as follows: Fill the second prepared vial (point 4) with 10 ml of the sample .Thisis the sample.
- 12. Placethe blank in the sample chamber making sure that the  $\chi$  marks are aligned.
- 13. Press ZERO key.

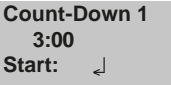

prepare Zero press ZERO

Ø 24 mm

- 14. Remove he vial from the sample chamber.
- 15. Place**the sample** in the sample chamber making sure that the  $\chi$  marks are aligned.

### Zero accepted prepare Test press TEST

15. Press TEST key.

The result is shown in the display in mg/l Fe.

### Notes:

- 1. Rinseall glassware with detergent, followed by tap water. Rinseagain with 1:1 Hydrochloric acid solution and deionized water. These steps will remove deposits that can cause slightly high results.
- Take the sample reading immediately after the instrument zero, If the sample contains 100 mg/l or more Molybdate (MoO<sub>4</sub><sup>-2</sup>).
- For more accurate results, a reagent blank value for each new lot of reagent is advisable. Follow the described procedure using deionized water instead of the sample. Subtract the obtained reading value from the f nal results.
- 4. Interference pH: A sample pH of less than 3 or more than 4 after addition of reagent, may inhibit colour formation, as the developed colour fades too quickly or results in turbidity. Adjust the sample pH to between 3 and 5 in the graduated cylinder before the addition of reagent:
  - Add by drops an applicable amount of Iron-free acid or base eg. 1 N Sulfuric acid solution or 1 N Sodium hydroxide solution.
  - If necessarymake a volume correction if signif cant volumes of acid or base are used.
- 5. If Iron is present a blue colour developes. A small amount of undissolved reagent does not have an af ect on the results of the test.

### Sample collection and storage:

- Collect samples in clean glass or plastic bottles. These should have been cleaned with 6 N (1:1) Hydrochloric acid and rinsed with deionised water.
- To preserve samples for later analysis, adjust the sample pH to less than 2 with concentrated Hydrochloric acid by adding about 2 ml per liter. If the sample is tested immediately this acid addition is not necessary.
- If the dissolved Iron is required, f Iter the sample through a 0.45-micron f Iter or equivalent medium immediately after collection and before acidif cation.
- The preserved samples should be kept at room temperature for a maximum of 6 months.
- Adjust the pH to 3 5 by adding 5 N Sodium hydroxide solution before analysis. Do not exceed pH 5 as Iron might precipitates.
- ReagentForm of reagent/QuantityOrder-No.SetSet536010Vario (Fein Mo) Rgt 1Powder Pack / 100Vario (Fein Mo) Rgt 2Powder Pack / 100
- The test result needs to be corrected for the dilution caused by the volume additions.

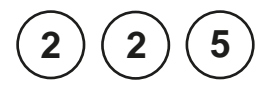

# Iron LR with Liquid reagent

0.03 - 2 mg/l Fe<sup>2+/3+</sup>

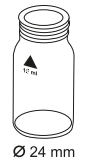

This test is suitable for determining total soluble iron. The sample should be pre-filtered using a 0.45  $\mu$ m membrane if total dissolved iron is required. Particulate or suspended iron will otherwise add to the result.

- Fill a clean vial (24 mm Ø) with 10 ml of the water sample, closetightly with the cap.
- 2. Placethe vial in the sample chamber making sure that the marks  $\overline{X}$  are aligned.

prepare Zero press ZERO

- 3. Press ZERO key.
- 4. Remove the vial from the sample chamber.
- 5. Fill the vial with drops of the same size by holding the bottle vertically and squeezeslowly:

### 10 drops KS61 (Ferrozine/Thioglycolate)

- 6. Closethe vial tightly with the cap and swirl severaltimes to mix the contents.
- 7. Placethe vial in the sample chamber making sure that the marks  $\overline{\chi}$  are aligned.

Zero accepted prepare Test press TEST

Countdown 5:00 8. Press TEST key.

Wait for a reaction period of 5 minutes (note 1).

After the reaction period is f nished the measurement starts automatically.

The result is shown in the display in mg/l Iron.

- Complexed iron may be measured by increasing the development period until no further colour development is seen. Very strongly complexed iron may not be included in the measured iron. In this case the complexing agent must be destroyed by oxidation with acid/persulphatefollowed by neutralisation to pH 6–9. Follow the procedure on page 158.
- For total iron (suspended and dissolved), boil sample with acid/persulphate. Neutralise back to pH 6–9 making back up to original volume with distilled or deionised water. Follow the procedure on page 158.
- 3. When using KS61 (Ferrozine/Thioglycolate), high levels of molybdate will produce an intense yellow colour.

In this case a reagent blank is required:

- Use two clean vials (24 mm Ø).
- Mark one as blank for zeroing.
- Fill a clean vial (24 mm Ø) with 10 ml of the water sample (blank).
- Add 10 drops KS63 (Thioglycolate).
- · Close the vial tightly with the cap and swirl gently several times.
- Placethe blank in the sample chamber making sure that the marks  $\underline{X}$  are aligned.
- Press ZERO key.
- Remove the vial from the sample chamber.
- Fill a second clean 24 mm vial with 10 ml water sample (this is the sample).
- Follow the procedure as described on page 156, point 5.

| Reagent / Accessories                          | Form of reagent/Quantity | Order-No. |
|------------------------------------------------|--------------------------|-----------|
| KS61 (Ferrozine/ Thioglycolate)                | Liquid reagent / 65 ml   | 56L006165 |
| KS63 (Thioglycolate Reagent)                   | Liquid reagent / 65 ml   | 56L006365 |
| KP962 (Ammonium Persulphate Powder)            | Powder                   | 56P096240 |
| KS135 (Phenolphthalein Substitute<br>Indikator | Liquid reagent / 65 ml   | 56L013565 |
| KS144 (Calcium Hardness Puf er)                | Liquid reagent / 65 ml   | 56L014465 |
| Spoon                                          | 0,5 g Spoon              | 385340    |

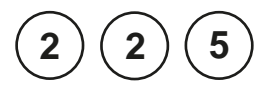

# Iron, total LR with Liquid reagent

0.03 - 2 mg/l Fe<sup>2+/3+</sup>

Digestion procedure for the determination of total iron.

Total iron consists of soluble, complexed and suspended iron. Do not filter the sample but ensure the sample is homogeneous by vigorously shaking immediately prior to sampling. For Total Soluble (including all complexed) filtration will be necessary.

This procedure requires equipment and reagents not included in the standard test pack supplied.

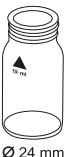

- 1. Filla clean 100-ml-Erlenmeyerf ask with **50 ml homog**enized sample.
- 2. Add 5 ml 1:1 Hydrochloricacid and one spoon KP962 (Ammonium Persulphate Powder).
- 3. Boil for **20 minutes**, maintaining the sample volume above 25 ml with deionised water.
- 4. Cool the sample to room temperature.
- 5. Fill the vial with drops of the same size by holding the bottle vertically and squeezeslowly:

### 1 drop KS135 (Phenolphthalein Substitute Indicator)

- Add drops of KS144 (Calcium Hardness Buf er), one drop at a time with mixing, until a pink/red colour just appears.
- 7. Fill the sample up to 50ml with deionised water.
- 8. Fill a clean vial (24 mm Ø) with **10 ml of the water sample**, closetightly with the cap.
- 9. Placethe vial in the sample chamber making sure that the marks  $\overline{X}$  are aligned.

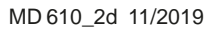

| prepare Zero<br>press ZERO    | 10. Press ZERO key.                                                                                                   |
|-------------------------------|----------------------------------------------------------------------------------------------------|
|                               | 11. Remove the vial from the sample chamber and empty the vial.                                                       |
|                               | 12. Add <b>10 ml prepared water sample to the same vial</b> .                                                         |
|                               | <ol> <li>Fill the vial with drops of the same size by holding the<br/>bottle vertically and squeezeslowly:</li> </ol> |
|                               | 10 drops KS61 (Ferrozine/Thioglycolate)                                                                               |
|                               | 14. Closethe vial tightly with the cap and swirl several times to mix the contents.                                   |
|                               | 15. Placethe vial in the sample chamber making sure that the marks $\underline{X}$ are aligned.                       |
| Zero accepted<br>prepare Test | 16. Press <b>TEST</b> key.                                                                                            |
| press TEST                    | Wait for a reaction <b>period of 5 minutes</b> (note 1, page 157).                                                    |
| 5:00                          | After the reaction period is f nished the measurement starts automatically.                                           |
|                               | The result is shown in the display in mg/l total iron or, if a f ltered sample was used, in mg/l total soluble iron.  |
|                               |                                                                                                    |

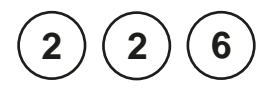

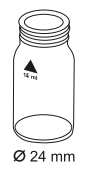

### Iron LR2 with Liquid reagent

0.03 – 2 mg/l Fe<sup>2+</sup> and Fe<sup>3+</sup>

This test is suitable for determining total soluble iron and dif erentiating between the ferrous and ferric state. The sample should be pre-f ltered using a 0.45 µm membrane if total dissolved iron is required. Particulate or suspended iron will otherwise add to the result.

- Fill a clean vial (24 mm Ø) with 10 ml of the water sample, closetightly with the cap.
- 2. Placethe vial in the sample chamber making sure that the marks  $\overline{X}$  are aligned.
- 3. Press ZERO key.
- 4. Remove the vial from the sample chamber.
- Fill the vial with drops of the same size by holding the bottle vertically and squeezeslowly:
   10 drops KS60 (Acetate Buf er)
- 6. Close the vial tightly with the cap and swirl several times to mix the contents.
- Fill the vial with drops of the same size by holding the bottle vertically and squeezeslowly:
   10 drops KS63 (Thioglycolate) (note 1)
- 8. Closethe vial tightly with the cap and swirl several times to mix the contents.
- Fill the vial with drops of the same size by holding the bottle vertically and squeezeslowly: 10 drops KS65 (Ferrozine)
- 10. Closethe vial tightly with the cap and swirl severaltimes to mix the contents.
- 11. Placethe vial in the sample chamber making sure that the marks  $\underline{\chi}$  are aligned.

prepare Zero press ZERO Zero accepted prepare Test press TEST

Countdown 5:00 12. Press TEST key.

Wait for a reaction period of 5 minutes (note 2).

After the reaction period is f nished the measurement starts automatically.

The result is shown in the display in mg/l Fe<sup>2+/3+</sup> or, if step 7 is omitted, Fe<sup>2+</sup>. Fe<sup>3+</sup> = Fe<sup>2+/3+</sup> - Fe<sup>2+</sup>

### Notes:

- 1. For soluble iron Fe<sup>2+</sup> omit step 7.
- Complexed iron may be measured by increasing the development period until no further colour development is seen. Very strongly complexed iron may not be included in the measured iron. In this case the complexing agent must be destroyed by oxidation with acid/persulphatefollowed by neutralisation to pH 6–9.
   Follow the procedure on page 162.
- 3. For total iron (suspended and dissolved), boil sample with acid/persulphate. Neutralise back to pH 6–9 making back up to original volume with distilled or deionised water. Follow the procedure on page 162.
- 4. When using KS63 (Thioglycolate), high levels of molybdate will produce an intense yellow colour.

In this case a reagent blank is required:

- Use two clean vials (24 mm Ø).
- Mark one as blank for zeroing.
- Fill a clean vial (24 mm Ø) with **10 ml of the water sample** (blank).
- Add 10 drops KS63 (Thioglycolate).
- · Close the vial tightly with the cap and swirl gently several times.
- Placethe blank in the sample chamber making sure that the marks X are aligned.
- PressZERO key.
- · Remove he vial from the sample chamber.
- Fill a second clean 24 mm vial with 10 ml water sample (this is the sample).
- Follow the procedure as described on page 160, point 5.

| Reagent / Accessories                          | Form of reagent/Quantity | Order-No. |
|------------------------------------------------|--------------------------|-----------|
| KS60- Acetate Buf er                           | Liquid reagent / 65 ml   | 56L006065 |
| KS63-Thioglycolate Reagent                     | Liquid reagent / 65 ml   | 56L006365 |
| KS65 – Ferrozine Reagent                       | Liquid reagent / 65 ml   | 56L006565 |
| KP962 (Ammonium Persulphate Powder)            | Powder                   | 56P096240 |
| KS135 (Phenolphthalein Substitute<br>Indikator | Liquid reagent / 65 ml   | 56L013565 |
| KS144 (Calcium Hardness Puf er)                | Liquid reagent / 65 ml   | 56L014465 |
| Spoon                                          | 0,5 g Spoon              | 385340    |

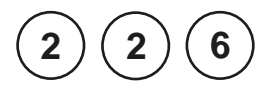

### Iron, total LR2 with Liquid reagent

0.03 - 2 mg/l Fe<sup>2+/3+</sup>

Digestion procedure for the determination of total iron.

Total iron consists of soluble, complexed and suspended iron. Do not filter the sample but ensure the sample is homogeneous by vigorously shaking immediately prior to sampling. For Total Soluble (including all complexed) filtration will be necessary.

This procedure requires equipment and reagents not included in the standard test pack supplied.

- 1. Filla clean 100-ml-Erlenmeyerf ask with **50 ml homogenized sample.**
- 2. Add 5 ml 1:1 Hydrochloricacid and one spoon KP962 (Ammonium Persulphate Powder).
- 3. Boil for **20 minutes**, maintaining the sample volume above 25 ml with deionised water.
- 4. Cool the sample to room temperature.
- 5. Fill the vial with drops of the same size by holding the bottle vertically and squeeze slowly:

1 drop KS135 (Phenolphthalein Substitute Indicator)

 Add drops of KS144 (Calcium Hardness Buf er), one drop at a time with mixing, until a pink/red colour just appears.

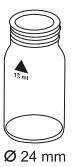

- 7. Fill the sample up to 50ml with deionised water.
- 8. Fill a clean vial (24 mm Ø) with **10 ml of the water sample**, closetightly with the cap.
- 9. Placethe vial in the sample chamber making sure that the marks  $\overline{X}$  are aligned.

- 10. Press ZERO key.
- 11. Remove the vial from the sample chamber and empty the vial.
- 12. Add 10 ml prepared water sample to the same vial.
- 13. Fill the vial with drops of the same size by holding the bottle vertically and squeeze slowly:

### 10 drops KS60 (Acetate Buf er)

- 14. Close the vial tightly with the cap and swirl several times to mix the contents.
- 15. Fill the vial with drops of the same size by holding the bottle vertically and squeeze slowly:

10 drops KS63 (Thioglycolate) (note 1, page 161)

- 16. Close the vial tightly with the cap and swirl several times to mix the contents.
- 17. Fill the vial with drops of the same size by holding the bottle vertically and squeeze slowly:

### 10 drops KS65 (Ferrozine)

- 18. Close the vial tightly with the cap and swirl several times to mix the contents.
- 19. Placethe vial in the sample chamber making sure that the marks  $\overline{X}$  are aligned.

### 20. Press TEST key.

Wait for a reaction **period of 5 minutes** (note 2, page 161).

After the reaction period is f nished the measurement starts automatically.

The result is shown in the display in mg/l total iron or, if a f ltered sample was used, in mg/l total soluble iron.

Zero accepted prepare Test press TEST

Countdown 5:00

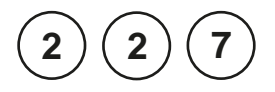

### Iron HR with Liquid reagent

0.1 - 10 mg/l Fe<sup>2+/3+</sup>

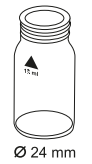

This test is suitable for determining total soluble iron. The sample should be pre-filtered using a  $0.45 \ \mu m$  membrane if total dissolved iron is required. Particulate or suspended iron will otherwise add to the result.

- 1. Fill a clean vial (24 mm Ø) with **10 ml of the water sample**, closetightly with the cap.
- 2. Placethe vial in the sample chamber making sure that the marks  $\overline{\chi}$  are aligned.

### 3. Press ZERO key.

- 4. Remove he vial from the sample chamber.
- 5. Fill the vial with drops of the same size by holding the bottle vertically and squeezeslowly:

### 10 drops KS63 (Thioglycolate)

- 6. Closethe vial tightly with the cap and swirl several times to mix the contents. Wait until purple coloration goes before continuing.
- 7. Fill the vial with drops of the same size by holding the bottle vertically and squeezeslowly:

### 10 drops KS160 (Total Hardness Buf er)

- 8. Closethe vial tightly with the cap and swirl severaltimes to mix the contents.
- 9. Placethe vial in the sample chamber making sure that the marks  $\overline{\chi}$  are aligned.

### prepare Zero press ZERO

| Zero accepted prepare Test press TEST Countdown 15:00 | 10. Press <b>TEST</b> key.                            |
|-------------------------------------------------------|-------------------------------------------------------|
|                                                       | Wait for a reaction period of 15 minutes (note 1).    |
|                                                       | After the reaction period is f nished the measurement |
|                                                       | starts automatically.                                 |
|                                                       | The result is shown in the display in mg/l Iron.      |

- Complexed iron may be measured by increasing the development period until no further colour development is seen. Very strongly complexed iron may not be included in the measured iron. In this case the complexing agent must be destroyed by oxidation with acid/persulphatefollowed by neutralisation to pH 6–9. Follow the procedure on page 166.
- 2. For total iron (suspended and dissolved), boil sample with acid/persulphate. Neutralise back to pH 6–9 making back up to original volume with distilled or deionised water. Follow the procedure on page 166.

| Reagent / Accessories               | Form of reagent/Quantity | Order-No. |
|-------------------------------------|--------------------------|-----------|
| KS160 – Total Hardness Buf er       | Liquid reagent / 65 ml   | 56L016065 |
| KS63-Thioglycolate Reagent          | Liquid reagent / 65 ml   | 56L006365 |
| KP962 (Ammonium Persulphate Powder) | Pulver                   | 56P096240 |
| KS144 (Calcium Hardness Puf er)     | Liquid reagent / 65 ml   | 56L014465 |
| Spoon                               | 0,5 g Spoon              | 385340    |

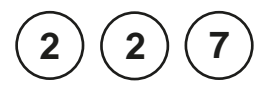

# Iron, total HR with Liquid reagent

0.1 - 10 mg/l Fe<sup>2+/3+</sup>

Digestion procedure for the determination of total iron.

Total iron consists of soluble, complexed and suspended iron. Do not filter the sample but ensure the sample is homogeneous by vigorously shaking immediately prior to sampling. For Total Soluble (including all complexed) filtration will be necessary.

This procedure requires equipment and reagents not included in the standard test pack supplied.

- 1. Filla clean 100-ml-Erlenmeyerf ask with **50 ml homogenized sample.**
- 2. Add 5 ml 1:1 Hydrochloricacid and one spoon KP962 (Ammonium Persulphate Powder).
- 3. Boil for **20 minutes**, maintaining the sample volume above 25 ml with deionised water.
- 4. Cool the sample to room temperature.
- Add drops of KS144 (Calcium Hardness Buf er), two drop at a time with mixing, until a neutral or slightly alkaline solution is obtained. Test periodically with a pH meter or dip-papers (take care not to add exessive buf er).
- 6. Fill the sample up to 50ml with deionised water.
- 7. Fill a clean vial (24 mm Ø) with **10 ml of the water sample**, closetightly with the cap.
- 8. Placethe vial in the sample chamber making sure that the marks  $\overline{\chi}$  are aligned.

prepare Zero press ZERO Ø 24 mm

- 9. Press ZERO key.

- 10. Remove the vial from the sample chamber and empty the vial.
- 11. Add 10 ml prepared water sample to the same vial.
- 12. Fill the vial with drops of the same size by holding the bottle vertically and squeeze slowly:

### 10 drops KS63 (Thioglycolate)

- 13. Close the vial tightly with the cap and swirl several times to mix the contents.
- 14. Fill the vial with drops of the same size by holding the bottle vertically and squeezeslowly:

### 10 drops KS160 (Total Hardness Buf er)

- 15. Close the vial tightly with the cap and swirl several times to mix the contents.
- 16. Placethe vial in the sample chamber making sure that the marks  $\overline{\chi}$  are aligned.

Zero accepted prepare Test press TEST

Countdown 15:00 17. Press TEST key.

Wait for a reaction **period of 15 minutes** (note 1, page 165).

After the reaction period is f nished the measurement starts automatically.

The result is shown in the displayin mg/l total iron or, if a fltered sample was used, in mg/l total soluble iron.

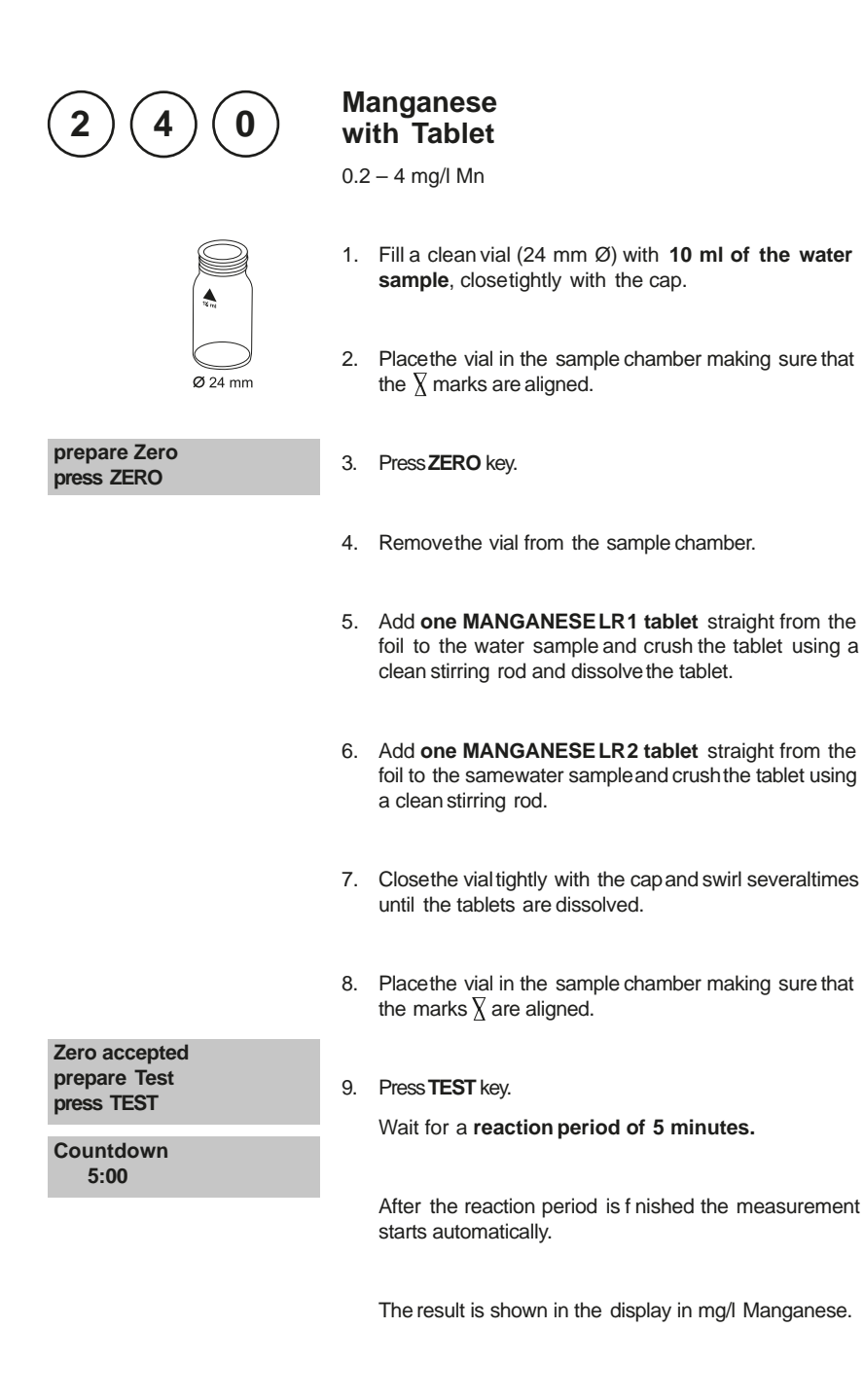

1. ▲ Mn MnO₄ ▼ KMnO₄

| Reagent                           | Form of reagent/Quantity                   | Order-No. |
|-----------------------------------|--------------------------------------------|-----------|
| Set<br>MANGANESE LR No. 1 / No. 2 | Tablet / per 100<br>inclusive stirring rod | 517621BT  |
| MANGANESE LR No. 1                | Tablet / 100                               | 516080BT  |
| MANGANESE LR No. 2                | Tablet / 100                               | 516090BT  |

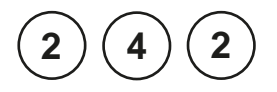

# Ø 24 mm

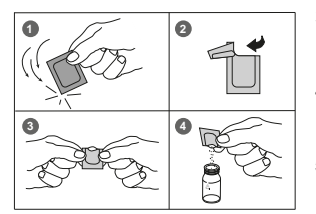

| Countdown 1 |  |  |
|-------------|--|--|
| 2:00        |  |  |
| start: 2    |  |  |

prepare Zero press ZERO

Zero accepted prepare Test press TEST

### Manganese LR with Vario Powder Pack

0.01 - 0.7 mg/l Mn

Use two clean vials (24 mm  $\varnothing$ ) and mark one as blank for zeroing (Note 1).

- 1. Fill a clean vial with **10 ml of deionised water** (this is the blank).
- 2. Fill the second clean vial with **10 ml of the water sample** (this is the sample).
- 3. Add the contentsof **one Vario AscorbicAcid Powder Pack** straight from the foil into each vial (Note 2).
- 4. Close the vials tightly with the caps and swirl several times to mix the contents.
- Fill each vial with drops of the same sizeby holding the bottle vertically and squeeze slowly (Note 3):
   15 drops of Alkaline Cyanide reagent solution
- 6. Close the vials tightly with the caps and swirl several times to mix the contents.
- Fill each vial with drops of the same size by holding the bottle vertically and squeeze slowly: 21 drops of PAN Indicator solution
- 8. Close the vials tightly with the caps and swirl several times to mix the contents.
- Press[[] key. Wait for a reaction period of 2 minutes (Note 4).

After the reaction period is f nished proceed as follows:

- 10. Placethe vial (the blank) in the sample chamber making sure that the marks are  $\overline{\chi}$  aligned.
- 11. PressZERO key.
- 12. Remove he vial from the sample chamber.
- 13. Place the vial (the sample) in the sample chamber making sure that the marks are  $\chi$  aligned.
- 14. Press TEST key.

The result is shown in the display in mg/l Manganese.

- 1. Rinseall glasswarewith 1:1 Nitric acid solution f rst and then rinse with deionised water.
- 2. Water samples that contain more than 300 mg/l CaCO<sub>3</sub> hardness: after adding the Vario Ascorbic Acid powder pack add additionally 10 drops of Rochelle Salt Solution.
- 3. After addition of the reagent solution "Alkaline-Cyanide" a cloudy or turbid solution may form in some water samples. The turbidity should disappear after point 7.
- 4. Water samplescontaining more than 5 mg/l iron should be allowed to react for at least 10 minutes.
- 5. Conversion: mg/l  $MnO_4 = mg/l Mn \times 2.17$
- 6. 🔺 Mn

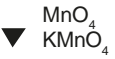

| Reagent                   | Form of reagent/Quantity | Order-No. |
|---------------------------|--------------------------|-----------|
| Set                       |                          | 535090    |
| VARIO Ascorbic Acid       | Powder Pack / 100        |           |
| VARIO Alkaline-Cyanide    | Liquid reagent / 60 ml   |           |
| VARIO PAN Indicator       | Liquid reagent / 60 ml   |           |
| VARIO Rochelle Salzlösung | 30 ml                    | 530640    |

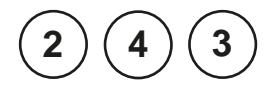

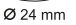

### prepare Zero press ZERO

### Manganese HR with Vario Powder Pack

0.1 – 18 mg/l Mn

- 1. Fill a clean vial (24 mm Ø) with **10 ml of the water sample**, closetightly with the cap.
- 2. Placethe vial in the sample chamber making sure that the  $\chi$  marks are aligned.
- 3. Press ZERO key.
- 4. Remove he vial from the sample chamber.

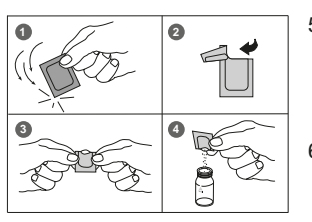

- Add the contents of one Vario Manganese Citrate Buf er F10 Powder Packstraight from the foil to the water sample.
- 6. Closethe vial tightly with the cap and swirl severaltimes to mix the contents.
- Add the contents of one VARIO Sodium Periodate F10 Powder Pack straight from the foil to the same water sample.
- 8. Closethe vial tightly with the cap and swirl severaltimes to mix the contents.
- 9. Placethe vial in the sample chamber making sure that the  $\underline{X}$  marks are aligned
- 10. Press TEST key.

Wait for a reaction period of 2 minutes.

After the reaction period is f nished the measurement starts automatically.

The result is shown in the display in mg/l Manganese.

### Zero accepted prepare Test press TEST

Countdown 2:00

- 1. This test is applicable for the determination of soluble Manganesein water and wastewater.
- Highly buf ered water samples or extreme pH values may exceed the buf ering capacity of the reagents and requires sample pre-treatment.
   If samples were acidif ed for storing, adjust the pH between 4 and 5 with 5 mol/l (5 N) Sodium hydroxide before test. Do not exceed pH 5, as manganese may precipitate.
- 3. Interferences:

| Interfering substance | Interference level        |
|-----------------------|---------------------------|
| Calcium               | greater than 700 mg/l     |
| Chloride              | greater than 70 000 mg/l  |
| Iron                  | greater than 5 mg/l       |
| Magnesium             | greater than 100 000 mg/l |

4. 🔺 Mn

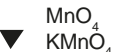

| Reagent                                                                       | Form of reagent/Quantity               | Order-No. |
|-------------------------------------------------------------------------------|----------------------------------------|-----------|
| <b>Set</b><br>VARIO Manganese Citrate Buf er F10<br>VARIO Sodiumperiodate F10 | Powder Pack / 100<br>Powder Pack / 100 | 535100    |

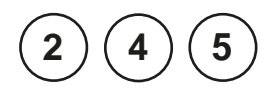

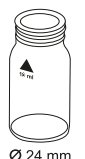

### prepare Zero press ZERO

# Manganese with Liquid reagent

0.05 – 5 mg/l Mn

- 1. Fill a clean vial (24 mm Ø) with **10 ml of the water sample**, closetightly with the cap.
- 2. Placethe vial in the sample chamber making sure that the  $\chi$  marks are aligned.
- 3. Press ZERO key.
- 4. Remove he vial from the sample chamber.
- 5. Fill the vial with drops of the same size by holding the bottle vertically and squeeze slowly:

### 10 drops KS265 (Manganese Reagent A)

- 6. Close the vial tightly with the cap and swirl several times to mix the contents.
- 7. Fill the vial with drops of the same size by holding the bottle vertically and squeeze slowly:

### 10 drops KS266 (Manganese Reagent B)

- 8. Closethe vial tightly with the cap and swirl severaltimes to mix the contents.
- 9. Fill the vial with drops of the same size by holding the bottle vertically and squeeze slowly:

### 10 drops KS304 (Manganese Reagent C)

- 10. Closethe vial tightly with the cap and swirl several times to mix the contents.
- 11. Placethe vial in the sample chamber making sure that the marks  $\overline{\chi}$  are aligned.
Zero accepted prepare Test press TEST

Countdown 3:00

12. Press TEST key.

Wait for a reaction period of 3 minutes.

After the reaction period is f nished the measurement starts automatically.

The result is shown in the display in mg/l Manganese.

#### Notes:

- 1. The following substances interfer with this test:
  - Calcium > 500mg/l
  - Sodium > 500mg/l Nickel > 0.5 mg/l

  - Iron > 5 mg/l
  - Chromium > 5 mg/l

| Reagent                     | Form of reagent/Quantity | Order-No. |
|-----------------------------|--------------------------|-----------|
| KS265 – Manganese Reagent A | Liquid reagent / 30 ml   | 56L026530 |
| KS266 – Manganese Reagent B | Liquid reagent / 30 ml   | 56L026630 |
| KS304 – Manganese Reagent C | Liquid reagent / 30 ml   | 56L030430 |

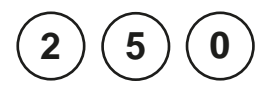

# Real Provide Action of the second second sec

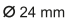

#### prepare Zero press ZERO

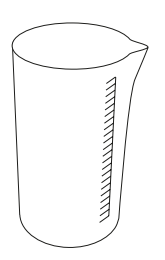

### Molybdate with Tablet

1 – 50 mg/l MoO $_4$  / 0.6 – 30 mg/l Mo

- 1. Fill a clean vial (24 mm Ø) with **10 ml of the water sample**, closetightly with the cap.
- 2. Placethe vial in the sample chamber making sure that the  $\underline{X}$  marks are aligned.
- 3. Press ZERO key.
- 4. Remove he vial from the sample chamber and empty the vial.
- 5. Fill 20 ml of the water sample in a 100 ml beaker.
- 6. Add **one MOLYBDATEHR No. 1 tablet** straight from the foil to the water sample and crush the tablet using a clean stirring rod.
- 7. Add **one MOLYBDATEHR No. 2 tablet** straight from the foil to the same water sample and crush the tablet using a clean stirring rod.
- 8. Dissolve the tablets using a clean stirring rod.
- 9. Rinseout the vial with the prepared water sample and then f II to the 10 ml mark.
- 10. Close the vial tightly with the cap.
- 11. Placethe vial in the sample chamber making sure that the  $\underline{\chi}$  marks are aligned.
- 12. Press TEST key.

The result is shown in the display in mg/l Molybdate / Molybdenum.

Zero accepted prepare Test press TEST

- 1. The tablets must be added in the correct sequence.
- 2. Under test conditions (pH 3.8 3.9) iron does not interfere nor do other metals at levels likely to be found in industrial water systems.
- 3. Conversions: mg/I Mo = mg/I MoO<sub>4</sub> x 0.6 mg/I Na<sub>2</sub>MoO<sub>6</sub> = mg/I MoO<sub>4</sub> x 1.3
- 4. ▲ MoO₄ Mo ▼ Na₂MoO₄

| Reagent                           | Form of reagent/Quantity                   | Order-No. |
|-----------------------------------|--------------------------------------------|-----------|
| Set<br>MOLYBDATE HR No. 1 / No. 2 | Tablet / per 100<br>inclusive stirring rod | 517631BT  |
| MOLYBDATE HR No. 1                | Tablet / 100                               | 513060BT  |
| MOLYBDATE HR No. 2                | Tablet / 100                               | 513070BT  |

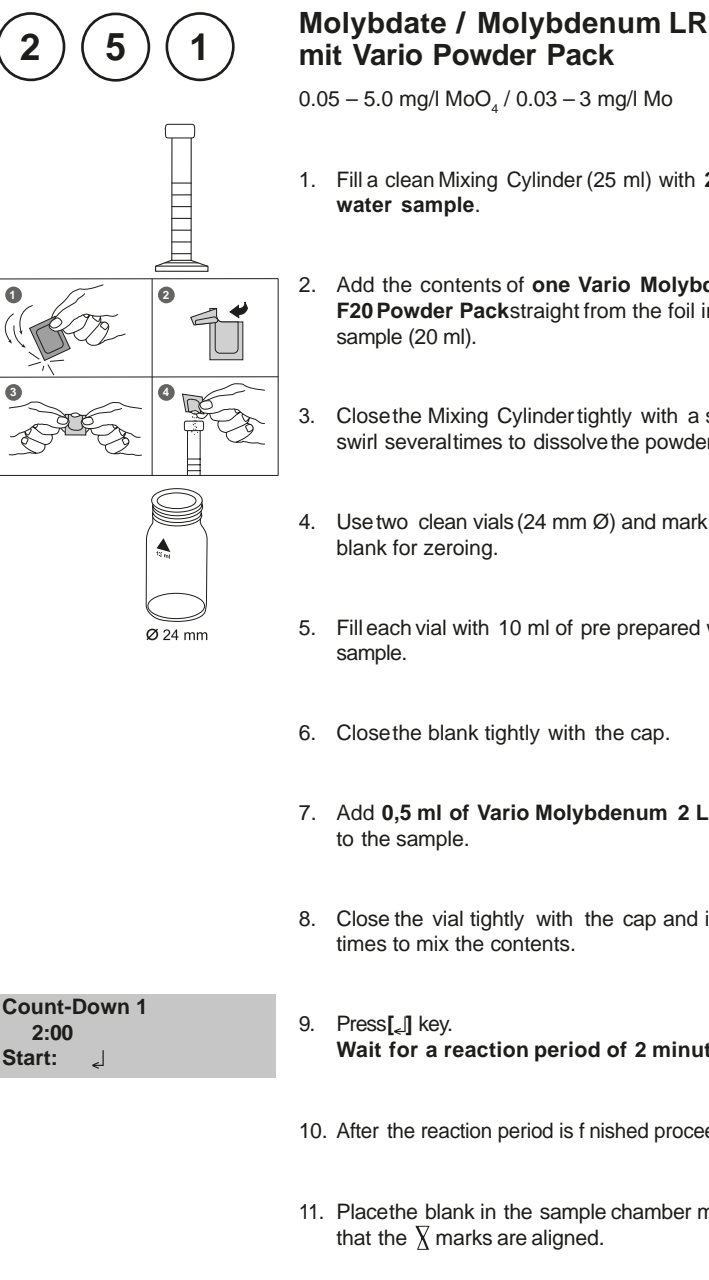

## 1. Fill a clean Mixing Cylinder (25 ml) with 20 ml of the

- 2. Add the contents of one Vario Molybdenum 1 LR F20 Powder Packstraight from the foil into the water
- 3. Close the Mixing Cylinder tightly with a stopper and swirl severaltimes to dissolve the powder.
- 4. Use two clean vials (24 mm Ø) and mark one as
- 5. Fill each vial with 10 ml of pre prepared water
- 6. Close the blank tightly with the cap.
- 7. Add 0,5 ml of Vario Molybdenum 2 LR solution
- 8. Close the vial tightly with the cap and invert several times to mix the contents.

Wait for a reaction period of 2 minutes. Start: 10. After the reaction period is f nished proceed as follows: 11. Placethe blank in the sample chamber making sure that the  $\chi$  marks are aligned.

#### prepare Zero press ZERO

12. Press ZERO key.

- 13. Remove he vial from the sample chamber.
- 14. Placethe sample in the sample chamber making sure that the  $\chi$  marks are aligned.

Zero accepted prepare Test press TEST

15. Press TEST key.

The result is shown in the display in mg/l Molybdate / Molybdenum.

#### Notes:

- 1. Strong alkaline or acidic water samples must be adjusted between pH 3 and pH 5 before the reagent is added (use0.5 mol/l Sulfuric acid resp. 1 mol/l Sodium hydroxide).
- 2. Before using clean the vials with Hydrochloric acid (approx. 20%). Rinsethoroughly with deionised water.
- 3. ▲ MoO₄ Mo ▼ Na₂MoO₄

| Reagent / Accessories                                    | Form of reagent/Quantity                    | Order-No. |
|----------------------------------------------------------|---------------------------------------------|-----------|
| Set<br>VARIO Molybdenum 1 LRF20<br>VARIO Molybdenum 2 LR | Powder Pack / 100<br>Liquid reagent / 50 ml | 535450    |
| Mixing Cylinder                                          | 25 ml                                       | 19802650  |

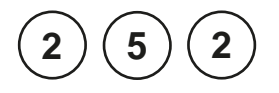

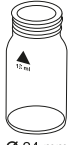

#### Ø 24 mm

#### prepare Zero press ZERO

### Molybdate / Molybdenum HR with Vario Powder Pack

0.5 - 66 mg/l MoO, / 0.3 - 40 mg/l Mo

- 1. Fill a clean vial (24 mm Ø) with 10 ml of the water sample, closetightly with the cap.
- 2. Placethe vial in the sample chamber making sure that the  $\chi$  marks are aligned.
- Press ZERO key. 3.
- 4. Remove he vial from the sample chamber.
- 5. Add the contents of one Vario Molybdenum HR 1 F10 Powder Pack straight from the foil to the water sample.
- 6. Close the vial tightly with the cap and swirl several times to mix the contents.
- 7. Add the contents of one Vario Molybdenum HR 2 F10 Powder Pack straight from the foil to the same water sample.
- 8. Close the vial tightly with the cap and swirl several times to mix the contents.
- 9. Add the contents of one Vario Molybdenum HR 3 F10 Powder Pack straight from the foil to the same water sample.
- 10. Close the vial tightly with the cap and swirl several times to mix the contents.
- 11. Placethe vial in the sample chamber making sure that the  $\chi$  marks are aligned.

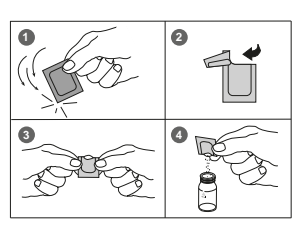

| Zero accepted<br>prepare Test<br>press TEST | 12. Press <b>TEST</b> key.<br>Wait for a <b>reaction period of 5 minutes</b> . |
|---------------------------------------------|--------------------------------------------------------------------------------|
| Countdown<br>5:00                           | After the reaction period is f nished the measurement starts automatically.    |

The result is shown in the display in mg/l Molybdate / Molybdenum.

#### Notes:

- 1. Filter turbid water samples using f lter paper and funnel before analysis.
- 2. Highly buf ered water samples or extreme pH values should be adjusted to a pH of nearly 7 with 1 mol/l Nitric acid or 1 mol/l Sodium hydroxide.
- 3. Concentrations above 10 mg/l Cu causestoo high test values if the reaction time of 5 minutes is increased. So it is very important to perform the test procedure as described.
- 4. Substances which may interfere when present in concentrations at:

| Aluminium | 50 mg/l    |
|-----------|------------|
| Chromium  | 1000 mg/l  |
| Iron      | 50 mg/l    |
| Nickel    | 50 mg/l    |
| Nitrite   | all levels |

5. 🔺 MoO<sub>4</sub>

Mo No Mo

| INa <sub>2</sub> IV | 100 | 4 |
|---------------------|-----|---|
|                     |     |   |

| Reagent                  | Form of reagent/Quantity | Order-No. |
|--------------------------|--------------------------|-----------|
| Set                      |                          | 535300    |
| VARIO Molybdenum HR1 F10 | Powder Pack / 100        |           |
| VARIO Molybdenum HR2 F10 | Powder Pack / 100        |           |
| VARIO Molybdenum HR3 F10 | Powder Pack / 100        |           |

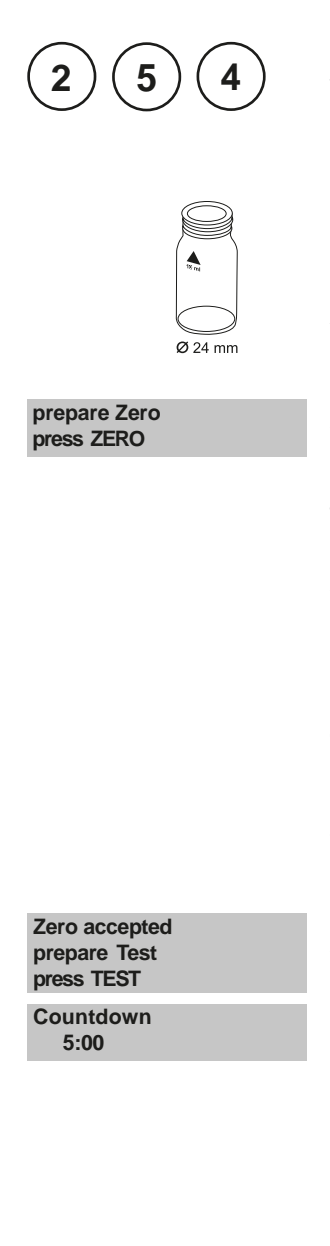

# Molybdate / Molybdenum HR with Liquid reagent

1-100 mg/l MoO<sub>4</sub> / 0.6 – 60 mg/l Mo

- Fill a clean vial (24 mm Ø) with 10 ml of the water sample, closetightly with the cap.
- 2. Placethe vial in the sample chamber making sure that the  $\underline{X}$  marks are aligned.
- 3. Press ZERO key.
- 4. Remove the vial from the sample chamber.
- 5. Fill the vial with drops of the same size by holding the bottle vertically and squeezeslowly:

#### 10 drops KS63 (Thioglycolate)

- 6. Closethe vial tightly with the cap and swirl severaltimes to mix the contents.
- 7. Placethe vial in the sample chamber making sure that the  $\underline{\chi}$  marks are aligned.
- 8. Press TEST key.

Wait for a reaction period of 5 minutes.

After the reaction period is f nished the measurement starts automatically.

The result is shown in the display in mg/l Molybdate / Molybdenum.

1. Perform tests on sample water taken directly from the system. Molybdate will be absorbed onto the walls of sample containers and give low results.

| Reagent                    | Form of reagent/Quantity | Order-No. |
|----------------------------|--------------------------|-----------|
| KS63-Thoiglycolate Reagent | Liquid reagent / 65 ml   | 56L006365 |

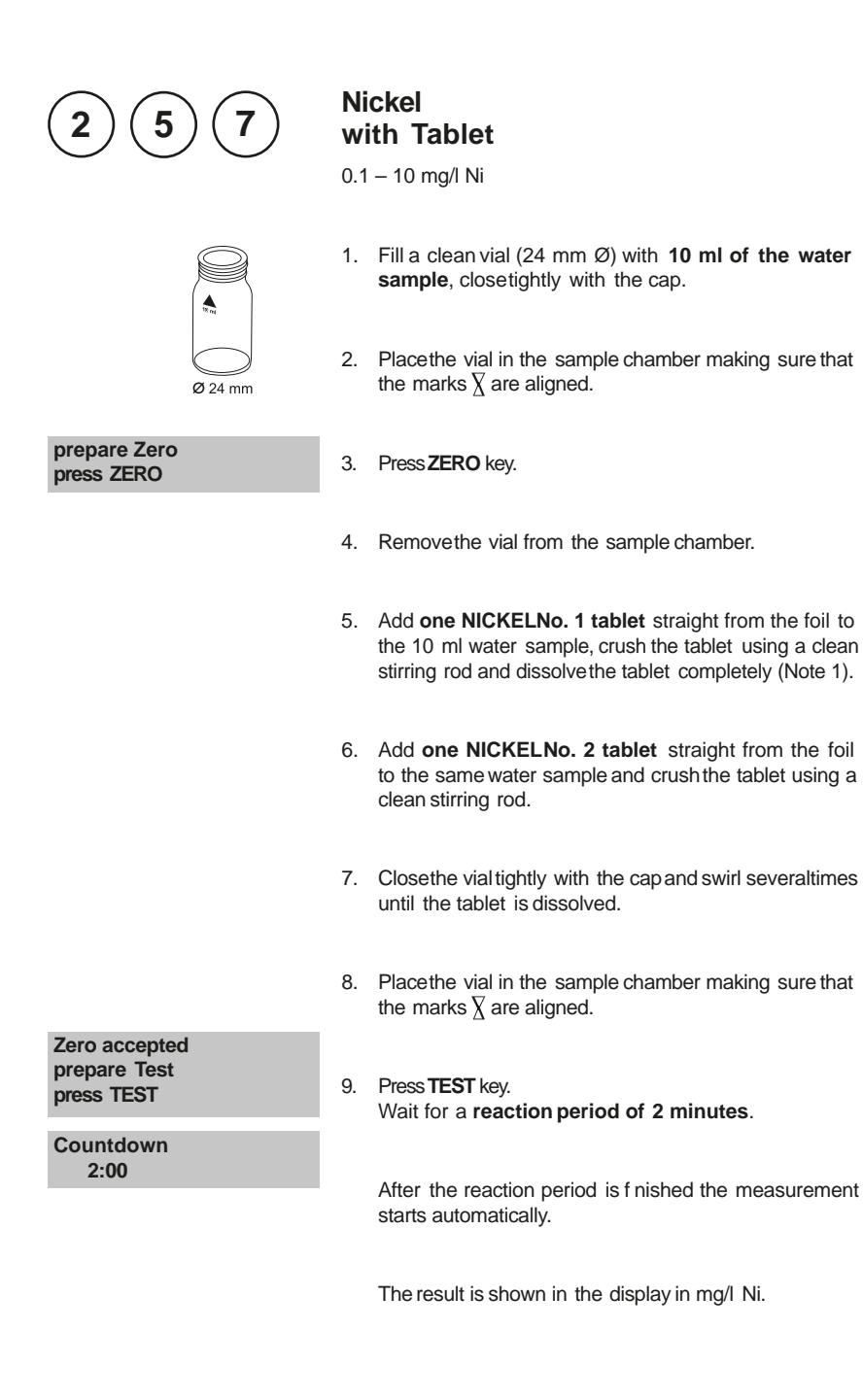

184

- 1. If Iron is present in the sample, add one level spoonful of Nickel PTpowder to the sample (after adding Nickel No. 1) and mix.
- 2. The presence of cobalt at 0.5 mg/l gives a positive response in the test.
- 3. The presence of higher levels of EDTA(at least 25 mg/l) complexes nickel and reduces response in the test. Complexing agents used in water treatment, such as polyphosphates, do not af ect the results.

| Reagent     | Form of reagent/Quantity | Order-No. |
|-------------|--------------------------|-----------|
| NICKELNo. 1 | Tablet / 100             | 515630BT  |
| NICKELNo. 2 | Tablet / 100             | 515640BT  |

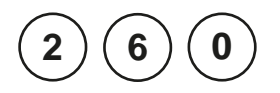

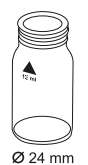

prepare Zero press ZERO

# Nitrate with Tablet and Powder

0.08 – 1 mg/l N

- 1. Fill a clean vial (24 mm Ø) with **10 ml of the water sample**, closetightly with the cap.
- 2. Placethe vial in the sample chamber making sure that the marks  $\overline{\chi}$  are aligned.
- 3. Press ZERO key.
- 4. Remove the vial from the sample chamber and empty the vial.
- 5. Fill the Nitrate test tube with **20 ml of the water** sample.
- 6. Add 1 level spoon of Nitrate Test powder.
- 7. Close the tube tightly with the cap and swirl vigorously for one minute.
- 8. Add **one NITRATETESTtablet** straight from the foil to the water sample.
- 9. Close the tube tightly with the cap and swirl vigorously for one minute.
- 10. Stand the tube upright and after the reducing agent has settled to the bottom, gently invert it three to four timesso asto complete the f occulation of the reducing agent. Thenlet the tube stand for a further 2 minutes. Open the tube and wipe around the top of the tube with a clean tissue to remove any residuals of the reducing agent.
- 11. Carefully decant 10 ml of the treated solution into the vial (24 mm Ø) used for zeroing, ensuring that no reducing agent is carried over.
- 12. Add **one NITRITELRtablet** straight from the foil to the water sample and crush the tablet using a clean stirring rod.

- 13. Close the vial tightly with the cap and swirl several times until the tablet is dissolved.
- 14. Placethe vial in the sample chamber making sure that the  $\chi$  marks are aligned.

15. Press TEST key.

Wait for a reaction period of 10 minutes.

After the reaction period is f nished the measurement starts automatically.

The result is shown in the display in mg/l Nitrate.

#### Notes:

- 1. If Nitrite is present in the sample as well as nitrate, it will react with the NITRITELRtablet, leading to a high result. For correction, carry out a nitrite determination using method 270 in NO<sub>2</sub>-N and subtract the result from the nitrate reading in NO<sub>3</sub>-N to give the corrected result.
- 2. Concentration of nitrate nitrogen above 1 mg/l (e.g. 50 mg/l) lead to an apricot colour instead of the reddish pink solution after the reaction time of 10 minutes. This colour cannot be correctly measured by the photometer. The result displayed does not show the concentration of nitrate nitrogen. The range of the test can be extended by f rst diluting the water sample with deionised water. One standard method is to dilute 1.0 ml of sample up to 100 ml (dilution factor of 100). The subsequent result of the test must then be multiplied by the dilution factor.
- 3. The following ions can produce interference as under the reaction conditions they can cause precipitation : antimony(III), iron(III), lead, mercury(I), silver, chloroplatinate, metavanadate and bismuth. Copper(II) ions may give a low result as they accelerate the decomposition of the diazonium salt.

It is improbable in practice that these interfering ions will occur in such high concentrations that they causesignif cant errors.

| Reagent / Accessories | Form of reagent/Quantity | Order-No. |
|-----------------------|--------------------------|-----------|
| NITRATE TEST          | Powder 15 g              | 465230    |
| NITRATE TEST          | Tablet / 100             | 502810    |
| NITRITE LR            | Tablet / 100             | 512310BT  |
| Nitrate test tube     |                          | 366220    |

Zero accepted prepare Test press TEST

Countdown 10:00

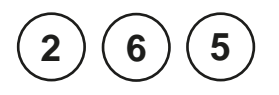

### Nitrate with Tube Test

1 – 30 mg/l N

Insert the adapter for 16 mm Ø vials.

- Open one white capped reaction vial and add 1 ml deionised water (this is the blank).
- 2. Open another white capped reaction vial and add 1 ml of the water sample (this is the sample).
- 3. Add the contentsof **one Vario Nitrate Chromotropic Powder Pack** straight from the foil into each vial.
- Close the vial stightly with the capsand and invert gently several times to mix the contents. (CAUTION: The vials will become hot during mixing!)
- 5. Press[ ] key. Wait for a **reaction period of 5 minutes**.

After the reaction period is f nished proceed as follows:

- 6. Placethe vial (the blank) in the sample chamber making sure that the marks are  $\underline{\lambda}$  aligned.
- 7. Press ZERO key.
- 8. Remove he vial from the sample chamber.
- 9. Place the vial (the sample) in the sample chamber making sure that the marks are  $\lambda$  aligned.
- 10. Press TEST key.

The result is shown in the display in mg/l Nitrate.

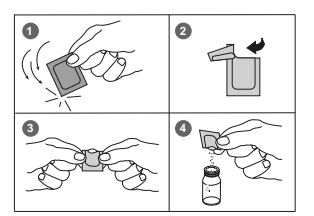

Countdown 1 5:00 start:

prepare Zero press ZERO

Zero accepted prepare Test press TEST

- 1. Some solids may not dissolve.
- 2. To optimise the readings an optional batch related calibration can be performed. Follow the procedure using 1 ml deionised water in place of the sample and subtract the reagent blank value from the f nal result.
- 3. Conversion:

 $mg/I NO_3 = mg/I N \times 4.43$ 

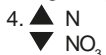

| Reagent                                                                                | Form of reagent/Quantity                             | Order-No. |
|----------------------------------------------------------------------------------------|------------------------------------------------------|-----------|
| Set<br>VARIONitrate Chromotropic<br>VARIONitra X Reagent tube<br>VARIO deionised water | Set<br>Powder Pack/50<br>Reaction tube /50<br>100 ml | 535580    |

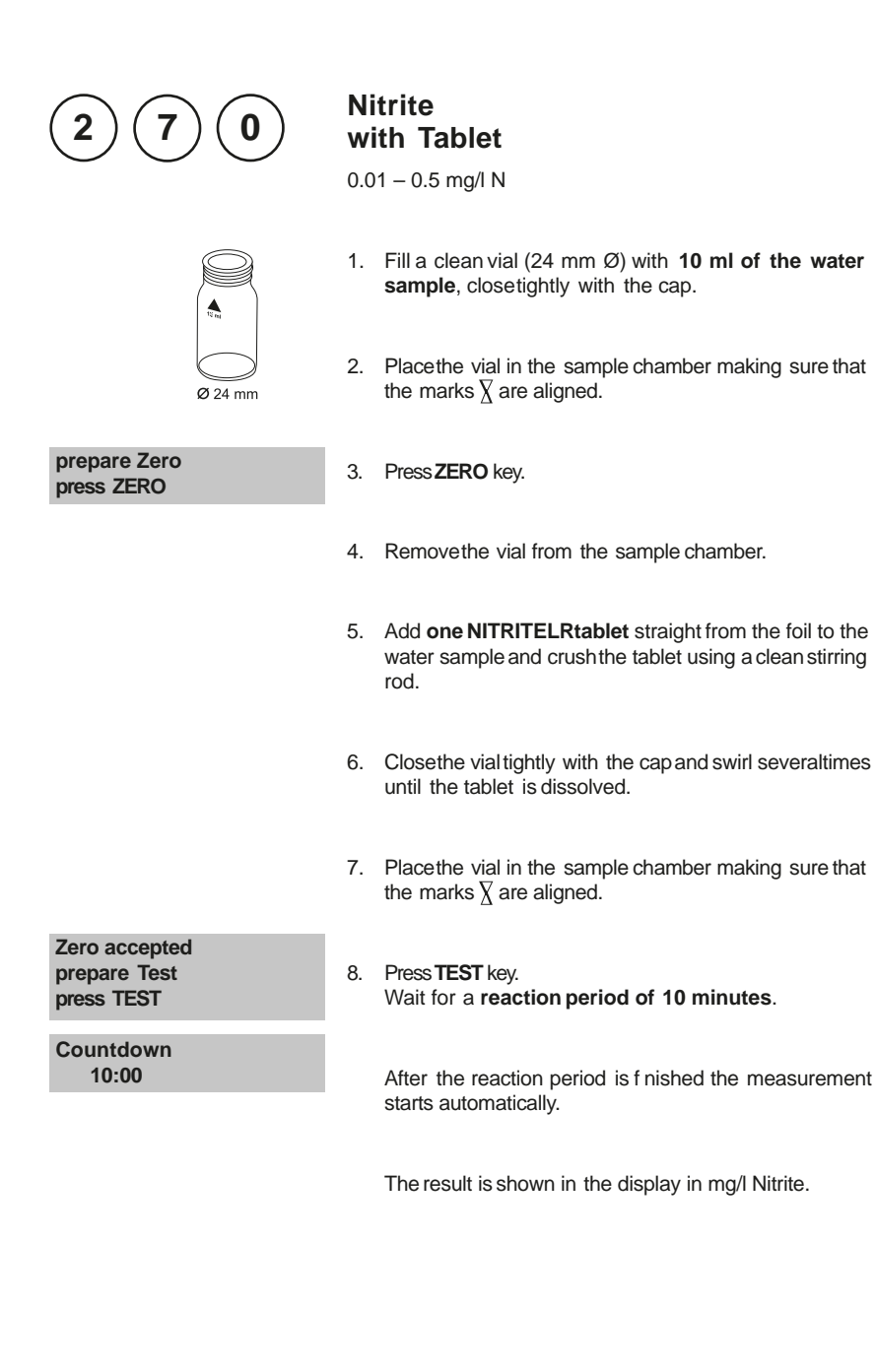

1. The following ions can produce interferences since under the reaction conditions they cause precipitation:

Antimony (III), Iron (III), Lead, Mercury (I), Silver, Chloroplatinate, Metavanadate and Bismuth.

Copper (II)-ions may cause lower test results as they accelerate the decomposition of the Diazonium salt.

It is unlikely in practice that these interfering ions will occur in such high concentrations that they causesignif cant reading errors.

2. Conversion:

mg/l NO<sub>2</sub> = mg/l N x 3.29

3. N NO<sub>2</sub>

| Reagent    | Form of reagent/Quantity | Order-No. |
|------------|--------------------------|-----------|
| NITRITE LR | Tablet / 100             | 512310BT  |

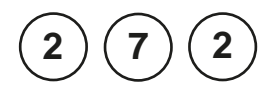

# Nitrite LR with Vario Powder Pack

0.01 – 0.3 mg/l N

- 1. Fill a clean vial (24 mm Ø) with **10 ml of the water sample**, closetightly with the cap.
- 2. Placethe vial in the sample chamber making sure that the  $\underline{\chi}$  marks are aligned.
- 3. Press ZERO key.
- 4. Remove he vial from the sample chamber.
- 5. Add the contents of **one VARIO Nitri 3 Powder Pack** straight from the foil to the water sample.
- 6. Closethe vial tightly with the cap and swirl severaltimes to mix the contents.
- 7. Placethe vial in the sample chamber making sure that the  $\underline{X}$  marks are aligned.
- 8. Press TEST key.

Wait for a reaction period of 20 minutes.

After the reaction period is f nished the measurement starts automatically.

The result is shown in the display in mg/l Nitrite.

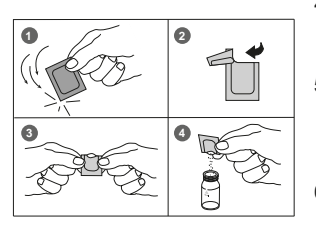

Ø 24 mm

Zero accepted prepare Test press TEST

prepare Zero

press ZERO

Countdown 20:00

1. Interferences:

- Strong oxidizing and reducing substancesinterfere.
- Cupric and ferrous ions cause low results.
- Antimonous, Auric, Bismuth, Chloroplatinate, Ferric, Lead, Mercurous, Metavanadate, Silverions interfere by causing precipitation.
- In sampleswith very high concentrations of Nitrate (> 100 mg/L N) a small amount of Nitrite will be found. Such high levels of Nitrate appear to undergo a slight amount of reduction to Nitrite, either spontaneously or during the reaction time of the test.
- 2. N NO<sub>2</sub>

| Reagent           | Form of reagent/Quantity | Order-No. |
|-------------------|--------------------------|-----------|
| Vario Nitri 3 F10 | Powder Pack / 100        | 530980    |

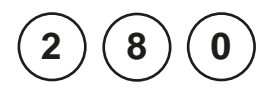

# Nitrogen, total LR with Vario Tube Test

0.5 - 25 mg/l N

Insert the adapter for 16 mm Ø vials.

1. Open two TN Hydroxide LR digestion vials and add the contents of one Vario TN Persulfate Rgt. Powder Pack (Note 2, 3).

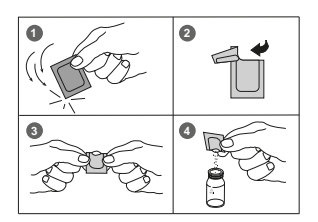

- 2. Add **2 ml deionised water** to the preparedvial (thisis the blank, Note 4, 5).
- Add 2 ml of the water sample to theother preparedvial (this is the sample).
- 4. Close the vials with the caps and shake to mix the contents (at least 30 seconds, Note 6).
- Heat the vials for 30 minutes in the preheated reactor at a temperature of 100°C (Note 7).
- After 30 minutes remove the vials from the reactor. (CAUTION: The vials are hot!) Allow the vials to cool to room temperature.
- Open the cooled digestion vialsand add the contents of one Vario TN Reagent A Powder Pack to each vial (Note 2).
- 8. Close the vials with the caps and shake to mix the contents (at least 15 seconds).
- 9. Press [ ] key.

Wait for a reaction period of 3 minutes.

After the reaction period is f nished proceed as follows:

- Open the digestion vials and add the contents of one Vario TN Reagent B Powder Pack to each vial (Note 2).
- 11. Close the vials with the caps and shake to mix the contents (at least 15 seconds, Note 8).

Countdown 3:00 start: ٵ

| Countdown<br>2:00<br>start:                 | <ul><li>12. Press[,] key.</li><li>Wait for a reaction period of 2 minutes.</li><li>After the reaction period is f nished proceed as follows:</li></ul>   |
|---------------------------------------------|----------------------------------------------------------------------------------------------------|
|                                             | 13. Open <b>two TN Acid LR/HR (Reagent C) vials</b> and add <b>2 ml of the digested, treated blank</b> to one vial (this is the blank).                  |
|                                             | 14. Add <b>2 ml of the digested, treated water sample</b> to the other TN Acid LR/HRvial (this is the sample).                                           |
|                                             | <ol> <li>Close the vials with the caps and swirl the vials gently several times to mix the contents (10 x, Note 9). (CAUTION: Vials warm up).</li> </ol> |
|                                             | 16. Placethe vial (the blank) in the sample chamber making sure that the marks $\underline{\lambda}$ are aligned.                                        |
| prepare Zero<br>press ZERO<br>Countdown     | 17. Press <b>ZERO</b> key.<br>Wait for a <b>reaction period of 5 minutes</b> .                                                                           |
| 5:00                                        | starts automatically.                                                                                                    |
|                                             | 18. Remove the vial from the sample chamber.                                                                                                    |
|                                             | 19. Place the vial (the sample, Note 10) in the sample chamber making sure that the marks $\frac{1}{2}$ are aligned.                                     |
| Zero accepted<br>prepare Test<br>press TEST | 20. Press <b>TEST</b> key.<br>The result is shown in the display in mg/l Nitrogen.                                                                       |

Notes and Reagent: see page 198

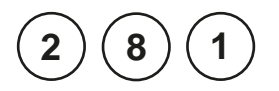

# Nitrogen, total HR with Vario Tube Test

5 – 150 mg/l N

Insert the adapter for 16 mm Ø vials.

- 1. Open two TN Hydroxide HRdigestion vials and add the contents of one Vario TN Persulfate Rgt. Powder Pack (Note 2, 3).
- 2. Add **0.5 ml deionised water** to the prepared vial (this is the blank, Note 4, 5).
- Add**0.5 ml of the water sample** to theother preparedvial (this is the sample).
- 4. Close the vials with the caps and shake to mix the contents (at least 30 seconds, Note 6).
- Heat the vials for 30 minutes in the preheated reactor at a temperature of 100°C (Note 7).
- After 30 Minutes remove the vials from the reactor. (CAUTION: The vials are hot!) Allow the vials to cool to room temperature.
- Open the cooled digestion vialsand add the contents of one Vario TN Reagent A Powder Pack to each vial (Note 2).
- 8. Close the vials with the caps and shake to mix the contents (at least 15 seconds).
- 9. Press [ 🗐 key.

Wait for a **reaction period of 3 minutes.** After the reaction period is f nished proceed as follows:

10. Open the digestion vials and add the contents of **one** Vario TN Reagent B Powder Pack to each vial (Note 2).

Countdown 3:00 start: حا

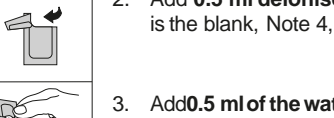

|                                             | 11. Close the vials with the caps and shake to mix the contents (at least 15 seconds, Note 8).                                                           |
|---------------------------------------------|----------------------------------------------------------------------------------------------------|
| Countdown<br>2:00<br>start: <sub>e</sub> J  | <ul><li>12. Press[,] key.</li><li>Wait for a reaction period of 2 minutes.</li><li>After the reaction period is f nished proceed as follows:</li></ul>   |
|                                             | <ol> <li>Open two TN Acid LR/HR (Reagent C) vials and<br/>add 2 ml of the digested, treated blank to one vial<br/>(this is the blank).</li> </ol>        |
|                                             | 14. Add <b>2 ml of the digested, treated water sample</b> to the other TN Acid LR/HRvial (this is the sample).                                           |
|                                             | <ol> <li>Close the vials with the caps and swirl the vials gently several times to mix the contents (10 x, Note 9). (CAUTION: Vials warm up).</li> </ol> |
|                                             | 16. Placethe vial (the blank) in the sample chamber making sure that the $\underline{\lambda}$ marks are aligned.                                        |
| prepare Zero<br>press ZERO<br>Countdown     | 17. Press <b>ZERO</b> key.<br>Wait for a <b>reaction period of 5 minutes</b> .                                                                           |
| 5:00                                        | After the reaction period is thished the measurement starts automatically.                                                                               |
|                                             | 18. Remove the vial from the sample chamber.                                                                                                    |
|                                             | 19. Place the vial (the sample, Note 10) in the sample chamber making sure that the $\frac{1}{2}$ marks are aligned.                                     |
| Zero accepted<br>prepare Test<br>press TEST | 20. Press <b>TEST</b> key.<br>The result is shown in the display in ma/l Nitroaen.                                                                       |
|                                             |                                                                                                    |

Notes and Reagent: see page 198

- 1. Appropriate safety precautions and a good lab technique should be used during the whole procedure.
- 2. Use a funnel to add the reagent.
- 3. Wipe of any Persulfatereagent that may get on the lid or the tube threads.
- 4. Nitrogen, total LR: Volumes for samples and blank should always be metered by using 2 ml volumetric pipettes (class A). Nitrogen, total HR: Volumes for samples and blank should always be metered by using suitable pipettes (class A).
- 5. One blank is suf cient for each set of samples.
- 6. The reagent may not dissolve completely.
- 7. It is very important to remove the vials from the reactor after exactly 30 minutes.
- 8. The reagent will not completely dissolve.
- Hold the vial in a vertical position with the cap pointing up. Turn the vial upside-down. Wait for all of the solution to f ow down to the cap. Return the vial to the upright position. Wait for all the solution to f ow to the bottom of the vial. Thisprocessis one inversion; 10 inversions = approx. 30 seconds.
- 10. The zero (stored in the dark) can be used for 7 days, if the measured samples were prepared with the same batch of reagent.
- 11. Large quantities of nitrogen free, organic compounds which are included in some water samplesmay reduce the ef ectiveness of the digestion by reacting with the Persulfate reagent. Sampleswhich are well known to contents large quantities of organic compounds must be diluted and digestion and measurement must be repeated for checking the ef ectiveness of the digestion.
- 12. Application: for water, wastewater and seawater
- 13. Interferences:

Interfering substances that resulted in a concentration change of 10%: Bromide more than 60 mg/l and Chloride more than 1000 mg/l produce positive interferences.

TN = Total Nitrogen

- 14. 🔺 N
  - ▼ NH<sub>4</sub> NH<sub>3</sub>

### Nitrogen, total LR with Vario Tube Test

| Reagent                                                                 | Form of reagent/Quantity                        | Order-No. |
|-------------------------------------------------------------------------|-------------------------------------------------|-----------|
| Tube test contains:<br>VARIO TN HYDROX LR Tube                          | Set<br>Digestion tube / 50                      | 535550    |
| VARIO PERSULFATEReagent<br>VARIO TN Reagent A                           | Powder Pack/ 50<br>Powder Pack/ 50              |           |
| VARIO TN Reagent B<br>VARIO TN ACID LR/HR Tube<br>VARIO deionised water | Powder Pack/ 50<br>Reaction tube / 50<br>100 ml |           |

### Nitrogen, total HR with Vario Tube Test

| Reagent                  | Form of reagent/Quantity | Order-No. |
|--------------------------|--------------------------|-----------|
| Tube test contains:      | Set                      | 535560    |
| VARIO TN HYDROX HR Tube  | Digestion tube / 50      |           |
| VARIO PERSULFATEReagent  | Powder Pack/ 50          |           |
| VARIO TN Reagent A       | Powder Pack/ 50          |           |
| VARIO TN Reagent B       | Powder Pack/ 50          |           |
| VARIO TN ACID LR/HR Tube | Reaction tube / 50       |           |
| VARIO deionised water    | 100 ml                   |           |

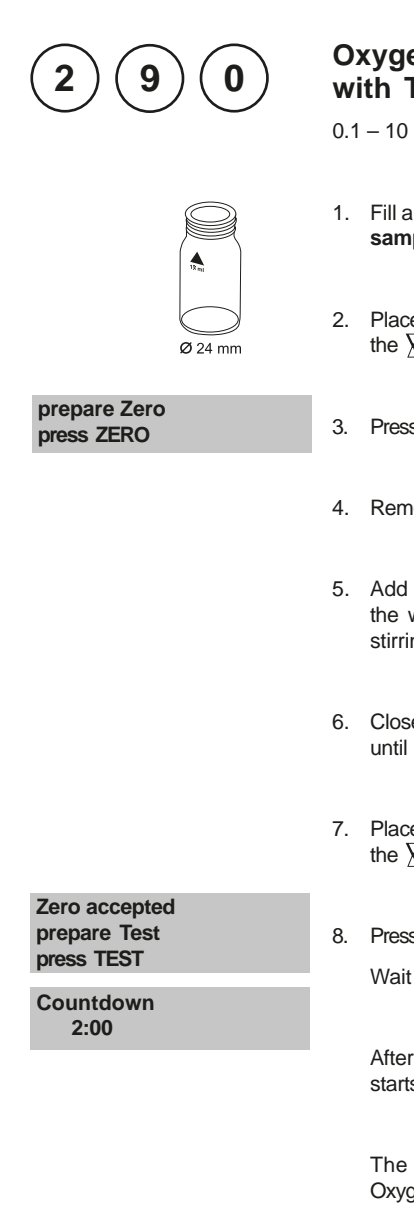

### Oxygen, active\* with Tablet

0.1 - 10 mg/l O<sub>2</sub>

- 1. Fill a clean vial (24 mm Ø) with 10 ml of the water sample, closetightly with the cap.
- 2. Placethe vial in the sample chamber making sure that the  $\chi$  marks are aligned.
- 3. Press ZERO key.
- 4. Remove he vial from the sample chamber.
- 5. Add one DPD No. 4 tablet straight from the foil to the water sample and crush the tablet using a clean stirring rod.
- 6. Close the vial tightly with the cap and swirl several times until the tablet is dissolved.
- 7. Placethe vial in the sample chamber making sure that the  $\chi$  marks are aligned.
- 8. Press TEST key.

Wait for a reaction period of 2 minutes.

After the reaction period is f nished the measurement starts automatically.

The result is shown in the display in mg/l active Oxygen.

- \* Active Oxygen is a synonym for a common disinfectant (based on "Oxygen") in Swimming Pool Treatment.
- 1. When preparing the sample, the lost of Oxygen, e.g. by pipetting or shaking, must be avoided.
- 2. The analysismust take place immediately after taking the sample.

| Reagent   | Form of reagent/Quantity | Order-No. |
|-----------|--------------------------|-----------|
| DPD No. 4 | Tablet / 100             | 511220BT  |

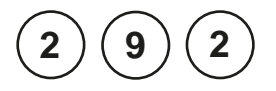

### Oxygen, dissolved with Vacu-vials<sup>®</sup> K-7553 (see Notes)

10 - 800 µg/l O<sub>2</sub>

Insert the adapter for 13 mm Ø round vials.

- 1. Placethe blank in the sample chamber. The blank ispart of the test kit.
- 2. Press ZERO key.
- 3. Remove he blank from the sample chamber.
- 4. Water should f ow through the specialsamplecontainer for several minutes to remove any air bubbles sticking at the surface.

The water must f ow from the bottom to the top.

 When the sample container is bubble-free press one Vacu-vial<sup>®</sup> into the lower edge of the sample container. The Vacu-vial<sup>®</sup> breaks at the neck and the vial f lls automatically.

A small volume of inert gas remains in the Vacu-vial®.

 Remove the Vacu-vial<sup>®</sup> point downwards from the sample container immediately.

As the contents of the vial has a higher density than water, it is important to remove the vial from the sample container within 5 seconds to prevent any loss of reagent.

- The Vacu-vial<sup>®</sup> is closed with one f nger (covered with a glove) to prevent entry of air. Invert the vial several times. Dry the outside of the vial.
- 8. Placethe Vacu-vial® in the sample chamber.
- 9. Press TEST key.

The result is shown in the display in µg/l Oxygen.

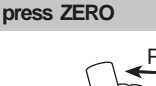

prepare Zero

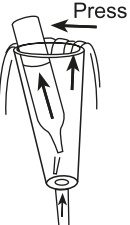

Zero accepted prepare Test press TEST

- 1. This method is adapted from CHEMetrics. The measuring range and wavelength used for this photometer may dif er from the data specified by CHEMetrics.
- 2. Readthe original test instruction and the MSDS(delivered with the test) before performing the test. MSDSalso available at www.chemetrics.com.
- 3. Vacu-vials® should be stored in the dark and at room temperature.
- 4. Vacu-vials  $^{\otimes}$  is a registered trade mark of the company CHEMetrics, Inc. / Calverton, U.S.A.

| Reagent                                     | Form of reagent/Quantity | Order-No. |
|---------------------------------------------|--------------------------|-----------|
| Vacu-vials <sup>®</sup> / CHEMetrics K-7553 | Test-Kit / 30            | 380450    |

| 3          | 00                    | Ozone<br>with Tablet<br>0.02 – 2 mg/l O <sub>3</sub>                       |
|------------|-----------------------|----------------------------------------------------------------------------|
| Ozon<br>>> | with Cl<br>without Cl | The following selection is shown in the display:                           |
|            |                       |                                                                            |
| >>         | with CI               | for the determination of Ozone in the presence of Chlorine.                |
| >>         | without Cl            | for the determination of Ozone in the absenceof Chlorine.                  |
|            |                       | Selectthe desired method with the arrow keys [▲and []▼Conf rm with [] key. |

1. Vial cleaning:

As many household cleaners (e.g. dishwasher detergent) contain reducing substances, the subsequent determination of Ozone may show lower results. To avoid any measurement errors, only use glassware free of Chlorine demand.

Preparation: Put all applicable glassware into Sodium hypochlorite solution (0.1 g/l) for one hour, then rinse all glassware thoroughly with deionised water.

- Preparing the sample: When preparing the sample, the lost of Ozone, e.g. by pipetting or shaking, must be avoided. The analysismust take place immediately after taking the sample.
- 3. The DPDcolour development is carried out at a pH value of 6.2 to 6.5. The reagent tablet therefore contains a buf er for the pH adjustment. Strong alkaline or acidic water samples must be adjusted between pH 6 and pH 7 before the tablet is added (use 0.5 mol/l Sulfuric acid resp. 1 mol/l Sodium hydroxide).
- 4. Exceeding the measuring range: Concentrations above 6 mg/l Ozone can lead to results showing 0 mg/l. In this case, the water sample must be diluted with water free of Ozone. 10 ml of the diluted sample should be mixed with the reagent and the measurement repeated.
- 5. If ??? is displayed at the dif entiated test result see page 362.
- 6. Oxidising agents such as Bromine, Chlorine etc. interfere as they react in the same way as Ozone.

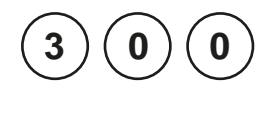

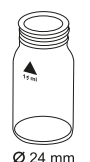

#### prepare Zero press ZERO

# Ozone, in the presence of Chlorine with Tablet

0.02 - 2 mg/l O<sub>3</sub>

- 1. Fill a clean vial (24 mm Ø) with **10 ml of the water sample**, closetightly with the cap.
- 2. Placethe vial in the sample chamber making sure that the  $\chi$  marks are aligned.
- 3. Press ZERO key.
- 4. Remove he vial from the sample chamber and empty it, leaving a few drops remaining in the vial.
- Add one DPD No. 1 tablet and one DPDNo. 3 tablet straight from the foil and crush the tabletsusing a clean stirring rod.
- 6. Add water sample to the 10 ml mark.
- 7. Close the vial tightly with the cap and swirl several times until the tablets are dissolved.
- 8. Placethe vial in the sample chamber making sure that the  $\chi$  marks are aligned.
- 9. Press TEST key.

Wait for a reaction period of 2 minutes.

After the reaction period is f nished the measurement starts automatically.

- 10. Remove the vial from the sample chamber, empty the vial, rinse vial and cap several times.
- 11. Fill a second clean vial with 10 ml of water sample.
- 12. Add **one GLYCINE tablet** straight from the foil and crush the tablet using a clean stirring rod.

Zero accepted prepare T1 press TEST

Countdown 2:00

- 13. Close the vial tightly with the cap and swirl several times until the tablet is dissolved.
- 14. Add **one DPD No. 1 tablet** and **one DPD No. 3 tablet** straight from the foil into the f rst cleanedvial and crush the tablets using a clean stirring rod.
- 15. Transfer the contents of the second vial (Glycine solution) into the prepared vial (point 14).
- 16. Close the vial tightly with the cap and swirl several times until the tablets are dissolved.
- 17. Placethe vial in the sample chamber making sure that the  $\overline{\chi}$  marks are aligned.

18. Press TEST key.

Wait for a reaction period of 2 minutes.

After the reaction period is f nished the measurement starts automatically.

The result is shown in the display in:

\*,\*\* mg/I O<sub>3</sub> \*,\*\* mg/I total CI

mg/l Ozone mg/l total Chlorine

Notes:

Seepage 205

| Reagent                 | Form of reagent/Quantity                   | Order-No. |
|-------------------------|--------------------------------------------|-----------|
| Set<br>DPDNo. 1 / No. 3 | Tablet / per 100<br>inclusive stirring rod | 517711BT  |
| DPD No. 1               | Tablet / 100                               | 511050BT  |
| DPD No. 3               | Tablet / 100                               | 511080BT  |
| GLYCINE                 | Tablet / 100                               | 512170BT  |

#### T1 accepted prepare T2 press TEST

Countdown 2:00

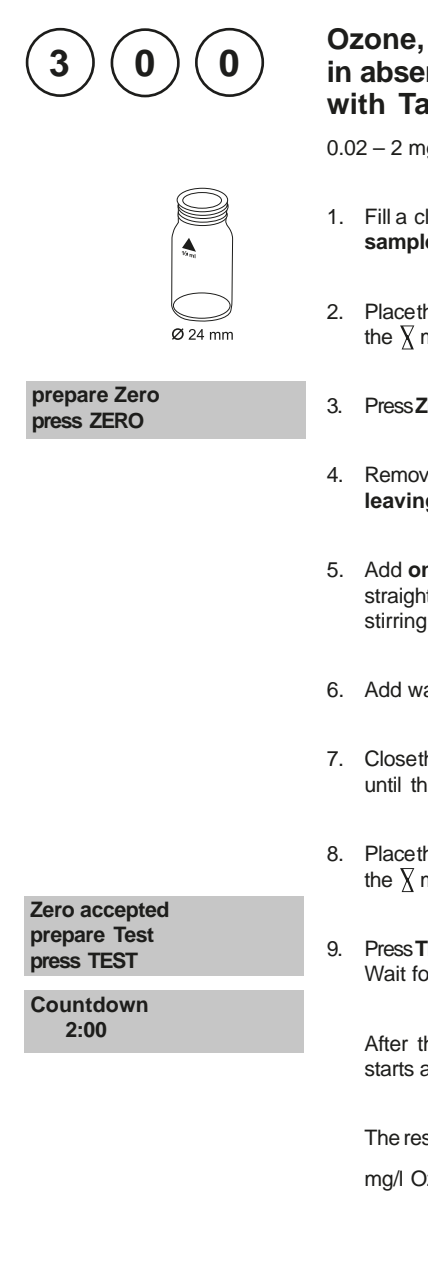

### in absence of Chlorine with Tablet

0.02 - 2 mg/l O<sub>3</sub>

- Fill a clean vial (24 mm Ø) with 10 ml of the water sample, closetightly with the cap.
- 2. Placethe vial in the sample chamber making sure that the  $\chi$  marks are aligned.
- 3. Press ZERO key.
- 4. Remove the vial from the sample chamber and empty it, leaving a few drops remaining in the vial.
- 5. Add one DPD No. 1 tablet and one DPD No. 3 tablet straight from the foil and crush the tabletsusing a clean stirring rod.
- 6. Add water sample to the 10 ml mark.
- 7. Close the vial tightly with the cap and swirl several times until the tablets are dissolved.
- 8. Placethe vial in the sample chamber making sure that the  $\chi$  marks are aligned.
- 9. Press TEST key. Wait for a reaction period of 2 minutes.

After the reaction period is f nished the measurement starts automatically.

The result is shown in the display in mg/l Ozone.

Notes: Seepage 205

| Reagent                 | Form of reagent/Quantity                   | Order-No. |
|-------------------------|--------------------------------------------|-----------|
| Set<br>DPDNo. 1 / No. 3 | Tablet / per 100<br>inclusive stirring rod | 517711BT  |
| DPD No. 1               | Tablet / 100                               | 511050BT  |
| DPD No. 3               | Tablet / 100                               | 511080BT  |

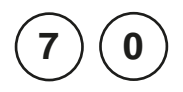

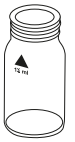

**Ø** 24 mm

prepare Zero press ZERO

# PHMB (Biguanide) with Tablet

2-60 mg/l PHMB

- Fill a clean vial (24 mm Ø) with 10 ml of the water sample, closetightly with the cap.
- 2. Placethe vial in the sample chamber making sure that the  $\chi$  marks are aligned.
- 3. Press ZERO key.
- 4. Remove the vial from the sample chamber.
- 5. Add **one PHMB PHOTOMETERtablet** straight from the foil to the water sample and crush the tablet using a clean stirring rod.
- 6. Close the vial tightly with the cap and swirl several times until the tablet is dissolved.
- 7. Placethe vial in the sample chamber making sure that the  $\chi$  marks are aligned.
- Zero accepted prepare Test press TEST
- 8. Press TEST key.

The result is shown in the display in mg/l PHMB.
- 1. Clean vials with the brush immediately after analysis.
- 2. Vials and stirring rods may turn blue after prolonged use. In this case clean vials and stirring rods with a laboratory detergent (see chapter 1.2.2 Cleaning of vials and accessories for analysis). Rinse vials and caps thoroughly with tap water and then with deionised water.
- 3. The test result is inf uenced by Hardnessand Total Alkalinity.

The calibration of this method was done using water with the following concentration:Ca-Hardness:200 mg/l CaCO3Total Alkalinity:120 mg/l CaCO2

| Reagent         | Form of reagent/Quantity | Order-No. |
|-----------------|--------------------------|-----------|
| PHMB PHOTOMETER | Tablet / 100             | 516100BT  |

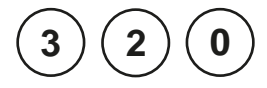

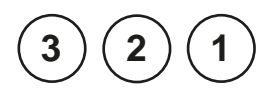

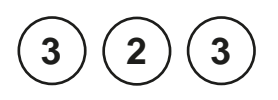

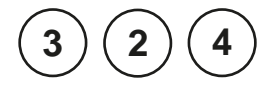

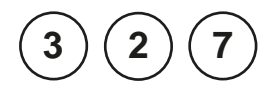

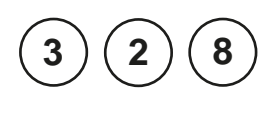

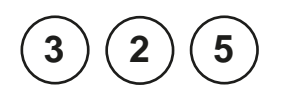

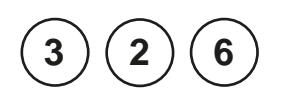

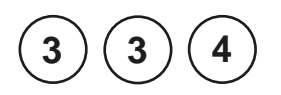

#### Phosphate, ortho LR with Tablet 0.05 - 4 mg/l PO.

 $0.05 - 4 \text{ mg/l PO}_4$ Determination of ortho-Phosphate ions

#### Phosphate, ortho HR with Tablet 1 – 80 mg/l PO<sub>4</sub> Determination of ortho-Phosphate ions

# Phosphate, ortho with Vario Powder Pack

 $0.06 - 2.5 \text{ mg/l PO}_4$ Determination of ortho-Phosphate ions

### Phosphate, ortho with Vario Tube Test

Determination of ortho-Phosphate ions

### Phosphat 1, ortho with Vacu-vials<sup>®</sup>

 $5 - 40 \text{ mg/l PO}_4$ Determination of ortho-Phosphate ions

### Phosphat 2, ortho with Vacu-vials®

 $0.05 - 5 \text{ mg/l PO}_4$ Determination of ortho-Phosphate ions

# Phosphate, acid hydrolizable with Vario Tube Test

0.02 – 1.6 mg/l P Determination of ortho-Phosphate ions + condensed, inorganic Phosphates

# Phosphate, total with Vario Tube Test

0.02 – 1.1 mg/l P Determination of ortho-Phosphate ions + condensed, inorganic Phosphates+ organically combined Phosphates

### Phosphate, LR with Liquid reagent

 $0.1 - 10 \text{ mg/l PO}_4$ Determination of ortho-Phosphate-Ions + condensed, inorganic Phosphate + organic combined Phosphates

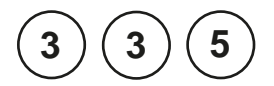

### Phosphate, HR with Liquid reagent

5 – 80 mg/l PO₄

Determination of ortho-Phosphate-Ions + condensed, inorganic Phosphate + organic combined Phosphates

Additional information can be found in the notes for each method.

#### General:

Ortho-Phosphate ions react with the reagent to form an intense blue colour (methods 320, 323, 324, 325 and 326).

Phosphate in organic and condensed inorganic forms (meta-, pyro- and polyphosphates) must be converted to ortho-Phosphate ions before analysis.

Pretreatment of the sample with acid and heat provides the conditions for hydrolysis of the condensed inorganic forms. Organically combined phosphates are converted to ortho-Phosphateions by heating with acid and persulfate.

The amount of organically combined phosphates can be calculated:

mg/l Phosphate, organic = mg/l Phosphate, total - mg/l Phosphate, acid hydrolysable

In methods **321** and **327** the ortho-Phosphate ions react with the Vanadate-molybdatereagent under acid conditions to form a yellow coloured product.

### Notes – only for tube tests and tests with powder packs: 323, 324, 325, 326

- 1. Application: for water, wastewater and seawater.
- 2. Highly buf ered samples or samples with extreme pH values should be adjusted between pH 6 and pH 7 before analysis(with 1 mol/l Hydrochloric acid or 1 mol/l Sodium hydroxide).
- 3. Interferences:

Large amounts of turbidity may cause inconsistent results.

| Interfering substance     | Interference level:   |
|---------------------------|-----------------------|
| Aluminium                 | greater than 200 mg/l |
| Arsenate                  | at any level          |
| Chromium                  | greater than 100 mg/l |
| Copper                    | greater than 10 mg/l  |
| Iron                      | greater than 100 mg/l |
| Nickel                    | greater than 300 mg/l |
| Silica (Silicium dioxide) | greater than 50 mg/l  |
| Silicate                  | greater than 10 mg/l  |
| Sulf de                   | at any level          |
| Zinc                      | greater than 80 mg/l  |

### Phosphate, ortho ≜ Phosphorus, reactive

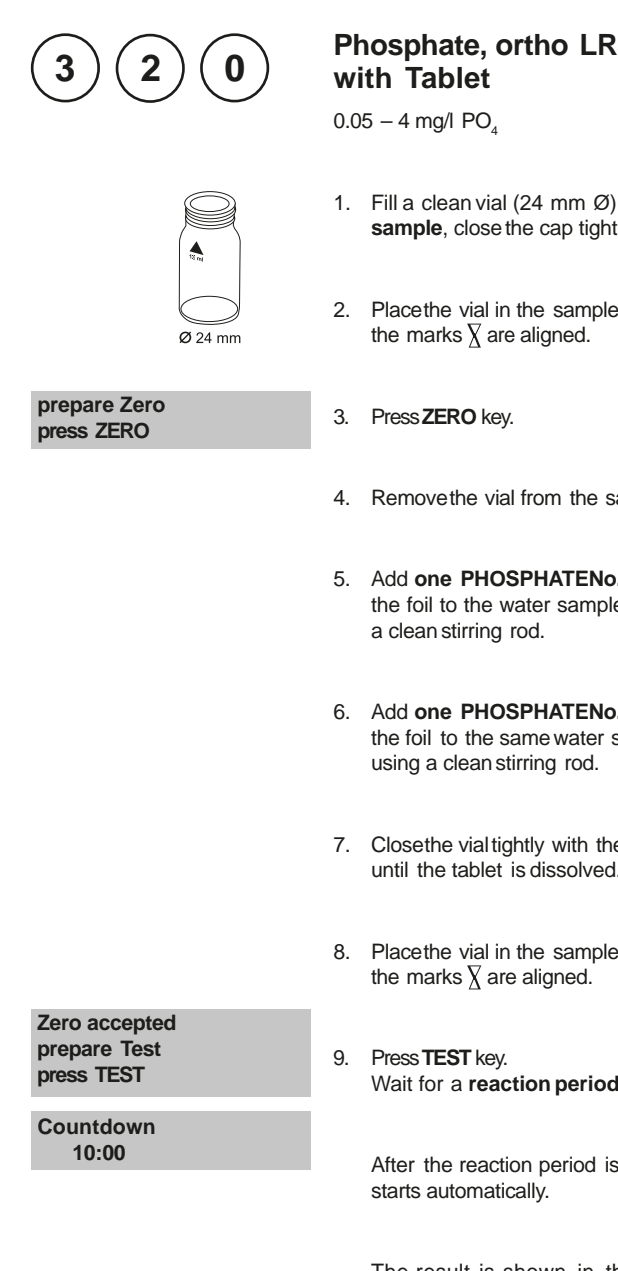

#### 1. Fill a clean vial (24 mm Ø) with 10 ml of the water sample, close the cap tightly.

- 2. Placethe vial in the sample chamber making sure that the marks  $\overline{\chi}$  are aligned.
- 3. Press ZERO key.
- 4. Remove the vial from the sample chamber.
- 5. Add one PHOSPHATENo. 1 LR tablet straight from the foil to the water sample and crush the tablet using a clean stirring rod.
- 6. Add one PHOSPHATENo. 2 LR tablet straight from the foil to the same water sample and crush the tablet using a clean stirring rod.
- 7. Close the vial tightly with the cap and swirl several times until the tablet is dissolved.
- 8. Placethe vial in the sample chamber making sure that the marks  $\overline{\chi}$  are aligned.
- Wait for a reaction period of 10 minutes.

After the reaction period is f nished the measurement starts automatically.

The result is shown in the display in mg/l ortho-Phosphate.

- 1. Only ortho-Phosphate ions react.
- 2. The tablets must be added in the correct sequence.
- 3. The test sample should have a pH-Value between 6 and 7.
- Interferences: Higher concentrations of Cu, Ni, Cr (III), V (V) and W (VI) interfere due to their colour. Silicates do not interfere (masked by Citric acid in the tablets).
- 5. see also page 213
- 6. Conversion:

mg/l P = mg/l PO<sub>4</sub> x 0.33 mg/l P<sub>2</sub>O<sub>5</sub>=mg/l PO<sub>4</sub> x 0.75

| Reagent                                | Form of reagent/Quantity                | Order-No. |
|----------------------------------------|-----------------------------------------|-----------|
| <b>Set</b><br>PHOSPHATELRNo. 1 / No. 2 | Tablet / per 100 inclusive stirring rod | 517651BT  |
| PHOSPHATE LR No. 1                     | Tablet / 100                            | 513040BT  |
| PHOSPHATE LR No. 2                     | Tablet / 100                            | 513050BT  |

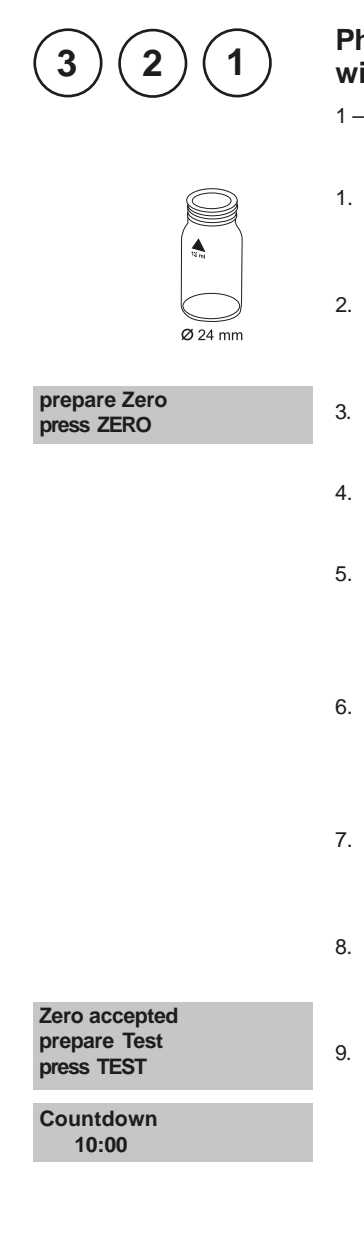

## Phosphate HR, ortho with Tablet

1 - 80 mg/l PO4

- 1. Fill a clean vial (24 mm Ø) with **10 ml of the water sample**, closetightly with the cap.
- 2. Placethe vial in the sample chamber making sure that the  $\underline{\chi}$  marks are aligned.
- 3. Press ZERO key.
- 4. Remove he vial from the sample chamber.
- Add one PHOSPHATEHRP1 tablet straight from the foil to the water sample and crush the tablet using a clean stirring rod.
- 6. Add **one PHOSPHATEHRP2 tablet** straight from the foil to the samewater sample and crush the tablet using a clean stirring rod.
- 7. Close the vial tightly with the cap and swirl several times until the tablets are dissolved.
- 8. Placethe vial in the sample chamber making sure that the  $\underline{\chi}$  marks are aligned.
- 9. Press TEST key.

Wait for a reaction period of 10 minutes.

After the reaction period is f nished the measurement starts automatically.

The result is shown in the display in mg/l ortho-Phosphate.

- 1. For samples under 5 mg/l  $PO_4$  it is reccommended to analyse the water sample with method 320 "Posphate LR,ortho with Tablet".
- 2. Only ortho-Phosphate ions react.
- 3. see also page 213
- 4. Conversions:  $mg/I P = mg/I PO_x 0.33$  $mg/l P_2O_5 = mg/l P_2O_4 x 0.75$

5. 
$$\mathbf{A}$$
 PO<sub>4</sub>  
P P<sub>2</sub>O<sub>2</sub>

$$P_2O_5$$

| Reagent                     | Form of reagent/Quantity                | Order-No. |
|-----------------------------|-----------------------------------------|-----------|
| Set<br>PHOSPHATE HR P1 / P2 | Tablet / per 100 inclusive stirring rod | 517661BT  |
| PHOSPHATE HR P1             | Tablet / 100                            | 515810BT  |
| PHOSPHATE HR P2             | Tablet / 100                            | 515820BT  |

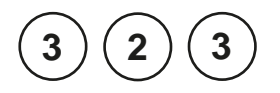

# Ø 24 mm

#### prepare Zero press ZERO

### Phosphate, ortho with Vario Powder Pack

0.06 - 2.5 mg/l PO<sub>4</sub>

- 1. Fill a clean vial (24 mm Ø) with **10 ml of the water sample**, closetightly with the cap.
- 2. Placethe vial in the sample chamber making sure that the  $\underline{X}$  marks are aligned.
- 3. Press ZERO key.
- 4. Remove the vial from the sample chamber.
  - Add the contents of one VARIO Phosphate Rgt. F10 Powder Pack straight from the foil to the water sample.
  - Close the vial tightly with the cap and swirl several times to mix the contents (approx. 10-15 sec., Note 1).
  - 7. Placethe vial in the sample chamber making sure that the  $\underline{X}$  marks are aligned.
  - 8. Press TEST key.

Wait for a reaction period of 2 minutes.

After the reaction period is f nished the measurement starts automatically.

The result is shown in the display in mg/l ortho-Phosphate.

Zero accepted prepare Test press TEST

Countdown 2:00

- 1. The reagent does not dissolve completely.
- 2. see also page 213
- 3. Conversions: mg/l P = mg/l PO<sub>4</sub> x 0.33 mg/l P<sub>2</sub>O<sub>5</sub> = mg/l PO<sub>4</sub> x 0.75
- 4.  $\triangleleft PO_4$  P $P_2O_5$

| Reagent                | Form of reagent/Quantity                       | Order-No. |
|------------------------|------------------------------------------------|-----------|
| Set<br>VARIO PHOS3 F10 | Powder Pack/<br>2 x 50 VARIO PHOSPHATERGT. F10 | 531550    |

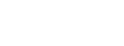

prepare Zero

press ZERO

# Phosphate, ortho with Vario Tube Test

0.06 - 5 mg/l PO4

Insert the adapter for 16 mm Ø vials.

- Open the white cap of one tube PO<sub>4</sub>-P Dilution and add 5 ml of the water sample.
- 2. Closethe vial tightly with the cap and swirl several times to dissolve.
- 3. Placethe vial in the sample chamber making sure that the  $\frac{1}{2}$  marks are aligned.
- 4. Press ZERO key.
- 5. Remove he vial from the sample chamber.
- Add the contents of one VARIO Phosphate Rgt. F10 Powder Pack straight from the foil to the water sample (Note 1).
- 7. Closethe vial tightly with the cap and swirl several times to mix the contents (approx. 10-15 sec., Note 2).
- 8. Placethe vial in the sample chamber making sure that the  $\underline{\lambda}$  marks are aligned.
- 9. Press TEST key.

Wait for a reaction period of 2 minutes.

After the reaction period is f nished the measurement starts automatically.

The result is shown in the display in mg/l ortho-Phosphate.

×

Zero accepted prepare Test press TEST

Countdown 2:00

- 1. Usea funnel to add the reagent.
- 2. The reagent does not dissolve completely.
- 3. see also page 213
- 4. Conversions: mg/l P=mg/l PO<sub>4</sub>x 0.33 mg/l P<sub>2</sub>O<sub>5</sub>=mg/l PO<sub>4</sub>x 0.75

5. 
$$\triangleleft PO_4$$
  
 $P$   
 $\lor P_2O_5$ 

| Reagent                                             | Form of reagent/Quantity  | Order-No. |
|-----------------------------------------------------|---------------------------|-----------|
| Tube test contains:<br>VARIODilution Vial           | Set<br>Reaction tube / 50 | 535200    |
| VARIO PHOSPHATE RGT F10 PP<br>VARIO deionised water | Powder Pack/ 50<br>100 ml |           |

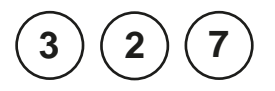

### Phosphate 1, ortho with Vacu-vials<sup>®</sup> K-8503 (seeNotes)

5-40 mg/l PO4

Insert the adapter for 13 mm Ø vials.

- 1. Placethe blank in the sample chamber. The blank ispart of the test kit.
- 2. Press ZERO key.
- 3. Remove he blank from the sample chamber.
- 4. Fillthe samplecontainer to the 25 ml mark with the water sample.
- Placeone Vacu-vial<sup>®</sup> in the sample container. Snap the tip by pressing the vial against the side of the sample container.

The Vacu-vial  $^{\!\otimes}$  breaks at the neck and the vial f IIs automatically.

A small volume of inert gas remains in the Vacu-vial®.

- Mix the contents of the Vacu-vial<sup>®</sup> by inverting it several times, allowing the bubble to move from one end to the other. Dry the outside of the vial.
- 7. Placethe Vacu-vial® in the sample chamber.
- 8. Press TEST key.

Wait for a reaction period of 5 minutes.

After the reaction period is f nished the measurement starts automatically.

The result is shown in the display in mg/l ortho-Phosphate.

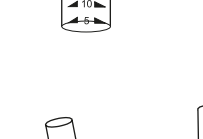

20 15

prepare Zero

press ZERO

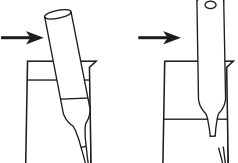

Zero accepted prepare Test press TEST

Countdown 5:00

- 1. This method is adapted from CHEMetrics. The measuring range and wavelength used for this photometer may dif er from the data specified by CHEMetrics.
- 2. Readthe original test instruction and the MSDS(delivered with the test) before performing the test. MSDSalso available at www.chemetrics.com.
- 3. Vacu-vials  $^{\!\otimes}$  is a registered trade mark of the company CHEMetrics, Inc. / Calverton, U.S.A.
- 4. Only ortho-Phosphate ions react.
- 5. Sulf de, Thiosulfate and Thiocyanate cause low test results.

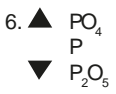

| Reagent                                     | Form of reagent/Quantity | Order-No. |
|---------------------------------------------|--------------------------|-----------|
| Vacu-vials <sup>®</sup> / CHEMetrics K-8503 | Test-Kit / 30            | 380460    |

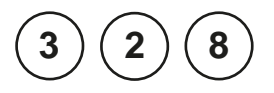

### Phosphate 2, ortho with Vacu-vials® K-8513 (seeNotes)

0.05 - 5 mg/l PO<sub>4</sub>

Insert the adapter for 13 mm Ø vials.

- 1. Placethe blank in the sample chamber. The blank ispart of the test kit.
- 2. Press ZERO key.
- 3. Remove he blank from the sample chamber.
- 4. Fill the sample container to the 25 ml mark with the water sample.
- 5. Fill the sample container with drops of the same sizeby holding the bottle vertically and squeezeslowly:

#### 2 drops A-8500 Activator Solution

- 6. Close the sample container with the cap tightly and swirl several times to mix the contents.
- Placeone Vacu-vial<sup>®</sup> in the sample container. Snap the tip by pressing the vial against the side of the sample container. The Vacu-vial<sup>®</sup> breaksat the neck and the vial f lls automatically. A small volume of inert gas remains in the Vacu-vial<sup>®</sup>.
- Mix the contentsof the Vacu-vial<sup>®</sup> by inverting it several times, allowing the bubble to move from one end to the other. Dry the outside of the vial.
- 9. Placethe Vacu-vial® in the sample chamber.
- 10. Press TEST key.

Wait for a reaction period of 3 minutes.

After the reaction period is f nished the measurement starts automatically.

The result is shown in the display in mg/l ortho-Phosphate.

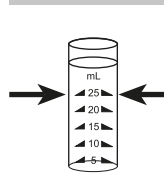

prepare Zero

press ZERO

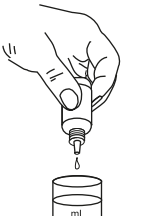

**4** 20

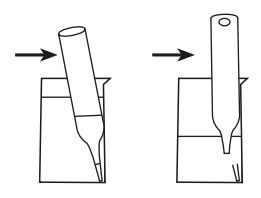

Zero accepted prepare Test press TEST

Countdown 3:00

- 1. This method is adapted from CHEMetrics. The measuring range and wavelength used for this photometer may dif er from the data specified by CHEMetrics.
- 2. Readthe original test instruction and the MSDS(delivered with the test) before performing the test. MSDSalso available at www.chemetrics.com.
- 3. Vacu-vials  $^{\!\otimes}$  is a registered trade mark of the company CHEMetrics, Inc. / Calverton, U.S.A.
- 4. Only ortho-Phosphate ions react.
- 5. Sulf de, Thiosulfate and Thiocyanate cause low test results.

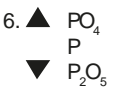

| Reagent                                     | Form of reagent/Quantity | Order-No. |
|---------------------------------------------|--------------------------|-----------|
| Vacu-vials <sup>®</sup> / CHEMetrics K-8513 | Test-Kit / 30            | 380480    |

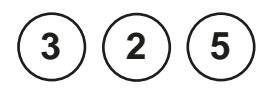

T

# Phosphate, acid hydrolyzable with Vario Tube Test

 $0.02 - 1.6 \text{ mg/l} P (=^{0.06} - 5 \text{ mg/l} PO_4)$ 

Insert the adapter for 16 mm Ø vials.

- 1. Open the white cap of one **digestion tube PO4-PAcid** reagent and add 5 ml of the water sample.
- 2. Close the vial tightly with the cap and invert gently several times to mix the contents.
- Heat the vials for 30 minutes in the preheated reactor at a temperature of 100°C.
- After 30 minutes remove the vial from the reactor. (CAUTION: The vials are hot!) Allow the vials to cool to room temperature.
- 5. Open the cooled digestion vial and add 2 ml 1.00 N Sodium Hydroxide solution to the vial.
- 6. Close the vial with the cap and invert gently several times to mix the contents.
- 7. Placethe vial in the sample chamber making sure that the  $\underline{\lambda}$  marks are aligned.
- 8. Press ZERO key.
- 9. Remove he vial from the sample chamber.
- 10. Add the contents of **one VARIO Phosphate Rgt. F10 Powder Pack** straight from the foil to the vial (Note 2).
- 11. Closethe vial tightly with the cap and swirl several times to mix the contents (approx. 10-15 sec., Note 3).
- 12. Placethe vial in the sample chamber making sure that the  $\underline{\lambda}$  marks are aligned.
- 13. Press TEST key.

Wait for a reaction period of 2 minutes.

After the reaction period is f nished the measurement starts automatically.

The result is shown in the display in mg/l acid hydrolyzable Phosphate.

#### prepare Zero press ZERO

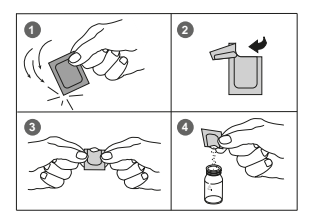

Zero accepted prepare Test press TEST

Countdown 2:00

- 1. Appropriate safety precautions and a good lab technique should be used during the whole procedure.
- 2. Usea funnel to add the reagent.
- 3. The reagent does not dissolve completely.
- 4. see also page 213
- 5. Conversions:

 $mg/1 PO_4 = mg/1 P \times 3.07$  $mg/1 P_2O_5 = mg/1 P \times 2.29$ 

$$6. \blacktriangle PO_4 P P_2O_5$$

| Reagent                        | Form of reagent/Quantity | Order-No. |
|--------------------------------|--------------------------|-----------|
| Tube test contains:            | Set                      | 535250    |
| VARIO Acid Reagent Vial        | Reaction tube / 50       |           |
| VARIO PHOSPHATE RGT F10 PP     | Powder Pack/50           |           |
| VARIO Potassium F10 Persulfate | Powder Pack/50           |           |
| VARIO Sodium Hydroxide 1,54 N  | Solution / 100 ml        |           |
| VARIO deionised water          | 100 ml                   |           |
| VARIO Sodium Hydroxide 1,00 N  | Solution / 100 ml        |           |

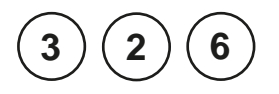

# Phosphate, total with Vario Tube Test

0.02 - 1.1 mg/l P (=^0.06 - 3.5 mg/l PO<sub>4</sub>)

Insert the adapter for 16 mm Ø vials.

- 1. Open the white cap of one **digestion tube PO4-PAcid** reagent and add 5 ml of the water sample.
- Add the contentsof one Vario PotassiumPersulfate F10 Powder Pack straight from the foil to the vial (Note 2).
- 3. Close the vial tightly with the cap and invert several times to mix the contents.
- Heat the vials for 30 minutes in the preheated reactor at a temperature of 100°C.
- After 30 minutes remove the vial from the reactor. (CAUTION: The vials are hot!) Allow the vials to cool to room temperature.
- 6. Open the cooled digestion vial and add 2 ml 1.54 N Sodium Hydroxide Solution to the vial.
- 7. Close the vial with the cap and invert gently several times to mix the contents.
- 8. Placethe vial in the sample chamber making sure that the  $\underline{\lambda}$  marks are aligned.
- 9. Press ZERO key.
- 10. Remove he vial from the sample chamber.
- 11. Add the contents of **one VARIO Phosphate Rgt. F10 Powder Pack** straight from the foil to the vial (Note 2).
- 12. Closethe vial tightly with the cap and swirl several times to mix the contents (approx. 10-15 sec., Note 3).
- 13. Placethe vial in the sample chamber making sure that the  $\underline{\lambda}$  marks are aligned.
- 14. Press TEST key.

Wait for a reaction period of 2 minutes.

After the reaction period is f nished the measurement starts automatically.

The result is shown in the display in mg/l total Phosphate.

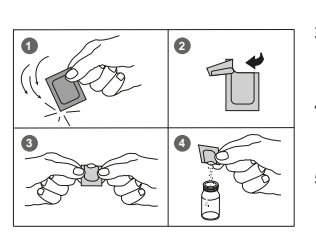

prepare Zero press ZERO

Zero accepted prepare Test press TEST

Countdown 2:00

- 1. Appropriate safety precautions and a good lab technique should be used during the whole procedure.
- 2. Usea funnel to add the reagent.
- 3. The reagent does not dissolve completely.
- 4. see also page 213
- 5. Conversions:

mg/l PO<sub>4</sub> = mg/l P x 3.07 mg/l P<sub>2</sub>O<sub>5</sub> = mg/l P x 2.29

$$\begin{array}{c} 6. \blacktriangle P \\ PO_4 \\ P_2O_5 \end{array}$$

| Reagent                        | Form of reagent/Quantity | Order-No. |
|--------------------------------|--------------------------|-----------|
| Tube test contains:            | Set                      | 535210    |
| VARIO Acid Reagent Vial        | Reaction tube / 50       |           |
| VARIO PHOSPHATE RGT F10 PP     | Powder Pack/ 50          |           |
| VARIO Potassium F10 Persulfate | Powder Pack/ 50          |           |
| VARIO Sodium Hydroxide 1,54 N  | Solution / 100 ml        |           |
| VARIO deionised water          | 100 ml                   |           |

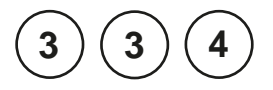

### Phosphate LR with Liquid reagent

0.1 - 10 mg/l PO<sub>4</sub>

This test is suitable for determining ortho-Phosphate in boiler watersand potable water supplies. Samplesshould be f ltered prior to analysisto remove any suspended insoluble phosphate. A GF/Cf lter is suitable.

Unscrew the two halves of the fiter holder and place one GF/C fiter circle onto the base section. Screw the two parts together again, **ensuring the O ring is correctly located**.

- 1. Fill a clean 20 ml syringe with approx. 14 ml water sample.
- Connect the syringe to the f ltration assembly and discharge the syringe to waste, down to the 10 ml mark.
- 3. Filla clean vial (24 mm Ø) with **10 ml of water sample** from the prepared syringe, closetightly with the cap.
- 4. Placethe vial in the sample chamber making sure that the  $\chi$  marks are aligned.
- 5. Press ZERO key.
- 6. Remove he vial from the sample chamber.
- 7. Fill the vial with drops of the same size by holding the bottle vertically and squeeze slowly:

#### 50 drops KS80 (CRP)

- 8. Close the vial tightly with the cap and invert several times to mix the contents.
- 9. Add one level spoon of reagent KP119 (Ascorbic Acid) to the same water sample (note 1).

prepare Zero press ZERO

- 10. Close the vial tightly with the cap and swirl several times to dissolve the powder.
- 11. Placethe vial in the sample chamber making sure that the  $\chi$  marks are aligned.

Zero accepted prepare Test press TEST

Countdown 10:00

#### 12. Press TEST key. Wait for a reaction period of 10 minutes.

After the reaction period is f nished the measurement starts automatically.

The result is shown in the display in mg/l Phosphate.

#### Notes:

- 1. For correct dosage the spoon supplied with the reagents must be used.
- 2. For the analysis of Polyphosphate and total Phosphate a prior digestion is required (see page 232).
- 3. Sample temperature should be between 15 and 30°C.
- 4. Conversions: ma/LP= ma/LPO x 0.33

$$mg/l P_2O_5 = mg/l PO_4 \times 0.75$$

5. ▲ P<sup>2</sup> PO<sub>4</sub> ▼ P<sub>2</sub>O

| Reagent                                                                                                    | Form of reagent/Quantity                                                                    | Order-No.                                        |
|----------------------------------------------------------------------------------------------------|---------------------------------------------------------------------------------------------|--------------------------------------------------|
| KS80 – CRPReagent<br>KP119 – Ascorbic Acid                                                                                                    | Liquid reagent / 2 x 65 ml<br>Powder / 20 g                                                 | 56L008065<br>56P011920                           |
| For digestion method:<br>KS278 (50% Sulphuric Acid)<br>KS135 (Phenolphthalein Substitute<br>Indikator)<br>KS144 (Calcium Hardness Buf er)<br>KP962 (Ammonium Persulfate Powder) | Liquid reagent / 65 ml<br>Liquid reagent / 65 ml<br>Liquid reagent / 65 ml<br>Powder / 20 g | 56L027865<br>56L013565<br>56L014465<br>56P096240 |

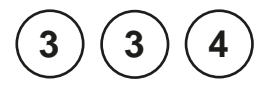

# Polyphosphate LR with Liquid reagent

0.1 - 10 mg/l PO<sub>4</sub>

This test will give total inorganic phosphate. Polyphosphatebeing determined by the dif erence of total inorganic phosphate and ortho-Phosphate.

- 1. Fill a clean 100-ml-Erlenmeyer f ask with **50 ml homogenized sample.**
- 2. Add **15 drops of KS278 (50% Sulphuric Acid)** to the same water sample.
- 3. Boil for **20 minutes**, maintaining the sample volume above 25 ml with deionised water.
- 4. Swirl gently severaltimesto mix the contents and allow the Erlenmeyerf ask to cool to room temperature.
- 5. Fill the Erlenmeyer f ask with drops of the same size by holding the bottle vertically and squeezeslowly:

2 dropsKS135 (Phenolphthalein Substitute Indicator)

- Add drops of KS144 (Calcium Hardness Buf er), one drop at a time with mixing, until a pale pink colour just appears.
- 7. Fill the sample up to 50ml with deionised water.
- 8. Proceedasin **point 3** of the method before (page 230).

The result is shown in the display in mg/l inorganic total Phosphate (ortho-Phosphate or Polyphosphate).

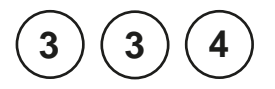

## Total Phosphate LR with Liquid reagent

0.1 - 10 mg/l PO<sub>4</sub>

This test will measure all phosphorous containing compounds present in the sample, including ortho-Phosphate, Polyphosphate and organic phosphorous compounds.

- 1. Fill a clean 100-ml-Erlenmeyer f ask with **50 ml homogenized sample.**
- 2. Add one spoon KP962(Ammonium Persulfate Powder) to the prepared water sample
- 3. Add **15 drops of KS278 (50% Sulphuric Acid)** to the same water sample.
- 4. Boil for **20 minutes**, maintaining the sample volume above 25 ml with deionised water.
- 5. Swirl gently severaltimesto mix the contents and allow the Erlenmeyerf ask to cool to room temperature.
- 6. Fill the Erlenmeyer f ask with drops of the same size by holding the bottle vertically and squeezeslowly:

2 dropsKS135 (Phenolphthalein Substitute Indicator)

- Add drops of KS144 (Calcium Hardness Buf er), one drop at a time with mixing, until a pale pink colour just appears.
- 8. Fill the sample up to 50ml with deionised water.
- 9. Proceedasin point 3 of the method before (page 230).

The result is shown in the display in mg/l total-Phosphate.

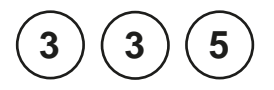

## Phosphate HR with Liquid reagent

5 - 80 mg/l PO4

This test is suitable for determining ortho-Phosphate in boiler watersand potable water supplies. Samplesshould be f Itered prior to analysisto remove any suspended insoluble phosphate. A GF/Cf Iter is suitable.

Unscrew the two halves of the fiter holder and place one GF/C fiter circle onto the base section. Screw the two parts together again, **ensuring the O ring is correctly located**.

- 1. Fill a clean 20 ml syringe with approx. 14 ml water sample.
- Connect the syringe to the f ltration assembly and discharge the syringe to waste, down to the 10 ml mark.
- 3. Filla clean vial (24 mm Ø) with **10 ml of water sample** from the prepared syringe, closetightly with the cap.
- 4. Placethe vial in the sample chamber making sure that the  $\chi$  marks are aligned.
- 5. PressZERO key.
- 6. Remove the vial from the sample chamber.
- 7. Fill the vial with drops of the same size by holding the bottle vertically and squeeze slowly:

#### 25 drops KS228 (Ammonium Molybdate)

- 8. Close the vial tightly with the cap and invert several times to mix the contents.
- 9. Add **25 dropsof KS229(Ammonium Metavanadate)** solution to the same water sample.

prepare Zero press ZERO

- 10. Close the vial tightly with the cap and invert several times to mix the contents.
- 11. Placethe vial in the sample chamber making sure that the  $\underline{\chi}$  marks are aligned.

Zero accepted prepare Test press TEST

Countdown 10:00

#### 12. Press TEST key. Wait for a reaction period of 10 minutes.

After the reaction period is f nished the measurement starts automatically.

The result is shown in the display in mg/l Phosphate.

#### Notes:

- 1. For the analysis of Polyphosphate and total Phosphate a prior digestion is required (see page 236).
- 2. Reagents and accessories available on request.
- 3. Conversions:

 $mg/l P = mg/l PO_4 x 0.33$  $mg/l P_2O_5 = mg/l PO_4 x 0.75$ 

| Reagent                                                                                                    | Form of reagent/Quantity                                                             | Order-No.                                        |
|----------------------------------------------------------------------------------------------------|--------------------------------------------------------------------------------------|--------------------------------------------------|
| KS228 (Ammonium Molybdate)<br>KS229 (Ammonium Metavanadate)                                                                                                    | Liquid reagent / 65 ml<br>Liquid reagent / 65 ml                                     | 56L022865<br>56L022965                           |
| For digestion method:<br>KS278 (50% Sulphuric Acid)<br>KS135 (Phenolphthalein Substitute<br>Indikator)<br>KS144 (Calcium Hardness Buf er)<br>KP962 (Ammonium Persulfate Powder) | Liquid reagent / 65 ml<br>Liquid reagent / 65 ml<br>Liquid reagent / 65 ml<br>Powder | 56L027865<br>56L013565<br>56L014465<br>56P096240 |

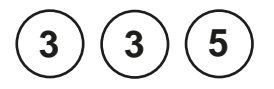

# Polyphosphate HR with Liquid reagent

5-80 mg/l PO4

This test will give total inorganic phosphate. Polyphosphatebeing determined by the dif erence of total inorganic phosphate and ortho-Phosphate.

- 1. Fill a clean 100-ml-Erlenmeyer f ask with **50 ml homogenized sample.**
- 2. Add **15 drops of KS278 (50% Sulphuric Acid)** to the same water sample.
- 3. Boil for **20 minutes**, maintaining the sample volume above 25 ml with deionised water.
- 4. Swirl gently severaltimesto mix the contentsand allow the Erlenmeyerf ask to cool to room temperature.
- 5. Fill the Erlenmeyer f ask with drops of the same size by holding the bottle vertically and squeezeslowly:

2 dropsKS135 (Phenolphthalein Substitute Indicator)

- Add drops of KS144 (Calcium Hardness Buf er), one drop at a time with mixing, until a pale pink colour just appears.
- 7. Fill the sample up to 50ml with deionised water.
- 8. Proceedasin point 3 of the method before (page 234).

The result is shown in the display in mg/l inorganic total Phosphate (ortho-Phosphate or Polyphosphate).

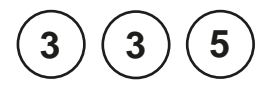

## Total Phosphate HR with Liquid reagent

 $5-80 \text{ mg/l PO}_4$ 

This test will measure all phosphorous containing compounds present in the sample, including ortho-Phosphate, Polyphosphate and organic phosphorous compounds.

- 1. Fill a clean 100-ml-Erlenmeyer f ask with **50 ml homogenized sample.**
- 2. Add one spoon KP962(Ammonium Persulfate Powder) to the prepared water sample
- 3. Add **15 drops of KS278 (50% Sulphuric Acid)** to the same water sample.
- 4. Boil for **20 minutes**, maintaining the sample volume above 25 ml with deionised water.
- 5. Swirl gently severaltimesto mix the contents and allow the Erlenmeyerf ask to cool to room temperature.
- 6. Fill the Erlenmeyer f ask with drops of the same size by holding the bottle vertically and squeezeslowly:

2 dropsKS135 (Phenolphthalein Substitute Indicator)

- Add drops of KS144 (Calcium Hardness Buf er), one drop at a time with mixing, until a pale pink colour just appears.
- 8. Fill the sample up to 50ml with deionised water.
- 9. Proceedasin point 3 of the method before (page 234).

The result is shown in the display in mg/l total-Phosphate.

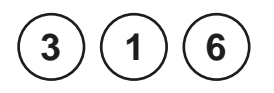

### Phosphonates Persulfate UV oxidation method with Vario Powder Pack

0-125 mg/l (see Table 1)

- 1. Choose the appropriate sample volume from table 1 (see following pages).
- Pipette the chosen sample volume into a clean 50 ml graduated cylinder. If necessaryf II up with deionised water to the 50 ml mark and mix well.
- 3. Filla clean vial (24 mm Ø) with **10 ml of the prepared** water sample (this is the blank).
- 4. Transfer**25 ml of the prepared water sample** into the digestion vial.
- Add the contents of one Vario PotassiumPersulfate F10 Powder Packstraight from the foil to the digestion vial.
- 6. Close the digestion vial tightly with the cap and swirl until the reagent is dissolved completely.
- 7. Insert the UV lamp into the digestion vial (Note 3, 4, 5). CAUTION: Wear UV safety goggles!
- 8. Switch the UV lamp on and wait for a **reaction period** of 10 minutes.
- 9. After the reaction period isf nished switch the UV lamp of and remove the lamp from the vial.
- 10. Filla secondvial (24 mm Ø) with **10 ml of the digested sample** (this is the sample).
- 11. Add the contents of **one Vario Phosphate Rgt. F10 Powder Pack**straight from the foil into each vial (blank and sample).
- Close the vials tightly with the cap and swirl gently several times (30 sec.). (Note 6)

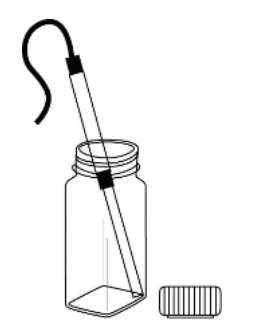

Ø 24 mm

Countdown 1 10:00 start: 」

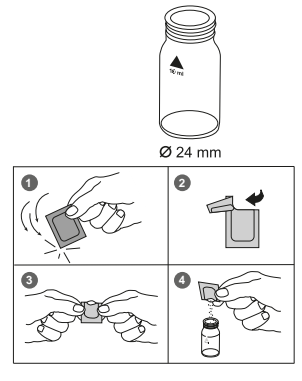

|                                             | sure that the $X$ marks are aligned.                                                                                |  |
|---------------------------------------------|----------------------------------------------------------------------------------------------------|--|
| prepare Zero<br>press ZERO                  | 14. Press ZERO key.                                                                                                 |  |
| Countdown                                   | Wait for a reaction period of 2 minutes (Note 7).                                                                   |  |
| 2:00                                        | After the reaction period is f nished the measurement starts automatically                                          |  |
|                                             | stand adomationly.                                                                                                  |  |
|                                             | 15. Remove the vial from the sample chamber.                                                                        |  |
|                                             | <ol> <li>Place the vial (the sample) in the sample chamber<br/>making sure that the X marks are aligned.</li> </ol> |  |
| Zero accepted<br>prepare Test<br>press TEST | 17. Press <b>TEST</b> key.                                                                                          |  |
|                                             | The result is shown in the display in mg/L $PO_4^{3-}$ .                                                            |  |

13 Placethe vial (the blank) in the sample chamber making

To calculate the actual phosphonate concentration multiply the reading with the corresponding dilution factor from table 1.

To calculate the active phosphonate concentration multiply the actual phosphonate concentration using the appropriate factor from table 2.

#### Notes:

- 1. Rinseall glassware with 1:1 Hydrochloric acid f rst and then rinse with deionised water. Do not use detergents with phosphates.
- During UV digestion Phosphonates are converted to ortho-Phosphates. This step is normally completed in 10 minutes. High organic loaded samples or a weak lamp can cause incomplete phosphate conversion.
- 3. UV lamp available on request.
- 4. While the UV lamp is on UV safety goggles must be worn.
- 5. For handling of the UV lamp see manufacturer's manual. Do not touch the surface of the UV lamp. Fingerprints will etch the glass. Wipe the UV lamp with a soft and clean tissue between measurements.
- 6. The reagent does not dissolve completely.
- The given reaction time of 2 minutes refers to a water sample temperature of more than 15°C. At a sampletemperature lower than 15 °C a reaction time of 4 minutes is required.

#### **Tables and Reagent:**

see next page

#### Table 1:

| Expected range<br>(mg/L Phosphonate) | Sample volume<br>in ml | Factor |
|--------------------------------------|------------------------|--------|
| 0 – 2.5                              | 50                     | 0.1    |
| 0-5.0                                | 25                     | 0.2    |
| 0 - 12.5                             | 10                     | 0.5    |
| 0 – 25                               | 5                      | 1.0    |
| 0 – 125                              | 1                      | 5.0    |

#### Table 2:

| Phosphonate type | Conversion factor<br>for active phosphonate |
|------------------|---------------------------------------------|
| PBTC             | 2.840                                       |
| NTP              | 1.050                                       |
| HEDPA            | 1.085                                       |
| EDTMPA           | 1.148                                       |
| HMDTMPA          | 1.295                                       |
| DETPMPA          | 1.207                                       |
| HPA              | 1.490                                       |

| Reagent                                                             | Form of reagent/Quantity               | Order-No. |
|---------------------------------------------------------------------|----------------------------------------|-----------|
| Set<br>VARIO Potassium F10 Persulfate<br>VARIO PHOSPHATE RGT F10 PP | Powder Pack / 100<br>Powder Pack / 200 | 535220    |

Interference levels decrease with increasing sample volume. Example: Iron interferes above 200 mg/L if a sample volume of 5 ml is used. At a sample volume of 10 ml the interference level decreases to 100 mg/L.

#### Table 3:

| Interfering substances                         | Interference level using 5 ml of sample                                           |
|------------------------------------------------|-----------------------------------------------------------------------------------|
| Aluminium                                      | 100 mg/l                                                                          |
| Arsenate                                       | interferes at all concentrations                                                  |
| Benzotriazole                                  | 10 mg/l                                                                           |
| Bicarbonate                                    | 1000 mg/l                                                                         |
| Bromide                                        | 100 mg/l                                                                          |
| Calcium                                        | 5000 mg/l                                                                         |
| CDTA                                           | 100 mg/l                                                                          |
| Chloride                                       | 5000 mg/l                                                                         |
| Chromate                                       | 100 mg/l                                                                          |
| Copper                                         | 100 mg/l                                                                          |
| Cyanide                                        | 100 mg/l; increase the UV digestion to 30 minutes                                 |
| Diethanoldithiocarbamate                       | 50 mg/l                                                                           |
| EDTA                                           | 100 mg/l                                                                          |
| Iron                                           | 200 mg/l                                                                          |
| Nitrate                                        | 200 mg/l                                                                          |
| NTA                                            | 250 mg/l                                                                          |
| ortho-Phosphate                                | 15 mg/l                                                                           |
| Phosphite and<br>organophosphorus compounds    | reacts quantitatively;<br>Meta- and Polyphosphatesdo not interfere                |
| Silica                                         | 500 mg/l                                                                          |
| Silicate                                       | 100 mg/l                                                                          |
| Sulfate                                        | 2000 mg/l                                                                         |
| Sulf de                                        | interferes at all concentrations                                                  |
| Sulf te                                        | 100 mg/l                                                                          |
| Thiourea                                       | 10 mg/l                                                                           |
| highly buf ered samplesor<br>extreme sample pH | may exceed the buf ering capacity of the reagents and require sample pretreatment |

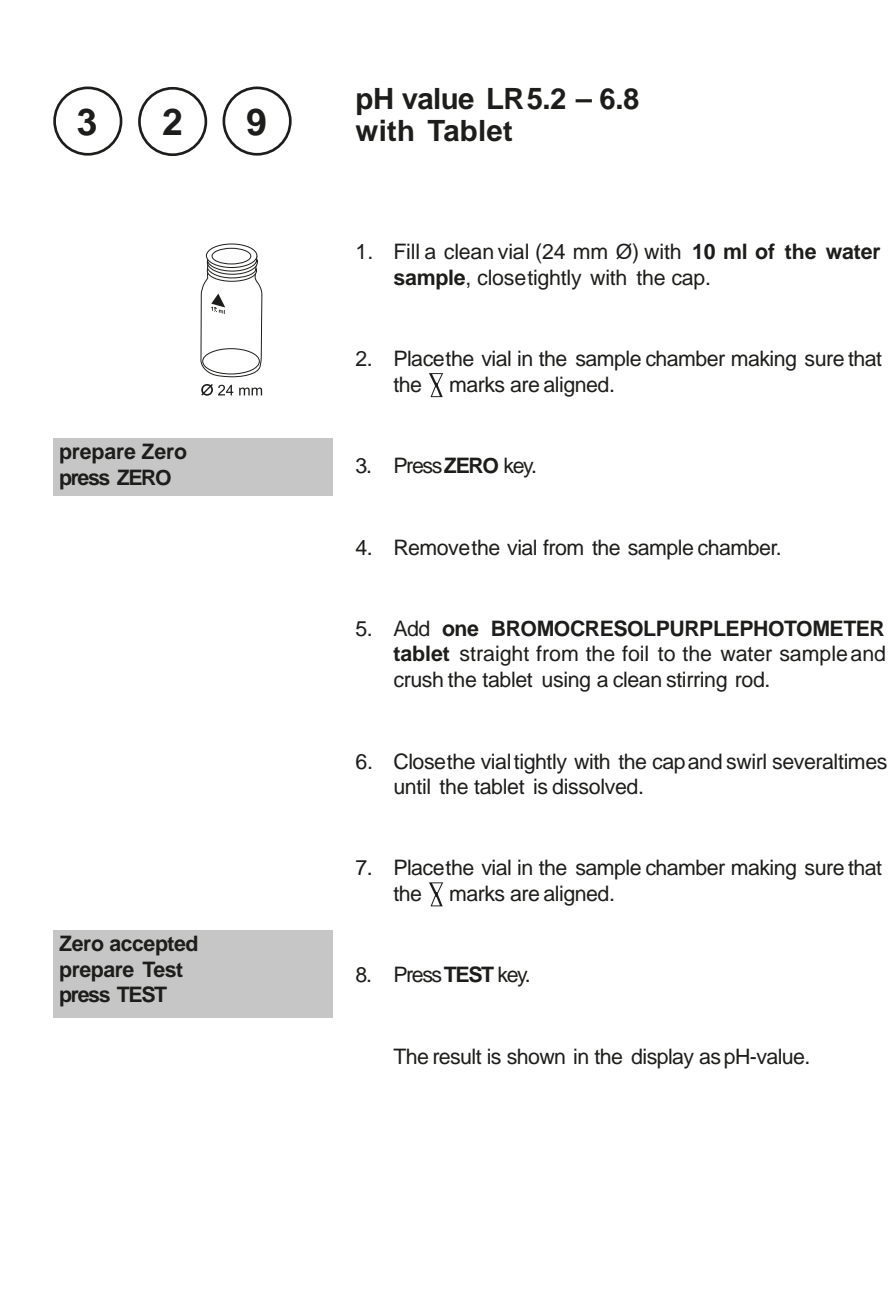

- 1. For photometric determination of pH values only use BROMOCRESOLPURPLEtabletsin black printed foil pack and marked with PHOTOMETER.
- 2. pH values below 5.2 and above 6.8 can produce results inside the measuring range. A plausibility test (pH-meter) is recommended.
- 3. The accuracy of the colorimetric determination of pH-values depends on various boundary conditions (buf er capacity of the sample, salt contents etc.).

#### 4. Salt error

Correction of test results (averagevalues) for samples with salt contents of:

| Indicator        | Salt content |         |         |
|------------------|--------------|---------|---------|
| Bromcresolpurple | 1 molar      | 2 molar | 3 molar |
|                  | - 0.26       | - 0.33  | - 0.31  |

The values of Parson and Douglas (1926) are based on the use of Clark and Lubs buf ers. 1 Mol NaCl= 58.4 g/l = 5.8 %

| Reagent                      | Form of reagent/Quantity | Order-No. |
|------------------------------|--------------------------|-----------|
| BROMOCRESOLPURPLE PHOTOMETER | Tablet / 100             | 515700BT  |

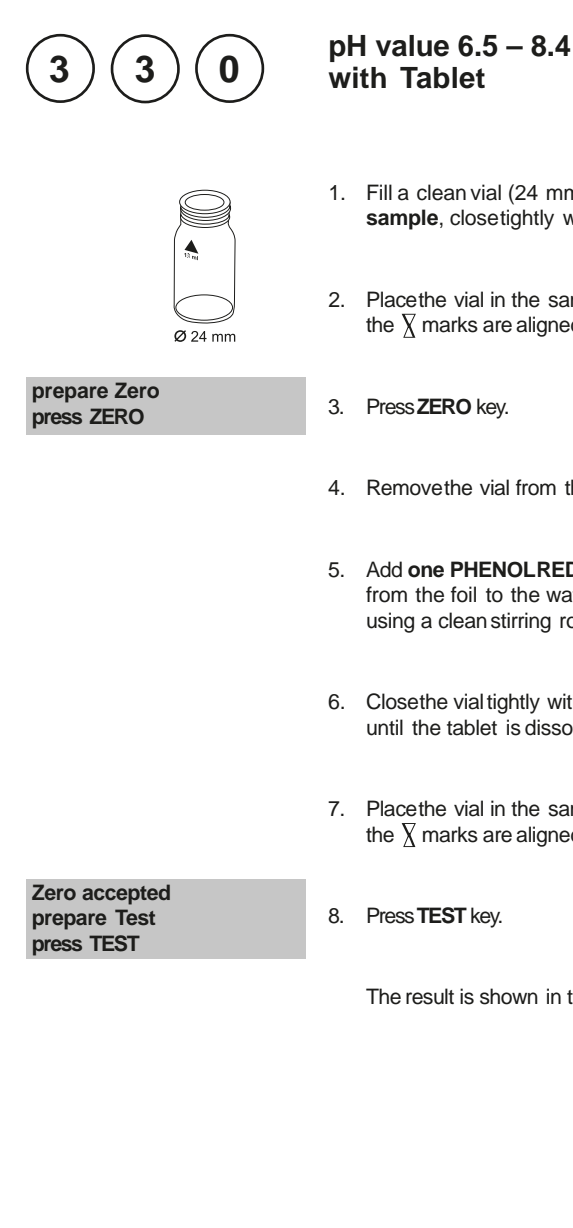

- 1. Fill a clean vial (24 mm Ø) with 10 ml of the water sample, closetightly with the cap.
- 2. Placethe vial in the sample chamber making sure that the  $\chi$  marks are aligned.
- 3. Press ZERO key.
- 4. Remove he vial from the sample chamber.
- 5. Add one PHENOLREDPHOTOMETERtablet straight from the foil to the water sample and crush the tablet using a clean stirring rod.
- 6. Close the vial tightly with the cap and swirl several times until the tablet is dissolved.
- 7. Placethe vial in the sample chamber making sure that the  $\chi$  marks are aligned.
- 8. Press TEST key.

The result is shown in the display as pH-value.

- 1. For photometric determination of pH-values only use PHENOLREDtablets in black printed foil pack and marked with PHOTOMETER.
- 2. Water samples with low values of Alkalinity-m (below 35 mg/l  $\rm CaCO_3)$  may give wrong pH readings.
- 3. pH-values below 6.5 and above 8.4 can produce results inside the measuring range. A plausibility test (pH-meter) is recommended.
- 4. Salt error

For salt concentrations below 2 g/l no signif cant error, due to the salt concentration of the reagent tablet, is expected. For higher salt concentrations the measurement values have to be adjusted as follows:

| Salt content | 30 g/l (seawater)    | 60 g/l               | 120 g/l              | 180 g/l              |
|--------------|----------------------|----------------------|----------------------|----------------------|
| Correction   | - 0,15 <sup>1)</sup> | - 0,21 <sup>2)</sup> | - 0,26 <sup>2)</sup> | - 0,29 <sup>2)</sup> |

<sup>1)</sup> according to Kolthof (1922)

<sup>2)</sup> according to Parson und Douglas (1926)

| Reagent               | Form of reagent/Quantity | Order-No. |
|-----------------------|--------------------------|-----------|
| PHENOL RED PHOTOMETER | Tablet / 100             | 511770BT  |

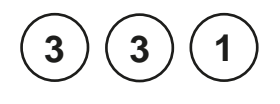

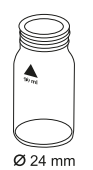

prepare Zero press ZERO

## pH value 6.5 – 8.4 with Liquid Reagent

- Fill a clean vial (24 mm Ø) with 10 ml of the water sample, closetightly with the cap.
- 2. Placethe vial in the sample chamber making sure that the  $\chi$  marks are aligned.
- 3. Press ZERO key.
- 4. Remove the vial from the sample chamber.
- 5. Fill the vial with drops of the same size by holding the bottle vertically and squeeze slowly:

#### 6 drops of PHENOL RED solution

- 6. Close the vial tightly with the cap and swirl several times to mix the contents.
- 7. Placethe vial in the sample chamber making sure that the  $\underline{\chi}$  marks are aligned.

Zero accepted prepare TEST press Test

8. Press TEST key.

The result is shown in the display as pH-value.
- 1. When testing chlorinated water the residual chlorine contents can inf uence the colour reaction of the liquid reagent. Thiscan be avoided (without interfering with the pH measurement) by adding a small crystal of Sodiumthiosulfate (Na<sub>2</sub>S<sub>2</sub>O<sub>3</sub>· 5 H<sub>2</sub>O) to the sample before adding the PHENOLREDsolution. PHENOLREDtablets already contain Thiosulfate.
- 2. Due to dif ering drop sizes results can show a discrepancy in accuracy by comparison with tablets. This can be minimised by using a pipette (0.18 ml PHENOLREDsolution is equivalent to 6 drops).
- 3. After use replace the bottle cap securely.
- 4. Store the reagent in a cool, dry place ideally between 6°C and 10°C.
- 5. Salt error

For higher salt concentrations the measurement values have to be adjusted as follows:

| Salt content | 30 g/l (seawater)    | 60 g/l               | 120 g/l              | 180 g/l              |
|--------------|----------------------|----------------------|----------------------|----------------------|
| Correction   | - 0,15 <sup>1)</sup> | - 0,21 <sup>2)</sup> | - 0,26 <sup>2)</sup> | - 0,29 <sup>2)</sup> |

<sup>1)</sup> according to Kolthof (1922)

<sup>2)</sup> according to Parson und Douglas (1926)

| Reagent           | Form of reagent/Quantity | Order-No. |
|-------------------|--------------------------|-----------|
| PHENOLREDsolution | Liquid reagent / 15 ml   | 471040    |

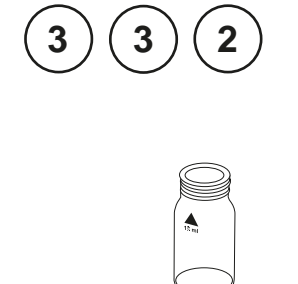

Ø 24 mm

prepare Zero press ZERO

## pH value HR 8.0 – 9.6 with Tablet

- 1. Fill a clean vial (24 mm Ø) with **10 ml of the water sample**, closetightly with the cap.
- 2. Placethe vial in the sample chamber making sure that the  $\chi$  marks are aligned.
- 3. Press ZERO key.
- 4. Remove he vial from the sample chamber.
- 5. Add **one THYMOLBLUEPHOTOMETERtablet** straight from the foil to the water sample and crush the tablet using a clean stirring rod.
- 6. Close the vial tightly with the cap and swirl several times until the tablet is dissolved.
- 7. Placethe vial in the sample chamber making sure that the  $\chi$  marks are aligned.
- Zero accepted prepare TEST press Test
- 8. Press TEST key.

The result is shown in the display as pH-value.

- 1. For photometric determination of pH values only use THYMOLBLUEtablets in black printed foil pack and marked with PHOTOMETER.
- 2. pH values below 8.0 and above 9.6 can produce results inside the measuring range. A plausibility test (pH-meter) is recommended.
- 3. The accuracy of the colorimetric determination of pH values depends on various boundary conditions (buf er capacity of the sample, salt contents etc.).

#### 4. Salt error

Correction of test results (averagevalues) for samples with salt contents of:

| Indicator  |         | Salt content |         |
|------------|---------|--------------|---------|
| Thymolblue | 1 molar | 2 molar      | 3 molar |
|            | – 0.22  | – 0.29       | - 0.34  |

The values of Parson and Douglas (1926) are based on the use of Clark and Lubs buf ers. 1 Mol NaCl = 58.4 g/l = 5.8 %

| Reagent               | Form of reagent/Quantity | Order-No. |
|-----------------------|--------------------------|-----------|
| THYMOLBLUE PHOTOMETER | Tablet / 100             | 515710    |

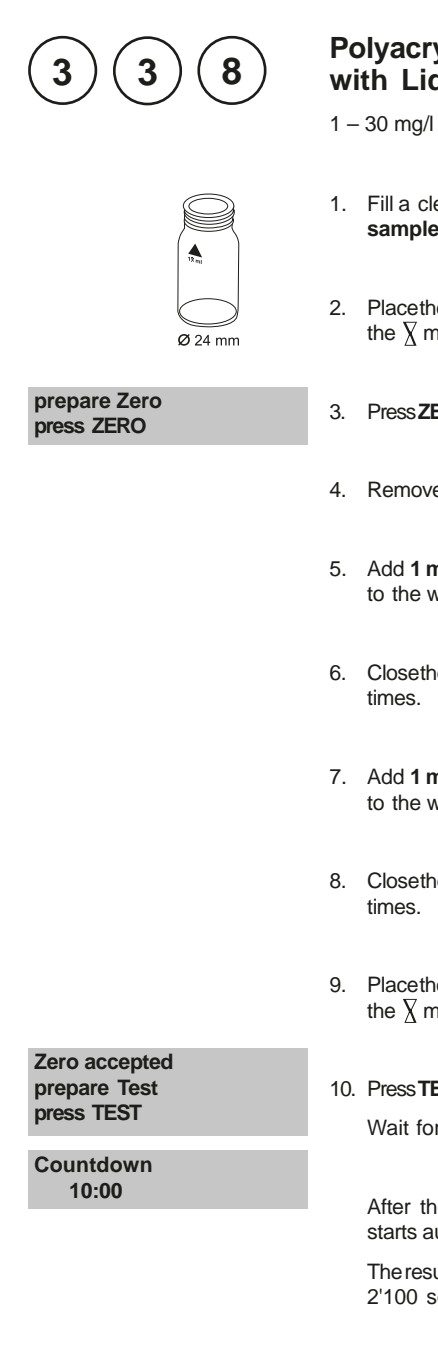

#### **Polyacrylate** with Liquid reagent

- 1. Fill a clean vial (24 mm Ø) with 10 ml of the water sample, closetightly with the cap.
- 2. Placethe vial in the sample chamber making sure that the  $\chi$  marks are aligned.
- 3. Press ZERO key.
- 4. Remove the vial from the sample chamber.
- 5. Add 1 ml (25 drops) KS255 (Polyacrylate reagent 1) to the water sample (note 1).
- 6. Close the vial tightly with the cap and swirl gently several
- 7. Add 1 ml (25 drops) KS256 (Polyacrylate reagent 2) to the water sample (note 1).
- 8. Close the vial tightly with the cap and swirl gently several
- 9. Placethe vial in the sample chamber making sure that the  $\chi$  marks are aligned.

#### 10. Press TEST key.

Wait for a reaction period of 10 minutes

After the reaction period is f nished the measurement starts automatically.

The result isshown in the display in mg/l PolyacrylicAcid 2'100 sodium salt.

- 1. Fill the vial with drops of the same size by holding the bottle vertically and squeeze slowly.
- If little or no turbidity is present at correct dose concentrations, the sample will need a pre-concentration step in order to detect this level of polyacrylate/polymer. Carry out this procedure as directed then test the pre-concentrated sample as above (seenext page).
- 3. Anomalous results occur when interferences are present as part of the product blend or from sample contaminants. In these instances follow the interference removal steps detailed below and test this treated sample as above (seenext page).
- 4. This test has been calibrated using polyacrylic acid 2'100 sodium salt in the range 1-30 mg/l. Other polyacrylates/polymerswill give differing responses and therefore the test range will vary.

| Reagent                                                                 | Form of reagent/Quantity                         | Order-No.                           |
|-------------------------------------------------------------------------|--------------------------------------------------|-------------------------------------|
| Set<br>KS255 (Polyacrylate Reagenz 1)<br>KS256 (Polyacrylate Reagenz 2) | Liquid reagent / 65 ml<br>Liquid reagent / 65 ml | 56R019165<br>56L025565<br>56L025665 |

#### **Pre-Concentration**

Pre-concentration uses exactly the same procedure as interference removal, except a greater volume of sample is used in step 1, instead of deionised/tap water. For calculation of the original sample concentration a concentration factor should be considered:

If a 50 ml sample is used the concentration factor is 20/50 = 0.4If a 100 ml sample is used the concentration factor is 20/100 = 0.2

This can be extended as required in order to concentrate the polyacrylate/polymer suf ciently for analysis.

#### Example:

If the reading is 20 mg/l and 50 ml are taken for pre-concentration the original concentration should be calculated as  $20 \times 0.4 = 8$  mg/l.

#### Note:

Samplesexceeding 10,000 TDSshould be diluted prior to loading onto the cartridge. Take this dilution into consideration when working out the overall concentration factor.

#### **Cartridge Preparation**

- 1. Remove he plunger of the 20 ml syringe from the barrel and attach the C18 cartridge.
- 2. Add 5 ml of KS336 (Propan-2-ol) to the syringe barrel, attach the plunger and pass dropwise through the cartridge. Discard the eluent to waste.
- 3. Removeplunger and f II the syringe barrel with 20 ml of deionised/tap water. Attach the plunger and passdropwise through the cartridge. Discard the eluent to waste. The cartridge is now ready to be used/reused.

#### Interference removal

- 1. Transferexactly 20 ml of sample water to a 100 ml sample bottle and dilute to approximately 50-60 ml with deionised water or tap water.
- 2. Add drops of KS173 (2,4 Dinitrophenol) until a pale yellow colour is observed in the sample.
- 3. Add drops of KS183 (Nitric Acid) until the yellow colour JUST disappears.
- 4. Remove the plunger from the barrel of the 60ml plastic syringe and f rmly attach the prepared C18 cartridge (seepage 248) to the end of the barrel.
- 5. Transferthe 50-60 ml of sample from the bottle to the syringe barrel and attach the plunger. Depress plunger and allow the sample to f ow dropwise from the cartridge. Do not use excessiveforce to elute the sample quickly. LEAVE THE C18 CARTRIDGE ATTACHED and remove the plunger. Discard all of eluted sample to waste.
- 6. Using the 20 ml syringe, add exactly 20 ml of deionised/tap water to the 60 ml syringe barrel attached to the cartridge followed by 1 ml (25 drops) of KS255 (Polyacrylate Reagent 1). Gently swirl the syringe to mix.
- 7. Attach the plunger and depress. Collect the eluted sample in a clean vessel. Allow the sample to f ow dropwise from the cartridge. Do not use excessiveforce to elute the sample quickly.
- 8. Add 10 ml of the eluted water sample into clean vial (24 mm Ø).
- 9. Using this vial perform the measurement of the method polyacrylate (seepage 250).

| Reagent                   | Form of reagent/Quantity | Order-No.    |
|---------------------------|--------------------------|--------------|
| KS336 (Propan-2-ol)       | Liquid reagent / 65 ml   | 56L033665    |
| C18-cartridge             |                          | AS-K22811-KW |
| KS173 (2,4 Dinitrophenol) | Liquid reagent / 65 ml   | 56L017365    |
| KS183 (Nitric Acid)       | Liquid reagent / 65 ml   | 56L018365    |

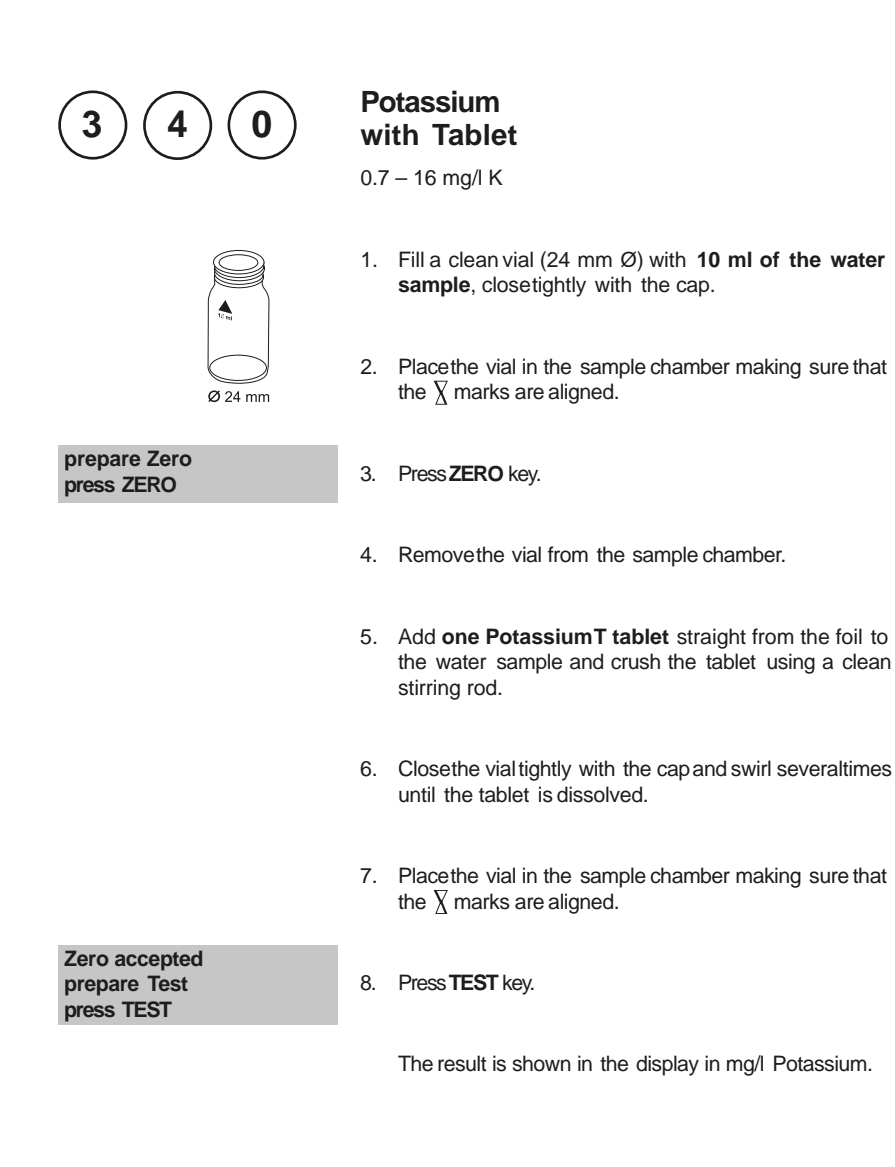

1. If Potassium is present a cloudy solution will appear. Single particles are not necessarily caused by Potassium.

| Reagent     | Form of reagent/Quantity | Order-No. |
|-------------|--------------------------|-----------|
| Potassium T | Tablet / 100             | 515670    |

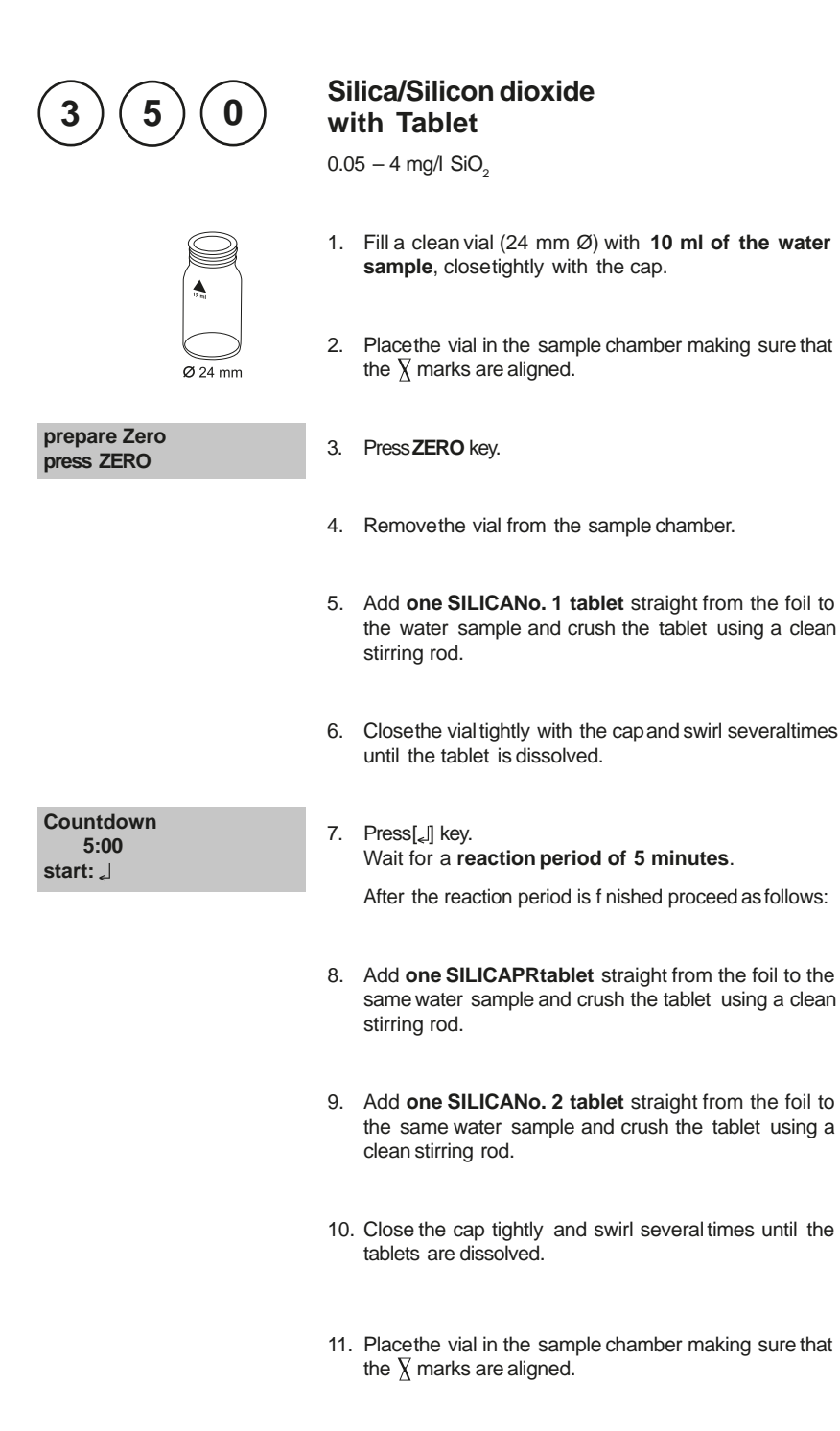

Zero accepted prepare Test press TEST Countdown 2:00 2:00 12. Press TEST key. Wait for a reaction period of 2 minutes.

After the reaction period is f nished the measurement starts automatically.

The result is shown in the display in mg/l Silica.

#### Notes:

- 1. The tablets must be added in the correct sequence.
- 2. Phosphateions do not interfere under the given reaction conditions.
- 3. Conversion:
  - mg/l Si = mg/l SiO<sub>2</sub> x 0.47
- 4. ▲ SiO<sub>2</sub> ▼ Si

| Reagent                    | Form of reagent/Quantity                   | Order-No. |
|----------------------------|--------------------------------------------|-----------|
| Set<br>SILICANo. 1 / No. 2 | Tablet / per 100<br>inclusive stirring rod | 517671BT  |
| SILICANo. 1                | Tablet / 100                               | 513130BT  |
| SILICANo. 2                | Tablet / 100                               | 513140BT  |
| SILICA PR                  | Tablet / 100                               | 513150BT  |

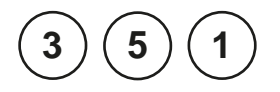

#### Silica LR/ Silicon dioxide LR with Vario Powder Pack and Liquid Reagent

0.1 - 1.6 mg/l SiO<sub>2</sub>

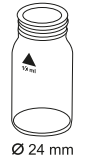

Use two clean vials (24 mm  $\ensuremath{\mathcal{Q}}\xspace)$  and mark one as blank for zeroing.

- 1. Fill each vial with 10 ml of the water sample.
- 2. Add 0.5 ml Vario Molybdate 3 reagent solution into each vial.
- 3. Close the vials tightly with the caps and swirl several times to mix the contents (Note 1).
- Press[[] key.
  Wait for a reaction period of 4 minutes (Note 2).
  After the reaction period is f nished proceed as follows:
- Add the contents of one Vario Silica Citric Acid F10 Powder Pack straight from the foil into each vial.
- 6. Close the vials tightly with the caps and swirl several times to mix the contents.
- 7. Press[] key.
- Wait for a **reaction period of 1 minute** (Note 3).

After the reaction period is f nished proceed as follows:

- 8. Placethe vial (the blank) in the sample chamber making sure that the  $\overline{\chi}$  marks are aligned.
- Add the contents of one Vario LRSilica Amino Acid F F10 Powder Pack straight from the foil into the vial (the sample).
- 10. Close the vial tightly with the cap and swirl several times to mix the contents.
- 11. Press**ZERO** key (blank is already placed in the sample chamber seepoint 8).

Wait for a reaction period of 2 minutes.

4:00 start: J

Countdown

Countdown 1:00 start: J

prepare Zero press ZERO

Countdown 2:00 After the reaction period is f nished the zero-reading starts automatically.

- 12. Remove he vial from the sample chamber.
- 13. Placethe vial (the sample) in the sample chamber making sure that the  $\chi$  marks are aligned.

Zero accepted prepare Test press TEST

14. Press TEST key.

The result is shown in the display in mg/l Silica.

#### Notes:

- 1. Close the vials with the cap immediately after adding the Vario Molybdate 3 reagent solution, otherwise low readings may result.
- The given reaction time of 4 minutes refers to a water sample temperature of 20°C. At 30°C a reaction time of 2 minutes, at 10°C a reaction time of 8 minutes are required.
- 3. The given reaction time of 1 minute refers to a water sample temperature of 20°C. At 30°C a reaction time of 30 seconds,at 10°C a reaction time of 2 minutes are required.
- 4. Interferences:

| Substance | Interference                                                                                                    |
|-----------|----------------------------------------------------------------------------------------------------|
| Iron      | large amounts interfere                                                                                                    |
| Phosphate | does not interfere at concentrations less than 50 mg/l PO <sub>4</sub> at 60 mg/l PO <sub>4</sub> the interference is approx. $-2\%$ at 75 mg/l PO <sub>4</sub> the interference is approx. $-11\%$ |
| Sulf de   | interferes at all levels                                                                                                    |

Occasionally water samples contain forms of silica which reacts very slowly with Molybdate. The nature of these forms is not known.

A pre-treatment with Sodium hydrogencarbonate and then with Sulfuric Acid will make these forms reactive to Molybdate (pre-treatment is given in "Standard Methods for the Examination of Water and Wastewater" under "SilicaDigestion with Sodium Bicarbonate").

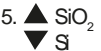

| Reagent                        | Form of reagent/Quantity  | Order-No. |
|--------------------------------|---------------------------|-----------|
| Set                            |                           | 535690    |
| VARIO LR Silica Amino Acid F10 | Powder Pack / 100         |           |
| VARIO Silica Citric Acid F10   | Powder Pack / 200         |           |
| VARIO Molybdate 3              | Liquid reagent / 2x 50 ml |           |

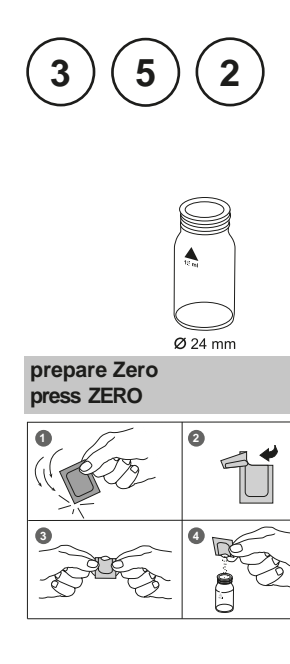

| Countdown |
|-----------|
| 10:00     |
| start:    |

Zero accepted prepare Test press TEST

Countdown 2:00

#### Silica HR / Silicon dioxide HR with Vario Powder Pack

1 - 90 mg/l SiO

- 1. Fill a clean vial (24 mm Ø) with 10 ml of the water sample (Note 1), closetightly with the cap.
- 2. Placethe vial in the sample chamber making sure that the  $\overline{\chi}$  marks are aligned.
- 3. Press ZERO key.
- 4. Remove he vial from the sample chamber.
- 5. Add the contents of one Vario Silica HR Molybdate F10 Powder Pack straight from the foil to the water sample.
- 6. Close the vial tightly with the cap and swirl several times to mix the contents.
- 7. Add the contents of one Vario Silica HRAcid Rgt. F10 Powder Packstraight from the foil to the samewater sample (Note 2).
- 8. Close the vial tightly with the cap and swirl several times to mix the contents.
- 9. Press [] key. Wait for a reaction period of 10 minutes.

After the reaction period is f nished proceed as follows:

- 10. Add the contents of one Vario Silica Citric Acid F10 Powder Packstraight from the foil to the water sample (Note 3).
- 11. Close the vial tightly with the cap and swirl several times to mix the contents.
- 12. Placethe vial in the sample chamber making sure that the  $\chi$  marks are aligned.
- 13. Press TEST key.

Wait for a reaction period of 2 minutes.

After the reaction period is f nished the measurement starts automatically.

The result is shown in the display in mg/l Silica.

- 1. Temperature of the sample should be  $15^{\circ}C 25^{\circ}C$ .
- 2. If Silica or Phosphate is present a yellow colour is developed
- 3. In this step any yellow colour due to Phosphate is removed.
- 4. Interferences:

| Substance | Interference                                                                                                    |
|-----------|----------------------------------------------------------------------------------------------------|
| Iron      | large amounts interfere                                                                                                    |
| Phosphate | does not interfere at concentrations less than 50 mg/l PO <sub>4</sub> at 60 mg/l PO <sub>4</sub> the interference is approx. $-2\%$ at 75 mg/l PO <sub>4</sub> the interference is approx. $-11\%$ |
| Sulf de   | interferes at all levels                                                                                                    |

Occasionallywater samples contain forms of silica which reacts very slowly with Molybdate. The nature of these forms is not known.

A pre-treatment with Sodium hydrogencarbonate and then with Sulfuric Acid will make these forms reactive to Molybdate (pre-treatment is given in "Standard Methods for the Examination of Water and Wastewater" under "SilicaDigestion with Sodium Bicarbonate").

| Reagent                         | Form of reagent/Quantity | Order-No. |
|---------------------------------|--------------------------|-----------|
| Set                             |                          | 535700    |
| VARIO Silica HR Molybdate F10   | Powder Pack / 100        |           |
| VARIO Silica HR Acid Rgt F10    | Powder Pack / 100        |           |
| VARIO Silica HR Citric Acid F10 | Powder Pack / 100        |           |

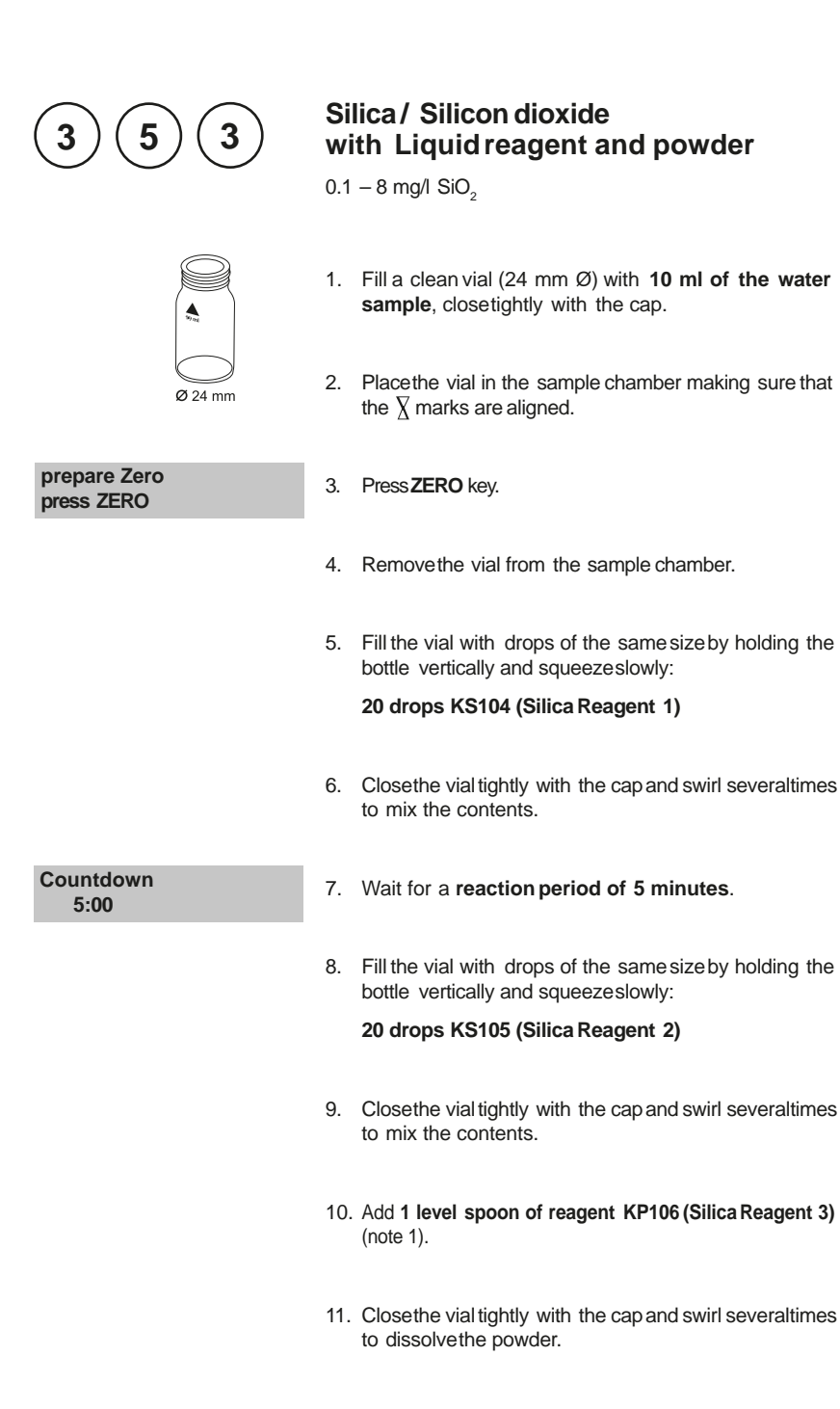

12. Placethe vial in the sample chamber making sure that the  $\chi$  marks are aligned.

13. Press TEST key.

Wait for a reaction period of 10 minutes.

After the reaction period is f nished the measurement starts automatically.

The result is shown in the display in mg/l Silica.

#### Notes:

Zero accepted

press ZERO press TEST

Countdown 10:00

- 1. For correct dosage the spoon supplied with the reagents must be used.
- 2. For accurate results, ensure that the water being tested is between 20 °C and 30 °C.
- 3. At temperatures under 20°C the reaction does not proceed to completion and low results are obtained.

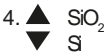

| Reagent                                              | Form of reagent/Quantity                         | Order-No.              |
|------------------------------------------------------|--------------------------------------------------|------------------------|
| KS104 – Silica Reagent 1<br>KS105 – Silica Reagent 2 | Liquid reagent / 65 ml<br>Liquid reagent / 65 ml | 56L010465<br>56L010565 |
| KP106 – Silica Reagent 3                             | Powder / 10 g                                    | 56P010610              |

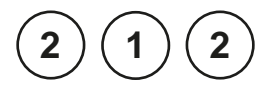

## Sodium hypochlorite (Soda bleaching lye) with Tablet

0.2 - 16 % w/w NaOCI

#### **Preparation:**

- Filla 5 ml plasticsyringe with the test solution, ensuring that all air bubbles are expelled. Transfer the 5 ml test solution slowly into a 100 ml beaker and dilute to the 100 ml mark with chlorine-free water. Mix thoroughly.
- Fill a 5 ml plastic syringe with the diluted test solution (step 1) to the 1 ml mark, ensuring that all air bubbles are expelled. Transferthe 1 ml test solution slowly into a 100 ml beaker and dilute to the 100 ml mark with chlorine-free water. Mix thoroughly.

#### Performing test procedure:

- 1. Fill a clean vial (24 mm Ø) with **10 ml of the prepared** water sample, close tightly with the cap.
- 2. Placethe vial in the sample chamber making sure that the  $\underline{\chi}$  marks are aligned.
- 3. Press ZERO key.
- 4. Remove he vial from the sample chamber.
- 5. Add **one CHLORINEHR (KI) tablet** straight from the foil to the water sample and crush the tablet using a clean stirring rod.
- 6. Add **one ACIDIFYINGGPtablet** straight from the foil to the same water sample and crush the tablet using a clean stirring rod.
- 7. Close the vial tightly with the cap and swirl several times until the tablets are dissolved.

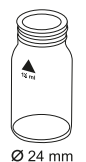

prepare Zero

press ZERO

8. Placethe vial in the sample chamber making sure that the  $\chi$  marks are aligned.

Zero accepted prepare Test press TEST

9. Press TEST key.

The result is shown in the display in % w/w as available chlorine present in the original sample of Sodium hypochlorite.

#### Notes:

- 1. Pleasepay attention when handling sodium hypochlorite. The material has a very strong alkalinity and can cause corrosion. Contact with eyes, skin and clothes etc.has to be avoided. Refer to the detailed information the producer supplied with the product.
- 2. The tablets must be added in the correct sequence.
- 3. This method provides a fast and simple test. The test can be performed on site but the result will not be asprecise as a laboratory method.
- 4. By strictly following the test procedure, an accuracy of +/- 1 weight % can be achieved.

| Reagent                                | Form of reagent/Quantity                   | Order-No. |
|----------------------------------------|--------------------------------------------|-----------|
| Set ACIDIFYING GP/<br>CHLORINE HR (KI) | Tablet / per 100<br>inclusive stirring rod | 517721BT  |
| CHLORINE HR (KI)                       | Tablet / 100                               | 513000BT  |
| ACIDIFYING GP                          | Tablet / 100                               | 515480BT  |

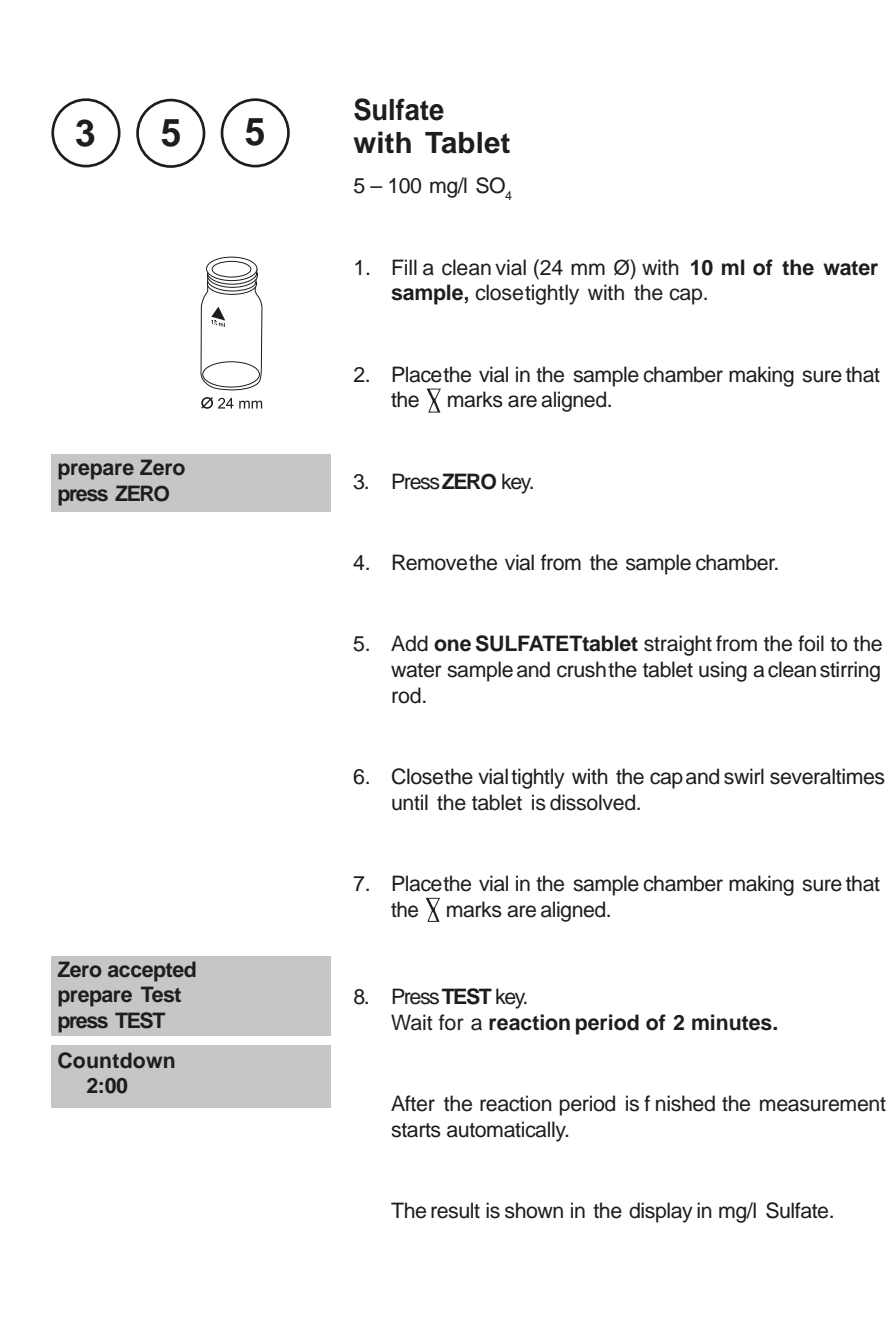

1. If Sulfate is present a cloudy solution will appear.

| Reagent   | Form of reagent/Quantity | Order-No. |
|-----------|--------------------------|-----------|
| SULFATE T | Tablet / 100             | 515450BT  |

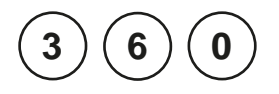

Ø 24 mm

#### prepare Zero press ZERO

## Sulfate with Vario Powder Pack

5-100 mg/l SO4

- 1. Fill a clean vial (24 mm Ø) with **10 ml of the water sample**, closetightly with the cap.
- 2. Placethe vial in the sample chamber making sure that the  $\underline{\chi}$  marks are aligned.
- 3. Press ZERO key.
- 4. Remove the vial from the sample chamber.
- 5. Add the contentsof **one VARIO Sulpha 4/ F10 Powder Pack** straight from the foil to the water sample.
- 6. Close the vial tightly with the cap and swirl several times to mix the contents.
- 7. Placethe vial in the sample chamber making sure that the  $\underline{\chi}$  marks are aligned.
- 8. Press **TEST** key. Wait for a **reaction period of 5 minutes.**

After the reaction period is f nished the measurement starts automatically.

The result is shown in the display in mg/l Sulfate.

Zero accepted prepare Test press TEST

Countdown 5:00

1. If Sulfate ions are present a cloudy solution will appear.

| Reagent              | Form of reagent/Quantity | Order-No. |
|----------------------|--------------------------|-----------|
| VARIO Sulpha 4 / F10 | Powder Pack / 100        | 532160    |

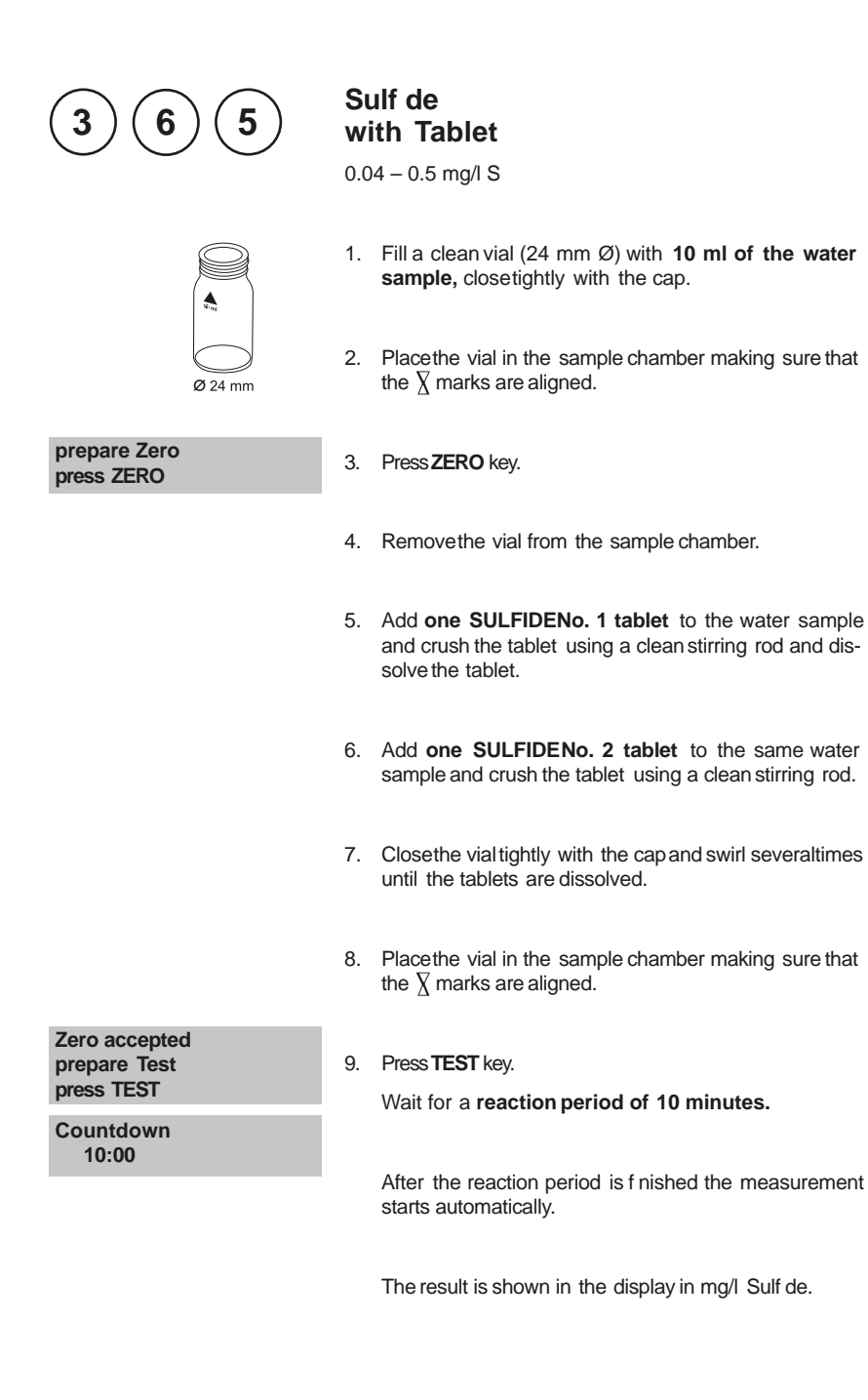

- 1. The tablets must be added in the correct sequence.
- 2. Chlorine and other oxidizing agents which react with DPDdo not interfere with the test.
- 3. To avoid loss of Sulf de collect the sample carefully with a minimum of aeration. It is essential to test the sample immediately after collection.
- 4. The sample temperature should be 20°C. A different temperature can lead to higher or lower results.
- 5. Conversion:  $H_2S = mg/I Sx 1.06$

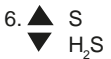

| Reagent       | Form of reagent/Quantity | Order-No. |
|---------------|--------------------------|-----------|
| SULFIDE No. 1 | Tablet / 100             | 502930    |
| SULFIDE No. 2 | Tablet / 100             | 502940    |

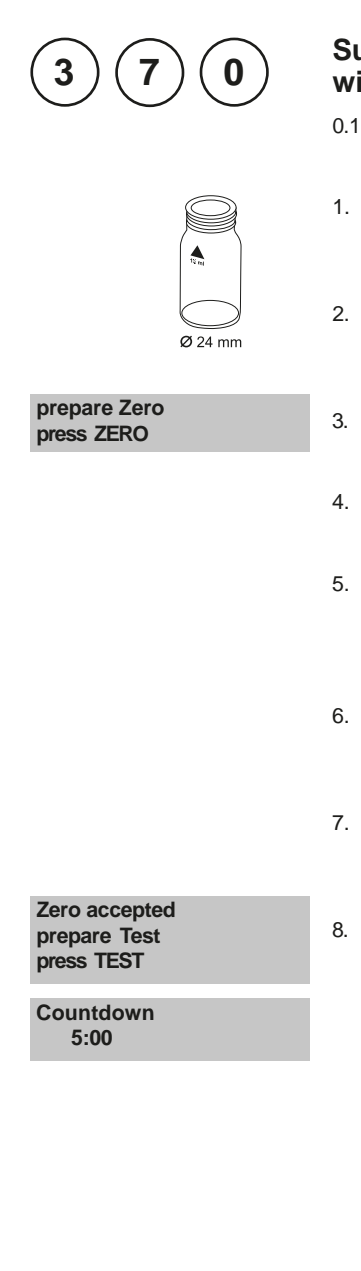

### Sulf te with Tablet

0.1 - 5 mg/l SO3

- 1. Fill a clean vial (24 mm Ø) with **10 ml of the water sample**, closetightly with the cap.
- 2. Placethe vial in the sample chamber making sure that the  $\underline{X}$  marks are aligned.
- 3. Press ZERO key.
- 4. Remove the vial from the sample chamber.
- Add one SULFITELR tablet straight from the foil to the water sample and crush the tablet using a clean stirring rod.
- 6. Close the vial tightly with the cap and swirl several times until the tablet is dissolved.
- 7. Placethe vial in the sample chamber making sure that the  $\underline{X}$  marks are aligned.
- 8. Press TEST key.

Wait for a reaction period of 5 minutes.

After the reaction period is f nished the measurement starts automatically.

The result is shown in the display in mg/l Sulf te.

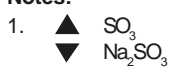

| Reagent    | Form of reagent/Quantity | Order-No. |
|------------|--------------------------|-----------|
| SULFITE LR | Tablet / 100             | 518020BT  |

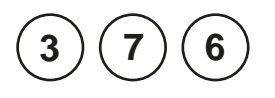

#### Surfactants, anionic with MERCKSpectroquant<sup>®</sup> Cell Test, No. 1.02552.0001

0.05 - 2 mg/l SDSA<sup>1)</sup> 0.06 - 2.56 mg/l SDBS<sup>2)</sup> 0.05 - 2.12 mg/l SDS<sup>3)</sup> 0.08 - 3.26 mg/l SDOSSA<sup>4)</sup>

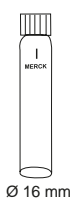

Use two clean Reagent tubes and mark one as blank for zeroing.

- 1. Add 5 ml deionised water in the vial marked asblank (this is the blank, note 6). Do not mix contents!
- 2. Fill the second prepared vial with 5 ml of the water sample (this is the sample, note 6). Do not mix contents!
- 3. Fill each vial with drops of the same size by holding the bottle vertically and squeeze slowly:

2 drops reagent T-1K

- 4. Close the vials tightly with the caps and shake vigorously for 30 seconds.
- 5. Press[[] key.

Wait for a reaction period of 10 minutes.

After the reaction period is f nished proceed as follows:

6. Swirl the vial (the blank) and than place the vial (the blank) in the sample chamber making sure that the marks ( are aligned. (note 7)

prepare Zero press ZERO

Countdown 10:00

start:

- 7. Press ZERO key.
- 8. Remove the vial from the sample chamber.

 Swirl the vial (the sample) and than place the vial (the sample) in the sample chamber making sure that the marks are aligned. (note 7)

Zero accepted prepare Test press TEST

10. Press TEST key.

The result is shown in the display in mg/I SDSA.

#### Notes:

- 1. This method is adapted from MERCK.
- 2. Before performing the test read the original test instructions (delivered with the test) and the MSDS(available at www.merckmillipore.com).
- 3. Spectroquant<sup>®</sup> is a registered trade mark of the company MERCKKGaA.
- 4. Appropriate safety precautions and good lab technique should be used during the whole procedure.
- 5. Becausereaction depends on temperature, tube temperature must be between **15 and 20°C**; sample temperature must be between **10 and 20°C**.
- 6. Sample volume should always be metered by using volumetric pipette (classA).
- 7. Should the lower phase be turbid, warm the cell brief y with the hand.
- 8. The test sample should have a pH value between 5 and 10.
- 9. SDSA<sup>1)</sup> SDBS<sup>2)</sup> SDS<sup>3)</sup>

SDOSSA4)

| Reagent / Accessories           | Form of reagent/Quantity | Order-No. |
|---------------------------------|--------------------------|-----------|
| MERCKSpectroquant® 1.02552.0001 | Cell Test / 25 Tests     | 420763    |

<sup>1)</sup> calculated as sodium 1-dodecanesulfonate (APHA 5540, ASTM 2330-02, ISO 7875-1)

- <sup>2)</sup> calculated as sodium dodecylbenzenesulfonate (EPA425.1)
- <sup>3)</sup> calculated as sodium dodecyl sulfate
- <sup>4)</sup> calculated as Sodium dioctyl sulfosuccinate

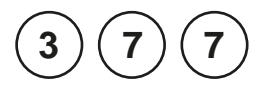

#### Surfactants, nonionic with MERCKSpectroquant<sup>®</sup> Cell Test, No. 1.01787.0001

 $0.1 - 7.5 \text{ mg/l Triton}^{\circ} \text{ X-100}$ 0.11 - 8.25 mg/l NP 10

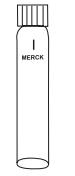

Use two clean Reagent tubes and mark one as blank for zeroing.

1. Add 4 ml deionised water in the vialmarked asblank (this is the blank, note 6).

Ø 16 mm

- 2. Fill the second prepared vial with 4 ml of the water sample (this is the sample, note 6).
- 3. Close the vial stightly with the capsand shake vigorously for 1 minute.

| Countdown<br>2:00<br>start: ₄J | 4. | Press[,] key.<br>Wait for a <b>reaction period of 2 minutes</b> .<br>After the reaction period is f nished proceed as follows:            |
|--------------------------------|----|----------------------------------------------------------------------------------------------------|
|                                | 5. | Swirl the vial (the blank) and than placethe vial (the blank) in the sample chamber making sure that the marks $\frac{1}{2}$ are aligned. |
| prepare Zero<br>press ZERO     | 6. | Press ZERO key.                                                                                                    |
|                                | 7. | Remove the vial from the sample chamber.                                                                                                  |
|                                | 8. | Swirl the vial (the sample) and than place the vial (the sample) in the sample chamber making sure that the marks $\Delta$ are aligned.   |
| Zero accepted prepare Test     | ۵  | Prace TEST key                                                                                                    |
| press TEST                     | э. | The result is shown in the displayin $mg/(Triter)^{m} V$ (20)                                                                             |
|                                |    | The result is shown in the displayin mg/Linton® X-100.                                                                                    |

- 1. This method is adapted from MERCK.
- 2. Before performing the test read the original test instructions (delivered with the test) and the MSDS(available at www.merckmillipore.com).
- 3. Spectroquant<sup>®</sup> is a registered trade mark of the company MERCKKGaA.
- 4. Appropriate safety precautions and good lab technique should be used during the whole procedure.
- 5. Becausereaction depends on temperature, sample and tube temperature must be between **20 and 25°C**.
- 6. Sample volume should always be metered by using volumetric pipette (classA).
- 7. The test sample should have a pH value between 3 and 9.
- 8. Triton<sup>®</sup> is a registered trade mark of the company DOW Chemical Company.
- 9. **A** Triton<sup>®</sup> X-100
  - **V** NP 10

| Reagent / Accessories           | Form of reagent/Quantity | Order-No. |
|---------------------------------|--------------------------|-----------|
| MERCKSpectroquant® 1.01787.0001 | Cell Test / 25 Tests     | 420764    |

<sup>1)</sup> Nonylphenol Ethoxylat

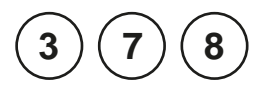

#### Surfactants, cationic with MERCKSpectroquant<sup>®</sup> Cell Test, No. 1.01764.0001

0.05 - 1.5 mg/l CTAB

Use two clean Reagent tubes and mark one as blank for zeroing.

- 1. Add 5 ml deionised water in the vial marked asblank (this is the blank, note 6). Do not mix contents!
- 2. Fill the second prepared vial with 5 ml of the water sample (this is the sample, note 6). Do not mix contents!
- 3. Pipette 0.5 ml reagent T-1K into each vial. (note 6)
- Close the vial stightly with the capsand swirl for 30 seconds.

| Countdown<br>5:00<br>start:                 | 5.  | Press[[] key.                                                                                                |
|---------------------------------------------|-----|----------------------------------------------------------------------------------------------------|
|                                             |     | After the reaction period is f nished proceed as follows:                                                    |
|                                             | 6.  | Placethe vial (the blank) in the sample chamber making sure that the marks $\Delta$ are aligned. (note 9)    |
| prepare Zero<br>press ZERO                  | 7.  | Press ZERO key.                                                                                              |
|                                             | 8.  | Remove the vial from the sample chamber.                                                                     |
|                                             | 9.  | Place the vial (the sample) in the sample chamber making sure that the marks $\lambda$ are aligned. (note 9) |
| Zero accepted<br>prepare Test<br>press TEST | 10. | Press TEST key.                                                                                              |
|                                             |     | The result is shown in the display in mg/I CTAB.                                                             |

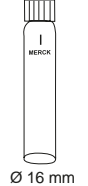

- 1. This method is adapted from MERCK.
- 2. Before performing the test read the original test instructions (delivered with the test) and the MSDS(available at www.merckmillipore.com).
- 3. Spectroquant<sup>®</sup> is a registered trade mark of the company MERCKKGaA.
- 4. Appropriate safety precautions and good lab technique should be used during the whole procedure.
- 5. Becausereaction depends on temperature, sample and tube temperature must be between 20 and 25°C.
- 6. Sample volume should always be metered by using volumetric pipette (classA).
- 7. CTAB= calculated as N-cetyl-N,N,N-trimethylammonium bromide
- 8. The test sample should have a pH value between 3 and 8.
- 9. Should the lower phase be turbid, warm the cell brief y with the hand.

| Reagent / Accessories           | Form of reagent/Quantity | Order-No. |
|---------------------------------|--------------------------|-----------|
| MERCKSpectroquant® 1.01764.0001 | Cell Test / 25 Tests     | 420765    |

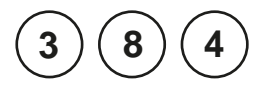

#### **Suspended Solids**

0-750 mg/l TSS

# Ø 24 mm

#### Sample preparation:

Blend approx. 500 ml of the water sample in a blender at high speed for 2 minutes.

- 1. Fill a clean vial (24 mm Ø) with **10 ml of deionised** water, closetightly with the cap.
- 2. Placethe vial in the sample chamber making sure that the  $\underline{X}$  marks are aligned.
- 3. Press ZERO key.
- 4. Remove the vial from the sample chamber and empty the vial completely.
- 5. Stir the blended water sample. Immediately rinse the vial with the water sample and f II with **10 ml water sample**.
- 6. Placethe vial in the sample chamber making sure that the  $\underline{X}$  marks are aligned.
- 7. Press TEST key.

The result is shown in the display in mg/l TSS(Total Suspended Solids).

Zero accepted

prepare Test press TEST

prepare Zero

press ZERO

- 1. The photometric determination of SuspendedSolids is based on a gravimetric method. In a lab this is usually done by evaporation of the f lter residue of a f ltrated water sample in an oven at 103°C – 105°C and weighing of the dried residue.
- 2. When higher accuracy is required perform a gravimetric determination of a water sample. The result can be used to calibrate the photometer with the same water sample.
- 3. The estimated detection limit is 20 mg/L TSS.
- 4. Collect water samples in clean plastic or glass bottles and analyse the water sample as soon as possible. It is possible to store the sample at 4°C for 7 days. Before measurement warm up the sample to the temperature at collection time.
- 5. Interferences:
  - Air bubbles interfere and can be removed by swirling the vial gently.
  - Colour interferes if light is absorbed at 660 nm.

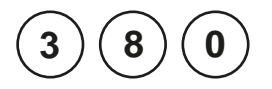

#### TOC LR with MERCKSpectroquant<sup>®</sup> Cell Test, No. 1.14878.0001

5.0 - 80.0 mg/l TOC

Use two clean suitable glass containers and mark one as blank for zeroing.

- 1. Fill a clean glass container with 25 ml of deionised water (this is the blank).
- 2. Fill the other clean glass container with **25 ml of the** water sample (this is the sample).
- 3. Fill each glass container with drops of the same size by holding the bottle vertically and squeezes lowly:

3 drops reagent TOC-1K and mix.

- 4. pH value of the solution must be below 2.5. If necessaryadjust the pH with sulphuric acid.
- 5. Stir for **10 minutes** at medium speed (magnetic stirrer, stirring staf ).

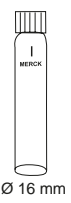

#### Digestion:

Use two clean reaction tubes (16 mm Ø) and mark one as  ${\bf blank}$  for zeroing.

- Pipette 3 ml pre-prepared blank into one reaction tube (blank).
- 7. Pipette **3 ml pre-prepared sample** into one reaction tube (sample).
- 8. Add **1 level microspoon of reagent TOC-2K to each** reaction tube.
- 9. **Immediately** close the vials tightly with an aluminium cap.

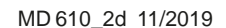
10. Heat vials, standing on its head, at 120°C in the preheated reactor for 120 minutes. 11. Wait for 1 hour before proceeding. Do not cool down with water! After cooling, turn the cellupright and measurein the photometer within 10 min. Performing test procedure: Insert the adapter for 16 mm Ø vials. 10. Place the cooled down blank in the sample chamber making sure that the marks X are aligned. prepare Zero 11. PressZERO kev. press ZERO 12. Remove he vial from the sample chamber. 13. Placethe cooled down sample in the sample chamber making sure that the marks  $\overline{\chi}$  are aligned. Zero accepted prepare Test 14. Press TEST key. press TEST The result is shown in the display in mg/I TOC.

#### Notes:

- 1. This method is adapted from MERCK.
- 2. Before performing the test read the original test instructions (delivered with the test) and the MSDS(available at www.merckmillipore.com).
- 3. Spectroquant® is a registered trade mark of the company MERCKKGaA.
- 4. Appropriate safety precautions and good lab technique should be used during the whole procedure.
- 5. Sample volume should always be metered by using volumetric pipette (classA).
- 6. TOC = Total Organic Carbon

| Reagent / Accessories           |              | Form of reagent/Quantity | Order-No. |
|---------------------------------|--------------|--------------------------|-----------|
| MERCKSpectroquant® 1.14878.0001 |              | Cell Test/25 tests       | 420756    |
| Screw caps                      | 1.73500.0001 | 6 units                  | 420757    |

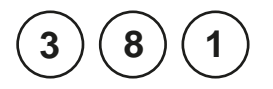

## TOC HR with MERCKSpectroquant<sup>®</sup> Cell Test, No. 1.14879.0001

50 - 800 mg/l TOC

Use two clean suitable glass containers and mark one as blank for zeroing.

- 1. Fill a clean glass container with 10 ml of deionised water (this is the blank).
- 2. Fill the other clean glass container with 1 ml of the water sample. Add 9 ml deionised water and mix (this is the sample).
- 3. Fill each glass container with drops of the same size by holding the bottle vertically and squeezeslowly:

2 drops reagent TOC-1K and mix.

- 4. pH value of the solution must be below 2.5. If necessaryadjust the pH with sulphuric acid.
- 5. Stir for **10 minutes** at medium speed (magnetic stirrer, stirring staf).

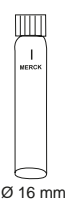

#### **Digestion:**

Use two clean reaction tubes (16 mm Ø) and mark one as  ${\rm blank}$  for zeroing.

- Pipette 3 ml pre-prepared blank into one reaction tube (blank).
- 7. Pipette **3 ml pre-prepared sample** into one reaction tube (sample).
- 8. Add **1 level microspoon of reagent TOC-2K to each** reaction tube.
- 9. **Immediately** close the vials tightly with an aluminium cap.

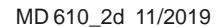

- Heat vials, standing on its head, at 120°C in the preheated reactor for 120 minutes.
- Wait for 1 hour before proceeding.
   Do not cool down with water! After cooling, turn the cellupright and measure in the photometer within 10 min.

#### Performing test procedure:

Insert the adapter for 16 mm Ø vials.

10. Place the cooled down blank in the sample chamber making sure that the marks  $\overline{\chi}$  are aligned.

| prepare Zero<br>press ZERO                  | 11. Press <b>ZERO</b> key.                                                                                   |
|---------------------------------------------|----------------------------------------------------------------------------------------------------|
|                                             | 12. Remove the vial from the sample chamber.                                                                 |
|                                             | 13. Placethe cooled down sample in the sample chamber making sure that the marks $\overline{X}$ are aligned. |
| Zero accepted<br>prepare Test<br>press TEST | 14. Press <b>TEST</b> key.<br>The result is shown in the display in mg/l TOC.                                |

#### Notes:

- 1. This method is adapted from MERCK.
- 2. Before performing the test read the original test instructions (delivered with the test) and the MSDS(available at www.merckmillipore.com).
- 3. Spectroquant<sup>®</sup> is a registered trade mark of the company MERCKKGaA.
- 4. Appropriate safety precautions and good lab technique should be used during the whole procedure.
- 5. Sample volume should always be metered by using volumetric pipette (classA).
- 6. TOC = Total Organic Carbon

| Reagent / Accessories                       |              | Form of reagent/Quantity | Order-No. |
|---------------------------------------------|--------------|--------------------------|-----------|
| MERCKSpectroquant <sup>®</sup> 1.14879.0001 |              | Cell Test/25 tests       | 420756    |
| Screw caps                                  | 1.73500.0001 | 6 units                  | 420757    |

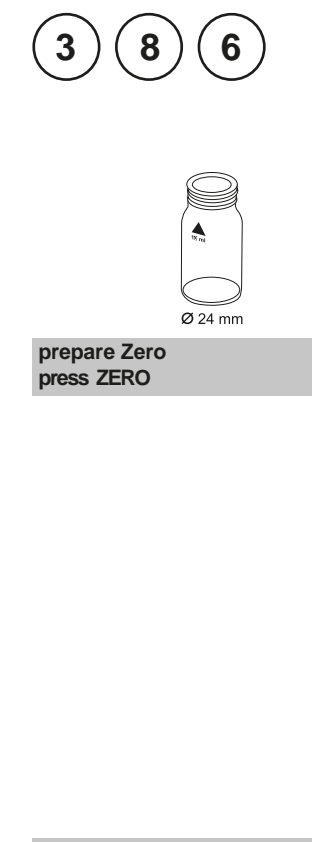

## Turbidity

10-1000 FAU

- 1. Fill a clean vial (24 mm Ø) with **10 ml of deionised** water, closetightly with the cap.
- 2. Placethe vial in the sample chamber making sure that the  $\chi$  marks are aligned.
- 3. Press ZERO key.
- 4. Remove the vial from the sample chamber and empty the vial completely.
- 5. Stir the water sample. Immediately rinse the vial with the water sample and f ll with **10 ml water sample**.
- 6. Close the vial tightly with the cap and swirl gently several times.
- 7. Placethe vial in the sample chamber making sure that the  $\underline{X}$  marks are aligned.

Zero accepted prepare Test press TEST

8. Press TEST key.

The result is shown in the display in FAU.

#### Note:

- 1. This test uses an attenuated radiation method for the reading of FAU (Formazin Attenuation Units). The results can not be used for USEPAreporting purposes, but may be used for routine measurements. The attenuated radiation method is different from the Nephelometric method.
- 2. The estimated detection limit is 20 FAU.
- 3. Collect water samples in clean plastic or glass bottles and analyse the water sample as soon as possible. It is possible to store the sample at 4°C for 48 hours. Before measurement warm up the sample to the temperature at collection time. Temperature dif erences between measurement and sample collection can ef ect the turbidity of the sample.
- 4. Colour interferes if light is absorbed at 530 nm. For strong coloured water samplesa f ltrated portion of the sample can be used for zeroing instead of the deionised water.
- 5. Air bubbles interfere and can be removed using an ultrasonic bath.

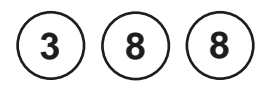

### Triazole Benzotriazole / Tolyltriazole with Powder Pack

1 - 16 mg/l / 1.1 - 17.8

- 1. Transfer**25 ml of the water sample** into the digestion vial.
- 2. Add the contents of **one Triazole Reagent Powder Pack** straight from the foil into the water sample (note 1).
- 3. Close the digestion vial tightly with the cap and swirl until the reagent is dissolved completely.
- 4. Insert the UV lamp into the digestion vial (notes 1, 2, 3). CAUTION: Wear UV safety goggles!
- 5. Switch the UV lamp on
- 6. Press [] key.

Wait for a reaction period of 5 minutes (notes 10, 11). After the reaction period is f nished proceed as follows:

- 7. Switch the UV lamp of and remove the lamp from the vial.
- 8. Invert several times to mix the contents.
- 9. Filla clean vial (24 mm Ø) with **10 ml of the deionised** water, close tightly with the cap.
- 10. Placethe vial in the sample chamber making sure that the  $\chi$  marks are aligned.

prepare Zero press ZERO 4

Ø 24 mm

11. PressZERO key.

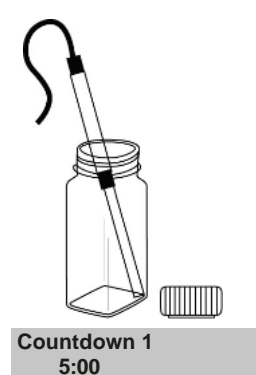

start: 2

- 12. Remove the vial from the sample chamber and empty the vial.
- 13. Add the digested water sample to the 10 ml mark.
- 14. Placethe vial in the sample chamber making sure that the  $\underline{X}$  marks are aligned.

#### 15. Press TEST key.

The result is shown in the display in mg/L Benzotriazole or Tolyltriazole (note 4).

#### Notes:

- 1. UV lamp and Triazole Powder Pack available on request.
- 2. While the UV lamp is on UV safety goggles must be worn.
- For handling of the UV lamp see manufacturer's manual. Do not touch the surface of the UV lamp. Fingerprints will etch the glass. Wipe the UV lamp with a soft and clean tissue between measurements.
- 4. The test will not distinguish between benzotriazole and tolyltriazole.
- 5. The analysisshould take place immediately after taking the sample.
- 6. Strong oxidising or reducting agents in the vial lead to incorrect measurements.
- 7. To get accurate results the sample temperature must be between 20°C and 25°C.
- If sample contains nitrite or borax (sodium borate), adjust the pH between 4 and 6 with 1 N sulfuric acid.
- 9. If the sample contains more than 500 mg/l CaCO<sub>3</sub> hardness (CaCO<sub>3</sub>), add 10 drops of Rochelle Salt Solution.
- 10. A yellow colour will form if Triazolis present.
- 11. Low results will occur if photolysis (lamp on) takes place for more than or less than f ve minutes.
- 12. A Benzotriazole
  - ▼ Tolyltriazole

| Reagent                | Form of reagent/Quantity | Order-No. |
|------------------------|--------------------------|-----------|
| VARIO TRIAZOLE Rgt F25 | Powder Pack / 100        | 532200    |

#### Zero accepted prepare Test press TEST

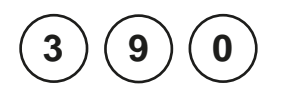

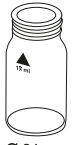

**Ø** 24 mm

prepare Zero press ZERO

## Urea with Tablet and Liquid Reagent

 $0.1 - 2.5 \text{ mg/l} (\text{NH}_2)_2 \text{CO}/\text{ mg/l}$  Urea

- 1. Fill a clean vial (24 mm Ø) with **10 ml of the water sample**, closetightly with the cap.
- 2. Placethe vial in the sample chamber making sure that the  $\chi$  marks are aligned.
- 3. Press ZERO key.
- 4. Remove he vial from the sample chamber.
- In the presence of free Chlorine (HOCl), add one UREA PRETREATtablet straight from the foil and crush the tablet using a clean stirring rod (Note 10).
- 6. Close the vial tightly with the cap and swirl several times to mix the contents.
- Add 2 drops of Urea reagent 1 to the water sample (Note 9).
- 8. Closethe vial tightly with the cap and swirl severaltimes to mix the contents.
- 9. Add 1 drop of Urea Reagent 2 (Urease)to the same water sample (Note 9).
- 10. Close the vial tightly with the cap and swirl several times to mix the contents.
- 11. Press[ ] key.

Wait for a reaction period of 5 minutes.

After the reaction period is f nished proceed as follows:

12. Add **one AMMONIA No. 1 tablet** straight from the foil to the prepared water sample and mix to dissolve with a clean stirring rod.

Countdown 5:00 start: ₄J

- 13. Add **one AMMONIA No. 2 tablet** straight from the foil to the same water sample and mix to dissolve with a clean stirring rod.
- 14. Closethe vial tightly with the cap and swirl several times until the tablets are dissolved.
- 15. Placethe vial in the sample chamber making sure that the  $\chi$  marks are aligned.

16. Press **TEST** key. Wait for a **reaction period of 10 minutes**.

After the reaction period is f nished the measurement starts automatically.

The result is shown in the display in mg/l Urea.

#### Notes:

- 1. The sample temperature should be between 20°C and 30°C.
- 2. Carry out the test at the latest one hour after sample taking.
- 3. Concentrations above 2 mg/l Urea can produce results inside the measuring range. In this case, the water sample should be diluted with Urea free water and remeasured.
- 4. The tablets must be added in the correct sequence.
- 5. The AMMONIA No. 1 tablet will only dissolve completely after the AMMONIA No. 2 tablet has been added.
- 6. Do not store reagent 1 (Urease) below 10°C; granulation is possible. Store reagent 2 (Urease) in the refrigerator at a temperature of 4°C to 8°C.
- 7. Ammonia and chloramines are also measured during urea measurement.
- Before analysing seawater samples, a measuring spoon of Ammonia Conditioning Powder must be added to the sample and swirled to dissolve before AMMONIA No. 1 tablet is added.
- 9. Fill the vial with drops of the same size by holding the bottle vertically and squeeze slowly.
- 10. One UREAPRETREATtabletcompensates for the interference of free Chlorine up to 2 mg/l (two tablets up to 4 mg/l, three tablets up to 6 mg/l).

| Reagent                      | Form of reagent/Quantity                   | Order-No. |
|------------------------------|--------------------------------------------|-----------|
| UREA PRETREAT                | Tablet / 100                               | 516110BT  |
| UREAReagent 1                | Liquid reagent / 15 ml                     | 459300    |
| UREAReagent 2                | Liquid reagent / 10 ml                     | 459400    |
| Set<br>AMMONIA No. 1 / No. 2 | Tablet / per 100<br>inclusive stirring rod | 517611BT  |
| AMMONIA No. 1                | Tablet / 100                               | 512580BT  |
| AMMONIA No. 2                | Tablet / 100                               | 512590BT  |

Zero accepted prepare Test press TEST

Countdown 10:00

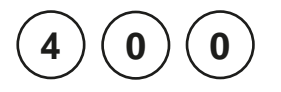

## Zinc with Tablet

0.02 - 0.9 mg/l Zn

- Ø 24 mm
- 1. Fill a clean vial (24 mm Ø) with 10 ml of the water sample.
- Add one COPPER/ZINC LR tablet straight from the foil to the water sample, crush the tablet using a clean stirring rod.
- 3. Close the vial tightly with the cap and swirl several times until the tablet is dissolved.
- 4. Placethe vial in the sample chamber making sure that the  $\chi$  marks are aligned.

### 5. Press ZERO key.

#### Wait for a reaction period of 5 minutes.

After the reaction period is f nished the measurement starts automatically.

- 6. Remove he vial from the sample chamber.
- 7. Add **one EDTA tablet** straight from the foil to the prepared vial and crush the tablet using a clean stirring rod.
- 8. Close the vial tightly with the cap and swirl several times until the tablet is dissolved.
- 9. Placethe vial in the sample chamber making sure that the  $\underline{X}$  marks are aligned.

Zero accepted press ZERO press TEST

10. Press TEST key.

The result is shown in the display in mg/l Zinc.

prepare Zero press ZERO

Countdown 5:00

#### Notes:

- 1. The tablets must be added in the correct sequence.
- 2. In the case of high levels of residual chlorine, perform the analysis with a dechlorinated water sample. To dechlorinate add one DECHLORtablet to the water sample (point 1). Crush and mix to dissolve the tablet. Then add the COPPER/ZINCLRtablet (point 2) and continue with the test procedure as described above.
- When using the copper/zinc LRtablets, the Zincon indicator reacts with both the zinc and the copper. Therefore, the specif ed measuring range may possibly refer to the total concentration of both ions.
- Concentrations above 1mg/l may lead to results within the measurement range. In this case, it is recommended to carry out a dilution of sample prior to analysis a plausibility check.
- 5. The addition of an EDTAtablet during the second step of the analysis ensures that any copper presencedoes not interfere with the test.
- 6. Before analysis, strong alkaline or acidic samples should be adjusted to pH 9 (with 1 mol/l hydrochloric acid, 1 mol/l sodium hydroxide).

| Reagent         | Form of reagent/Quantity | Order-No. |
|-----------------|--------------------------|-----------|
| COPPER/ ZINC LR | Tablet / 100             | 512620BT  |
| EDTA            | Tablet / 100             | 512390BT  |
| DECHLOR         | Tablet / 100             | 512350BT  |

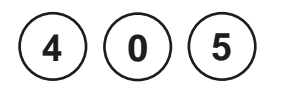

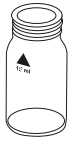

Ø 24 mm

prepare Zero press ZERO

# Zinc with Liquid reagent and powder

0.1 – 2.5 mg/l Zn

- 1. Fill a clean vial (24 mm Ø) with **10 ml of the water sample**, closetightly with the cap.
- 2. Placethe vial in the sample chamber making sure that the  $\underline{X}$  marks are aligned.
- 3. Press ZERO key.
- 4. Remove the vial from the sample chamber.
- 5. Fill the vial with drops of the same size by holding the bottle vertically and squeezeslowly:

#### 20 drops KS243 (Zinc Reagent 1)

- 6. Closethe vial tightly with the cap and swirl severaltimes to mix the contents.
- 7. Add 1 level spoon of reagent KP244 (Zinc Reagent 2) (note 1).
- 8. Close the vial tightly with the cap and swirl several times to dissolve the powder.
- 9. Placethe vial in the sample chamber making sure that the  $\underline{\chi}$  marks are aligned.

Zero accepted press ZERO press TEST

10. Press TEST key.

The result is shown in the display in mg/l Zinc.

#### Notes:

- 1. For correct dosage the spoon supplied with the reagents must be used.
- 2. This test is suitable for determining free soluble Zinc. Zinc bound with strong complexing agents will not be measured.
- 3. Cationics such as quaternary ammonium compounds will cause the colour to change from rose red to purple, depending upon the level of copper present. In this event add drops of KS89 (cationic suppressor)one at a time, mixing between additions until the orange/blue colour is obtained.

| Reagent                | Form of reagent/Quantity | Order-No. |
|------------------------|--------------------------|-----------|
| KS243 – Zinc Reagent 1 | Liquid reagent / 65 ml   | 56L024365 |
| KP244 – Zinc Reagent 2 | Powder / 20 g            | 56P024420 |

## 1.2 Important notes

## 1.2.1 Correct use of reagents

The reagents must be added in the correct sequence.

#### Tablet reagents:

The tablet reagents should be added to the water sample straight from the foil without touching them with the f ngers.

#### Liquid reagents:

Add drops of the same size to the water sample by holding the bottle vertically and squeezing slowly.

After use replace the bottle caps securely noting the colour coding. Note recommendation for storage (e.g. cool and dry).

#### **Powder Packs:**

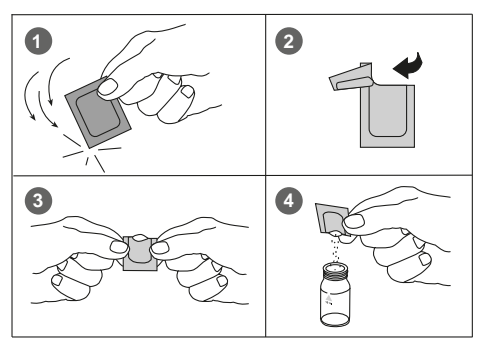

VARIO Chlorine DPD / F10

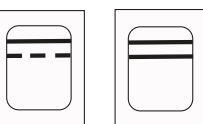

free total

#### Vacu-vials® from CHEMetrics:

Vacu-vials<sup>®</sup> should be stored in the dark and at room temperature. For further information see MSDS.

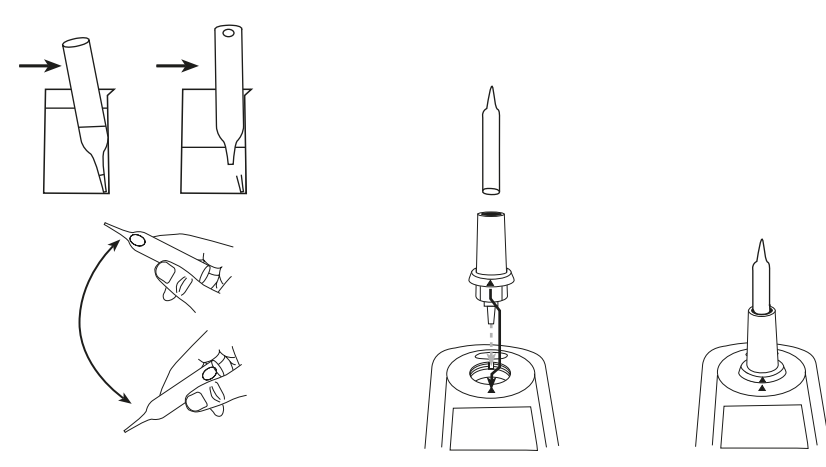

## 1.2.2 Cleaning of vials and accessories for analysis

Vials, caps and stirring rods should be cleaned thoroughly **after each analysis** to prevent interferences.

#### Procedure:

Clean vials and accessories after each analysis as soon as possible.

- Clean vials and accessories with laboratory detergent (e.g. Extran<sup>®</sup> MA 02 (neutral, phosphatic), Extran<sup>®</sup> MA 03 (alkaline, phosphate-free) from Merck KGaA).
- b. Rinsethoroughly with tap water.
- c. On demand (see Notes) perform special cleaning as required, e.g.: rinse with diluted Hydrochloric acid solution.
- d. Rinsethoroughly with deionised water.

## 1.2.3 Guidelines for photometric measurements

- 1. Vials, caps and stirring rods should be cleaned thoroughly after each analysisto prevent interferences. Even minor reagent residues can cause errors in the test result.
- 2. The outside of the vial must be clean and dry before starting the analysis. Clean the outside of the vials with a towel. Fingerprints or other marks will be removed.
- 3. If there is no def ned vial for the blank, the zeroing and the test must be carried out with the same vial as there may be slight dif erences in optical performance between vials.
- 4. The vials must be positioned in the sample chamber for zeroing and test with the  $\Delta$  mark on the vial aligned with the  $\nabla$  mark on the instrument.

#### Correct position of the vial (Ø 24 mm):

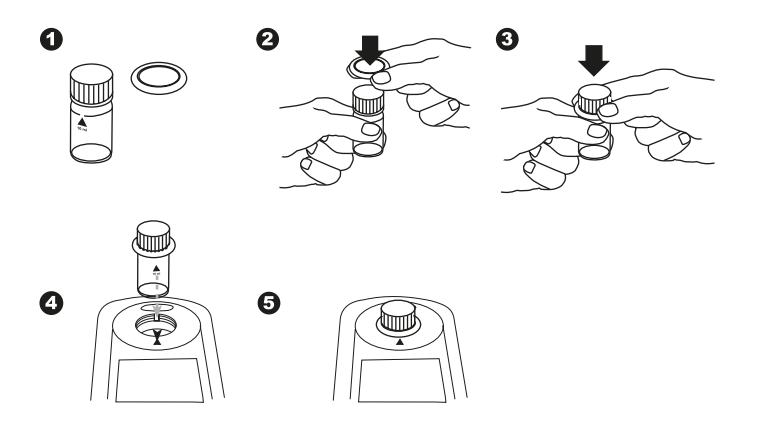

- 5. Always perform zeroing and test with closed vial cap. Only use cap with sealing ring.
- 6. Bubbles on the inside wall of the vial lead to incorrect measurements. To prevent this, remove the bubbles by swirling the vial before performing the test.
- 7. Avoid spillage of water in the sample chamber. If water should leak into the instrument housing, it can destroy electronic components and cause corrosion.
- Contamination of the lens in the sample chamber can result in errors. Check at regular intervals and – if necessary– clean the light entry surfaces of the sample chamber using a moist cloth or cotton buds.
- 9. Large temperature differences between the instrument and the environment can lead to errors e.g. due to the formation of condensation in the area of the lens or on the vial.
- 10. To avoid errors caused by stray light do not use the instrument in bright sunlight.

#### Correctf lling of the vial:

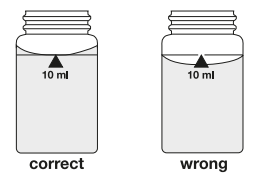

#### Insertion of the adapter:

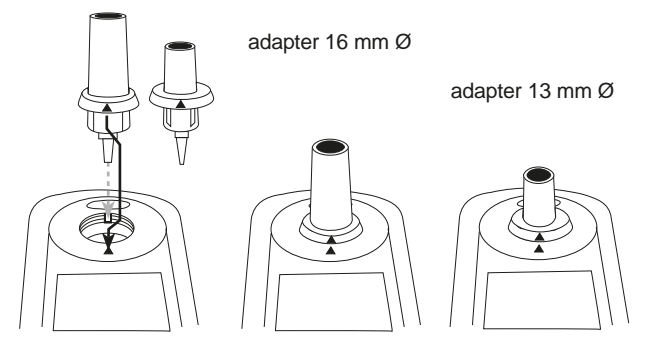

## 1.2.4 Sample dilution techniques

Proceedas follows for accurate dilutions:

Pipette the water sample (seetable) into a 100 ml volumetric f ask and f ll up to 100 ml mark with deionised water. Swirl to mix the contents.

| Water sample<br>[ml] | Multiplication<br>factor |
|----------------------|--------------------------|
| 1                    | 100                      |
| 2                    | 50                       |
| 5                    | 20                       |
| 10                   | 10                       |
| 25                   | 4                        |
| 50                   | 2                        |

Pipette the required volume of the diluted sample into the vial and proceed as described in the test methods.

## **Caution:**

- 1. Dilution decreasesaccuracy.
- 2. Do not dilute water samples for measurement of pH-values. This will lead to incorrect test results. If "Overrange" is displayed use another instrument (e.g. pH-meter).

## 1.2.5 Correcting for volume additions

If a larger volume of acid or base is used to pre-adjust the pH-value, a volume correction of the displayed result is necessary.

## Example:

For adjusting the pH-value of a 100 ml water sample 5 ml of acid had to be added. The corresponding displayed result is 10 mg/l.

| Total volume      | = 100 ml + 5 ml = 105 ml     |
|-------------------|------------------------------|
| Correction factor | = 105 ml / 100 ml = 1.05     |
| Corrected result  | = 10 mg/l x 1.05 = 10.5 mg/l |

## Part 2

## **Instrument Manual**

MD 610\_2d 11/2019

## 2.1 Operation

## 2.1.1 Set up

Before working with the photometer insert the batteries(delivery contents). Seechapter 2.1.2 Saving data – Important Notes, 2.1.3 Replacement of batteries.

#### Before using the photometer perform the following settings in the Mode-Menu:

- MODE 10: select language
- MODE12: set date and time
- MODE34: perform "Delete data"
- MODE69: perform "User m. init" to initialise the userpolynomial system

Seechapter "Mode Functions".

## 2.1.2 Saving data - Important Notes

The batteries save data (stored results and photometer setting).

During battery change the data in the MD 610 is savedfor 2 minutes. If the change time exceeds2 minutes all stored data and settings are lost.

Recommendation: for replacement a screwdriver and new batteries must be available.

## 2.1.3 Replacement of batteries

Seechapter 2.1.2 "Saving data - important notes" before replacing batteries.

- 1. Switch the instrument of .
- 2. If necessaryremove vial from the sample chamber.
- 3. Placethe instrument upside down on a clean and even surface.
- 4. Unscrew the four screws (A) of the battery compartment cover (B).
- 5. Lift of battery compartment cover at the notch (C).
- 6. Remove old batteries (D).
- 7. Place4 new batteries.

#### Ensuring the correct polarity!

- Replace the battery compartment cover. Check the seal ring (E) of the notch to make sure if is tight-f tting
- 9. Tighten the screws carefully.

#### CAUTION

Dispose of used batteries in accordance with all federal, state and local regulations.

## 2.1.4 Instrument (explosion drawing):

- (A) screws
- (B) battery compartment cover
- (C) notch
- (D) batteries: 4 batteries (AA/LR6)
- (E) seal ring
- (F)instrument back

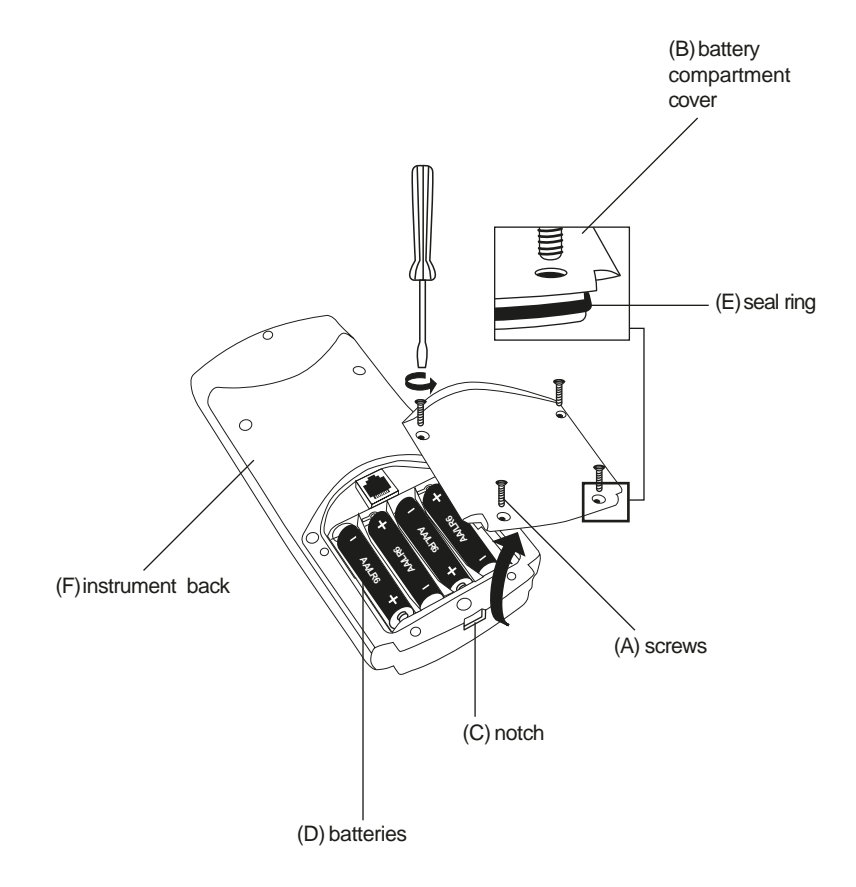

#### CAUTION:

To ensure that the instrument is water proof:

- seal ring (E) must be in position
- battery compartment cover (B) must be f xed with the four screws

## 2.2 Overview of function keys

## 2.2.1 Overview

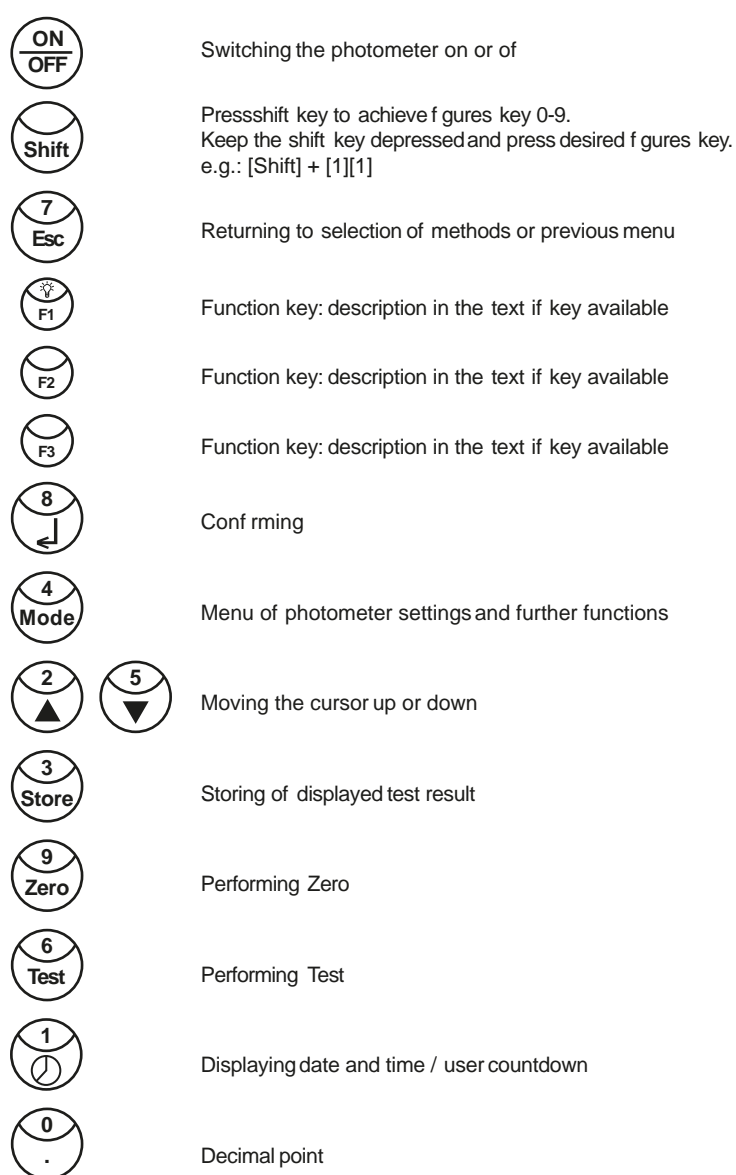

## 2.2.2 Displaying time and date:

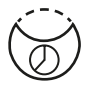

Press["clock"] key.

**19:30:22 2012-06-15** The display shows:

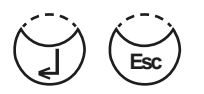

After 15 seconds the photometer reverts to the previous display automatically

or press [] key or [ESC].

## 2.2.3 User countdown

With this function the operator is able to def ne his own countdown.

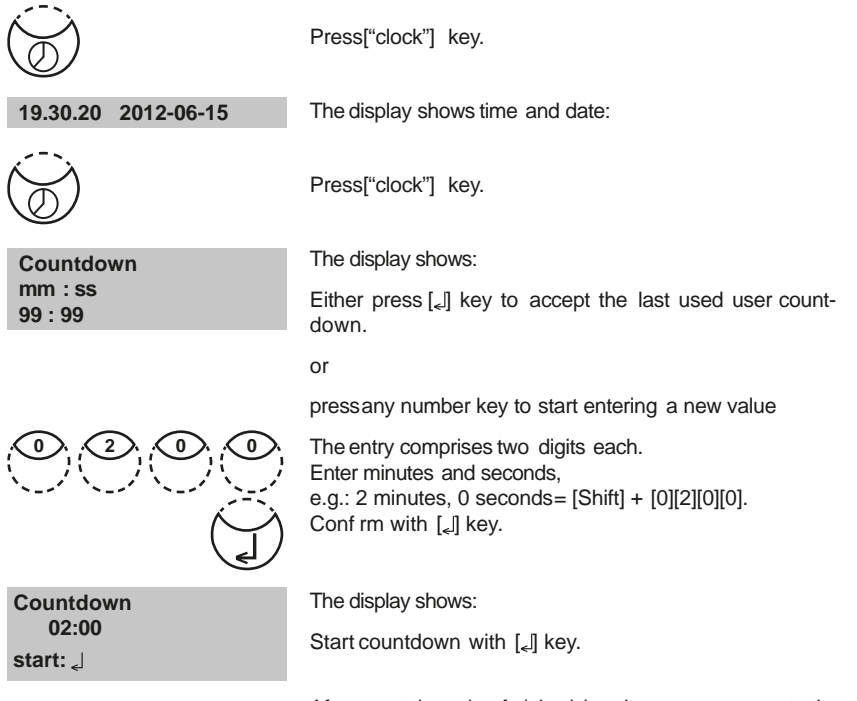

After countdown hasf nished the photometer reverts to the previous display automatically.

## 2.2.4 Display backlight

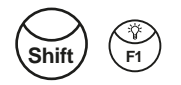

Pressthe [Shift] + [F1] key to turn the display backlight on or of . The backlight is switched of automatically during the measurement.

## 2.3 Operation mode

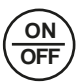

Switch the photometer on by pressing the [ON/OFF]key.

selftest ...

Bluetooth<sup>®</sup> is switched on The photometer performs an electronic self-test.

The display shows the status of the  $\mathsf{Bluetooth}^{\circledast}$  connection.

## 2.3.1 Automatic switch of

The instrument switches of automatically after 20 minutes. This is indicated 30 seconds before by a beeper. Pressany key to avoid the instrument switching of .

As long as the instrument is working (for example countdown or printing) the automatic switch of is inactive.

## 2.3.2 Selecting a method

>> 30 Alkalinity-m 35 Alkalinity-p 40 Aluminium

The display shows a selection:

There are two possibilities to select the required method:

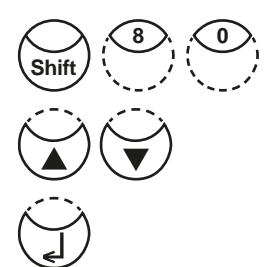

a) enter method-number directly e.g.: [Shift] + [8] [0] to select Bromine

b) pressarrow key [Yor [  $\blacktriangle$ ] to select the required method from the displayed list.

Conf rm with [] key.

## 2.3.2.1 Method Information (F1)

Use[F1] key to switch between the compact and the detailed list for method selection.

| Example:  |                                                                             |
|-----------|-----------------------------------------------------------------------------|
| Line 1:   | Method number, Method name                                                  |
| Line 2:   | Range                                                                       |
| Line 3:   | Kind of reagent                                                             |
| Line 4:   | Vial                                                                        |
| Line 5-7: | Used reagent                                                                |
| tube =    | reagent vial contained in tube test                                         |
|           | Example:<br>Line 1:<br>Line 2:<br>Line 3:<br>Line 4:<br>Line 5-7:<br>tube = |

100 Chlorine 0.02-6 mg/l Cl<sub>2</sub> Tablet 24 mm DPD No 1 DPD No 3

## 2.3.2.2 Chemical Species Information

Pressingthe [F2] key the display shows a list with available chemical species and corresponding ranges. Changing chemical species see chapter 2.3.7 page 310.

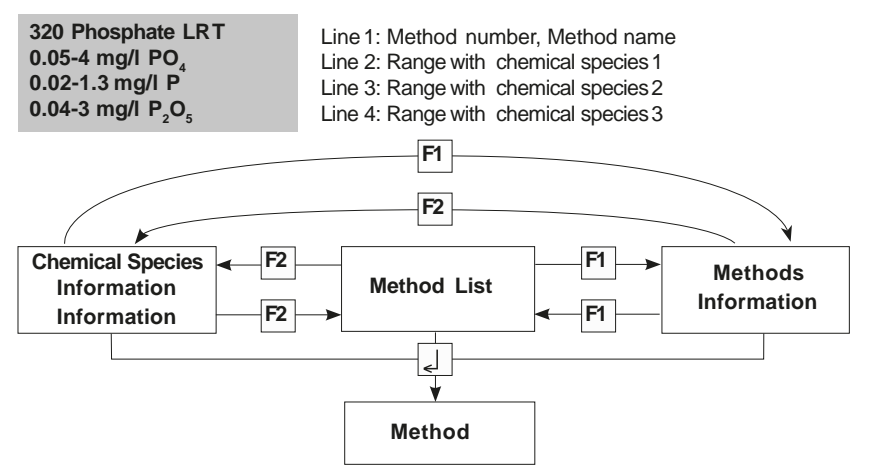

## 2.3.3 Dif erentiation

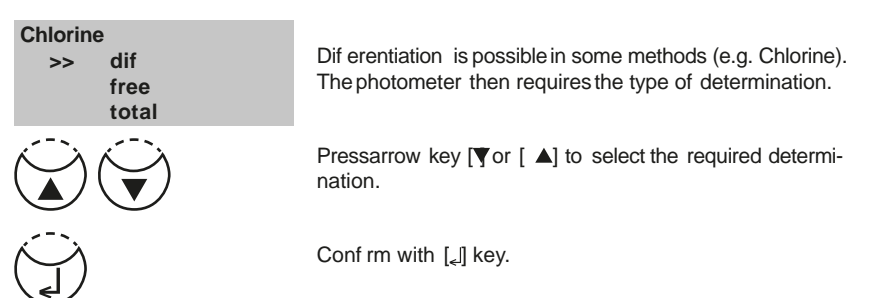

## 2.3.4 Performing Zero

| prepare Zero<br>press ZERO                  | The display shows:                                                                                                    |
|---------------------------------------------|----------------------------------------------------------------------------------------------------|
| (Zero)                                      | Preparea clean vial as<br>described in "Method" and place the vial in the sample chamber making sure that the<br>$\overline{X}$ marks are aligned. |
|                                             | Press [ZERO] key.                                                                                                    |
| Zero accepted<br>prepare Test<br>press TEST | The display shows:                                                                                                    |

## 2.3.5 Performing Tests

When zero calibration is complete, remove the vial from the sample chamber and perform the tests as described under "Method".

When the results have been displayed:

- with some methods you can change between dif erent chemical species
- you can store and/or print out the results
- perform further analysiswith the same zero
- select a new method

## 2.3.6 Ensuring reaction periods (countdown)

To ensure compliance with reaction periods a time delay is incorporated: the countdown. There are two kinds of countdowns:

| Countdown<br>2:00<br>start: ا | <ul> <li>Press[,] key.</li> <li>Preparewater sample, start countdown with [,] key and proceed as described in the mode description.</li> <li>The vial must not be placed in the sample chamber.</li> </ul> |
|-------------------------------|----------------------------------------------------------------------------------------------------|
| Ĩ                             |                                                                                                    |
| Test                          | • Press[TEST]key.<br>Prepare the water sample as described in the method<br>description and place the vial in the sample chamber.<br>The display shows the countdown by pressing the [TEST]                |
| Countdown<br>1:59             | the reaction period is finished the measurement starts automatically.                                                                                                    |

#### Notes:

 It is possible to f nish the working countdown by pressing the [<sub>\*</sub>] key. Readingstarts immediately. In this case the operator is responsible for ensuring the necessary reaction period.

#### Non-compliance with reaction periods leads to incorrect test results.

2. The time remaining is displayed continuously. The beeper indicates the last 10 seconds.

## 2.3.7 Changing chemical species

For some methods there is a possibility to change the chemical species of the test result. If the test result is displayed pressarrow key [ $\blacktriangle$  or [ $\checkmark$ ].

#### Example:

| 320 Phosphate LRT [>      | 320 Phosphate LRT < [ ]▼ | 320 Phosphate LRT                         |
|---------------------------|--------------------------|-------------------------------------------|
| 0.05-4 mg/l PO₄           | 0.02-1.3 mg/l P          | 0.04-3 mg/l P <sub>2</sub> O <sub>5</sub> |
| < [▲]                     | >                        | 2 0                                       |
| 1.00 mg/l PO <sub>4</sub> | 0.33 mg/l P              | 0.75 mg/l P <sub>2</sub> O <sub>5</sub>   |

If the species of a test result is changed the displayed range is adjusted automatically. For an already stored result it is not possible to change the chemical species. The last displayed chemical species kept by the instrument and will be displayed if this method is used the next time. If there is the possibility to change the chemical species for a method it is described in the manual. The arrows indicate the possible chemical species and are printed below the notes of the method:

- ▲ PO<sub>4</sub> P
- P205

Code-No.:

## 2.3.8 Storing results

Press[STORE]key while the test result is displayed.

The display shows:

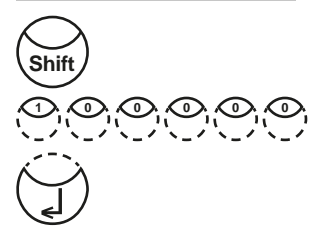

 We advise you to enter a numeric code (up to 6 places). (A Code No. can contain references to the operator or the sampling location.)

After entering conf rm with [\_] key.

 If a code number is not necessary conf rm by pressing [\_] directly. (The assignment for the Code No. is then 0 automatically.)

The entire data set is stored with date, time, Code No., method and test result.

Stored!

The display shows:

The test result is then shown again.

#### Note:

| Storage: 900<br>free records left     | The display shows the number of free data sets.                                                                         |  |
|---------------------------------------|----------------------------------------------------------------------------------------------------|--|
| Storage: only 29<br>free records left | If there are less than 30 data sets free the display shows:                                                             |  |
|                                       | Clear the memory as soon as possible (see "Deleting stored results"). If memory capacity is used up it is impossible to |  |

save additional test results.

## 2.3.9 Perform additional measurements

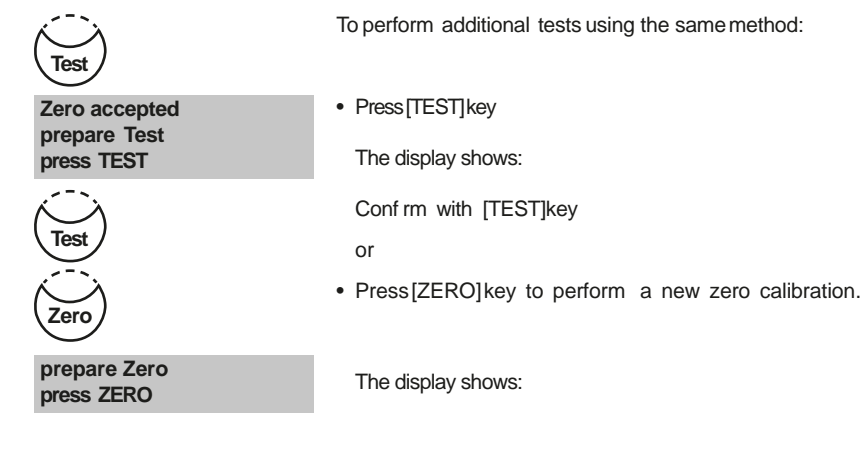

## 2.3.10 Selecting a new method

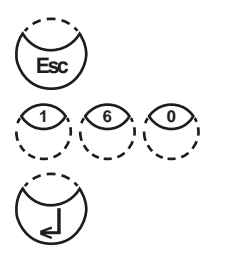

Press[ESC]key to return to method selection.

Or enter the required method number directly, e.g. [Shift] + [1][6][0] for CyA-TEST(Cyanuricacid).

Conf rm with [] key.

## 2.3.11 Measure absorbance

| Method-No. | Title       |
|------------|-------------|
| 900        | mAbs 430 nm |
| 910        | mAbs 530 nm |
| 920        | mAbs 560 nm |
| 930        | mAbs 580 nm |
| 940        | mAbs 610 nm |
| 950        | mAbs 660 nm |

Range: -2600 mAbs to +2600 mAbs

Selectthe desired wavelength from the method list or by entering the corresponding method number directly.

| 900 mAbs 430 nm<br>-2600 mAbs - + 2600 mAbs | The display shows e.g.:                                             |
|---------------------------------------------|---------------------------------------------------------------------|
| prepare Zero<br>press ZERO                  | Always carry out zeroing using a flled (e.g. deionised water) vial. |
|                                             |                                                                     |
| Zero accepted<br>prepare Test               | The display shows:                                                  |
| press TEST                                  | Carry out measurement of the sample.                                |
| 500 mAbs                                    | The display shows e.g.                                              |

TIP:To ensure complete reaction times the user countdown may be helpful (chapter 2.2.3, page 306).

## 2.4 Bluetooth®

The MD 610 has a Bluetooth<sup>®</sup> 4.0 interface which enables the wireless transmission of data. Now it is possible to transmit current readings automatically and manually. Stored results can also be shared manually. Bluetooth<sup>®</sup> 4.0 is also known as Bluetooth<sup>®</sup> Smart or Bluetooth<sup>®</sup> LE (Low Energy).Data istransmitted from the photometer asa .csvf le. Detailson how information istransmitted from the photometer can be found on www.lovibond.com. To receive the data, there are several options on of er from the Tintometer<sup>®</sup> Group.

The App, AquaLX<sup>®</sup>, is available for mobile devices such as Smartphones and Tablets and enables the user to manage and graphically chart the received data. Both the data and charts can then be shared via email. AquaLX<sup>®</sup> can be downloaded free of charge from the iTunes Store<sup>®</sup> for iOS<sup>®</sup> and from Google Play<sup>™</sup> Store for Android<sup>™</sup>.

A software tool is available for PCs to receive data stored on the photometer. The data can be exported to an Excel® spreadsheet which enables users to process the information according to their usual practice. If Excel® is not available, the data can be stored as a .txt f le for processing at a later date. A Bluetooth® dongle is required to receive the data. This is included in the standard shipment.

| Description                   | Part Number |
|-------------------------------|-------------|
| Bluetooth <sup>®</sup> Dongle | 2444480     |

A detailed description of the Bluetooth<sup>®</sup> mode functions can be found on the following pages.

| <b>MODE-Function</b> | No. | Description                               | Page |
|----------------------|-----|-------------------------------------------|------|
| Bluetooth®           | 18  | Switching the Bluetooth® Modul on/of      | 322  |
| Auto transfer        | 19  | Automatic data transfer after measurement | 323  |

#### Bluetooth<sup>®</sup> Modul – Specif cations:

- Modul: BLE113-A
- Bluetooth<sup>®</sup> 4.0 LE
- FCCID: QOQBT113
- IC: 5123A-BGTBLE113

## 2.5 Internet Updates

To connect the instrument to the serial interface of a computer the optional connection cable with integrated electronic system is required.

It is possible to update new software applications and additional languages via the internet. Pleasef nd detailed information at our homepage in the download-area (as soon as available).

How to open and close the battery compartment cover see chapter 2.1.3!

#### Please Note:

To prevent loss of stored test results store or print them out before performing an Update. If the update procedure is interrupted (eg. interruption of connection, LoBat., etc.) the instrument isn't able to work (no display). The instrument will only work again after completing the data transfer.

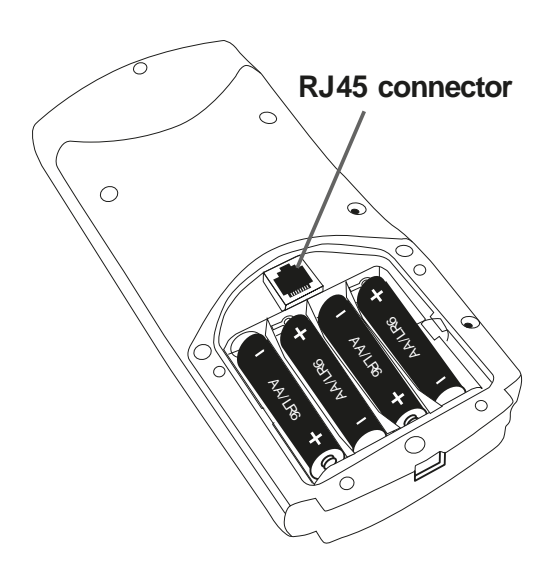

## 2.6 Mode Functions

## Schema

| MODE-Function     | No. | Description                                                      | Page |
|-------------------|-----|------------------------------------------------------------------|------|
| Autotransfer      | 19  | Automatic data transfer after measurement                        | 323  |
| Bluetooth®        | 18  | Switching the Bluetooth <sup>®</sup> Modul on/of                 | 322  |
| Calibration       | 40  | Specialmethod calibration                                        | 333  |
| Clear calibration | 46  | Deleting user calibration                                        | 340  |
| Clock             | 12  | Setting date and time                                            | 317  |
| Countdown         | 13  | Switching the countdown on/of to ensure reaction times           | 318  |
| Delete data       | 34  | Deleting all stored results                                      | 332  |
| Key beep          | 11  | Switching the acoustic signal on/of to indicate key-<br>pressing | 317  |
| Langelier         | 70  | Calculation of Langeliersaturation Index<br>(Water Balance)      | 353  |
| Language          | 10  | Selecting language                                               | 316  |
| LCD contrast      | 80  | Setting the display contrast                                     | 320  |
| LCD brightness    | 81  | Setting the display brightness                                   | 321  |
| Method list       | 60  | Usermethod list, adaption                                        | 343  |
| M list all on     | 61  | Usermethod list, switching on all methods                        | 344  |
| M list all of     | 62  | Usermethod list, switching of all methods                        | 344  |
| OTZ               | 55  | One Time Zero (OTZ)                                              | 342  |
| Print             | 20  | Printing all stored results                                      | 324  |
| Print, code no.   | 22  | Print only results of a selected Code No. range                  | 326  |
| Print, date       | 21  | Print only results of a selected time period                     | 325  |
| Print, method     | 23  | Print only results of one selected method                        | 327  |
| Prof -Mode        | 50  | Switching the detailed operator instructions on/of               | 341  |
| Signal beep       | 14  | Switching the acoustic signal on/of to indicate end of reading   | 319  |
| Storage           | 30  | Displaying all stored results                                    | 328  |
| Stor., code       | 32  | Displaying only results of a selected Code No. range             | 330  |
| Stor., date       | 31  | Displaying only results of a selected time period                | 329  |
| Stor., method     | 33  | Displaying only results of one selected method                   | 331  |

| MODE-Function      | No. | Description                                                                       | Page |
|--------------------|-----|-----------------------------------------------------------------------------------|------|
| Systeminfo         | 91  | Information about the instrument<br>e.g. current software version                 | 355  |
| Temperature        | 71  | Selection of °C or °F for Langelier Mode 70                                       | 354  |
| User calibration   | 45  | Storage of user calibration                                                       | 339  |
| User concentration | 64  | Entering the data necessaryto run a user concentration method                     | 345  |
| Userpolynoms       | 65  | Entering the data necessaryto run a user polynomial                               | 347  |
| User methods clear | 66  | Delete all data of a user polynomial or of a concentration method                 | 350  |
| User methods print | 67  | Print out all data stored with mode 64<br>(concentration) or mode 65 (polynomial) | 351  |
| User methods init  | 69  | Initialise the user method system (polynomial and concentration)                  | 352  |

The selected settings are kept by the photometer even when switched of . To change photometer settings a new setting is required.

## 2.6.1 Instrument basic settings

## Selecting a language

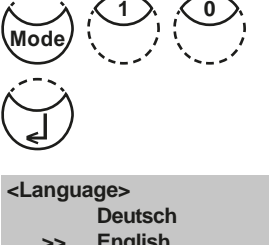

Press[MODE], [Shift] + [1][0] keys.

Conf rm with [] key.

English >> Francais The display shows:

Pressarrow key [vor [ ] to select the required language from the displayed list.

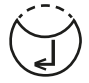

Conf rm with [] key.

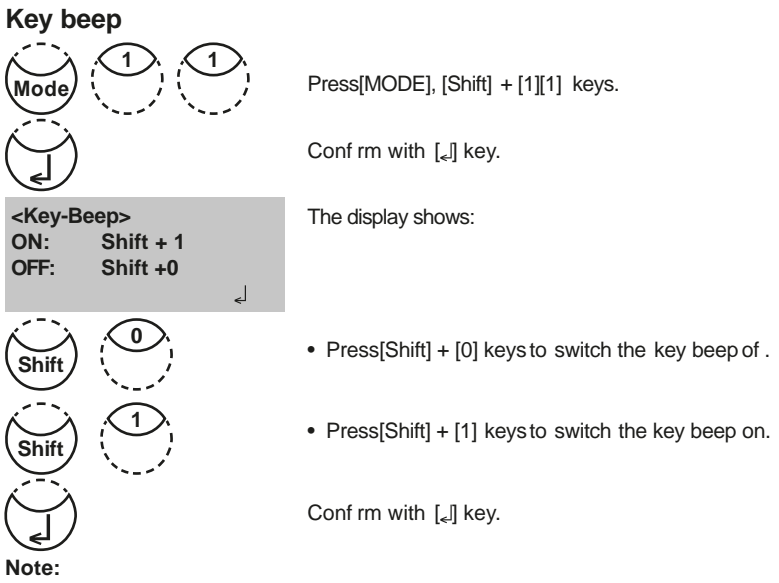

1. In the case of methods with reaction periods, an acoustic signal still sounds during the last 10 seconds of the countdown even if the key beep is switched of .

## Setting date and time

|                      |                | Press[MODE], [Shift] + [1][2] keys.                                             |
|----------------------|----------------|---------------------------------------------------------------------------------|
|                      |                | Conf rm with [ <sub>ϵ</sub> ]] key.                                             |
| <clock></clock>      | bb:mm          | The display shows:                                                              |
|                      |                | The entry comprises two digits each.                                            |
| yy-mm-dd<br>09-05-14 | hh:mm<br>:     | Enter year, month and day,<br>e.g.: 14. May 2009 = [Shift] + [0][9][0][5][1][4] |
| yy-mm-dd<br>09-05-14 | hh:mm<br>15:07 | Enter hours and minutes<br>e.g.: 3.07 p.m. = [Shift] + [1][5][0][7]             |
|                      |                | Conf rm with [ج] key.                                                           |

#### Note:

1. While confirming date and time with  $[\ensuremath{\ensuremath{\left[\ensuremath{\ensuremath{\left[\ensuremath{\left[\ensuremath{\ensuremath{\left[\ensuremath{\ensuremath{\left[\ensuremath{\ensuremath{\left[\ensuremath{\ensuremath{\ensuremath{\left[\ensuremath{\ensuremath{\ensuremat$ 

## Countdown (Ensuring reaction periods)

Some methods require a reaction period. This reaction period is incorporated in the method as standard with the countdown function.

It is possible to switch the countdown of for all methods:

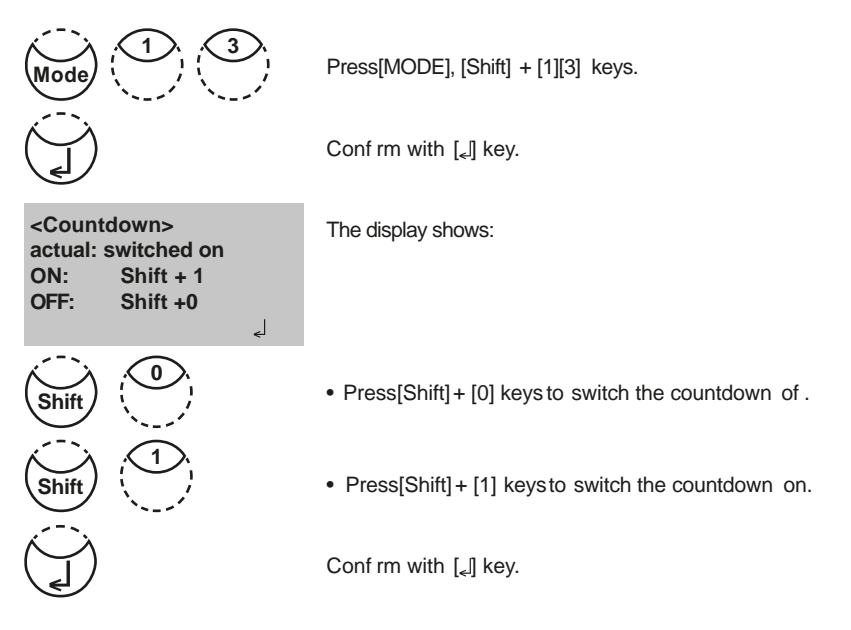

#### Notes:

1. It is possible to interrupt the working countdown by pressing the [[] key (application e.g. serial analysis).

The "user countdown" is also available if the countdown is switched of .

2. If the countdown function is switched of , the operator is responsible for ensuring the necessary reaction period.

Non-compliance with reaction periods leads to incorrect test results.
## Signal beep

Performing a zero or a measurement takes 8 seconds. The photometer indicates the end of zeroing or measuring by a short beep.

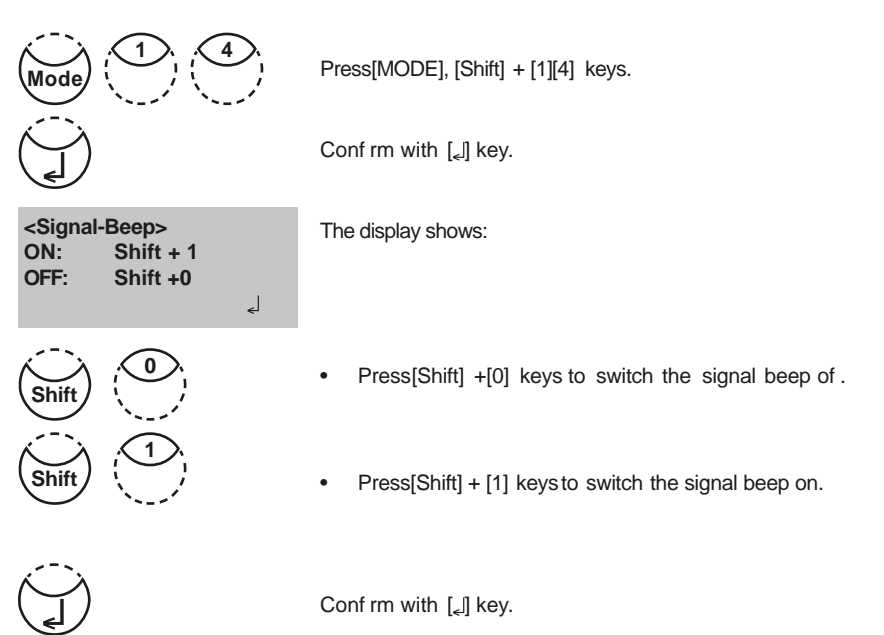

#### Note:

1. In the case of methods with reaction periods, an acoustic signal still sounds during the last 10 seconds of the countdown even if the key beep is switched of .

## Adjusting display contrast

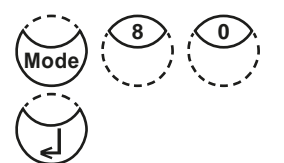

Press[MODE], [Shift] + [8][0] keys.

Conf rm with [] key.

The display shows:

<LCD contrast>

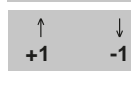

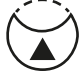

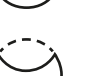

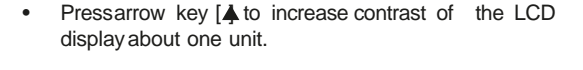

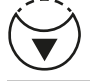

Store

+10

Test

Test

-10

\_

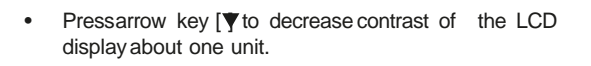

- Press[Store] key to increase contrast of the LCDdisplay about ten units.
- Press[Test] key to decrease contrast of the LCD display about ten units.

Conf rm with [] key.

## Adjusting display brightness

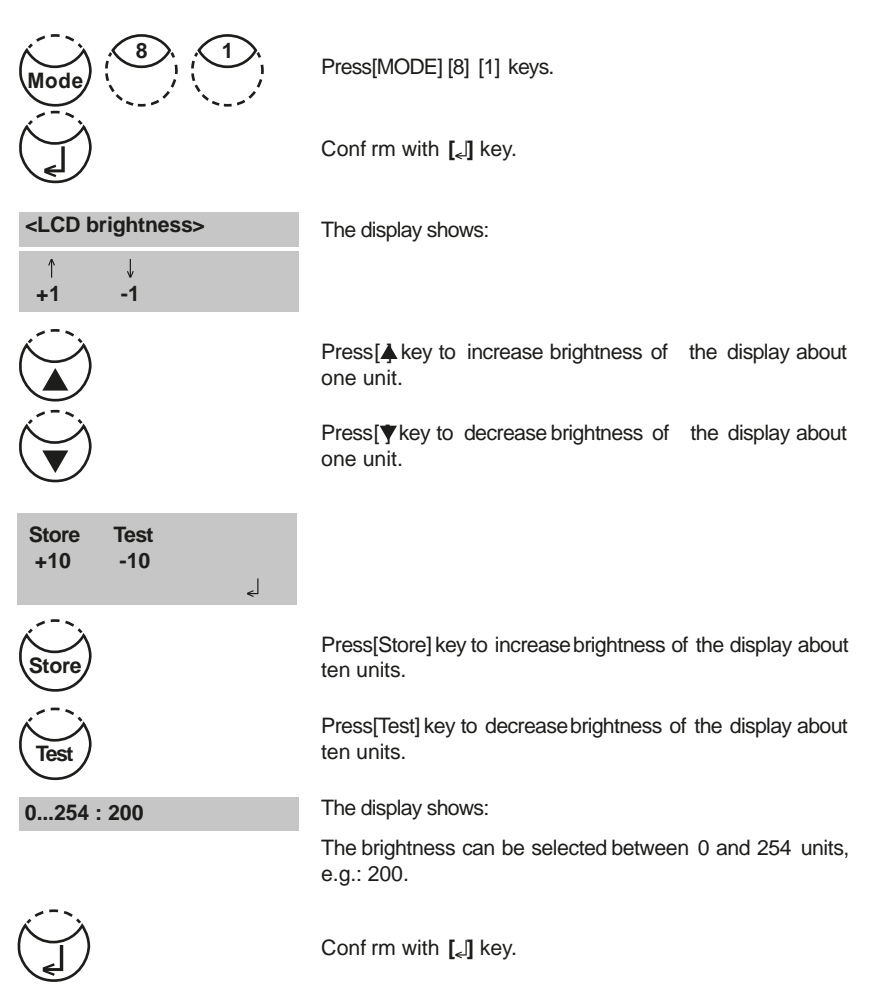

## Bluetooth®

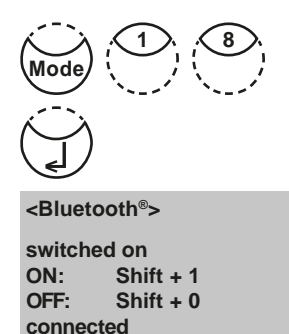

٢

Press[MODE], [Shift] + [1][8] keys.

Conf rm with [\_] key.

The display shows:

The current status of the Bluetooth  $^{\rm \tiny (S)}$  connection (connected/disconnected) is displayed.

- Press[Shift] + [0] keys to switch the Bluetooth<sup>®</sup> connexion of .
- Press[Shift] + [1] keys to switch the Bluetooth<sup>®</sup> connexion on.

Conf rm with [] key.

## Autotransfer

The auto transfer enables the user to transfer measured results automatically to the App or PC without storing. A connection to the receiving program is necessary. If this is not given a message will be displayed on the instruments screen.

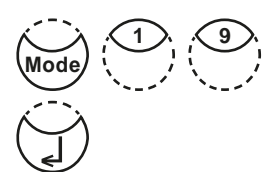

Press[MODE], [Shift] + [1][9] keys.

Conf rm with [] key.

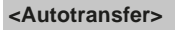

switched of ON: Shift + 1 OFF: Shift + 0

لے

The display shows:

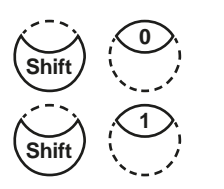

- Press[Shift] + [0] keys to switch the Auto transfer off.
- Press[Shift] + [1] keys to switch the Auto transfer on.

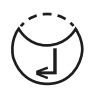

Conf rm with [] key.

# 2.6.2 Data transfer of stored results

## Data transfer of all results

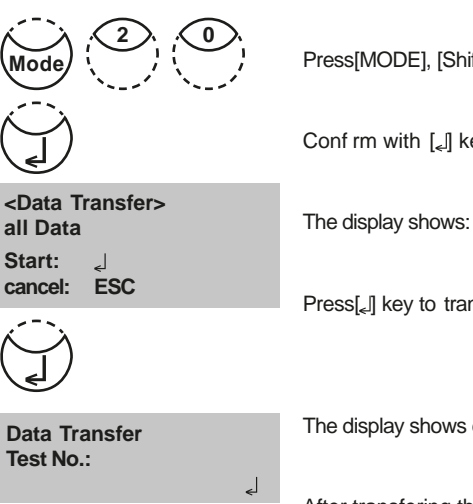

Press[MODE], [Shift] + [2][0] keys.

Conf rm with [] key.

Press [,] key to transfer all stored test results.

The display shows e.g.:

After transfering the photometer goesback to mode menu automatically.

- 1. It is possible to cancel the entry by [ESC].
- 2. All stored data will be transferred.

## Data transfer of results of a selected time period

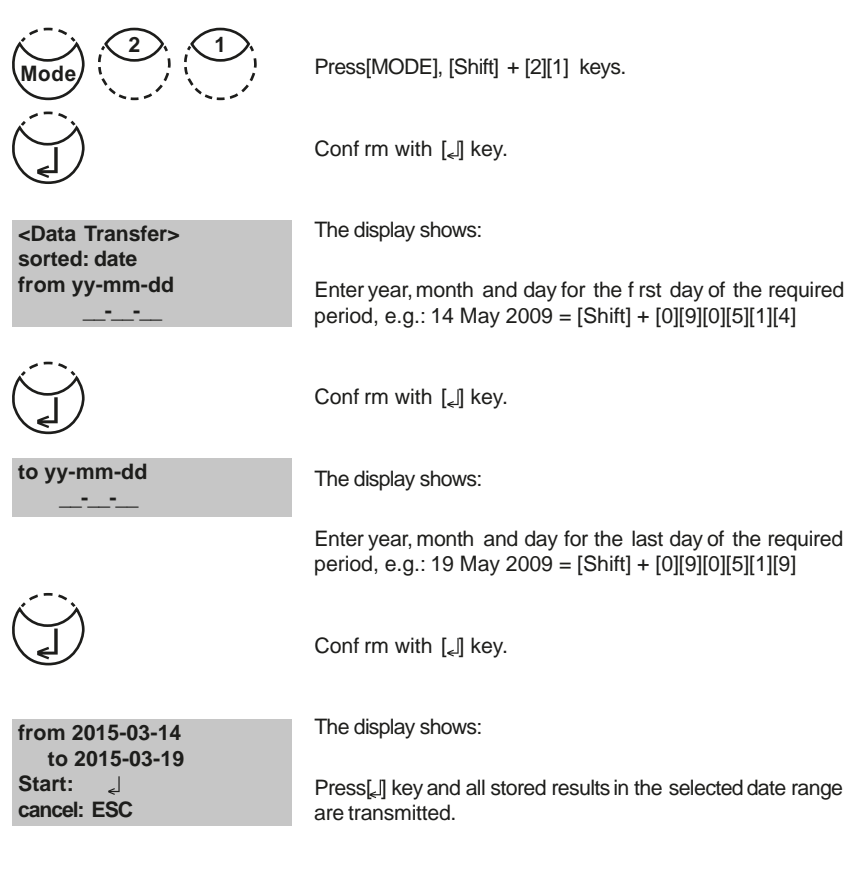

After transfering the photometer goesback to mode menu automatically.

- 1. It is possible to cancel the entry by [ESC].
- 2. If you want to transfer only results of one day enter the same date twice to determine the period.

## Data transfer of results of a selected Code No. range

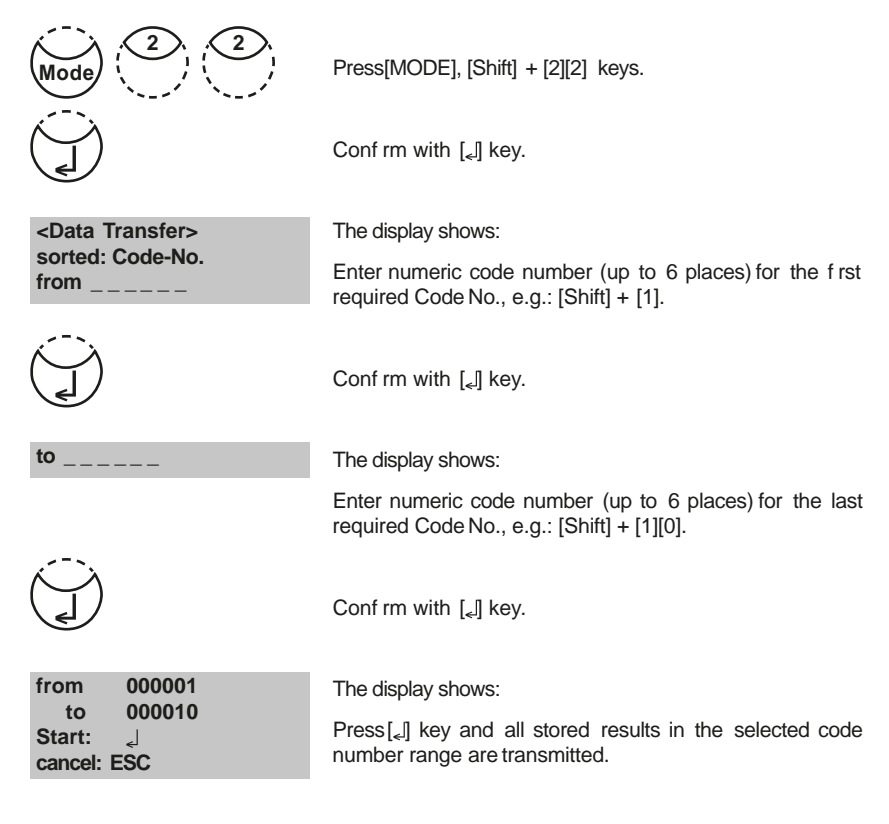

After transfering the photometer goesback to mode menu automatically.

- 1. It is possible to cancel the entry by [ESC].
- 2. If you want to transfer only results of one code number enter the same code number twice.
- 3. If you want to transfer all results without code no. (code no. is 0) enter Zero [0] twice.

## Data transfer of results of one selected method

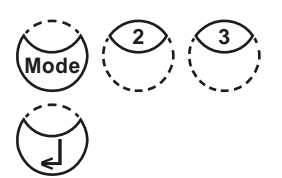

Press[MODE], [Shift] + [2][3] keys.

Conf rm with [] key.

<Data Transfer> >>20 Acid demand T 35 Alkalinity-p T 30 Alkalinity-tot T

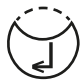

The display shows:

Select the required method from the displayed list or enter the method-number directly.

Conf rm with [] key.

In case of dif erentiated methods select the required kind of determination and conf rm with [[] key.

| me | thod             |
|----|------------------|
| 30 | Alkalinity-tot T |
|    |                  |

Start: J cancel: ESC The display shows:

 $\mathsf{Press}[\_]$  key and all stored results of the selected method are transmitted.

After transfering the photometer goesback to mode menu automatically.

#### Note:

1. It is possible to cancel the entry by [ESC].

# 2.6.3 Recall/ delete stored results

### **Recall all stored results**

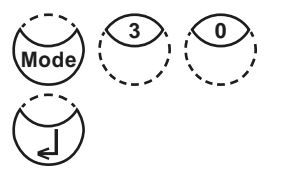

<Storage> display all data

Start: L cancel: ESC Transf., single: F3 Transf., all: F2 Press[MODE], [Shift] + [3][0] keys.

Conf rm with [] key.

The display shows:

The stored data sets are displayed in chronological order, starting with the latest stored test result. Press[<sub>e</sub>] key and all stored results are displayed.

- Press[F3] key to transfer the displayed result.
- Press[F2] key to transfer all results.
- End with [ESC].
- Pressarrow key [▼] to display the following test result.
- Pressarrow key [] to display the previous test result.

no data

If there are no test results in memory the display shows:

## Recall results of a selected time period

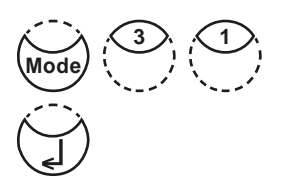

Press[MODE], [Shift] + [3][1] keys.

Conf rm with [] key.

The display shows:

Enter year, month and day for the f rst day of the required period, e.g.: 14 May 2015 = [Shift] + [1][5][0][5][1][4]

Enter year, month and day for the last day of the required period, e.g.: 19 May 2015 = [Shift] +[1][5][0][5][1][9]

 $(\mathbf{J})$ 

<Storage> sorted: date from yy-mm-dd

Conf rm with [] key.

The display shows:

to yy-mm-dd

Conf rm with [] key.

The display shows:

- Press[\_] key and all stored results in the selected date range are displayed.
- Press[F3] key to transfer the displayed result.
- Press[F2] key to transfer all selected results.
- End with [ESC].

- 1. It is possible to cancel the entry by [ESC].
- 2. If you want to recall only results of one day enter the same date twice to determine the time period.

## Recall results of a selected Code No. range

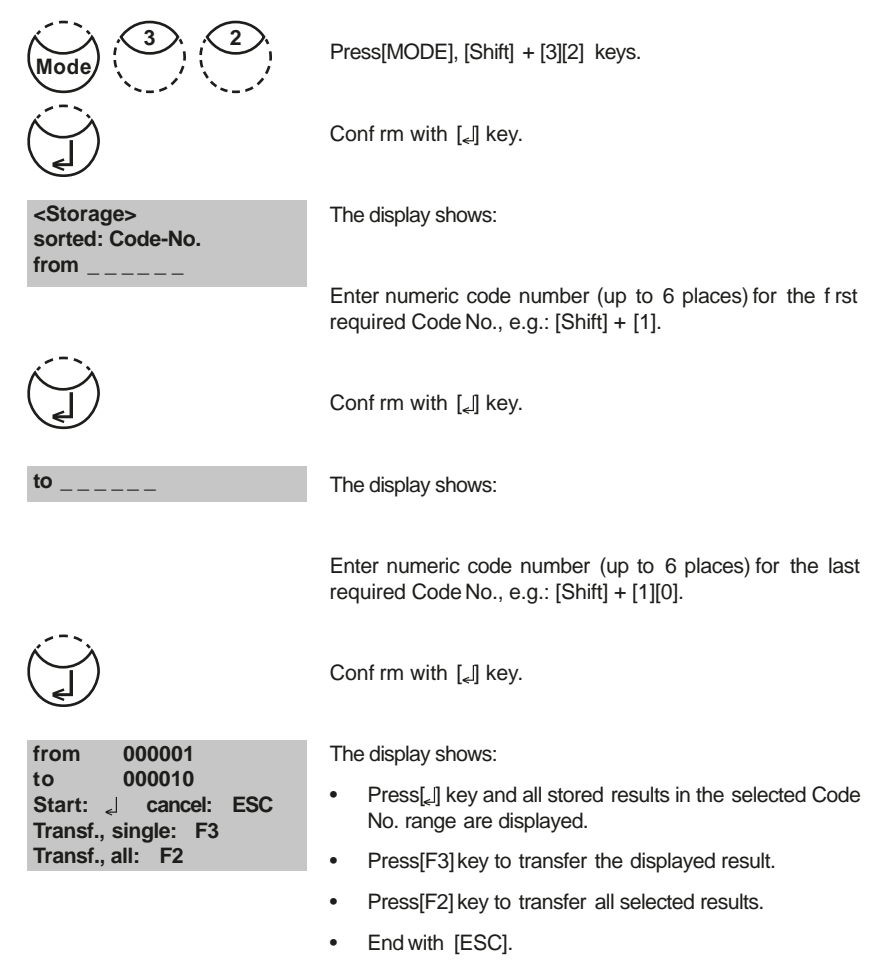

- 1. It is possible to cancel the entry by [ESC].
- If you want to recall only results of one code number enter the same code number twice.
- 3. If you want to recall all results without code no. (code no. is 0) enter Zero [0] twice.

## Recall results of one selected method

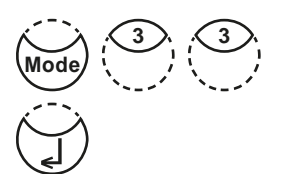

<Storage> >>20 Acid demand T 30 Alkalinity-tot T 40 Aluminium T

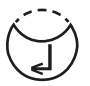

Press[MODE], [Shift] + [3][3] keys.

Conf rm with [] key.

The display shows:

Select the required method from the displayed list or enter the method number directly.

Conf rm with [] key.

In case of dif erentiated methods select the required kind of determination and conf rm with  $[\__{\!\!\!\!\!\!\!\!\!}]$  key.

The display shows:

- Press[<sub>4</sub>] key and all stored results of the selected method are displayed.
- Press[F3] key to transfer the displayed result.
- Press[F2] key to transfer all selected results.
- End with [ESC].

## **Delete stored results**

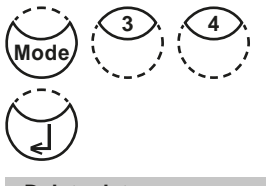

Press[MODE], [Shift] + [3][4] keys.

Conf rm with [] key.

<Delete data> Delete all data? YES: Shift + 1 NO: Shift + 0

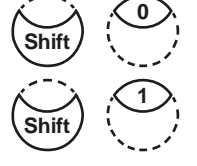

<Delete data> Delete data ا Do not delete: ESC The display shows:

- Press[Shift] + [0] keys to retain the data sets in memory.
- After pressingkeys[Shift] + [1] the following acknowledgment is displayed:

Press[,] key to delete.

#### ATTENTION: All stored test results are deleted

or cancel without deleting data by pressing [ESC]key.

#### Note:

1. All stored test results are deleted.

# 2.6.4 Calibration

## Calcium Hardness Method 191 – Calibration of a method blank

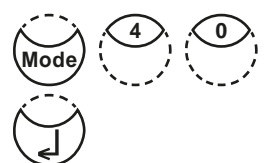

Press[MODE], [Shift] + [4] [0] keys.

Conf rm with [] key.

<Calibration> 1: M 191 Ca-hardness 2 2: M 191 reset 0 cali. 3: M 170 Fluoride L

The display shows:

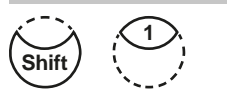

Press[Shift] + [1] keys.

<Calibration> M191 Ca-hardness2T prepare Zero press ZERO The display shows:

- 1. Fill a clean vial (24 mm Ø) with exactly **10 ml of deionised water**, closetightly with the cap.
- 2. Placethe vial in the sample chamber making sure that the  $\underline{\chi}$  marks are aligned.
- 3. Press ZERO key.
- 4. Remove the vial from the sample chamber.
- 5. Pipette 100 ml of water free of calcium to an appropriate beaker (note 2, 3).
- 6. Add **10 CALCIOH No. 1 tablets**straight from the foil to the 100 ml of water, crush the tablets using a clean stirring rod and dissolve the tablets completely.
- 7. Add **10 CALCIO H No. 2 tablets** straight from the foil to the same water, crush the tablets using a clean stirring rod and dissolve the tablets completely.
- 8. Press[,] key.

Wait for a reaction period of 2 minutes.

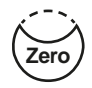

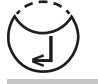

Zero accepted countdown 2:00 Start:

MD 610\_2d 11/2019

After the reaction period is f nished proceed as follows:

9. Rinsethe vial (24 mm Ø) with the coloured sample from the beaker and f II with 10 ml of the sample.

#### 10. Press TEST key.

The batch related method blank is saved.

Press[\_] key, to go back to mode menu.

#### Notes:

- 1. If a new batch of CALCIOtablets is used a calibration of the method blank has to be performed to optimise the results.
- 2. Deionised or tap water
- 3. If no water free of Calcium is available these ions can be masked by using EDTA. Preparation: Add 50 mg (a spatula-tipful) EDTAto 100 ml water and dissolve.
- 4. To achieve the most accurate method blank it is important to adhere exactly to the sample volume of 100 ml.

## Calcium Hardness Method 191 – Reset method blank to factory calibration

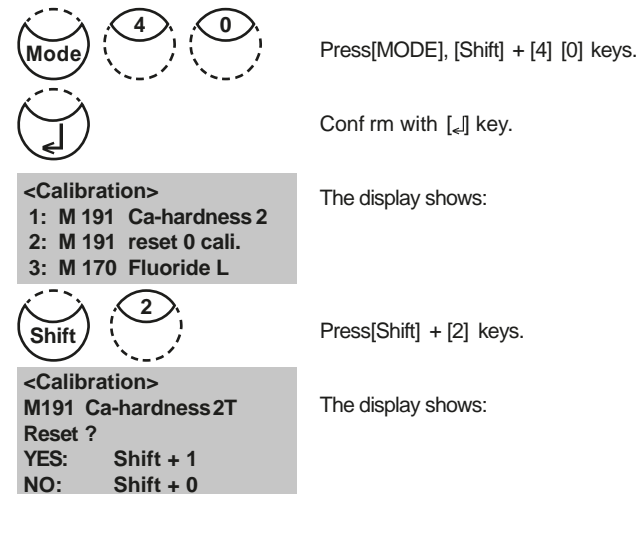

#### MD 610\_2d 11/2019

prepare Test press TEST

stored

334

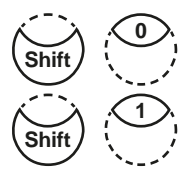

Press[Shift] + [0] keys to keep the method blank.

Press[Shift] + [1] keys to erase the method blank and set the value back to factory calibration.

The instrument goes back to mode menu automatically.

## Fluoride Method 170

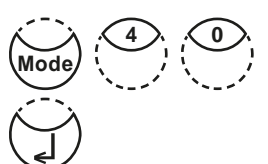

Press[MODE], [Shift] + [4] [0] keys.

Conf rm with [] key.

<Calibration> 1: M 191 Ca-hardness 2 2: M 191 reset 0 cali. 3: M 170 Fluoride L

The display shows:

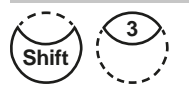

Press[Shift] + [3] keys.

<Calibration> M170 Fluoride L ZERO:deionised water press ZERO

The display shows:

- 1. Filla clean vial (24 mm Ø) with exactly **10 ml of deionised** water, close tightly with the cap.
- 2. Placethe vial in the sample chamber making sure that the marks  $\overline{\chi}$  are aligned.
- 3. Press ZERO key.
- 4. Remove the vial from the sample chamber.
- 5. Add exactly 2 ml SPADNS reagent solution to the water sample. Caution: Vial is f lled up to the top!
- 6. Close the vial tightly with the cap and swirl gently several times to mix the contents.

|                                             | <ol> <li>Placethe vial in the sample chamber making sure that<br/>the ∑ marks are aligned.</li> </ol>                                                                                     |
|---------------------------------------------|----------------------------------------------------------------------------------------------------|
| Zero accepted<br>T1: 0 mg/l F<br>press TEST | 8. Press <b>TEST</b> key.                                                                                                    |
|                                             | 9. Remove the vial from the sample chamber, empty the vial, rinse vial and cap several times and then f II the vial with exactly <b>10 ml Fluoride standard</b> (Concentration 1 mg/l F). |
|                                             | <ol> <li>Add exactly 2 ml SPADNS reagent solution to the<br/>Fluoride standard.</li> <li>Caution: Vial is f lled up to the top!</li> </ol>                                                |
|                                             | 11. Placethe vial in the sample chamber making sure that the $\underline{X}$ marks are aligned.                                                                                           |
| T1 accepted<br>T2: 1 mg/l F<br>press TEST   | 12. Press <b>TEST</b> key.                                                                                                    |
| Calibration<br>accepted<br>حا               | The display shows:                                                                                                    |
|                                             | Conf rm with [ <sub>ϵ</sub> ]] key.                                                                                                    |
| Esc                                         | Back to method selection with ESCkey.                                                                                                    |
|                                             | SelectFluoride method with keys[Shift] + [1][7][0] and [,].                                                                                                    |
| Error, absorbance<br>T2>T1                  | If an error message appears please repeat adjustment.                                                                                                    |

- 1. The same batch of SPADNSreagent solution must be used for adjustment and test. The adjustment process needs to be performed for each new batch of SPADNSreagent solution (see Standard methods 20th, 1998, APHA, AWWA, WEF4500 FD., S. 4-82).
- 2. As the test result is highly dependent on exact sample and reagent volumes, the sample and reagent volumes should always be metered by using a 10 ml resp. 2 ml volumetric pipette (classA).

## **User Calibration**

If a test method is user calibrated the method name is displayed inverse.

#### Procedure:

- Preparea standard of known concentration and use this standard instead of the sample according to the test procedure.
- It is recommend to use well known standards which are formulated according to DIN EN, ASTM or other international norms or to use certified standards which are commercially available.
- After measuring this standard solution it is possible to change the displayed results to the required value.
- If a method uses a mathematic equation for the calculation of the result, it is only
  possible to calibrate the basic tests since all the other tests use the same polynomial.
- The same applies for some test procedures which use a polynomial from another test procedure.

#### Return to factory calibration:

If the user calibration is deleted the factory calibration is automatically activated.

#### Remarks:

The method "Fluoride" cannot be calibrated with mode 45 since the test requires a calibration related to the batch of the liquid reagent (SPADNS)(mode40, chapter "Fluoride Method 170").

#### Table

| No. | Method               | Recommended range for user calibration        |
|-----|----------------------|-----------------------------------------------|
| 20  | Acid demand          | 1–3 mmol/l                                    |
| 35  | Alkalinity-p         | 100–300 mg/l CaCO <sub>3</sub>                |
| 30  | Alkalinity-total     | 50–150 mg/l CaCO                              |
| 31  | Alkalinity-total HRT | 50–300 mg/l CaCO <sub>3</sub>                 |
| 40  | Aluminium T          | 0.1–0.2 mg/l Al                               |
| 50  | Aluminium PP         | 0.1–0.2 mg/l Al                               |
| 60  | Ammonia T            | 0.3–0.5 mg/l N                                |
| 62  | Ammonia PP           | 0.3–0.5 mg/l N                                |
| 65  | Ammonia LRTT         | 1 mg/l N                                      |
| 66  | Ammonia HRTT         | 20 mg/l N                                     |
| 85  | Boron                | 1 mg/l B                                      |
| 80  | Bromine T            | Calibration with basic test 100 Chlorine free |
| 81  | Bromine PP           | Calibration with basictest 110 Chlorine free  |
| 90  | Chloride             | 10–20 mg/l Cl <sup>-</sup>                    |
| 92  | Chloride L           | 10–15 mg/l Cl                                 |
| 100 | Chlorine T           | 0.5–1.5 mg/l Cl                               |
| 103 | Chlorine HRT         | 0.5–6 mg/l Cl                                 |
| 101 | Chlorine L           | Calibration with basic test 100 Chlorine free |
| 110 | Chlorine PP          | 0.5–1 mg/l Cl <sub>2</sub>                    |
| 113 | Chlorine MR PP       | 0.5–1 mg/l Cl                                 |
| 111 | Chlorine HR PP       | 4–5 mg/l Cl                                   |
| 105 | Chlorine (KI) HR     | 70–150 mg/l Cl                                |
| 120 | Chlorine dioxide T   | Calibration with basictest 100 Chlorine free  |
| 122 | Chlorine dioxide PP  | Calibration with basictest 110 Chlorine free  |
| 125 | Chromium             | 1 ma/l Cr                                     |

| No. | Method                          | Recommended range for user calibration          |
|-----|---------------------------------|-------------------------------------------------|
| 130 | COD LR                          | 100 mg/l O <sub>2</sub>                         |
| 131 | CODMR                           | 500 mg/l O_                                     |
| 132 | COD HR                          | $5 \text{ g/l O}_{2} = 5000 \text{ mg/lO}_{2}$  |
| 204 | Colour                          | operating range                                 |
| 150 | Copper T                        | 0.5–1.5 mg/l Cu                                 |
| 151 | Copper L                        | 2–3 mg/l Cu                                     |
| 153 | Copper PP                       | 0.5–1.5 mg/l Cu                                 |
| 157 | Cyanide                         | 0.1–0.3 mg/l CN                                 |
| 160 | CyA-TEST                        | 30–60 mg/l CyA                                  |
| 165 | DEHAT                           | 200–400 µg/I DEHA                               |
| 167 | DEHA PP                         | 200 µg/I DEHA                                   |
| 170 | Fluoride                        | Calibration with 0 and 1 mg/l Fthrough Mode 40  |
| 210 | H <sub>2</sub> O <sub>2</sub> T | Calibration with basictest100 Chlorine free     |
| 213 | HĴOĴ LRL                        | 20-30 mg/l H <sub>2</sub> O <sub>2</sub>        |
| 214 | HĴOĴ HR L                       | 200-300 mg/l H O                                |
| 190 | Hardness, Calcium               | 100–200 mg/l ĆaĆO                               |
| 191 | Hardness, Calcium               | 100–200 mg/l CaCO                               |
| 200 | Hardness,total T                | 15–25 mg/l CaCO                                 |
| 201 | Hardness, total HRT             | Calibration with basic test 200 Hardness, total |
| 205 | Hydrazine P                     | 0.2–0.4 mg/l N <sub>2</sub> H                   |
| 206 | Hydrazine L                     | 0.2–0.4 mg/l N <sub>2</sub> H                   |
| 207 | Hydrazine C                     | 0.2–0.4 mg/l N <sub>2</sub> H                   |
| 215 | lodine                          | Calibration with basic test 100 Chlorine free   |
| 220 | Iron T                          | 0.3–0.7 mg/l Fe                                 |
| 222 | Iron PP                         | 0.1–2 mg/l Fe                                   |
| 223 | Iron (TPTZ)PP                   | 0.3–0.7 mg/l Fe                                 |
| 224 | Iron (Fein Mo) PP               | 0.5–1.5 mg/l Fe                                 |
| 225 | Iron LRL                        | 0.5–1.5 mg/l Fe                                 |
| 226 | Iron LR2 L                      | 1–15 mg/l Fe                                    |
| 227 | Iron HRL                        | 6–8 mg/l Fe                                     |
| 240 | Manganese T                     | 1–2 mg/l Mn                                     |
| 242 | Manganese PP                    | 0.1–0.4 mg/l Mn                                 |
| 243 | Manganese HR PP                 | 4–6 mg/l Mn                                     |
| 245 | Manganese L                     | 2–3 mg/l Mn                                     |
| 250 | Molybdate T                     | 5–15 mg/l Mo                                    |
| 251 | Molybdate LRPP                  | 1.5–2.5 mg/l Mo                                 |
| 252 | Molybdate HRPP                  | 10–30 mg/l Mo                                   |
| 254 | Molybdate HRL                   | 50–70 mg/l Mo                                   |
| 257 | Nickel T                        | 6–8 mg/l Ni                                     |
| 260 | Nitrate LR                      | 0.5–0.7 mg/l N                                  |
| 265 | Nitrate TT                      | 10 mg/l N                                       |
| 270 | Nitrite T                       | 0.2–0.3 mg/l N                                  |
| 272 | Nitrite LRPP                    | 0.1–0.2 mg/l N                                  |
| 280 | Nitrogen, total LR              | 10 mg/l N                                       |
| 281 | Nitrogen, total HR              | 50–100 mg/l N                                   |
| 300 | Ozone (DPD)                     | Calibration with basictest 100 Chlorine free    |
| 290 | Oxygen, active                  | Calibration with basictest 100 Chlorine free    |
| 292 | Oxygen, dissolved               | possible against meter for dissolved oxygen     |
| 329 | pH-Value LR                     | 6.0-6.6                                         |

| No. | Method                | Recommended range for user calibration       |
|-----|-----------------------|----------------------------------------------|
| 330 | pH-Value T            | 7.6–8.0                                      |
| 331 | pH-Value L            | 7.6–8.0                                      |
| 332 | pH-Value HR           | 8.6–9.0                                      |
| 70  | PHMB                  | 15–30 mg/l                                   |
| 320 | Phosphate LRT         | $1-3 \text{ mg/l PO}_4$                      |
| 321 | Phosphate HRT         | $30-50 \text{ mg/l PO}_4$                    |
| 323 | Phosphate, ortho PP   | $0.1-2 \text{ mg/l PO}_4$                    |
| 324 | Phosphate, ortho 11   | 3 mg/l PO <sub>4</sub>                       |
| 327 | Phosphate1, ortho C   | $20-30 \text{ mg/l PO}_4$                    |
| 328 | Phosphate2, ortho C   | $1-3 \text{ mg/l PO}_4$                      |
| 325 | Phosphate, total TT   | 0.3–6 mg/l P                                 |
| 326 | Phosphate, hydr. TT   | 0.3–0.6 mg/L P                               |
| 334 | Phosphate LRL         | $5-7 \text{ mg/L PO}_4$                      |
| 335 | Phosphate HRL         | 30–50 mg/L PO <sub>4</sub>                   |
| 316 | Phosphonate           | 1–2 mg/l PO <sub>4</sub>                     |
| 338 | Polyacrylate L        | 15–20 mg/l PolyacrylicAcid 2'100 sodium salt |
| 340 | Potassium             | 3 mg/l K                                     |
| 350 | Silica                | 0.5–1.5 mg/l SiO <sub>2</sub>                |
| 351 | Silica LR PP          | 1 mg/l SiO <sub>2</sub>                      |
| 352 | Silica HR PP          | 50 mg/l SiO <sub>2</sub>                     |
| 353 | Silica L              | 4–6 mg/l SiO <sub>2</sub>                    |
| 212 | Sodium hypochlorite   | 8 %                                          |
| 360 | Sulfate PP            | 50 mg/l SO <sub>4</sub>                      |
| 355 | Sulfate T             | 50 mg/l SO <sub>4</sub>                      |
| 365 | Sulf de               | 0.2–0.4 mg/l S                               |
| 370 | Sulf te               | 3–4 mg/l SO <sub>3</sub>                     |
| 376 | Surfactants, anionic  | 0.5–1.5 mg/l SDSA                            |
| 377 | Surfactants, nonionic | 1.0–5.0 Triton <sup>®</sup> X-100            |
| 378 | Surfactants, cationic | 0.3–1.0 CTAB                                 |
| 384 | Suspended Solids      | operating range                              |
| 380 | TOC LR                | 50 mg/l TOC                                  |
| 381 | TOC HR                | 500 mg/l TOC                                 |
| 386 | Turbidity             | operating range                              |
| 388 | Triazole PP           | 6 mg/ Benzotriazole                          |
| 390 | Urea                  | 1–2 mg/I CH <sub>4</sub> N <sub>2</sub> O    |
| 400 | Zinc                  | 0.2–0.4 mg/L Zn                              |
| 405 | Zinc                  | 1–1.5 mg/L Zn                                |

#### Store user calibration

100 Chlorine T 0.02-6 mg/l Cl2 0.90 mg/l free Cl2

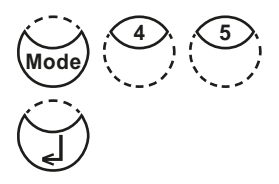

Perform the required method as described in the manual using a standard of known concentration instead of the water sample.

If the test result is displayed press[MODE], [Shift] + [4] [5] keys and conf rm with [,] key.

The display shows: <user calibration> 100 Chlorine T 0.02-6 mg/l Cl2 0.90 mg/l free Cl2 Pressing the arrow key [A] once increases the displayed result. up:↑, down:↓ save: Pressing the arrow key [V] once decreases the displayed result. Presskeystill the displayed result corresponds to the value of the standard. Conf rm with [] key to store the new calibration factor. Cancel user calibration by pressing [ESC]key. Jus Factor saved The display shows: **100** Chlorine T 0.02-6 mg/l Cl2 Now the method name is displayed inverse and the test result is calculated with the new calibration factor.

#### Delete user calibration

This chapter only applies for methods which can be user calibrated.

100 Chlorine T 0.02-6 mg/l Cl2

prepare ZERO

press ZERO

/lode

Select the required method.

Instead of zeroing the instrument press[MODE], [Shift] + [4][6] keysand conf rm with [] key.

<user calibration> **100** Chlorine 0.02-6 mg/l Cl2 clear user calibration? YES: Shift + 1 NO: Shift + 0 Shift

The display shows:

Press[Shift] + [1] keys to delete user calibration.

Press[Shift] + [0] keys to keep the valid user calibration.

The instrument goes back to Zero-query automatically.

1.00 mg/l free Cl2

# 2.6.5 Lab function

## Reduced operator guidance => "Prof -Mode"

This function may be used for routine analyseswith many samples of one method. The following information is always stored in the methods:

- a) Method
- b) Range
- c) Date and time
- d) Dif erentiation of results
- e) Detailed operator instruction
- f) Compliance with reaction periods

If the Prof -Mode isactive, the photometer providesonly a minimum of operator instructions. The criteria specified above in d, e, f are no longer included.

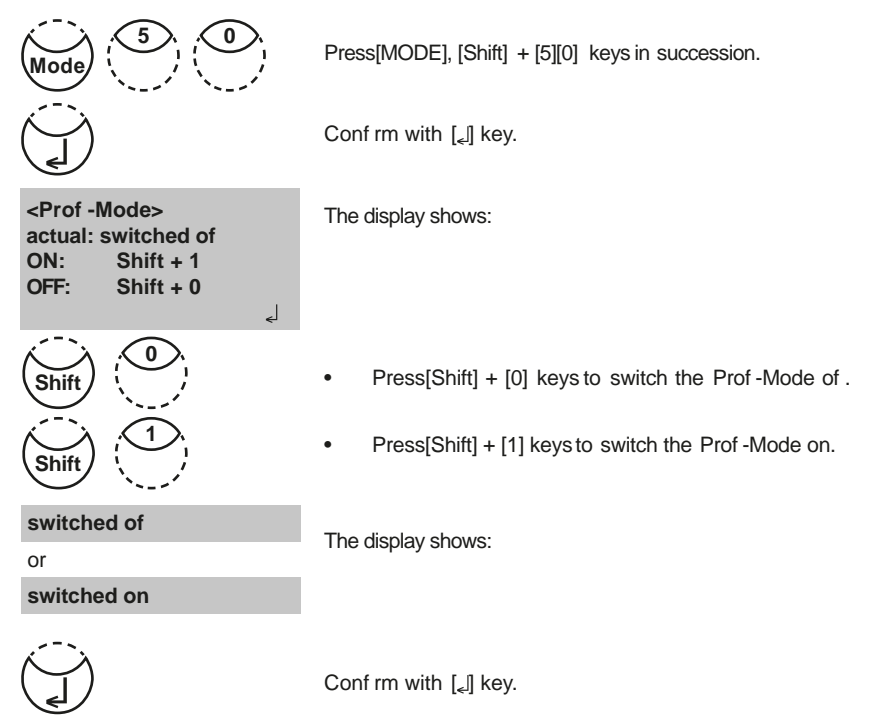

#### Note:

Storage of test results is possible. When results are stored the display also shows "Profi-Mode".

The selected settings are kept by the photometer even whein it is switched of . To change photometer setting a new setting is required.

## One Time Zero (OTZ)

OneTimeZero is available for all methods where Zero is performed in a 24 mm  $\emptyset$  round vial with sample water (see chapter 1.1 Table of Methods).

OneTimeZerocan be used for different tests providing the tests are performed with the same sample water and under the same test conditions. When changing the method, it is not necessaryto perform a new Zero. The test can be carried out straight away.

When the instrument is f rst being used for an OTZ compatible method and OneTimeZerois activated, the instrument will request a new Zero with "prepare OT-Zero". Perform Zero as described in the method. This Zero will be stored and used for all methods with OTZ function until the instrument is switched of .

If necessary, a new Zero can be performed by pressing [Zero] key at any time.

#### Switching the "OTZ-Function" on and of :

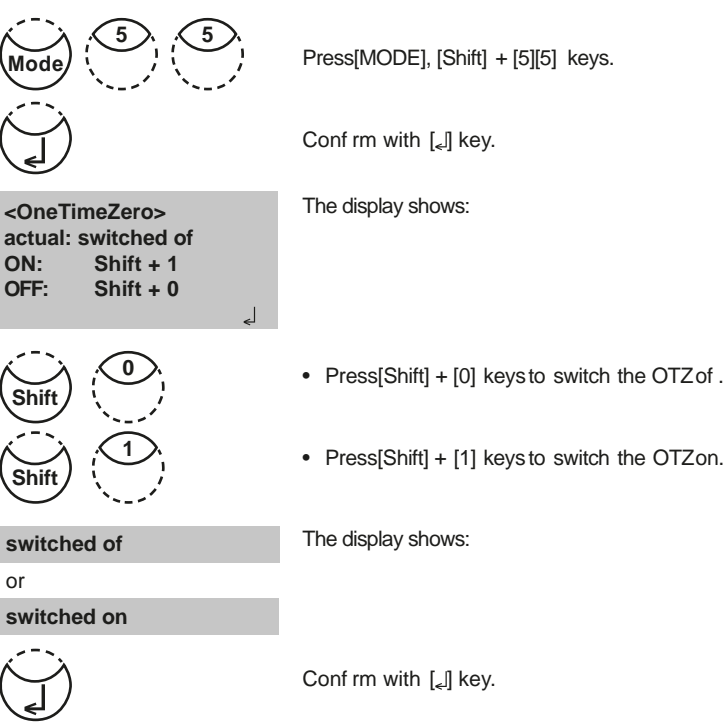

The instrument goes back to mode menu automatically.

#### Note:

The specified accuracy is valid for all test results when Zero is performed for each test (OneTimeZerofunction is switched of ).

# 2.6.6 User operations

## User method list

After switching on the instrument a scroll list of all available methods is automatically shown in the display. To shorten this list according to the requirements of the user it is possible to create a user defined scroll list.

The program structure requires that this list must have at least one active (switched on) method. For this reason it is necessary to activate f rst all required methods and then to switch of the automatically activated one if this method is not required.

## User-method list, adaptation

|                                                          | Press[MODE], [Shift] + [6][0] keys.                                                                                                    |
|----------------------------------------------------------|----------------------------------------------------------------------------------------------------|
| (J                                                       | Conf rm with [[] key.                                                                                                    |
| <method list=""><br/>selected: •<br/>toggle: E2</method> | The display shows:                                                                                                    |
| save: <sub>e</sub> l<br>cancel: ESC                      | Start with [ <sub>ϵ</sub> ]] key.                                                                                                    |
| <method list=""></method>                                | The complete method list is displayed.                                                                                                    |
| 40•Aluminium<br>50•Ammonium                              | Methodswith a point [•] behind the method number will be displayed in the method selection list. Methods without a point will not be displayed in the method selection list. |
| >> 30•Alkalinity-tot                                     |                                                                                                    |
| <b>F</b> 2                                               | Presskey[ $\blacktriangle$ ] or [ $\blacktriangledown$ ] to select the required method from the displayed list.                                                              |
| >> 30 Alkalinity-tot                                     |                                                                                                    |
| <b>F2</b>                                                | Switch with [F2]key between "active" [] and "inactive" [].                                                                                                    |
| >> 30•Alkalinity-tot                                     | Selectnext method, activate or inactivate it and continue.                                                                                                    |
|                                                          | Conf rm with [₅] key.                                                                                                    |

Cancel without storing by pressing [ESC]key.

#### Recommendation:

If only a few methods are required it is recommended to perform Mode 62 f rst, followed by Mode 60.

All user Polynomials(1-25) and Concentrations(1-10) are displayed in the method list, although they are not programmed by the user. Non-programmed user methods can't be activated!

## User method list, switch all methods on

This mode function activates all methods. After switching on the instrument a scroll list of all available methods is automatically shown in the display.

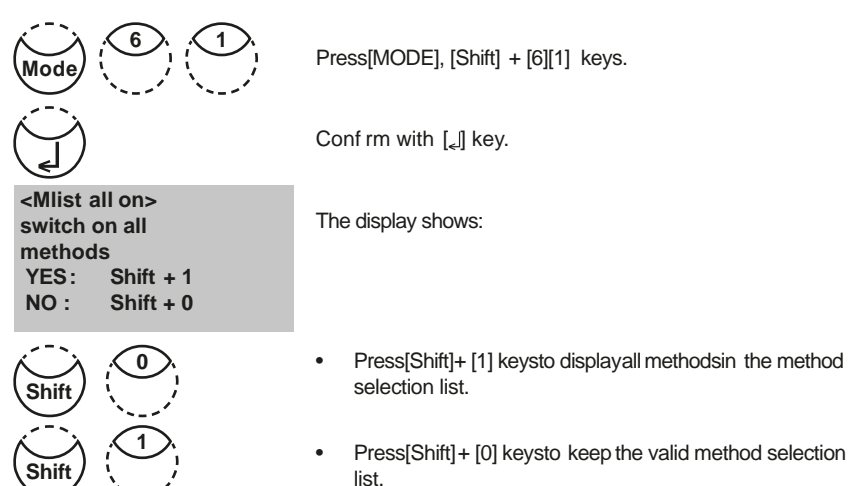

The instrument goes back to mode menu automatically.

## User method list, switch all methods of

The program structure requires that the method list must have at least one active (switched on) method. For this reason the instrument activates one method automatically.

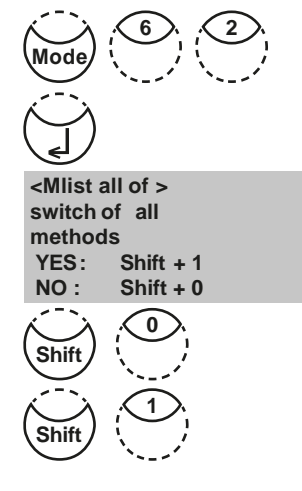

Press[MODE], [Shift] + [6][2] keys.

Conf rm with [] key.

The display shows:

- Press[Shift]+ [1] keysto displayonly one method in the method selection list.
- Press[Shift]+ [0] keysto keep the valid method selection list.

The instrument goes back to mode menu automatically.

## **User Concentration Methods**

It is possible to enter and store up to 10 User Concentration Methods.

Therefor you need 2 to 14 standardsof known concentration and one blank (deionisedwater or reagent blank value). The Standards should be measured with increasing concentrations and from the brightest to the darkest colouration.

The measuring range for "Underrange" and "Overrange" is defined with -2600 mAbs\* and +2600 mAbs\*. After selection of a method the concentration of the lowest and highest used standard is displayed as measuring range. The operation range should be within this range to achieve best results.

\*1000 mAbs = 1 Abs = 1 E (displayed)

## **Entering a User Concentration:**

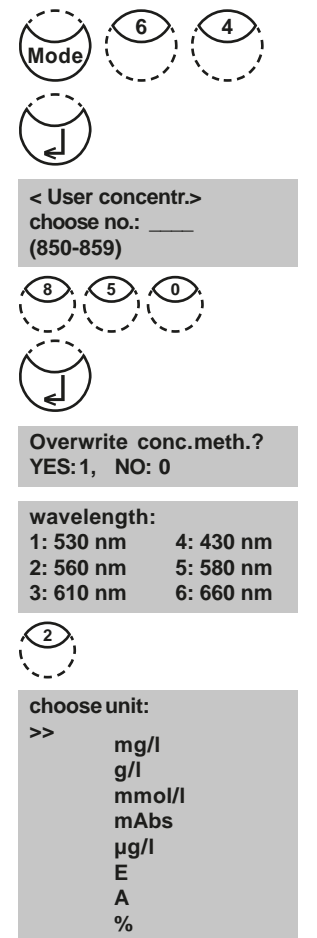

Press[MODE], [Shift] + [6][4] keys.

Conf rm with [] key.

## Entry Procedure:

The display shows:

Enter a method number in the range from 850 to 859, e.g.: [Shift] + [8][5][0]

Conf rm with [] key.

#### Note:

if the entered number has already been used to save a concentration the display shows the query:

- Press[Shift] + [0] or [ESC]keys to go back to method no. query.
- Press[Shift] + [1] keys to start entry mode.

Enter the required wavelength, e.g.: [Shift] + [2] for 560 nm.

Press[ $\blacktriangle$  or [ $\triangledown$ ] keys to select the required unit.

Conf rm with [] key.

#### choose resolution 1: 1

2: 0.1 3: 0.01 4: 0.001

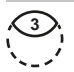

Pressthe appropriate numerical key to select the required resolution, e.g.: [Shift] + [3] for 0.01.

#### Note:

Pleaseenter the required resolution according to the instrument pre-sets:

| range       | max. resolutions |
|-------------|------------------|
| 0.0009.999  | 0.001            |
| 10.0099.99  | 0.01             |
| 100.0 999.9 | 0.1              |
| 100099999   | 1                |

# Measurement procedure with standards of known concentration:

The display shows:

Prepare Zero and press [Zero] key.

#### Note:

Use deionised water or reagent blank value.

The display shows:

Enter the concentration of the f rst standard; e.g.: [Shift] + [0][.][0][5]

- One step back with [ESC].
- Press[F1] key to reset numerical input.

Conf rm with [] key.

The display shows:

Prepare the first standard and press [Test] key.

The display shows the input value and the measured absorption value. Conf rm with  $[\_]$  key.

Enter the concentration of the second standard; e.g.: [Shift] + [0][.][1]

- One step back with [ESC].
- Press[F1] key to reset numerical input.

Conf rm with [] key.

< User concentr.> prepare Zero press ZERO

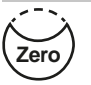

< User concentr.> Zero accepted S1: +\_\_\_\_\_

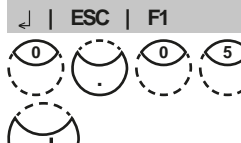

< User concentr.> S1: 0.05 mg/l prepare press TEST

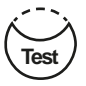

S1: 0.05 mg/l mAbs: 12 🚽

S1 accepted S2: +

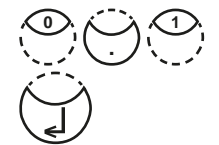

| S2: 0.10 mg/l                            | Prepare the second standard and press [Test] key.                                                                   |  |
|------------------------------------------|----------------------------------------------------------------------------------------------------|--|
| prepare<br>press TEST                    | The display shows<br>the input value and the measured absorption value. Conf rm with<br>$[\ensuremath{\sc s}]$ key. |  |
| S2: 0.10 mg/l<br>mAbs: 150 <sub></sub> ⊿ | Note: <ul> <li>Perform as described above to measure further star</li> </ul>                                        |  |
| S2 accepted                              | dards.                                                                                                    |  |
| S3: +                                    | <ul> <li>The minimum of measured standards is 2.</li> </ul>                                                         |  |
| J   ESC   F1   Store                     | • The maximum of measured standards is 14 (S1 to S14).                                                              |  |
| Store                                    | If all required standardsor the maximum value of 14 stand-<br>ards are measured press [Store] key.                  |  |
| stored!                                  | The display shows:                                                                                                  |  |
|                                          | The instrument goes back to the mode menu automatically.                                                            |  |

Now the concentration is stored in the instrument and can be recalled by entering its method number or selecting it from the displayed method list.

#### TIP:

Saveall your concentration data in a written form because in case of power outage (e.g. changing the battery) all concentration data will be lost and must be entered again. You might want to use Mode 67 to transfer all concentration data to a PC.

## **User Polynomials**

It is possible to enter and store up to 25 User Polynomials. The program allows the user to apply a Polynomial up to the 5th degree:

#### $y = A + Bx + Cx^{2} + Dx^{3} + Ex^{4} + Fx^{5}$

If only a Polynomial of a lower degree is necessarythe other coef cients are specified as zero (0), e.g.: for the 2nd degree is D, E, F = 0.

The values of the coef cients A, B, C, D, E, F must be entered in an academic notation with maximal 6 decimal places, e.g.: 121,35673 = 1,213567E+02

## Entering a User Polynomial:

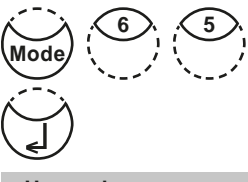

Press[MODE], [Shift] + [6][5] keys.

Conf rm with [] key.

The display shows:

```
<User polynoms>
choose no.: ____
(800-824)
```

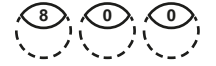

Enter a method number in the range from 800 to 824, e.g.: [Shift] + [8][0][0]

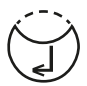

**Overwrite polynom?** 

4: 430 nm

5: 580 nm

6: 660 nm

YES: 1. NO: 0

wavelength:

1: 530 nm

2: 560 nm

Conf rm with [] key.

#### Note:

if the entered number has already been used to save a polynomial the display shows the query:

- Press[Shift] + [0] or [ESC]keysto go back to method no. query.
- Press[Shift] + [1] keys to start entry mode.

Enter the required wavelength, e.g.: [2] for 560 nm.

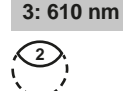

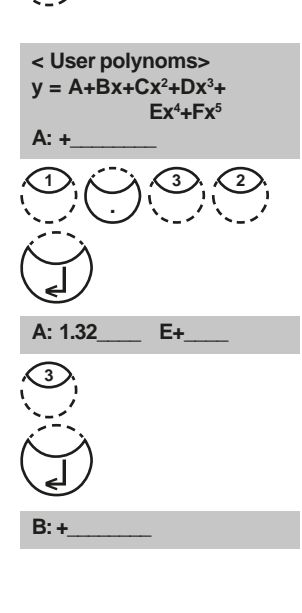

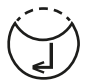

| measurement range |         |  |
|-------------------|---------|--|
| Min               | mAbs: + |  |
| Max               | mAbs: + |  |

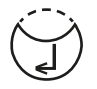

- Press[▲] or [▼] key to change between plus and minus sign
- Enter data of the coef cient A including decimal point, e.g.: [Shift] + [1][.][3][2]
- Press[F1] key to reset numerical input.

Conf rm with [] key.

- Press[▲] or [♥] key to change between plus and minus sign
- Enter the exponent of the coef cient A, e.g.: [Shift] + [3]

Conf rm with [] key.

Successively the instrument queries the data for the other coef cients (B, C, D, E and F).

#### Note:

If zero [0] is entered for the value of the coef cient, the input of the exponent is omitted automatically.

Conf rm every input with [] key.

Enter measurement ranges from -2600 to +2600 mAbs.

- Press[▲] or [▼] key to change between plus and minus sign.
- Enter the values in Absorbance (mAbs) for the upper limit (Max) and the lower limit (Min).

Conf rm every input with [[] key.

| choose unit:<br>>><br>mg/I<br>g/I<br>mmol/I<br>mAbs<br>µg/I<br>E<br>A<br>% | Press[ <b>4</b> or [ ▼] k                                                                   | eys to select the requi                                                           | red unit.           |
|----------------------------------------------------------------------------|---------------------------------------------------------------------------------------------|-----------------------------------------------------------------------------------|---------------------|
|                                                                            | Conf rm with [ <sub>s</sub> ]]                                                              | key.                                                                              |                     |
| choose resolution<br>1: 1<br>2: 0.1<br>3: 0.01<br>4: 0.001                 | Pressthe appropr<br>resolution, e.g.: [{<br>Note:<br>Pleaseenter the r<br>instrument pre-se | iate numerical key to<br>Shift] + [3] for 0.01.<br>equired resolution acc<br>ets: | select the required |
|                                                                            | range                                                                                       | max. resolutions                                                                  | ]                   |
|                                                                            | 0.0009.999                                                                                  | 0.001                                                                             | 1                   |
|                                                                            | 10.0099.99                                                                                  | 0.01                                                                              | ]                   |
|                                                                            | 100.0 999.9                                                                                 | 0.1                                                                               | ]                   |
|                                                                            | 100099999                                                                                   | 1                                                                                 | ]                   |
|                                                                            |                                                                                             |                                                                                   |                     |

stored!

The display shows:

The instrument goes back to the mode menu automatically.

Now the polynomial is stored in the instrument and can be recalled by entering its method number or selecting it from the displayed method list.

#### TIP:

Saveall your polynomial data in a written form becausein case of power outage (e.g. changing the battery) all polynomial data will be lost and must be entered again. You might want to use Mode 67 to transfer all polynomial data to a PC.

## Delete User Methods (Polynomial or Concentration)

In principle a valid user method can be overwritten.

An existing user method (Polynomial or Concentration) can be totally deleted as well and is removed out of the method selection list:

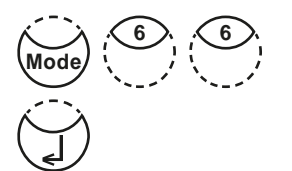

Press[MODE], [Shift] + [6][6] keys.

Conf rm with [] key.

The display shows:

<User m. clear> choose no.: \_\_\_\_\_ (800-824), (850-859)

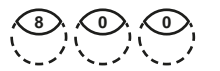

 $\overline{(\mathbf{J})}$ 

M800 delete? YES: Shift + 1 NO: Shift + 0

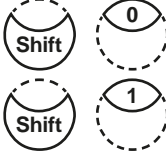

Conf rm with  $[]_{\epsilon}$  key.

e.g.: [Shift] + [8][0][0]

The query is displayed:

- Press[Shift] + [1] keys to delete the selected User Method.
- Press[Shift] + [0] keys to keep the valid User Method.

Enter the number of the User Method you want to delete

(in the range from 800 to 824 or 850 to 859),

The instrument goes back to mode menu automatically.

## Print Data of User Methods (Polynomials & Concentration)

With this Mode function all data (e.g. wavelength, unit ...) of stored user polynomials and concentration methods can be transferred to a PC. To receive the data, it is recommended that the computer software provided by Lovibond should be used. The software can be downloaded from www.lovibond.com/support. To transmit the data, a connection to a Bluetooth Dongle is required (P/N2444480).

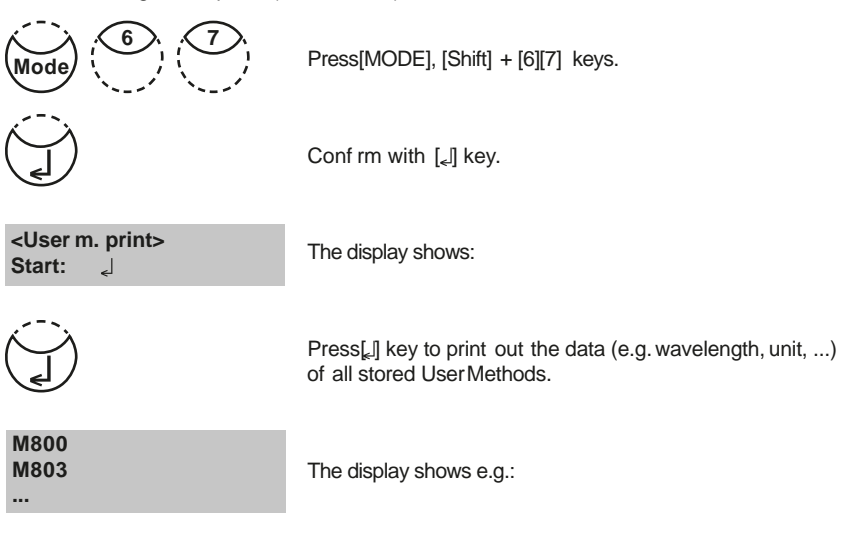

After data transfer the photometer goes back to mode menu automatically.

## Initialise User Method System (Polynomials & Concentration)

Power loss will cause incoherent data. The user method system must be initialised with this mode function to set it to a predef ned state.

#### ATTENTION:

All stored user methods (polynomial & concentration) are deleted with initialisation.

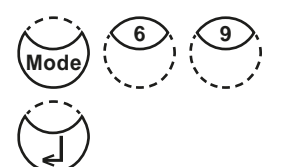

Press[MODE], [Shift] + [6][9] keys.

Conf rm with [[] key.

<User m. init> Start: ا The display shows:

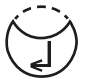

Conf rm with  $[\car{l}]$  key.

| Initialis<br>YES:<br>NO: | ing?<br>Shift + 1<br>Shift + 0 |
|--------------------------|--------------------------------|
| Shift                    |                                |
| Shift                    |                                |

The query is displayed:

• Press[Shift] + [1] keys to start initialisation.

• Press[Shift]+[0] keys to to cancel without initialisation.

The instrument goes back to mode menu automatically.

# 2.6.7 Langelier Saturation Index (Water Balance)

For calculation the following tests are required:

- pH-value
- Temperature
- Calcium hardness
- Total Alkalinity
- TDS(Total Dissolved Solids)

Run each test separately and note the results. Calculate the Langelier Saturation Index as described:

## **Calculation of Langelier Saturation Index**

With Mode 71 (see below) it is possible to select between degree Celsius or degree Fahrenheit.

Press[MODE], [Shift] + [7][0] keys.

Conf rm with [[] key.

The display shows:

<Langelier> temperature °C: 3°C <=T<=53°C

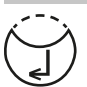

calcium hardness 50<=CH<=1000

+\_\_\_\_

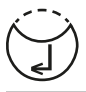

tot. alkalinity 5<=TA<=800

......

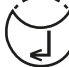

total dissol.solids 0<=TDS<=6000

Enter the temperature value (T)in the range between 3 and 53°C and conf rm with [[] key. If °Fwas selected, enter the temperature value in the range between 37 and 128°F.

The display shows:

Enter the value for Calcium hardness (CH) in the range between 50 and 1000 mg/l CaCO<sub>3</sub> and conf rm with [ $_{\bullet}$ ] key.

The display shows:

Enter the value for Total Alkalinity (TA) in the range between 5 and 800 mg/l CaCO<sub>3</sub> and conf rm with [[] key.

The display shows:

Enter the value for TDS(Total Dissolved Solids) in the range between 0 and 6000 mg/l and conf rm with [[] key.

#### pH value 0<=pH<=12

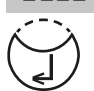

<Langelier> Langelier saturation index 0.00 Esc ا The display shows:

Enter the pH-value in the range between 0 and 12 and conf rm with  $[\_l]$  key.

The display shows the Langelier Saturation Index.

Press[,] key to start new calculation.

Return to mode menu by pressing [ESC]key.

#### **Operating error:**

Examples:

CH<=1000 mg/l CaCO3!

CH>=50 mg/l CaCO3!

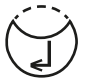

Values out of def ned range:

The entered value is too high.

The entered value is too low.

Conf rm display message with  $[\ensuremath{\tt [\_J]}$  key and enter a value in the def ned range.

## Selection of temperature unit

Entering the temperature value is possible in degree Celsius or degree Fahrenheit. Therefore the following preselection is (once) required.

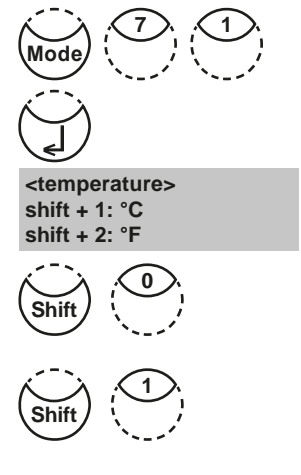

Press[MODE], [Shift] + [7][1] keys.

Conf rm with [] key.

The display shows:

Press[Shift] + [1] keys to select degree Celsius.

Press[Shift] + [2] keys to select degree Fahrenheit.

The instrument goes back to mode menu automatically.
#### 2.6.8 Photometer-Information

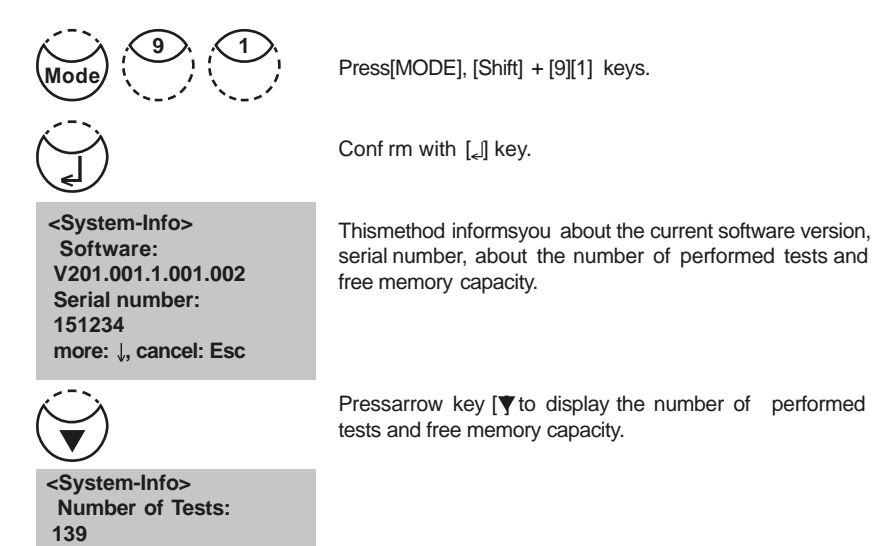

Finish with [ESC]key.

free records left

cancel: Esc

999

# Part 3

# Enclosure

MD 610\_2d 11/2019

#### 3.1 Unpacking

Carefully inspect all items to ensure that every part of the list below is present and no visible damage hasoccurred during shipment. If there isany damage or something ismissing, please contact your local distributor immediately.

#### 3.2 Delivery contents

Standard contents for MD 610:

 $\sqrt{}$ 1 Photometer in plastic case 4 batteries (Type AA/LR 6) 1 Instruction manual 1 Guarantee declaration 1 Certif cate of compliance Adapter for 16 mm Ø vials Adapter for 13 mm Ø vials Round vials with cap, height 48 mm, Ø 24 mm Round vials with cap, height 90 mm, Ø 16 mm Cleaning brush Stirring rod, plastic

Reagent sets, IRIM module and connection cable with integrated electronic system are not part of the standard scope of delivery. Pleasesee the General Catalogue for details of available reagent sets.

### 3.3 Technical data

| Display                       | Graphic Display with backlight                                                                                                    |
|-------------------------------|----------------------------------------------------------------------------------------------------|
| Serial Interface              | Bluetooth <sup>®</sup> 4.0 for data transfer<br>RJ45connector for internet updates (seechapter 2.5)                                                                                                    |
| Light source                  | light-emitting diode – photosensor – pair arrangement<br>in a transparent measurement chamber<br>Wavelength ranges:<br>$\lambda 1 = 530 \text{ nm IF } \Delta \lambda = 5 \text{ nm}$<br>$\lambda 2 = 560 \text{ nm IF } \Delta \lambda = 5 \text{ nm}$<br>$\lambda 3 = 610 \text{ nm IF } \Delta \lambda = 6 \text{ nm}$<br>$\lambda 4 = 430 \text{ nm IF } \Delta \lambda = 5 \text{ nm}$<br>$\lambda 5 = 580 \text{ nm IF } \Delta \lambda = 5 \text{ nm}$<br>$\lambda 6 = 660 \text{ nm IF } \Delta \lambda = 5 \text{ nm}$<br>IF = Interference f Iter |
| Wavelength accuracy           | ± 1 nm                                                                                                    |
| Photometric accuracy*         | 2% FS(T=20°C-25°C)                                                                                                    |
| Photometric resolution        | 0.005 A                                                                                                    |
| Measuring range of absorbance | -2600 - 2600 mAbs                                                                                                    |
| Protection                    | conforming to IP68 (1 h, 0.1 m)                                                                                                    |
| Operation                     | Acid and solvent resistant touch-sensitive keyboard with integral beeper as acoustic indicator.                                                                                                    |
| Power supply                  | 4 batteries (Type AA/LR 6);<br>lifetime: approx. 26 hours continuous use or 3500 tests<br>When the Bluetooth® module is activated, the battery life<br>will decreaseby approximately 10%.                                                                                                    |
| Auto off                      | 20 minutes after last function,<br>30 seconds acoustical signal before switch of                                                                                                    |
| Dimensions                    | approx. 210 x 95 x 45 mm (unit)<br>approx. 395 x 295 x 106 mm (case)                                                                                                    |
| Weight (unit)                 | approx. 450 g                                                                                                    |
| Working condition             | 5 – 40°C at max. 30–90% relative humidity<br>(without condensation)                                                                                                    |
| Language options              | English, German, French, Spanish, Italian, Portuguese,<br>Polish; further languages via Internet Update                                                                                                    |
| Storage capacity              | 500 data sets                                                                                                    |

\* measured with standard solutions

#### Subject to technical modif cation!

To ensure maximum accuracyof test results, always use the reagent systems supplied by the instrument manufacturer.

## 3.4 Abbreviations

| Abbreviation       | Def nition                                                                                                    |
|--------------------|----------------------------------------------------------------------------------------------------|
| °C                 | degree Celsius (Centigrade)                                                                                                    |
| °F                 | degree Fahrenheit °F = (°C x 1.8) + 32                                                                                                  |
| °dH                | degree German Hardness                                                                                                    |
| °fH                | degree French hardness                                                                                                    |
| °eH                | degree English Hardness                                                                                                    |
| °aH                | degree American Hardness                                                                                                    |
| Abs                | Absorption unit ( $\triangleq$ Extinction E)<br>1000 mAbs = 1 Abs $\triangleq$ 1 A $\triangleq$ 1 E                                     |
| µg/l               | (= ppb) Microgram per litre                                                                                                    |
| mg/l               | (= ppm) Milligram per litre                                                                                                    |
| g/l                | (= ppth) gram per litre                                                                                                    |
| KI                 | Potassiumiodide                                                                                                    |
| K <sub>S 4.3</sub> | Acid demand to pH 4.3 – this method is similar to Total Alkalinity but convertedinto the unit "mmol/l", as the German DIN 38409 demand. |
| TDS                | Total Dissolved Solids                                                                                                    |
|                    |                                                                                                    |
| LR                 | Low Range                                                                                                    |
| MR                 | Medium Range                                                                                                    |
| HR                 | High Range                                                                                                    |
| С                  | Reagents from Chemetrics®                                                                                                    |
| L                  | Liquid reagent                                                                                                    |
| Р                  | Powder (reagent)                                                                                                    |
| PP                 | Powder Pack                                                                                                    |
| Т                  | Tablet                                                                                                    |
| ТТ                 | Tube Test                                                                                                    |
|                    |                                                                                                    |
| DEHA               | N,N-Diethylhydroxylamine                                                                                                    |
| DPD                | Diethyl-p-phenylendiamine                                                                                                    |
| DTNB               | Ellmans reagent                                                                                                    |
| PAN                | 1-(2-Pyridylazo)-2-napthol                                                                                                    |
| PDMAB              | Paradimethylaminobenzaldehyde                                                                                                    |
| PPST               | 3-(2-Pyridyl)-5,6-bis(4-phenylsulfonic acid)1,2,4-triazine                                                                              |
| TBPE               | Tetrabromophenolphthalein Ethyl Ester Potassium Salt                                                                                    |
| TPTZ               | 2,4,6-Tri-(2-Pyridyl)-1,3,5-triazine                                                                                                    |

### 3.5 Troubleshooting

## 3.5.1 Operating messages in the display / error display

| Display                                 | Possible Causes                                                                                               | Elimination                                                                                                 |  |
|-----------------------------------------|----------------------------------------------------------------------------------------------------|----------------------------------------------------------------------------------------------------|--|
| Overrange                               | reading is exceeding the range                                                                                | if possible dilute sample or use other measuring range                                                      |  |
|                                         | water sample is too cloudy                                                                                    | f Itrate water sample                                                                                       |  |
|                                         | too much light on the photo cell                                                                              | seal on the cap?<br>Repeat measurement with seal<br>on the cap of the vial.                                 |  |
| Underrange                              | result is under the detection limit                                                                           | indicate result with lower x mg/l $x = low$ end of measuring range; if necessaryuse other analytical method |  |
| Storagesystem<br>error<br>use Mode 34   | mains power fails or is not connected                                                                         | insert or change battery.<br>Delete data with Mode 34                                                       |  |
| Battery warning                         | warning signal every 3 minutes<br>warning signal every 12 seconds                                             | capacity of the battery is too low; change the batteries                                                    |  |
| •                                       | warning signal, the instrument switches itself of                                                             | change the batteries                                                                                        |  |
| Jus Overrange<br>E4                     | The user calibration is out of the accepted range                                                             | Pleasecheck the standard,<br>reaction time and other possible<br>faults.                                    |  |
| JusUnderrange<br>E4                     |                                                                                                    | Repeat the user calibration.                                                                                |  |
| Overrange<br>E1                         | The concentration of the standard<br>is too high/too low, so that during<br>user calibration the limit of the | Perform the test with a standard of higher/lower concentration                                              |  |
| Underrange<br>E1                        | range was exceeded                                                                                            |                                                                                                    |  |
| E40 user<br>calibration<br>not possible | If the display shows Overrange/<br>Underrange for a test result a<br>user calibration is not possible         | Perform the test with a standard of higher/lower concentration                                              |  |
| Zero not<br>accepted                    | Light absorption is too great or too low                                                                      | Refer to chapter 2.3.4<br>Performing Zero.<br>Clean sample chamber.<br>Repeat zeroing.                      |  |

| Display                                                | Possible Causes                                                           | Elimination                                                                                                    |
|--------------------------------------------------------|---------------------------------------------------------------------------|----------------------------------------------------------------------------------------------------|
| ???                                                    | The calculation of a value<br>(e.g. combined Chlorine) is<br>not possible | Test procedure correct?<br>If not – repeat test                                                                                                    |
| Example 1                                              |                                                                           | Example 1:<br>The readings for free and total                                                                                                    |
| 0,60 mg/l free Cl<br>??? comb Cl<br>0,59 mg/l total Cl |                                                                           | Chlorine are dif erent, but<br>considering the tolerances of<br>each reading they are the same.<br>For this reason the combined<br>Chlorine is most likely zero.                                                               |
| Example 2                                              |                                                                           | Example 2:                                                                                                    |
| Underrange<br>??? comb Cl<br>1,59 mg/l total Cl        |                                                                           | The reading for free Chlorine<br>is under the detection limit.<br>The instrument is not able<br>to calculate the combined<br>Chlorine. In this case the<br>combined Chlorine is most likely<br>the same as the total Chlorine. |
| Example 3                                              |                                                                           | Example 3:                                                                                                    |
| 0,60 mg/l free Cl<br>??? comb Cl<br>Overrange          |                                                                           | The reading for total Chlorine<br>is exceeding the range.<br>The instrument is not able<br>to calculate the combined<br>Chlorine. The test should be<br>repeated with a diluted sample.                                        |
| Error absorbance<br>e.g.: T2>T1                        | Fluoride calibration was not correct                                      | Repeat calibration                                                                                                    |

### 3.5.2 General

| Finding                                                                                                    | Possible Causes                                                      | Elimination                                                                                 |
|----------------------------------------------------------------------------------------------------|----------------------------------------------------------------------|---------------------------------------------------------------------------------------------|
| Test result deviates from the expected.                                                                                 | Chemical species not as required.                                    | Pressarrow keys to select the required chemical species.                                    |
| No dif erentiation:<br>e.g. for the Chlorine test<br>there is no selection<br>between dif erentiated,<br>free or total. | Prof -Mode is switched on.                                           | Switch Prof -Mode of with<br>Mode 50.                                                       |
| The pre-programmed countdown is not displayed.                                                                          | Countdown is not activated<br>and/or the Prof -Mode is<br>activated. | Switch the countdown on<br>with Mode 13 and/or switch<br>the Prof -Mode of with<br>Mode 50. |
| It seemsthat a method is not available.                                                                                 | Method is not activated in the user method list.                     | Activate the required method<br>in the user method list with<br>Mode 60.                    |

#### **Declaration of CE-Conformity**

Konformitätserklärung mit gefordertem Inhalt gemäß EN ISO/IEC 17050-1 Supplier's declaration of conformity in accordance with EN ISO/IEC 17050-1

#### EU-Konformitätserklärung/ EU-Declaration of Conformity

|                                                                                                    | Dokument-Nr. / Monat.Jahr:<br>Document No. / Month.Year:                                              | 4 | / | 9.2015 |  |
|----------------------------------------------------------------------------------------------------|----------------------------------------------------------------------------------------------------|---|---|--------|--|
| Für das nachfolgend bezeichnete Erzeugnis / For                                                                                                    | the following mentioned product                                                                       |   |   |        |  |
| Bezeichnung / Name,<br>Modellnummer / Model No.                                                                                                    | MD 610 PM 630 AL410 , 214025, 214070, 4214025                                                         |   |   |        |  |
| with itemit exklist, dass es den grundlegenden Anforderungen entspricht, die in den nachfolgend bezeichneten Harmonisierungsrechtsvorschriften festgelegt sind: / it is<br>ereby declared that it complies with the essential requirements which are determined in the following harmonisation rules: |                                                                                                    |   |   |        |  |
| RICHTUNIE 1999/5/EG DES EUROPÄISC                                                                                                    | AICHTINNE 1999/5/EG DES EUROPÄISCHEN PARI AMENTS UND DES RATES vom 9. März 1999 über Europanlagen und |   |   |        |  |

Telekommunikationsendeinrichtungen und die gegenseitige Anerkennung ihrer Konformität DIRECTIVE 1999/S/EC OF THE EUROPEAN PARLIAMENT AND OF THE COUNCIL of 9 March 1999 on radio equipment and telecommunications terminal equipment and the mutual recognition of their conformity

Angabe der einschlägigen harmonisierten Normen, die zugrunde gelegt wurden, oder Angabe der Spezifikationen, für die die Konformität erklärt wird: / Information on relevant harmonised standards and specifications on which the conformity is based:

| Fundstelle / Reference           | Edition     | Titel / Title                                                                                                    |  |
|----------------------------------|-------------|----------------------------------------------------------------------------------------------------|--|
| Harmosisierte Normen / Harmonise | d Standards |                                                                                                    |  |
| ETSI EN 301 489-1 V1.9.2         | 2011-09     | ETSI EN 301 489-1 V1.9.2 (2011-09), Electromagnetic compatibility and Radio<br>spectrum Matters (ERM); ElectroMagnetic Compatibility (EMC) standard for<br>radio equipment and services; Part 1: Common technical requirements                                                                                                    |  |
| ETSI EN 301 489-17 V2.2.1        | 2012-09     | ETSI EN 301 489-17 V2.2.1 (2012-09), Electromagnetic compatibility and Radio<br>spectrum Matters (ERM); ElectroMagnetic Compatibility (EMC) standard for<br>radio equipment; Part 17: Specific conditions for Broadband Data<br>Transmission Systems                                                                                                  |  |
| ETSI EN 300 328 V1.8.1           | 2012-06     | Radiated Spurious Emissions, Electromagnetic Compatibility and Radio<br>Spectrum Matters (ERM); Wideband Transmission Systems; Data transmission<br>equipment operating in the 2.4 GHz ISM band and using spread spectrum<br>modulation techniques; Part 2: Harmonized EN covering essential<br>requirements under article 3.2 of the R&ITE Directive |  |
| DIN EN 61010-1                   | 2011-07     | Sicherheitsbestimmungen für elektrische Mess-, Steuer-, Regel- und<br>Laborgeräte - Teil 1: Allgemeine Anforderungen (IEC 61010-1:2010 + Cor.<br>- 2011)                                                                                                    |  |

Wettere angewandte technische Spezifikationen (z.B. nicht im EU-Amtsblatt veröffentlicht) / Further applied technical specifications (e.g. not published in the Official Journal of the EU)

| DIN EN 61326-1                     | 2013-07                                | Elektrische Mess-, Steuer-, Regel- und Laborgeräte - EMV-Anforderungen - Teil<br>1: Allgemeine Anforderungen (IEC 61326-1:2012)                                                                                                    |
|------------------------------------|----------------------------------------|----------------------------------------------------------------------------------------------------|
| Bluetooth Modul: EN 60950-1        | 2006+A11:2009+<br>A1:2010+A12:20<br>11 | Einrichtungen der Informationstechnik - Sicherheit - Teil 1: Allgemeine<br>Anforderungen                                                                                                    |
| Bluetooth Modul: EN 300 328 V1.7.1 |                                        | Electromagnetic compatibility and Radio spectrum Matters (ERM); Wideband<br>transmission systems; Data transmission equipment operating in the 2,4 GHz<br>ISM band and using wide band modulation techniques; Harmonized FN<br>covering essential requirements under article 3.2 of the R&ITE Directive |

Diese Erklärung wird verantwortlich für den Hersteller oder seinem Bevollmächtigten / This declaration is made for and on behalf of the manufacturer or his representatives

| Name:                                                                                                    | Tintometer G                              | Tintometer GmbH                          |  |  |
|----------------------------------------------------------------------------------------------------|-------------------------------------------|------------------------------------------|--|--|
| Anschrift / Address:                                                                                                    | Schleefstr. 8-12, 44287 Dortmund, Germany |                                          |  |  |
| abgegeben durch / declared by                                                                                                    |                                           |                                          |  |  |
| Name, Vorname / First name:                                                                                                    |                                           | Dr. Grabert, Elmar                       |  |  |
| Funktion / Function:                                                                                                    |                                           | Technische Leitung / Director Technology |  |  |
| Bevollmächtigte Person im Sinne des Anhangs II Nr. 1. A. Nr. 2, 2006/42/EG für die Zusammenstellung der technischen Unterlagen / Authorized person for<br>compilation of technical documents on behalf of Annex II No. 1. A. No. 2, 2006/42/EC: |                                           |                                          |  |  |

| Name:                | Corinna Meier                                         |   |
|----------------------|-------------------------------------------------------|---|
| Anschrift / Address: | c/o Tintometer GmbH, Schleefstr. 8-12, 44287 Dortmund |   |
|                      |                                                       | _ |

Dortmund 15.09.2015

Ort, Datum / Place and date of issue

Rechtsgültige Unterschrift / Authorized signature

ppath. find

Diese Erklärung bescheinigt die Übereinstimmung mit den so genannten Harmonisierungsrechtsvorschriften, beinhaltet jedoch keine Zusicherung von Eigenschaften. / This declaration certifies the conformity to the specified directives but contains no assurance of properties.

#### Zusatzangaben / Additional details:

MD 610 PM 630 AL410 DokNr\_4\_\_9\_2015

3.6

#### 3.7 Copyright and Trademark Notice

The Bluetooth® word mark is a registered trademark owned by Bluetooth SIG, Inc. and any use by The Tintometer® Group is under license.

iOS® is a registered trademark of Cisco, Inc. and licensed to Apple, Inc.

iTunesStore® is a trademark of Apple, Inc., registered in the U.S. and other countries.

Android<sup>™</sup> and Google Play<sup>™</sup> are trademark of Google, Inc.

Excel® is a trademark of Microsoft Corp., registered in the U.S. and other countries.